BA00444C/14/FR/30.22-00 71588234 2022-08-10 Valable à partir de la version 01.12.01

## Manuel de mise en service Liquiline CM442/CM444/CM448

Transmetteur multivoie 4 fils universel Appareil de terrain

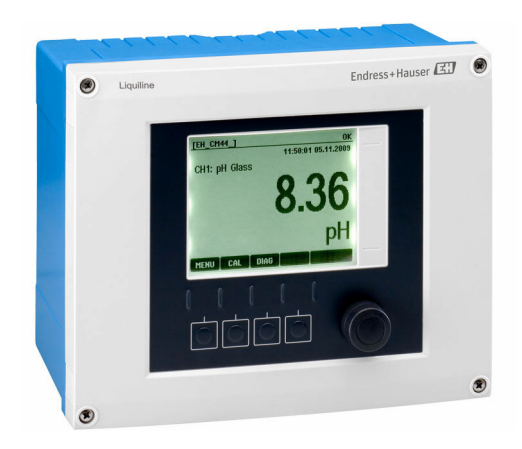

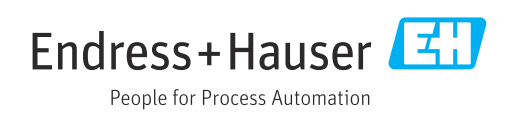

## Sommaire

| 1          | Informations relatives au             |            |
|------------|---------------------------------------|------------|
|            | document                              | . 5        |
| 1.1        | Mises en garde                        | 5          |
| 1.2        | Symboles                              | . 5        |
| 1.3        | Symboles sur l'appareil               | . 5        |
| 1.4        |                                       | . 6        |
| 2          | Consignes de sécurité de base         | 7          |
| 2.1        | Exigences imposées au personnel       | . 7        |
| 2.2        | Utilisation conforme                  | . 7        |
| 2.5        | Sécurité de fonctionnement            | . 0<br>. 8 |
| 2.5        | Sécurité du produit                   | . 8        |
| 3          | Description de l'appareil             | 9          |
| 3.1        | Boîtier fermé                         | . 9        |
| 3.2        | Appareil standard                     | . 9        |
| 3.3        | Appareil ouvrir avec module de        |            |
| 24         | communication capteur type 2DS Ex-i   | 10         |
| 3.5        | Plan des bornes                       | 12         |
| L          |                                       |            |
| 4          | Reception des marchandises et         | 10         |
|            | Identification du produit             | 13         |
| 4.1        | Réception des marchandises            | 13         |
| 4.3        | Contenu de la livraison               | 14         |
| 4.4        | Certificats et agréments              | 14         |
| 5          | Montage                               | 16         |
| 5.1        | Conditions de montage                 | 16         |
| 5.2        | Montage de l'appareil de mesure       | 17         |
| 5.3        | Contrôle du montage                   | 21         |
| 6          | Raccordement électrique               | 22         |
| 6.1        | Conditions de raccordement            | 22         |
| 6.2        | Raccordement de l'appareil de mesure  | 22         |
| 0.3<br>64  | Raccordement des capteurs             | 29         |
| 0.1        | supplémentaires                       | 32         |
| 6.5        | Raccordement de PROFIBUS DP ou Modbus |            |
|            | RS 485                                | 36         |
| 6.0<br>6.7 | Reglages nardware                     | 40<br>71   |
| 6.8        | Contrôle du raccordement              | 42         |
| 7          | Intégration système                   | 43         |
| 7.1        | Serveur Web.                          | 43         |
| 7.2        | Interface service                     | 45         |
| 7.3        | Systèmes de bus de terrain            | 46         |

| 8                                                                                                    | Options de configuration                                                                                                    | 47                                                                                                    |
|----------------------------------------------------------------------------------------------------|----------------------------------------------------------------------------------------------------|----------------------------------------------------------------------------------------------------|
| 8.1                                                                                                    | Aperçu                                                                                                    | 47                                                                                                    |
| 8.2                                                                                                    | Accès au menu de configuration via                                                                                                    |                                                                                                    |
| 0 0                                                                                                    | l'afficheur local                                                                                                    | 48                                                                                                    |
| 0.2                                                                                                    |                                                                                                    | 49                                                                                                    |
| 9                                                                                                    | Mise en service                                                                                                    | 51                                                                                                    |
| 9.1                                                                                                    | Contrôle du fonctionnement                                                                                                    | . 51                                                                                                    |
| 9.2                                                                                                    | Mise sous tension                                                                                                    | 51                                                                                                    |
| 9.3                                                                                                    | Personnalisation des écrans                                                                                                    | . 52                                                                                                    |
| 9.4                                                                                                    | Configuration de base                                                                                                    | 53                                                                                                    |
| 10                                                                                                    | Configuration                                                                                                    | 54                                                                                                    |
| 10.1                                                                                                    | Afficheur                                                                                                    | . 54                                                                                                    |
| 10.2                                                                                                    | Réglages généraux                                                                                                    | 57                                                                                                    |
| 10.3                                                                                                    | Entrées courant                                                                                                    | 70                                                                                                    |
| 10.4                                                                                                    | Sorties                                                                                                    | . 70                                                                                                    |
| 10.5                                                                                                    | Entrées et sorties binaires                                                                                                    | 80                                                                                                    |
| 10.6                                                                                                    | Fonctions additionnelles                                                                                                    | 86                                                                                                    |
| 11                                                                                                    | Étalonnage                                                                                                    | 118                                                                                                    |
|                                                                                                    | 5                                                                                                    |                                                                                                    |
| 12                                                                                                    | Diagnostic et suppression des                                                                                                    |                                                                                                    |
|                                                                                                    | Diagnostic et suppression des                                                                                                    |                                                                                                    |
|                                                                                                    | défauts                                                                                                    | 119                                                                                                    |
| 12.1                                                                                                    | défauts                                                                                                    | <b>119</b><br>119                                                                                                  |
| 12.1<br>12.2                                                                                                    | défauts                                                                                                    | <b>119</b><br>119                                                                                                  |
| 12.1<br>12.2                                                                                                    | défauts                                                                                                    | <b>119</b><br>119<br>120                                                                                           |
| 12.1<br>12.2<br>12.3                                                                                                    | défauts                                                                                                    | <b>119</b><br>119<br>120                                                                                           |
| 12.1<br>12.2<br>12.3<br>12.4                                                                                                    | défauts                                                                                                    | <b>119</b><br>119<br>120<br>120<br>120                                                                             |
| 12.1<br>12.2<br>12.3<br>12.4<br>12.5                                                                                                    | défauts                                                                                                    | <b>119</b><br>119<br>120<br>120<br>120<br>120                                                                      |
| 12.1<br>12.2<br>12.3<br>12.4<br>12.5<br>12.6                                                                                                    | défauts                                                                                                    | <ul> <li>119</li> <li>120</li> <li>120</li> <li>120</li> <li>120</li> <li>120</li> <li>122</li> </ul>              |
| 12.1<br>12.2<br>12.3<br>12.4<br>12.5<br>12.6<br>12.7                                                                                                    | défauts                                                                                                    | <ul> <li>119</li> <li>120</li> <li>120</li> <li>120</li> <li>120</li> <li>120</li> <li>122</li> <li>127</li> </ul> |
| 12.1<br>12.2<br>12.3<br>12.4<br>12.5<br>12.6<br>12.7<br>12.8                                                                                                    | défauts                                                                                                    | <pre>119 119 120 120 120 120 122 127 127</pre>                                                                     |
| 12.1<br>12.2<br>12.3<br>12.4<br>12.5<br>12.6<br>12.7<br>12.8<br>12.9                                                                                                | défauts                                                                                                    | <b>119</b><br>119<br>120<br>120<br>120<br>120<br>122<br>127<br>127<br>127                                          |
| 12.1<br>12.2<br>12.3<br>12.4<br>12.5<br>12.6<br>12.7<br>12.8<br>12.9<br>12.10                                                                                       | défauts                                                                                                    | <b>119</b><br>119<br>120<br>120<br>120<br>120<br>122<br>127<br>127<br>127<br>127                                   |
| 12.1<br>12.2<br>12.3<br>12.4<br>12.5<br>12.6<br>12.7<br>12.8<br>12.9<br>12.10<br>12.11                                                                              | défauts                                                                                                    | <b>119</b><br>119<br>120<br>120<br>120<br>120<br>122<br>127<br>127<br>127<br>130<br>132                            |
| 12.1<br>12.2<br>12.3<br>12.4<br>12.5<br>12.6<br>12.7<br>12.8<br>12.9<br>12.10<br>12.11<br>12.12                                                                     | <b>défauts</b> Suppression générale des défauts         Informations de diagnostic sur l'afficheur         local         Informations de diagnostic via navigateur         Web         Informations de diagnostic via bus de terrain         Adaptation des informations de diagnostic         Aperçu des informations de diagnostic         Messages de diagnostic en cours         Liste diagnostics         Registre des événements         Simulation         Test de l'appareil         Réinitialisation de l'appareil de mesure                                                                                                    | <b>119</b><br>119<br>120<br>120<br>120<br>122<br>127<br>127<br>127<br>130<br>132<br>133                            |
| 12.1<br>12.2<br>12.3<br>12.4<br>12.5<br>12.6<br>12.7<br>12.8<br>12.9<br>12.10<br>12.11<br>12.12<br>12.13<br>12.14                                                   | <b>défauts</b> Suppression générale des défauts         Informations de diagnostic sur l'afficheur         local         Informations de diagnostic via navigateur         Web         Informations de diagnostic via bus de terrain         Adaptation des informations de diagnostic         Aperçu des informations de diagnostic         Messages de diagnostic en cours         Liste diagnostics         Registre des événements         Simulation         Test de l'appareil         Réinitialisation de l'appareil de mesure         Informations sur l'appareil                                                                                             | <b>119</b><br>119<br>120<br>120<br>120<br>122<br>127<br>127<br>130<br>132<br>133<br>134<br>137                     |
| 12.1<br>12.2<br>12.3<br>12.4<br>12.5<br>12.6<br>12.7<br>12.8<br>12.9<br>12.10<br>12.11<br>12.12<br>12.13<br>12.14                                                   | <b>défauts</b> Suppression générale des défauts         Informations de diagnostic sur l'afficheur         local         Informations de diagnostic via navigateur         Web         Informations de diagnostic via bus de terrain         Adaptation des informations de diagnostic         Aperçu des informations de diagnostic         Messages de diagnostic en cours         Liste diagnostics         Registre des événements         Simulation         Test de l'appareil         Réinitialisation de l'appareil de mesure         Informations sur l'appareil                                                                                             | <b>119</b><br>119<br>120<br>120<br>120<br>122<br>127<br>127<br>130<br>132<br>133<br>134<br>137                     |
| 12.1<br>12.2<br>12.3<br>12.4<br>12.5<br>12.6<br>12.7<br>12.8<br>12.9<br>12.10<br>12.11<br>12.12<br>12.13<br>12.14<br><b>13</b>                                      | <b>défauts</b> Suppression générale des défauts         Informations de diagnostic sur l'afficheur         local         Informations de diagnostic via navigateur         Web         Informations de diagnostic via bus de terrain         Adaptation des informations de diagnostic         Aperçu des informations de diagnostic         Messages de diagnostic en cours         Liste diagnostics         Registre des événements         Simulation         Test de l'appareil         Réinitialisation de l'appareil de mesure         Informations sur l'appareil         Mistorique du firmware                                                              | <pre>119 119 120 120 120 120 122 127 127 130 132 134 137 141</pre>                                                 |
| 12.1<br>12.2<br>12.3<br>12.4<br>12.5<br>12.6<br>12.7<br>12.8<br>12.9<br>12.10<br>12.11<br>12.12<br>12.13<br>12.14<br><b>13</b><br>13.1                              | <b>défauts</b> Suppression générale des défauts         Informations de diagnostic sur l'afficheur         local         Informations de diagnostic via navigateur         Web         Informations de diagnostic via bus de terrain         Adaptation des informations de diagnostic         Aperçu des informations de diagnostic         Messages de diagnostic en cours         Liste diagnostics         Registre des événements         Simulation         Test de l'appareil         Réinitialisation de l'appareil de mesure         Informations sur l'appareil         Mistorique du firmware         Mettoyage                                            | <b>119</b><br>120<br>120<br>120<br>122<br>127<br>127<br>130<br>132<br>133<br>134<br>137<br><b>141</b><br>141       |
| 12.1<br>12.2<br>12.3<br>12.4<br>12.5<br>12.6<br>12.7<br>12.8<br>12.9<br>12.10<br>12.11<br>12.12<br>12.13<br>12.14<br><b>13</b><br>13.1<br><b>14</b>                 | défauts         Suppression générale des défauts         Informations de diagnostic sur l'afficheur         local         Informations de diagnostic via navigateur         Web         Informations de diagnostic via bus de terrain         Adaptation des informations de diagnostic         Aperçu des informations de diagnostic         Messages de diagnostic en cours         Liste diagnostics         Registre des événements         Simulation         Test de l'appareil         Informations sur l'appareil         Historique du firmware         Maintenance         Nettoyage         Réparation                                                     | <pre>119 119 120 120 120 120 120 122 127 127 127 130 132 134 137 141 141 141</pre>                                 |
| 12.1<br>12.2<br>12.3<br>12.4<br>12.5<br>12.6<br>12.7<br>12.8<br>12.9<br>12.10<br>12.11<br>12.12<br>12.13<br>12.14<br><b>13</b><br>13.1<br><b>14</b><br>14 1         | <b>défauts</b> Suppression générale des défauts         Informations de diagnostic sur l'afficheur         local         Informations de diagnostic via navigateur         Web         Informations de diagnostic via bus de terrain         Adaptation des informations de diagnostic         Aperçu des informations de diagnostic         Messages de diagnostic en cours         Liste diagnostics         Registre des événements         Simulation         Test de l'appareil         Réinitialisation de l'appareil de mesure         Informations sur l'appareil         Historique du firmware         Nettoyage         Réparation                         | <pre>119 119 120 120 120 120 122 127 127 130 132 133 134 137 141 141 143 143</pre>                                 |
| 12.1<br>12.2<br>12.3<br>12.4<br>12.5<br>12.6<br>12.7<br>12.8<br>12.9<br>12.10<br>12.11<br>12.12<br>12.13<br>12.14<br><b>13</b><br>13.1<br><b>14</b><br>14.1<br>14.2 | <b>défauts</b> Suppression générale des défauts         Informations de diagnostic sur l'afficheur         local         Informations de diagnostic via navigateur         Web         Informations de diagnostic via bus de terrain         Adaptation des informations de diagnostic         Aperçu des informations de diagnostic         Messages de diagnostic en cours         Liste diagnostics         Registre des événements         Simulation         Test de l'appareil         Réinitialisation de l'appareil de mesure         Informations sur l'appareil         Maintenance         Nettoyage         Pièces de rechange         Retour de matériel | <pre>119 119 120 120 120 120 122 127 127 130 132 133 134 137 141 141 143 143 143</pre>                             |

| 15                                                                                                    | Accessoires                                                                                                    | 147                                                                       |
|----------------------------------------------------------------------------------------------------|----------------------------------------------------------------------------------------------------|---------------------------------------------------------------------------|
| 15.1<br>15.2<br>15.3<br>15.4<br>15.5                                                                                           | Accessoires spécifiques à l'appareil Accessoires spécifiques à la communication . Accessoires spécifiques à la maintenance Composants système | 147<br>153<br>153<br>155<br>156                                           |
| 16                                                                                                    | Caractéristiques techniques                                                                                                    | 157                                                                       |
| $\begin{array}{c} 16.1 \\ 16.2 \\ 16.3 \\ 16.4 \\ 16.5 \\ 16.6 \\ 16.7 \\ 16.8 \\ 16.9 \\ 16.10 \\ 16.11 \\ 16.12 \end{array}$ | Entrée                                                                                                    | 157<br>158<br>159<br>160<br>161<br>161<br>162<br>165<br>167<br>168<br>170 |
| 17                                                                                                    | Montage et fonctionnement dans                                                                                                    |                                                                           |
|                                                                                                    | un environnement explosible Class                                                                                                    |                                                                           |
|                                                                                                    | I Div. 2                                                                                                    | 171                                                                       |
| Index                                                                                                    | ζ                                                                                                    | 172                                                                       |

## 1 Informations relatives au document

## 1.1 Mises en garde

| Structure de l'information                                                                            | Signification                                                                                                    |  |  |
|----------------------------------------------------------------------------------------------------|----------------------------------------------------------------------------------------------------|--|--|
| ▲ DANGER<br>Cause (/conséquences)<br>Conséquences en cas de non-<br>respect<br>► Mesure corrective    | Cette information attire l'attention sur une situation dangereuse.<br>Si cette situation n'est pas évitée, cela <b>aura</b> pour conséquence des blessures<br>graves pouvant être mortelles.         |  |  |
| AVERTISSEMENT<br>Cause (/conséquences)<br>Conséquences en cas de non-<br>respect<br>Mesure corrective | Cette information attire l'attention sur une situation dangereuse.<br>Si cette situation n'est pas évitée, cela <b>pourra</b> avoir pour conséquence des<br>blessures graves pouvant être mortelles. |  |  |
| ▲ATTENTION<br>Cause (/conséquences)<br>Conséquences en cas de non-<br>respect<br>► Mesure corrective  | Cette information attire l'attention sur une situation dangereuse.<br>Si cette situation n'est pas évitée, cela pourra avoir pour conséquence des<br>blessures de gravité moyenne à légère.          |  |  |
| AVIS<br>Cause / Situation<br>Conséquences en cas de non-<br>respect<br>Mesure / Remarque              | Cette information attire l'attention sur des situations qui pourraient<br>occasionner des dégâts matériels.                                                                                          |  |  |

## 1.2 Symboles

| i | Informations complémentaires, conseil |
|---|---------------------------------------|
|   | A + 1 / 1/                            |

- Autorisé ou recommandé
- Non autorisé ou non recommandé
- Renvoi à la documentation de l'appareil
- Renvoi à la pageRenvoi au schéma
- Renvoi au schémaRésultat d'une étape

## 1.3 Symboles sur l'appareil

| Symbole | Signification                                                                                                    |
|---------|----------------------------------------------------------------------------------------------------|
|         | Renvoi à la documentation de l'appareil                                                                                                    |
|         | Ne pas éliminer les produits portant ce marquage comme des déchets<br>municipaux non triés. Les retourner au fabricant en vue de leur mise au<br>rebut dans les conditions applicables. |

## 1.4 Documentation

En complément de ce manuel de mise en service, les manuels suivants sont disponibles sur les pages produit de notre site Internet :

- Manuel d'instructions condensées pour Liquiline CM44x, KA01159C
- Manuel de mise en service pour Memosens, BA01245C
  - Description du logiciel pour les entrées Memosens
  - Étalonnage des capteurs Memosens
  - Diagnostic relatif au capteur et suppression des défauts
- Manuel de mise en service pour la communication HART, BA00486C
  - Configuration sur site et instructions d'installation pour HART
  - Description du pilote HART
- Directives pour la communication via bus de terrain et serveur Web
  - HART, SD01187C
  - PROFIBUS, SD01188C
  - Modbus, SD01189C
  - Serveur Web, SD01190C
  - EtherNet/IP, SD01293C
  - PROFINET, SD02490C

2

## Consignes de sécurité de base

## 2.1 Exigences imposées au personnel

- Le montage, la mise en service, la configuration et la maintenance du dispositif de mesure ne doivent être confiés qu'à un personnel spécialisé et qualifié.
- Ce personnel qualifié doit être autorisé par l'exploitant de l'installation en ce qui concerne les activités citées.
- Le raccordement électrique doit uniquement être effectué par des électriciens.
- Le personnel qualifié doit avoir lu et compris le présent manuel de mise en service et respecter les instructions y figurant.
- Les défauts sur le point de mesure doivent uniquement être éliminés par un personnel autorisé et spécialement formé.

Les réparations, qui ne sont pas décrites dans le manuel joint, doivent uniquement être réalisées par le fabricant ou par le service après-vente.

## 2.2 Utilisation conforme

#### 2.2.1 Atmosphère non explosible

Le Liquiline CM44x est un transmetteur multivoie destiné au raccordement de capteurs numériques avec technologie Memosens en zones non explosibles.

L'appareil est destiné à une utilisation dans les applications suivantes :

- Eau et eaux usées
- Centrales électriques
- Industrie chimique
- Autres applications industrielles

#### 2.2.2 Environnement explosible conformément à cCSAus Class I Div. 2

► Tenez compte du Control Drawing et des conditions d'utilisation spécifiées en annexe du présent manuel et respectez les instructions.

#### 2.2.3 Transmetteur en environnement non explosible avec module de communication capteur 2DS Ex-i pour capteurs en environnement explosible

Les conditions de montage figurant dans ce manuel de mise en service , ainsi que les conseils de sécurité XA correspondants, doivent être respectées.

- ATEX & IECEx : XA02419C
- CSA : XA02420C

#### 2.2.4 Utilisation non conforme

Toute autre utilisation que celle décrite dans le présent manuel risque de compromettre la sécurité des personnes et du système de mesure complet et est, par conséquent, interdite.

Le fabricant décline toute responsabilité quant aux dommages résultant d'une utilisation non réglementaire ou non conforme à l'emploi prévu.

## 2.3 Sécurité au travail

En tant qu'utilisateur, vous êtes tenu d'observer les prescriptions de sécurité suivantes :

- Instructions de montage
- Normes et directives locales
- Directives en matière de protection contre les explosions

#### Immunité aux parasites CEM

- La compatibilité électromagnétique de l'appareil a été testée conformément aux normes internationales en vigueur pour le domaine industriel.
- L'immunité aux interférences indiquée n'est valable que pour un appareil raccordé conformément aux instructions du présent manuel.

## 2.4 Sécurité de fonctionnement

#### Avant de mettre l'ensemble du point de mesure en service :

1. Vérifiez que tous les raccordements sont corrects.

- 2. Assurez-vous que les câbles électriques et les raccords de tuyau ne sont pas endommagés.
- **3.** N'utilisez pas de produits endommagés, et protégez-les contre une mise en service involontaire.
- 4. Marquez les produits endommagés comme défectueux.

#### En cours de fonctionnement :

 Si les défauts ne peuvent pas être éliminés : Les produits doivent être mis hors service et protégés contre une mise en service involontaire.

#### **ATTENTION**

#### Les programmes ne sont pas désactivés pendant les activités de maintenance.

Risque de blessure causée par le produit mesuré ou la solution de nettoyage !

- Quitter tous les programmes qui sont actifs.
- Commuter en mode maintenance.
- En cas de réalisation d'un test de la fonction de nettoyage pendant son déroulement, se protéger au moyen de vêtements, lunettes et gants de protection ou toute autre protection adaptée.

## 2.5 Sécurité du produit

#### 2.5.1 Technologie de pointe

Ce produit a été construit et contrôlé dans les règles de l'art, il a quitté nos locaux dans un état technique parfait. Les directives et normes internationales en vigueur ont été respectées.

#### 2.5.2 Sécurité informatique

Une garantie de notre part n'est accordée qu'à la condition que l'appareil soit installé et utilisé conformément au manuel de mise en service. L'appareil dispose de mécanismes de sécurité pour le protéger contre toute modification involontaire des réglages.

Il appartient à l'opérateur lui-même de mettre en place les mesures de sécurité informatiques qui protègent en complément l'appareil et la transmission de ses données conformément à son propre standard de sécurité.

## 3 Description de l'appareil

## 3.1 Boîtier fermé

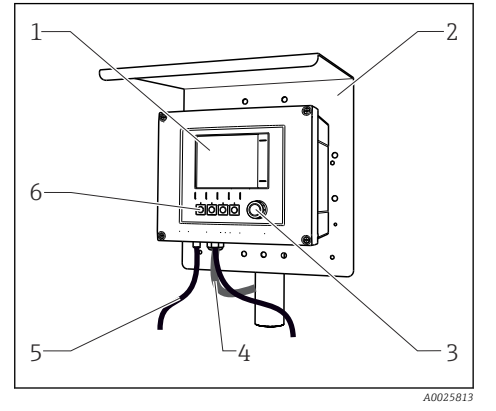

Affichage

1

2

6

- Capot de protection climatique (en option)
- 3 Navigateur
- 4 Câble de capteur ou de sortie courant
- 5 Câble d'alimentation
  - Touches programmables, affectation en fonction du menu

I Monté sur mât

## 3.2 Appareil standard

#### 3.2.1 Boîtier ouvert

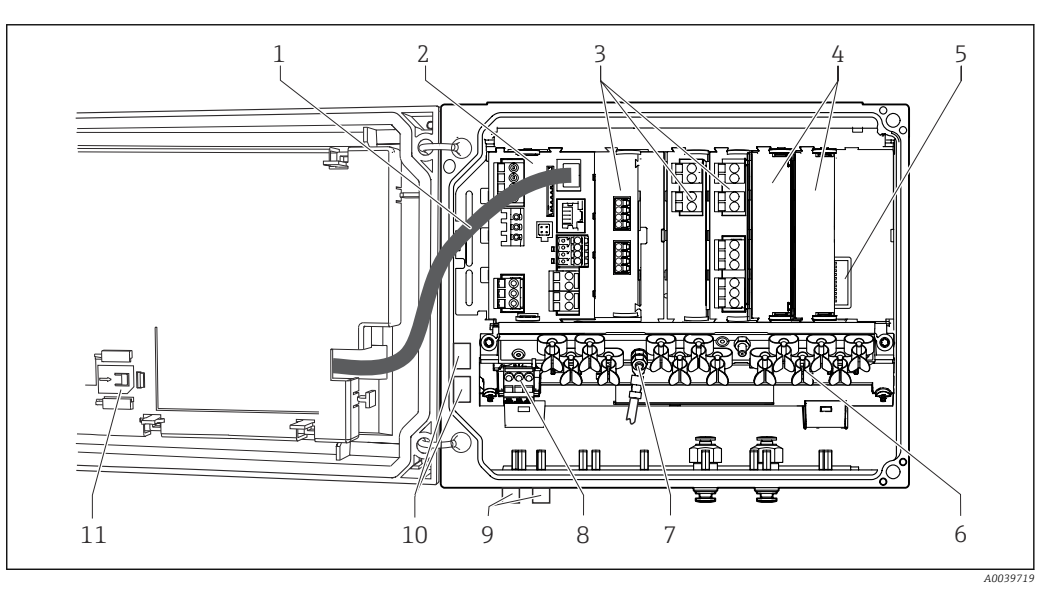

7

8

9

Exemple d'un appareil 4 voies avec couvercle d'afficheur ouvert (sans câblage)

- 1 Câble de l'afficheur
- Module de base
   Modules d'extension (en option)
- 3 Modules d'extension (en option)
- 4 Protection, couvercle aveugle et couvercle de protection
- 5 Fond de panier d'extension6 Rail de montage des câbles
- 6 Rail de montage des cables

- Boulon fileté pour le raccordement du fil de terre
- Extension d'alimentation avec câble interne
- Connecteurs M12 pour le raccordement du capteur (en option)
- 10 Bornes du distributeur pour une utilisation définie par l'utilisateur <sup>1)</sup>
- 11 Emplacement de rangement pour la carte SD

 Exemple : l'utilisateur souhaite boucler le signal du relais alarme vers une sirène et une lampe. Les bornes sur le relais alarme ne reçoivent qu'un câble. Acheminer le signal du relais alarme vers une borne du rail de distribution. Les bornes du bloc sont toutes interconnectées. L'on dispose donc de 3 bornes supplémentaires sur ce bloc, à partir desquelles le signal peut être transmis vers le consommateur (sirène, lampe, etc.). Le signal peut ainsi être multiplié.

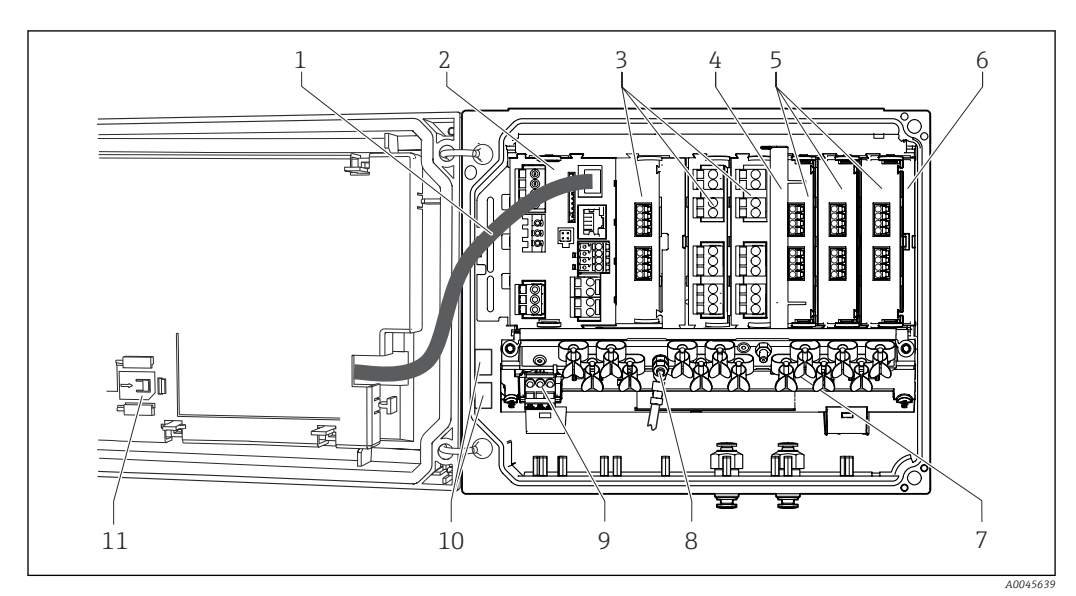

## 3.3 Appareil ouvrir avec module de communication capteur type 2DS Ex-i

- 3 Exemple d'appareil de terrain avec module de communication capteur type 2DS Ex-i et couvercle d'afficheur ouvert (sans câblage)
- 1 Câble de l'afficheur 7 Rail de montage des câbles 2 Module de base 8 Boulon fileté pour le raccordement du fil de terre 3 Modules d'extension (en option) 9 Extension de l'alimentation Bornes du distributeur pour une utilisation définie par l'utilisateur  $^{1)} \label{eq:bornes}$ Élément de déconnexion (préinstallé) 10 4 Emplacement de rangement pour la carte SD 5 11 Modules de communication capteur 2DS Ex-i
- 6 Protection contre les contacts, couvercle aveugle et couvercle de protection
- 1) Exemple : l'utilisateur souhaite boucler le signal du relais alarme vers une sirène et une lampe. Les bornes sur le relais alarme ne reçoivent qu'un câble. Acheminer le signal du relais alarme vers une borne du bloc de distribution. Les bornes du bloc sont toutes interconnectées. L'on dispose donc de 3 bornes supplémentaires sur ce bloc, à partir desquelles le signal peut être transmis vers le consommateur (sirène, lampe, etc.). Le signal peut ainsi être multiplié.

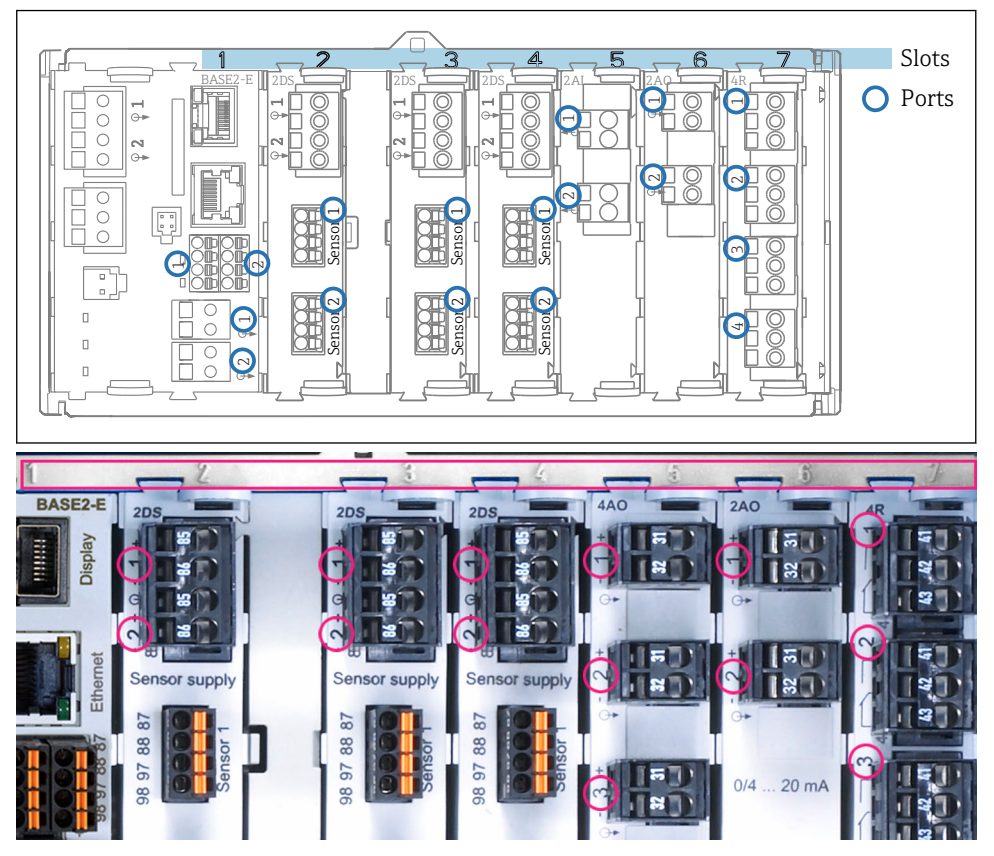

## 3.4 Affectation des emplacements et des ports

Codage des slots et des ports du module hardware

| Outlet 1 |           |      |                  | OK           |
|----------|-----------|------|------------------|--------------|
| CH1: 11  | )pH Glass | s AT | ° <b>6.95 pH</b> | D (          |
| CH2: 1:2 | TU/TS     |      | 500.0 g/         | Port<br>Slot |
| CH3: 5:1 | SAC       |      | 500.0 1/         | m SIUL       |
| CH4: 5:2 | Cond i    | AT   | ( <b>2.62 mS</b> | /cm          |
| CH5: 6:1 | Chlorine  |      | 28.33 m          | g/I          |
| CH6: 6:2 | Redox     | 1    | 51 mV            |              |
| CH7: 7:1 | Oxygen    | (am  | 32.86 m          | g/l          |
| CH8: 7:2 | Cond c    | AT   | ï 131.1 ps       | 6/cm         |
| MENU     | CAL       | DIAG | HOLD             |              |

5 Codage des slots et des ports sur l'afficheur

- Les entrées sont affectées aux voies de mesure dans l'ordre croissant des slots et des ports.
   Exemple ci-contre : Affichage "CH1 : 1:1 pH verre" signifie : La voie 1 (CH1) est le slot 1 (module de base) : port 1 (entrée 1), capteur pH en verre
- Les sorties et les relais sont nommés selon leur fonction, p. ex. "Sortie courant", et sont affichés dans l'ordre croissant avec les numéros de slot et de port

## 3.5 Plan des bornes

Les bornes ont un nom unique, ainsi déterminé :

N° slot : n° port : borne

#### Exemple, contact NO d'un relais

- Appareil avec 4 entrées pour capteurs numériques, 4 sorties courant et 4 relais
- Module de base BASE2-E (comprend 2 entrées capteur, 2 sorties courant)
- Module 2DS (2 entrées capteur)
- Module 2AO (2 sorties courant)
- Module 4R (4 relais)

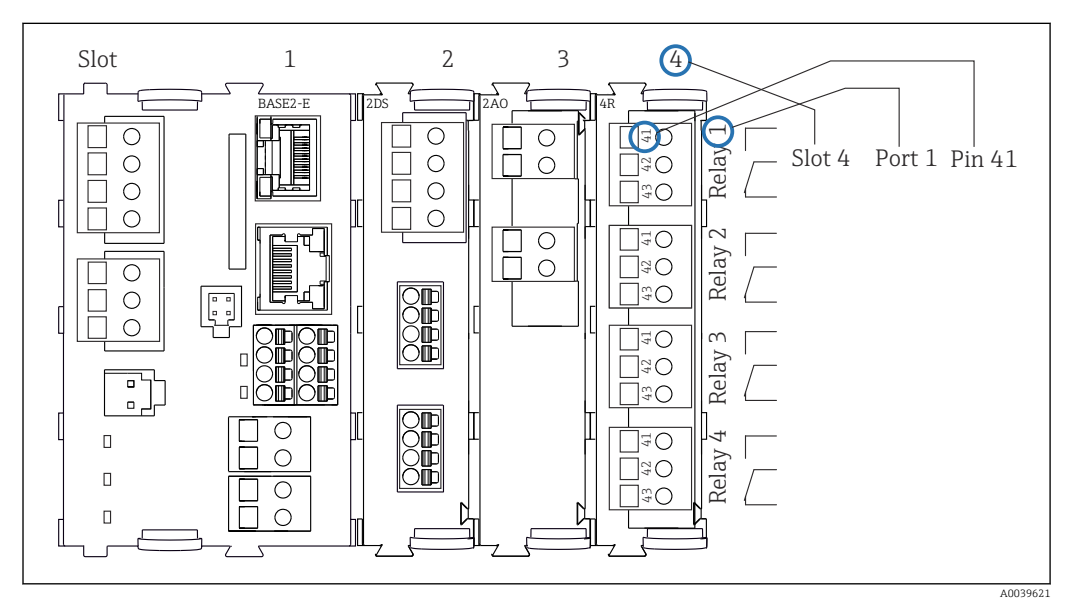

🖻 6 Réalisation d'un plan de bornes avec l'exemple du contact NO (borne 41) d'un relais

## 4 Réception des marchandises et identification du produit

### 4.1 Réception des marchandises

1. Vérifier que l'emballage est intact.

- Signaler tout dommage constaté sur l'emballage au fournisseur.
   Conserver l'emballage endommagé jusqu'à la résolution du problème.
- 2. Vérifier que le contenu est intact.
  - Signaler tout dommage du contenu au fournisseur.
     Conserver les marchandises endommagées jusqu'à la résolution du problème.
- 3. Vérifier que la livraison est complète et que rien ne manque.
  - └ Comparer les documents de transport à la commande.

4. Pour le stockage et le transport, protéger l'appareil contre les chocs et l'humidité.

└─ L'emballage d'origine assure une protection optimale.
 Veiller à respecter les conditions ambiantes admissibles.

Pour toute question, s'adresser au fournisseur ou à l'agence locale.

### 4.2 Identification du produit

#### 4.2.1 Plaque signalétique

La plaque signalétique fournit les informations suivantes sur l'appareil :

- Identification du fabricant
- Référence de commande
- Référence de commande étendue
- Numéro de série
- Version de firmware
- Conditions ambiantes et conditions de process
- Valeurs d'entrée et de sortie
- Codes d'activation
- Consignes de sécurité et mises en garde
- Marquage Ex sur les versions pour zones explosibles
- ► Comparer les informations figurant sur la plaque signalétique avec la commande.

#### 4.2.2 Identification du produit

#### Page produit

www.endress.com/cm442

www.endress.com/cm444

www.endress.com/cm448

#### Interprétation de la référence de commande

La référence de commande et le numéro de série de l'appareil se trouvent :

- Sur la plaque signalétique
- Dans les documents de livraison

#### Obtenir des précisions sur le produit

1. Aller à www.endress.com.

2. Recherche de page (symbole de la loupe) : entrer un numéro de série valide.

3. Recherche (loupe).

- └ La structure de commande est affichée dans une fenêtre contextuelle.
- 4. Cliquer sur l'aperçu du produit.
  - └ Une nouvelle fenêtre s'ouvre. Saisir ici les informations relatives à l'appareil, y compris la documentation du produit.

#### Adresse du fabricant

Endress+Hauser Conducta GmbH+Co. KG Dieselstraße 24 D-70839 Gerlingen

## 4.3 Contenu de la livraison

La livraison comprend :

- 1 transmetteur multivoie dans la version commandée
- 1 plaque de montage
- 1 étiquette de raccordement (collée en usine sur la face intérieure du couvercle de l'afficheur)
- 1 exemplaire imprimé du manuel d'instructions condensées dans la langue commandée
- Élément de déconnexion (préinstallé sur la version Ex type 2DS Ex-i)
- Conseils de sécurité pour la zone explosible (pour la version Ex type 2DS Ex-i)
- Pour toute question : Contactez votre fournisseur ou agence.

### 4.4 Certificats et agréments

#### 4.4.1 Marquage C€

Le système satisfait aux exigences des normes européennes harmonisées. Il est ainsi conforme aux prescriptions légales des directives UE. Par l'apposition du marquage  $C \epsilon$ , le fabricant certifie que le produit a passé les tests avec succès les différents contrôles.

#### 4.4.2 EAC

Le produit a été certifié conformément aux directives TP TC 004/2011 et TP TC 020/2011 qui s'appliquent dans l'Espace Economique Européen (EEE). Le marquage de conformité EAC est apposé sur le produit.

#### 4.4.3 cCSAus

L'appareil a été certifié en ce qui concerne sa sécurité électrique et pour les environnements antidéflagrants Class I Div. 2 cCSAus.

- Il satisfait aux exigences conformément à :
- CLASS 2252 06 Process Control Equipment
  CLASS 2252 86 Process Control Equipment Certified to US Standards
- CLASS 2252 00 Process Control Equipment Certified to 05 standards
   CLASS 2258 03 Process Control Equipment Intrinsically Safe and Non-incendive
- Systems For Hazardous Locations
- CLASS 2258 83 Process Control Equipment Intrinsically Safe and Non-incendive Systems - For Hazardous Locations - Certified to US Standards
- FM3600
- FM3611
- **•** FM3810
- UL50E

- IEC 60529
- CAN/CSA-C22.2 No. 0
- CAN/CSA C22.2 No. 94
- CSA Std. C22.2 No. 213
- CAN/CSA-C22.2 No. 61010-1
- CAN/CSA-C22.2 No. 60529
- UL/ANSI/ISA 61010-1
- ANSI ISA 12 12 01

#### 4.4.4 MCERTS

#### CM442 uniquement

L'appareil a été évalué par le Sira Certification Service et est conforme à "MCERTS Performance Standards for Continuous Water Monitoring Equipment, Part 2: online analysers, Version 3.1, dated August 2010" ; n° de certificat : Sira MC140246/01.

#### 4.4.5 Agréments marine

Une sélection d'appareils et de capteurs dispose d'une homologation de type pour applications marines délivrée par les sociétés de classification suivantes : ABS (American Bureau of Shipping), BV (Bureau Veritas), DNV-GL (Det Norske Veritas-Germanischer Lloyd) et LR (Lloyd's Register). Les références de commande détaillées des appareils et capteurs agréés, ainsi que les conditions de montage et les conditions ambiantes, sont fournies dans les certificats pour applications marines correspondants, sur la page produit disponible sur Internet.

#### 4.4.6 Agrément ATEX / IECEx

#### Version CM44x(R)-BM

- EN IEC 60079-0:2018
- EN IEC 60079-11:2012 XA02419C

#### Version CM44x(R)-IE

- EN IEC 60079-0:2017
- EN IEC 60079-11:2011 XA02419C

## 5 Montage

## 5.1 Conditions de montage

### 5.1.1 Dimensions

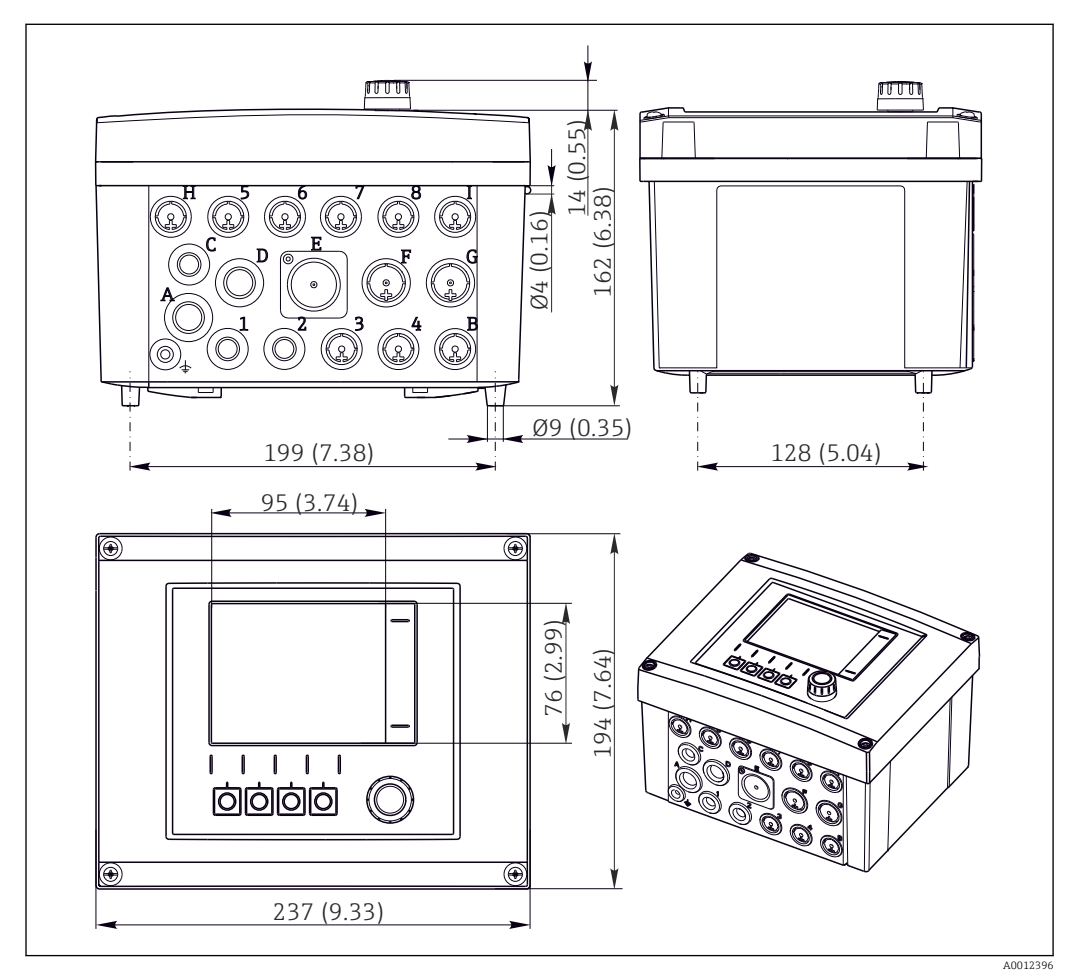

Ø 7 Dimensions du boîtier de terrain en mm (in)

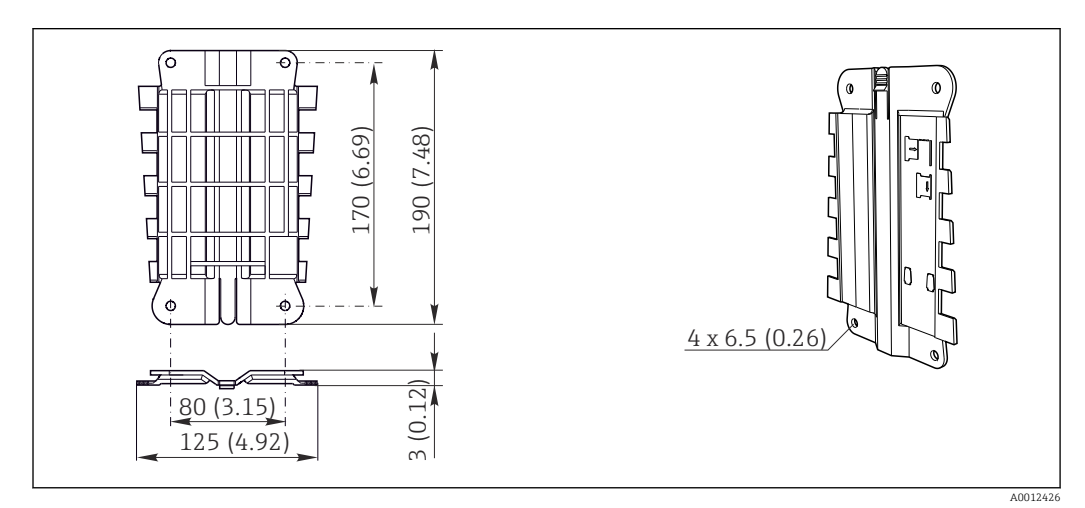

## 5.1.2 Plaque de montage

🖻 8 Plaque de montage. Unité de mesure : mm (in)

#### 5.1.3 Capot de protection climatique

#### AVIS

### Effet des conditions climatiques (pluie, neige, ensoleillement direct, etc.)

Possibilité de dysfonctionnement jusqu'à la défaillance totale du transmetteur !En cas de montage en extérieur, toujours utiliser un capot de protection climatique

 En cas de montage en exterieur, toujours utiliser un capot de protection climatiqu (accessoire).

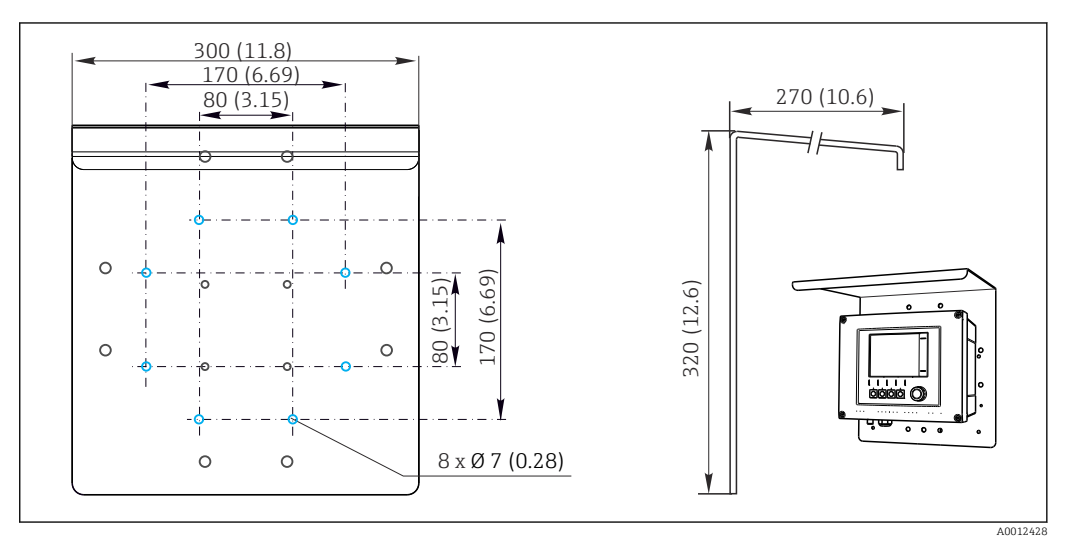

9 Dimensions en mm (in)

## 5.2 Montage de l'appareil de mesure

#### 5.2.1 Montage sur colonne

Il faut utiliser le kit de montage sur mât (en option) pour monter l'appareil sur un tube, un mât ou un garde-corps (carré ou rond, gamme de serrage 20 à 61 mm (0.79 à 2.40")).

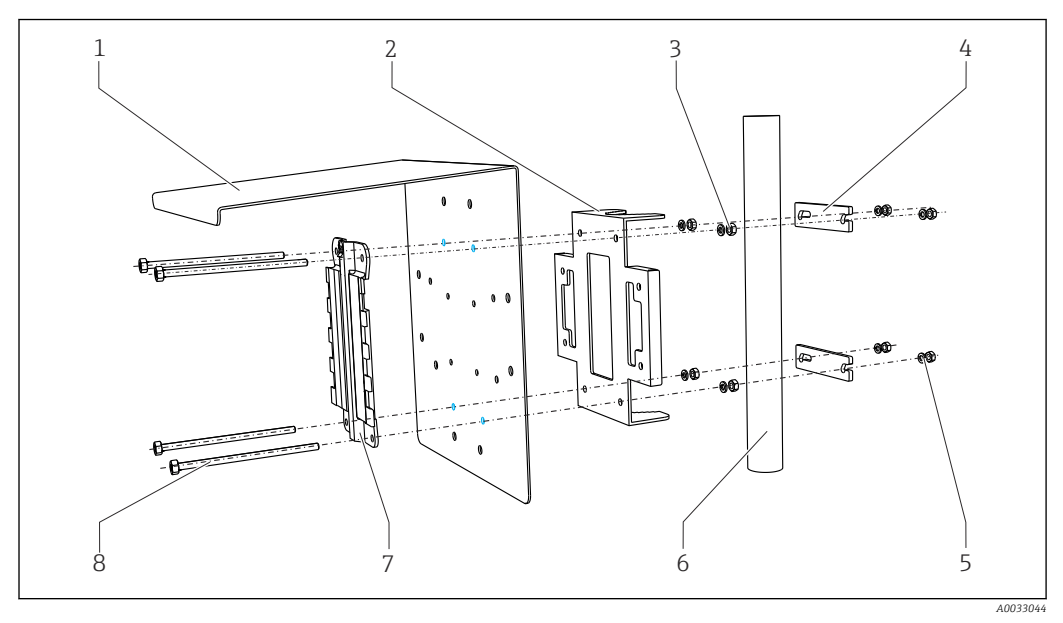

5

7

8

#### ■ 10 Montage sur colonne

- 1 Capot de protection climatique (en option)
- 2 Plaque de montage sur mât (kit de montage sur 6 mât)
- 3 Rondelles élastiques et écrous (kit de montage sur mât)
- 4 Colliers de fixation (kit de montage sur mât)
- Rondelles élastiques et écrous (kit de montage sur mât)
- Tube ou mât (rond/carré)
- Plaque de montage
- Tiges filetées (kit de montage sur mât)

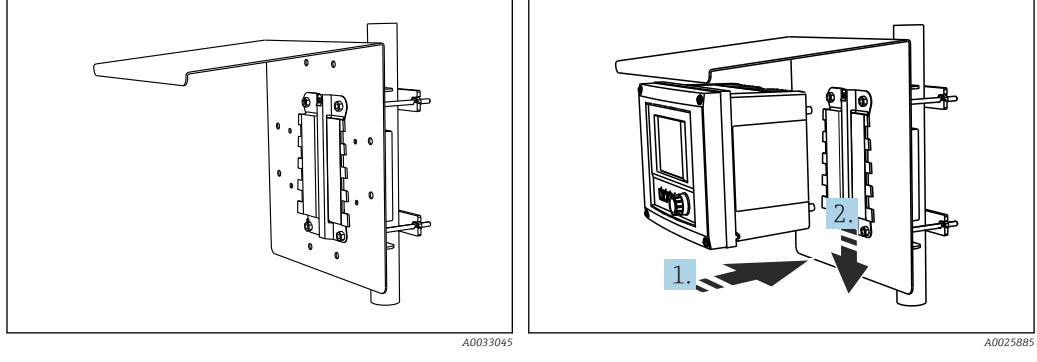

- 🖻 11 Montage sur colonne
- I2 Attacher et clipser l'appareil
- 1. Placez l'appareil sur la plaque de montage.
- 2. Glissez l'appareil vers le bas dans le guide du rail de montage jusqu'à ce que vous entendiez un clic.

#### 5.2.2 Montage sur rail DIN

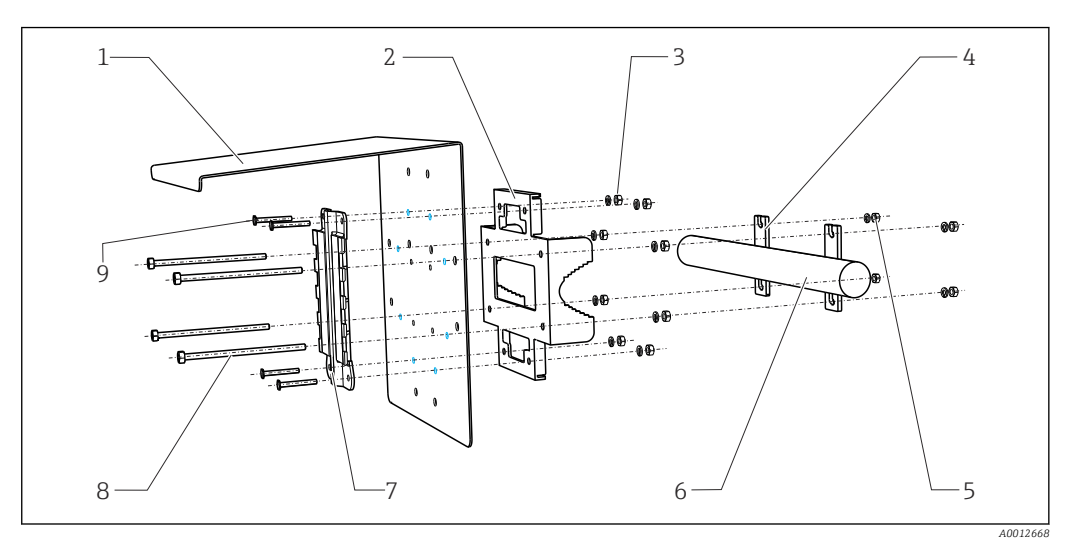

6

9

- 13 Montage sur garde-corps
- 1 Capot de protection climatique (en option)
- 2 Plaque de montage sur mât (kit de montage sur 7 mât)
- 3 Rondelles élastiques et écrous (kit de montage 8 sur mât)
- 4 Colliers de fixation (kit de montage sur mât)
- 5 Rondelles élastiques et écrous (kit de montage sur mât)
- Tube ou mât (rond/carré)
- Plaque de montage
- Tiges filetées (kit de montage sur mât)
- Vis (kit de montage sur mât)

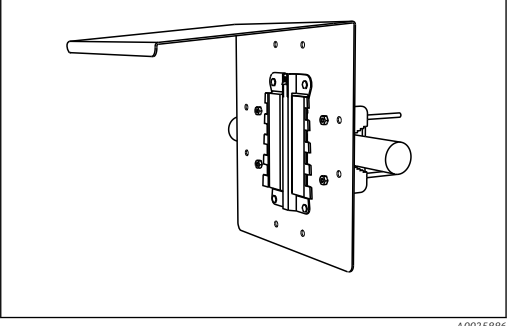

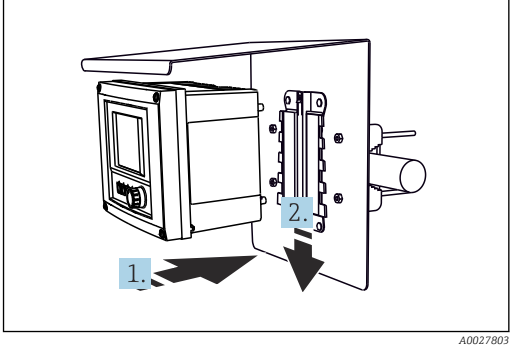

- Montage sur garde-corps
- 🖻 15 Attacher et clipser l'appareil
- 1. Placez l'appareil sur la plaque de montage.
- 2. Glissez l'appareil vers le bas dans le guide du rail de montage jusqu'à ce que vous entendiez un clic.

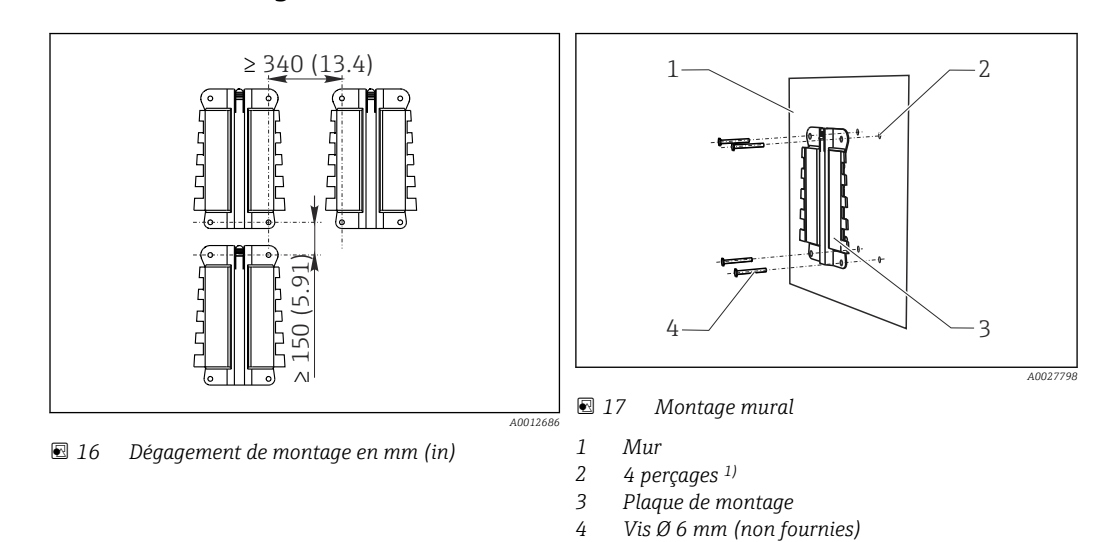

#### 5.2.3 Montage au mur

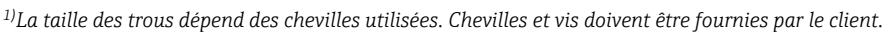

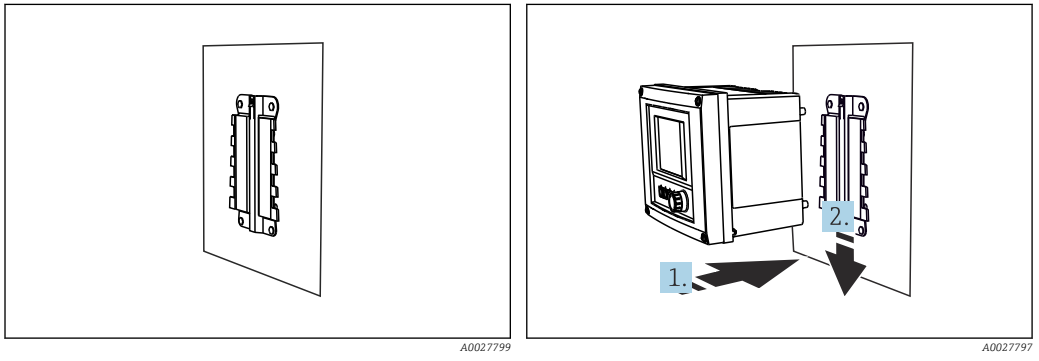

🗷 18 Montage mural

19 Attacher et clipser l'appareil

1. Placez l'appareil sur la plaque de montage.

2. Glissez l'appareil vers le bas dans le guide du rail de montage jusqu'à ce que vous entendiez un clic.

### 5.2.4 Démontage (pour transformation, nettoyage, etc.)

#### AVIS

#### L'appareil peut être endommagé en cas de chute

 Lorsque vous poussez le boîtier hors de son support, fixez-le pour éviter qu'il ne tombe. L'idéal serait de se faire aider par une deuxième personne.

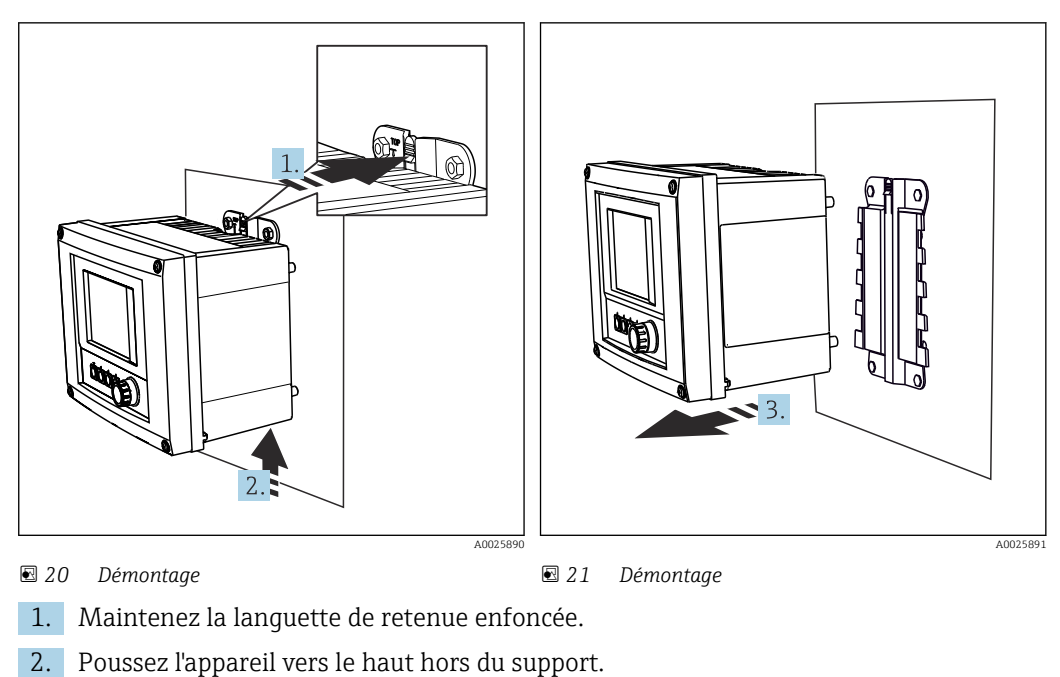

3. Retirez l'appareil par l'avant.

## 5.3 Contrôle du montage

- 1. Une fois le montage terminé, vérifiez que le transmetteur n'est pas endommagé.
- 2. Vérifiez si le transmetteur est protégé contre les précipitations et l'ensoleillement direct (par ex. au moyen du capot de protection contre les intempéries).

## 6 Raccordement électrique

## 6.1 Conditions de raccordement

### 6.1.1 Via HART (p. ex. via modem HART et FieldCare)

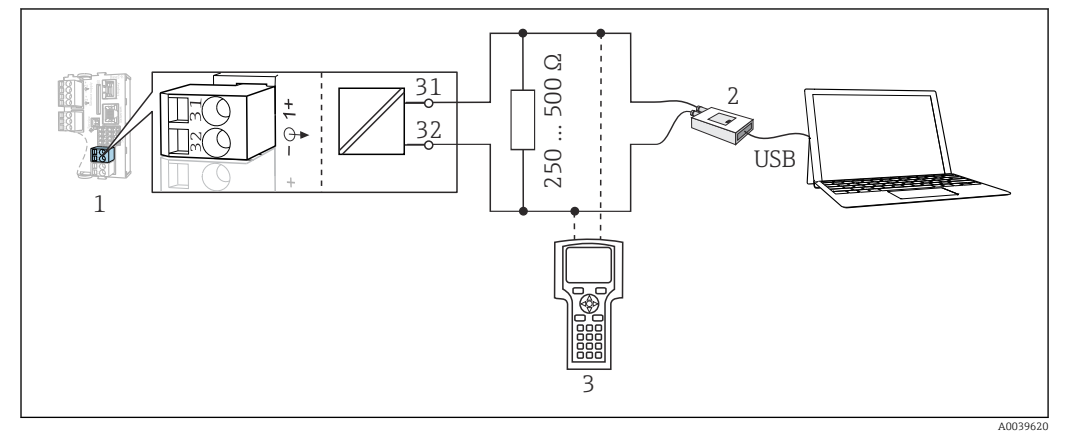

🖻 22 HART via modem

- 1 Module appareil Base2L, H ou E : sortie courant 1 avec HART
- 2 Modem HART pour raccordement à un PC, p. ex. Commubox FXA191 (RS232) ou FXA195<sup>1)</sup> (USB)
- 3 Terminal portable HART

<sup>1)</sup> Position du commutateur "on" (remplace la résistance)

## 6.2 Raccordement de l'appareil de mesure

#### **AVERTISSEMENT**

#### L'appareil est sous tension !

Un raccordement non conforme peut entraîner des blessures pouvant être mortelles !

- ▶ Seuls des électriciens sont habilités à réaliser le raccordement électrique.
- Les électriciens doivent avoir lu et compris le présent manuel de mise en service et respecter les instructions y figurant.
- ► Avant de commencer le raccordement, assurz-vous qu'aucun câble n'est sous tension.

#### AVIS

#### L'appareil n'a pas d'interrupteur secteur !

- Prévoyez un sectionneur protégé à proximité de l'appareil sur le lieu de montage.
- Le sectionneur doit être un commutateur ou un disjoncteur et être marqué comme sectionneur pour l'appareil.
- Au niveau de la source de tension, l'alimentation doit être isolée des câbles conducteurs dangereux pour une isolation double ou renforcée dans le cas des appareils avec une tension de 24 V.

#### 6.2.1 Ouvrir le boîtier

#### AVIS

#### Outils / objets pointus ou tranchants

L'utilisation d'outils inadaptés peut provoquer des rayures sur le boîtier ou endommager le joint, et donc affecter négativement l'étanchéité du boîtier !

- ▶ Ne pas utiliser des objets pointus ou tranchants p. ex. un couteau, pour ouvrir le boîtier.
- ► Utiliser exclusivement un tournevis cruciforme adapté.

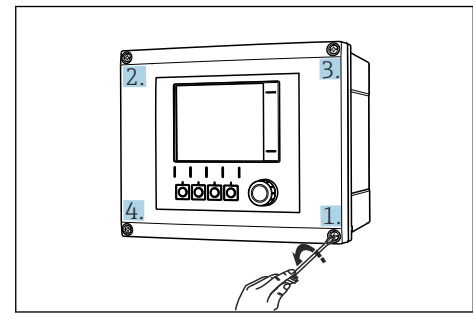

 23 Desserrer les vis du boîtier en croix avec un tournevis cruciforme.

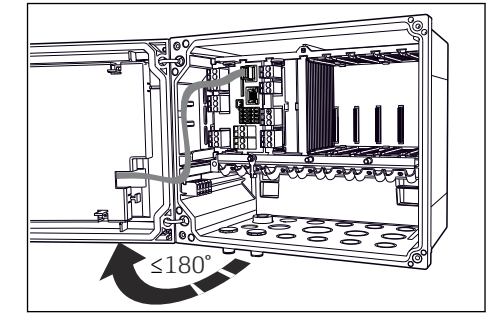

Ouvrir le couvercle de l'afficheur, angle d'ouverture max. 180° (dépend de la position 24 de montage)

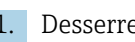

1. Desserrer les vis du boîtier en croix.

2. Pour fermer le boîtier : serrer les vis en suivant une séquence similaire, pas à pas, en croix.

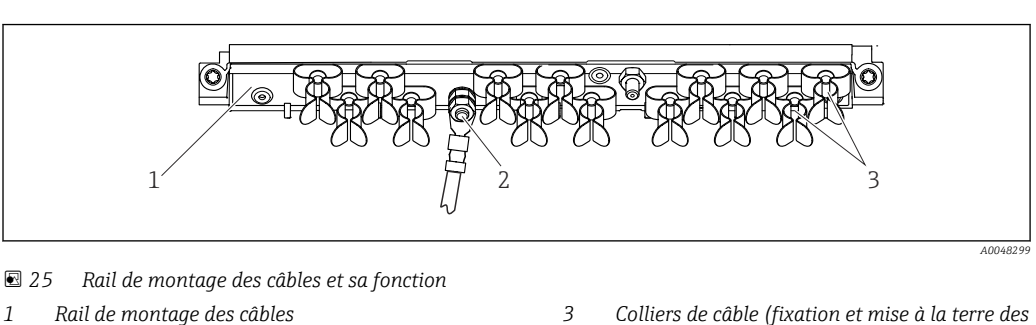

6.2.2 Rail de montage des câbles

- 2 Boulon fileté (raccordement du fil de terre, point central de mise à la terre)
- 3 Colliers de câble (fixation et mise à la terre des câbles de capteur)

#### 6.2.3 Raccordement du blindage de câble

Le câble du capteur, le câble du bus de terrain et le câble Ethernet doivent être blindés.

Si possible, n'utiliser que des câbles d'origine préconfectionnés.

Gamme de serrage des colliers de câble : 4 ... 11 mm (0,16 ... 0,43 in)

Exemple de câble (ne correspond pas nécessairement au câble d'origine fourni)

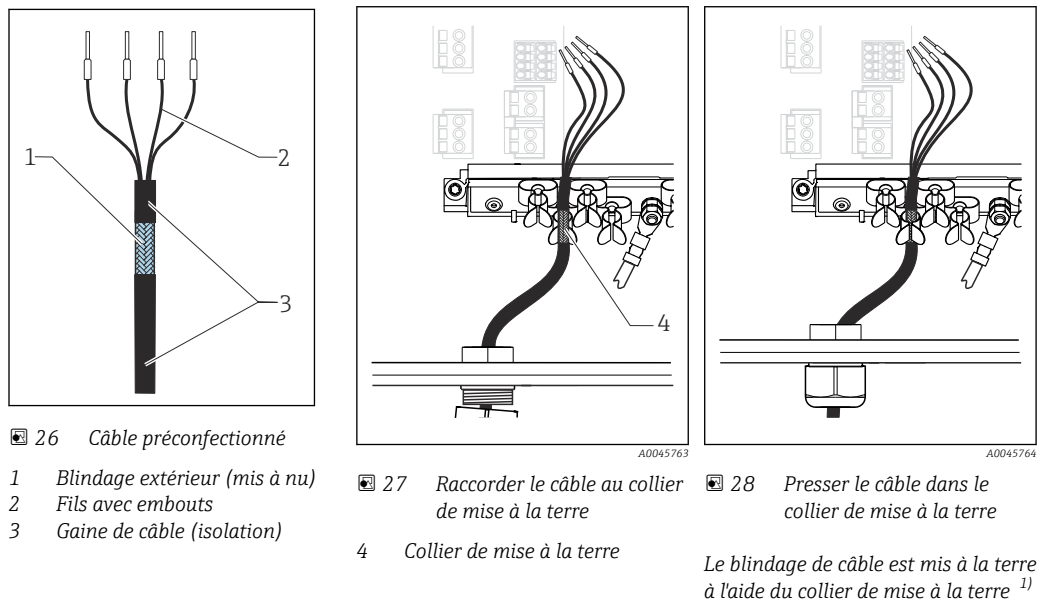

1) Respecter les instructions figurant dans la section "Garantir l'indice de protection" ( $\rightarrow \square 41$ )

- 1. Desserrer un presse-étoupe approprié sur le dessous du boîtier.
- 2. Retirer le bouchon.
- 3. Enfiler dans le sens correct le presse-étoupe autour de l'extrémité de câble.
- 4. Faire passer le câble par la traversée pour l'introduire dans le boîtier.
- 5. Poser le câble dans le boîtier de sorte que le blindage de câble **mis à nu** s'adapte dans l'un des colliers de câble et que les fils puissent être posés facilement jusqu'aux connecteurs du module électronique.
- 6. Raccorder le câble au collier de câble.
- 7. Fixer le câble.
- 8. Raccorder les fils conformément au schéma de raccordement.
- 9. Serrer le presse-étoupe de l'extérieur.

#### 6.2.4 Bornes de câble

Bornes enfichables pour connexions Memosens et PROFIBUS/RS485

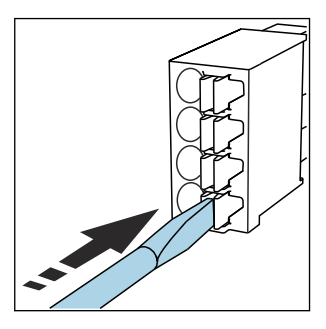

Appuyer le tournevis sur le

ressort (ouverture de la borne).

►

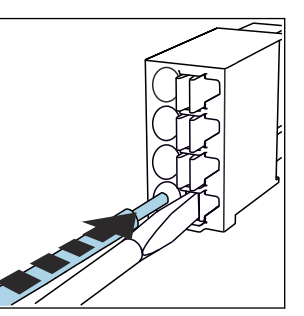

- Introduire le câble jusqu'en butée.
- Retirer le tournevis (fermeture de la borne).
- Après le raccordement, vérifiez que chaque extrémité de câble est fermement maintenue. Les extrémités de câble préconfectionnées, notamment, se détachent facilement si elles n'ont pas été introduites correctement jusqu'en butée.

Toutes les autres bornes enfichables

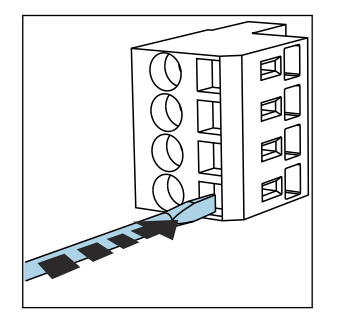

 Appuyer le tournevis sur le ressort (ouverture de la borne).

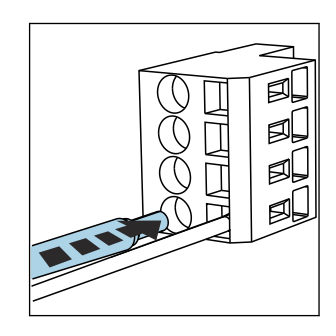

 Introduire le câble jusqu'en butée.

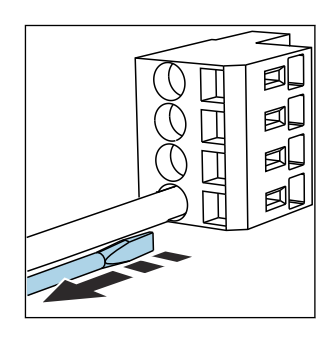

 Retirer le tournevis (fermeture de la borne).

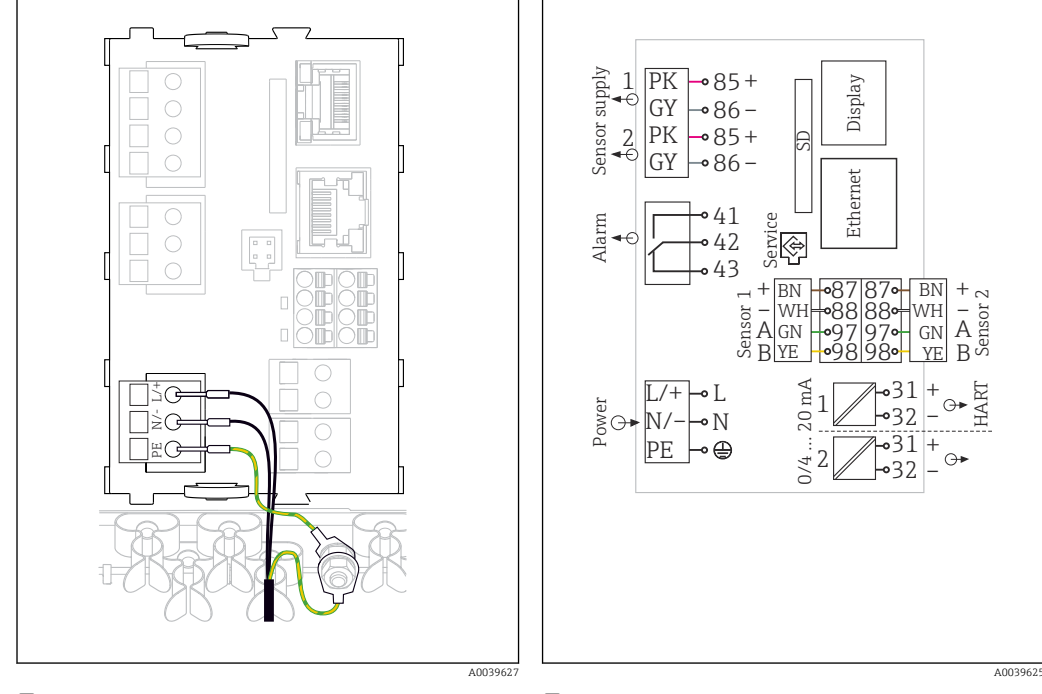

#### 6.2.5 Raccordement de l'alimentation pour le CM442

☑ 29 Raccordement de l'alimentation, exemple du BASE2-H ou -L

☑ 30 Schéma de raccordement complet, exemple du BASE2-H ou -L

H Alimentation 100 à 230 VAC

L Alimentation 24 VAC ou 24 VDC

#### Raccordement de la tension d'alimentation

- **1.** Faire passer le câble d'alimentation par l'entrée de câble appropriée pour l'introduire dans le boîtier.
- 2. Raccorder le fil de terre de l'alimentation au boulon fileté prévu à cet effet sur le rail de montage des câbles.
- 3. Fil de terre ou mise à la terre à prévoir à l'emplacement de montage : mettre à disposition un câble de terre (min. 0,75 mm<sup>2</sup> (correspond à 18 AWG))<sup>1)</sup>Faire également passer le câble de terre par l'entrée de câble et le raccorder au boulon fileté sur le rail de montage des câbles.
- 4. Raccorder les fils L et N (100 à 230 V AC) ou + et (24 V DC) aux bornes enfichables de l'alimentation conformément au schéma de raccordement.

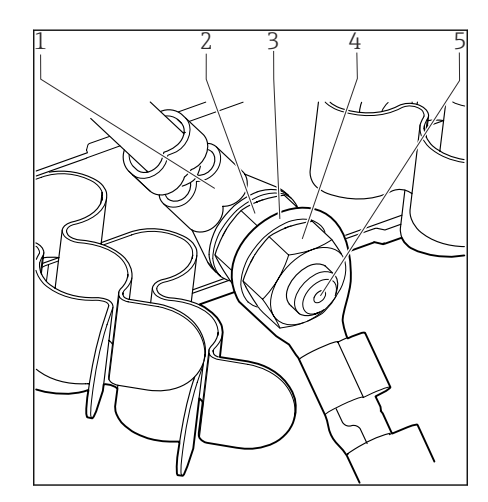

- 1 Fil de terre de l'alimentation
- 2 Rondelle en étoile et écrou
- Fil de terre / câble de terre, mis à disposition à l'emplacement de montage (min. 0,75 mm<sup>2</sup> (
   <sup>(≈</sup> 18 AWG))<sup>1)</sup>
- 4 Rondelle en étoile et écrou
- 5 Boulons filetés

• 31 Fil de terre ou prise de terre

1) Avec un fusible de calibre 10 A. Pour un fusible de calibre 16 A, le fil de terre / le câble de terre doit avoir une section d'au moins 1,5 mm<sup>2</sup> ( $\cong$  14 AWG).

#### AVIS

## **Fil de protection/câble de terre avec extrémité préconfectionnée ou cosse ouverte** Le câble se desserre facilement. Perte de la fonction de protection !

- Pour raccorder le fil de terre ou le câble de terre au boulon fileté, utiliser exclusivement un câble avec cosse fermée selon DIN 46211, 46225, forme A.
- Ne jamais raccorder le fil de terre ou le câble de terre au boulon fileté avec une extrémité préconfectionnée ou une cosse ouverte !

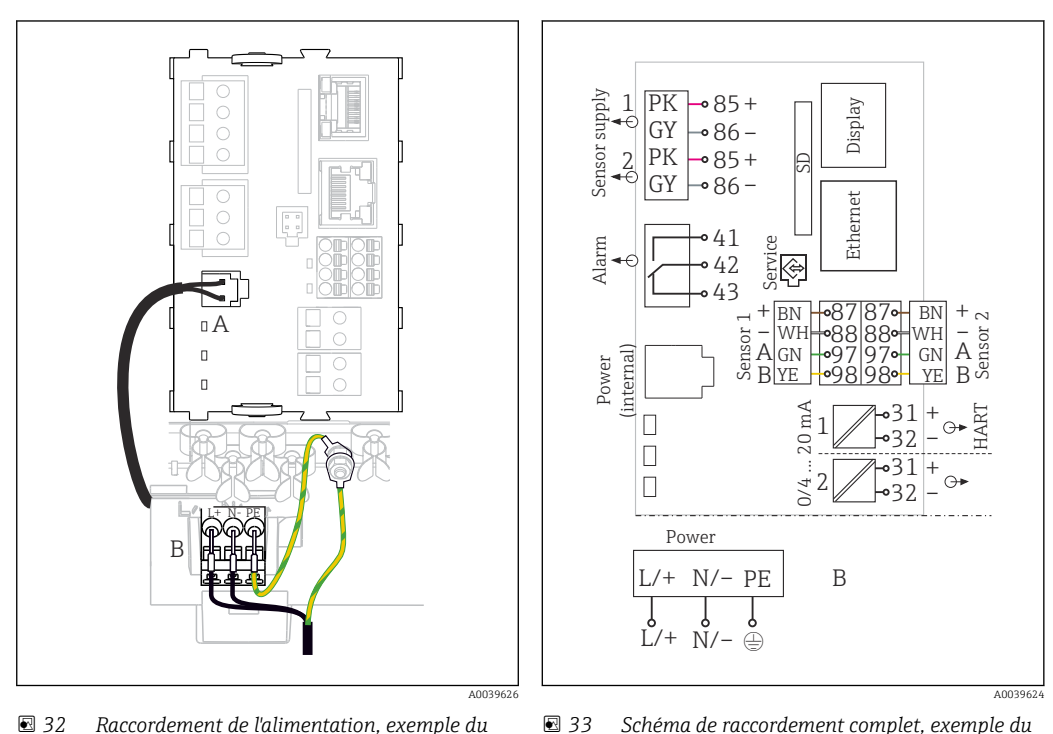

#### 6.2.6 Raccordement de l'alimentation pour le CM444 et le CM448

- ☑ 32 Raccordement de l'alimentation, exemple du BASE2-E
- A Câble d'alimentation interne
- B Extension de l'alimentation

BASE2-E et de l'extension d'alimentation (B)

#### Raccordement de la tension d'alimentation

- **1.** Faire passer le câble d'alimentation par l'entrée de câble appropriée pour l'introduire dans le boîtier.
- 2. Raccorder le fil de terre de l'alimentation au boulon fileté prévu à cet effet sur le rail de montage des câbles.
- 3. Fil de terre ou mise à la terre à prévoir à l'emplacement de montage : mettre à disposition un câble de terre (min. 0,75 mm<sup>2</sup> (correspond à 18 AWG))<sup>1</sup>Faire également passer le câble de terre par l'entrée de câble et le raccorder au boulon fileté sur le rail de montage des câbles.
- 4. Raccorder les fils L et N (100 à 230 V AC) ou + et (24 V DC) aux bornes enfichables de l'alimentation conformément au schéma de raccordement.

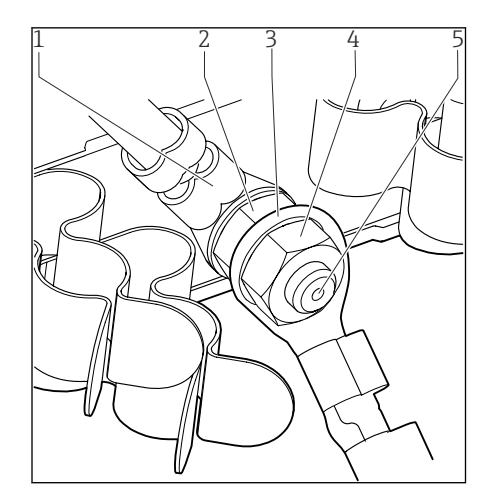

- 1 Fil de terre de l'alimentation
- 2 Rondelle en étoile et écrou
- Fil de terre / câble de terre, mis à disposition à l'emplacement de montage (min. 0,75 mm<sup>2</sup> (
   <sup>(≈</sup> 18 AWG))<sup>1)</sup>
- 4 Rondelle en étoile et écrou
- 5 Boulons filetés

🕑 34 Fil de terre ou prise de terre

 Avec un fusible de calibre 10 A. Pour un fusible de calibre 16 A, le fil de terre / le câble de terre doit avoir une section d'au moins 1,5 mm<sup>2</sup> (
 <sup>2</sup> 14 AWG).

#### AVIS

#### **Fil de protection/câble de terre avec extrémité préconfectionnée ou cosse ouverte** Le câble se desserre facilement. Perte de la fonction de protection !

- Pour raccorder le fil de terre ou le câble de terre au boulon fileté, utiliser exclusivement un câble avec cosse fermée selon DIN 46211, 46225, forme A.
- ► Ne jamais raccorder le fil de terre ou le câble de terre au boulon fileté avec une extrémité préconfectionnée ou une cosse ouverte !

## 6.3 Raccordement des capteurs

# 6.3.1 Types de capteur avec protocole Memosens pour zone non explosible

Capteurs avec protocole Memosens

| Types de capteur                                                          | Câble de capteur                                                       | Capteurs                                                                                                    |
|---------------------------------------------------------------------------|------------------------------------------------------------------------|----------------------------------------------------------------------------------------------------|
| Capteurs numériques <b>sans</b><br>alimentation interne<br>supplémentaire | Avec connexion<br>enfichable et<br>transmission de<br>signal inductive | <ul> <li>Capteurs de pH</li> <li>Capteurs de redox</li> <li>Capteurs combinés</li> <li>Capteurs d'oxygène (ampérométriques et optiques)</li> <li>Capteurs de conductivité avec mesure conductive de la conductivité</li> <li>Capteurs de chlore (désinfection)</li> </ul>    |
|                                                                           | Câble surmoulé                                                         | Capteurs de conductivité avec mesure inductive de la conductivité                                                                                                    |
| Capteurs numériques avec<br>alimentation interne<br>supplémentaire        | Câble surmoulé                                                         | <ul> <li>Capteurs de turbidité</li> <li>Capteurs pour mesure d'interface</li> <li>Capteurs pour mesure du coefficient d'absorption<br/>spectrale (CAS)</li> <li>Capteurs de nitrates</li> <li>Capteurs d'oxygène optiques</li> <li>Capteurs à sélectivité ionique</li> </ul> |

## Pour le raccordement des capteurs CUS71D, la règle est la suivante :

- CM442
  - Il n'est possible de raccorder qu'un seul CUS71D ; aucun autre capteur n'est autorisé.
  - La deuxième entrée capteur ne doit pas être utilisée pour un autre type de capteur.
- CM444

Aucune restriction. Toutes les entrées capteur peuvent être utilisées librement.

- CM448
  - Lorsqu'un CUS71D est raccordé, le nombre d'entrées capteur utilisables est limité à 4.
  - Et ces 4 entrées doivent être réservées à des capteurs CUS71D.
  - Toute combinaison de CUS71D et d'autres capteurs est possible tant que le total des capteurs raccordés ne dépasse pas 4.

## 6.3.2 Types de capteur avec protocole Memosens pour zone explosible

Capteurs avec protocole Memosens

| Types de capteur                                           |                       | Câble de capteur                                                       | Capteurs                                                                                                    |
|------------------------------------------------------------|-----------------------|------------------------------------------------------------------------|----------------------------------------------------------------------------------------------------|
| Capteurs numériqu<br>alimentation intern<br>supplémentaire | ies <b>sans</b><br>ne | Avec connexion<br>enfichable et<br>transmission de signal<br>inductive | <ul> <li>Capteurs de pH</li> <li>Capteurs de redox</li> <li>Capteurs combinés</li> <li>Capteurs d'oxygène (ampérométriques et optiques)</li> <li>Capteurs de conductivité avec mesure conductive de la conductivité</li> <li>Capteurs de chlore (désinfection)</li> </ul> |
|                                                            |                       | Câble surmoulé                                                         | Capteurs de conductivité avec mesure inductive de la conductivité                                                                                                    |

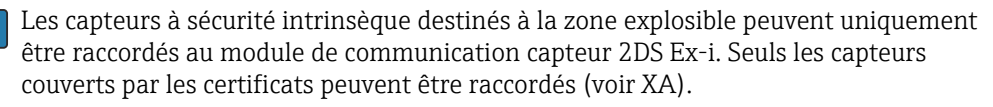

Les raccordements pour les capteurs non-Ex sont désactivés sur le module de base.

#### 6.3.3 Raccordement de capteurs pour zone non explosible

#### Modes de raccordement

- En option : connecteur mâle du câble de capteur raccordé au connecteur femelle capteur M12 sur le dessous de l'appareil

Avec ce type de raccordement, l'appareil est déjà raccordé en usine ( $\rightarrow \blacksquare$  38).

1. Raccordement direct du câble de capteur

Raccorder le câble de capteur au connecteur de borne Memosens du 2DS, ou du module BASE2L, H ou E.

2. En cas de raccordement via connecteur M12

Raccorder le connecteur mâle du capteur à un connecteur femelle capteur M12 précédemment installé ou fourni à la livraison.

Raccordement direct du câble de capteur

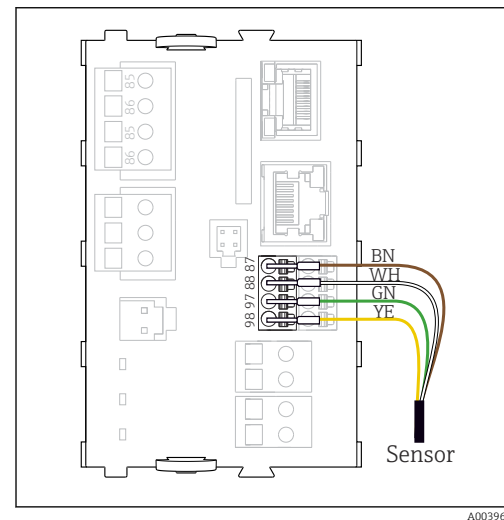

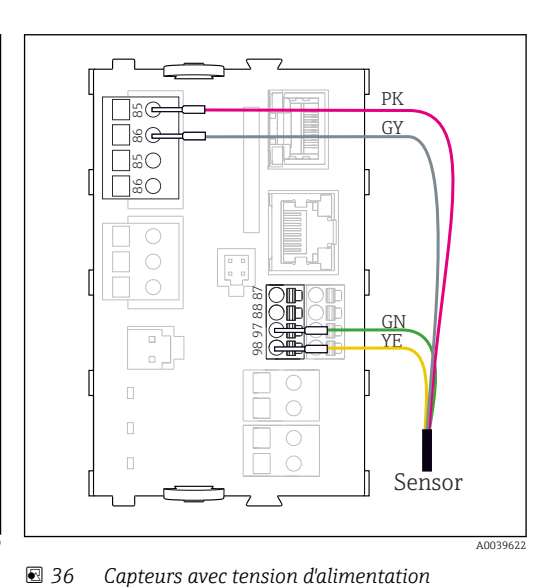

supplémentaire

35 Capteurs sans tension d'alimentation supplémentaire

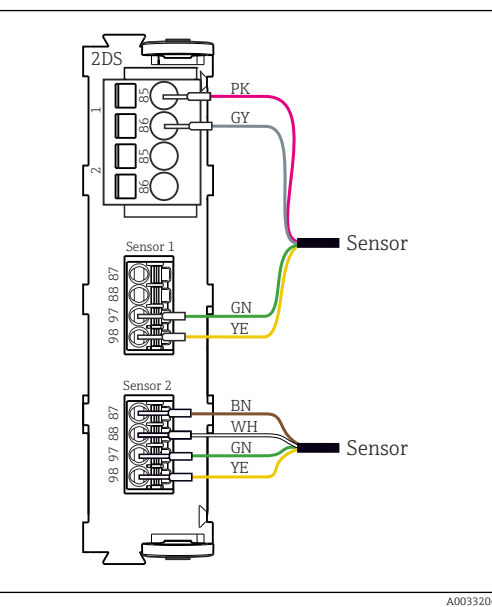

37 Capteurs avec et sans tension d'alimentation supplémentaire sur le module capteur 2DS

Pans le cas d'un appareil à une voie :

L'entrée Memosens gauche du module de base doit être utilisée !

#### Raccordement de **via connecteur M12**

Uniquement pour raccordement en zone non explosible.

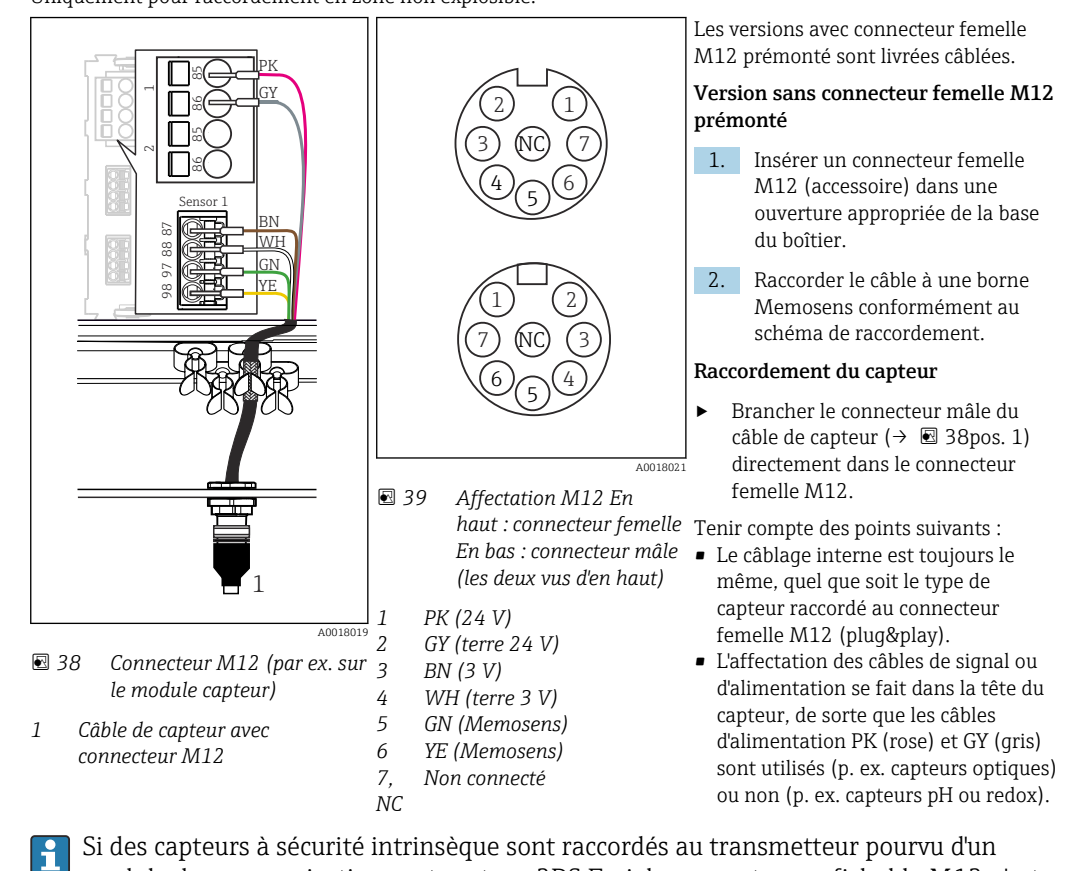

si des capteurs à securité intrinseque sont raccordes au transmetteur pourvu d'un module de communication capteur type 2DS Ex-i, le connecteur enfichable M12 n'est **pas** autorisé.

## 6.3.4 Raccordement de capteurs à sécurité intrinsèque au module de communication capteur type 2DS Ex-i

Raccordement direct du câble de capteur

 Raccorder le câble de capteur au bornier du module de communication capteur 2DS Exi.

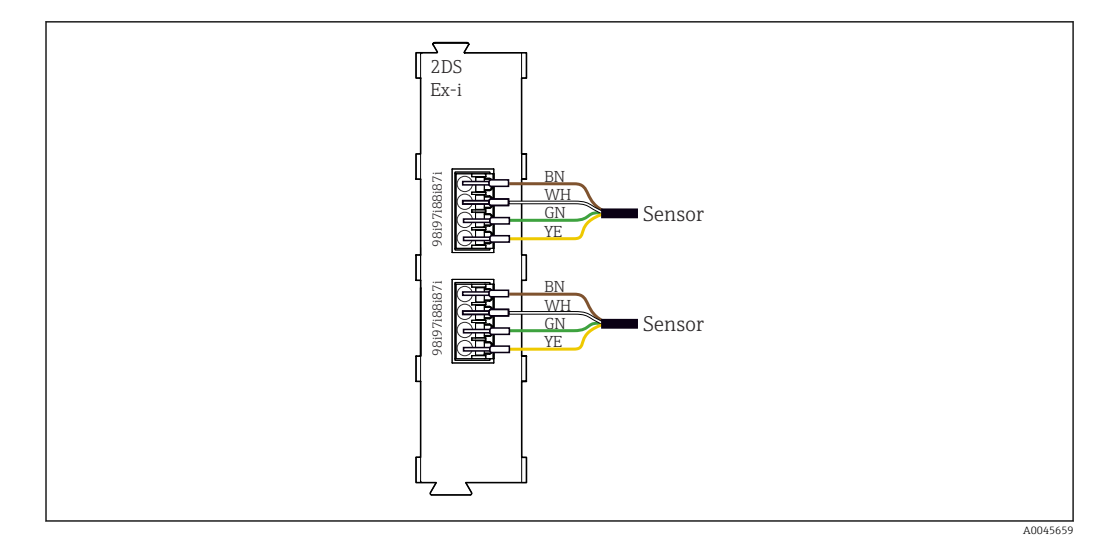

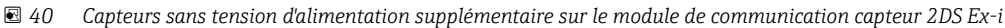

Les capteurs à sécurité intrinsèque destinés à un usage en atmosphère explosible peuvent uniquement être raccordés au module de communication capteur 2DS Ex-i. Seuls les capteurs couverts par les certificats peuvent être raccordés (voir XA).

# 6.4 Raccordement des entrées, sorties ou relais supplémentaires

#### **AVERTISSEMENT**

#### Module non couvert

Pas de protection contre les contacts. Risque de choc électrique !

- Changer ou étendre le hardware pour la zone non explosible : toujours remplir les slots de la gauche vers la droite. Ne laissez pas d'emplacements libres.
- ► Assurez la protection contre les contacts, en particulier pour les modules de relais (2R, 4R, AOR).
- ► Le hardware pour la zone explosible ne peut pas être modifié. Seule l'équipe SAV du fabricant est habilitée à convertir un appareil certifié en une autre version d'appareil certifié. Cela inclut tous les modules du transmetteur avec un module 2DS Ex-i intégré, ainsi que les modifications qui concernent les modules non à sécurité intrinsèque.
- Si des blindages supplémentaires sont nécessaires, raccordez-les à PE au centre dans l'armoire de commande via des borniers non fournis.

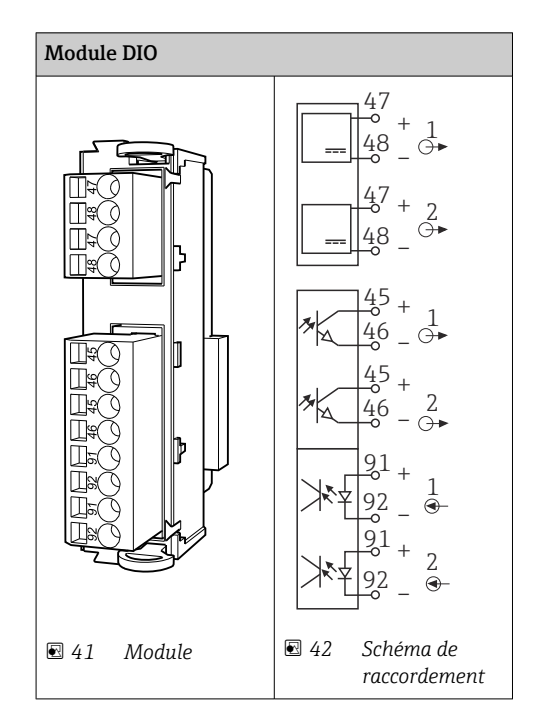

### 6.4.1 Entrées et sorties numériques

#### 6.4.2 Entrées courant

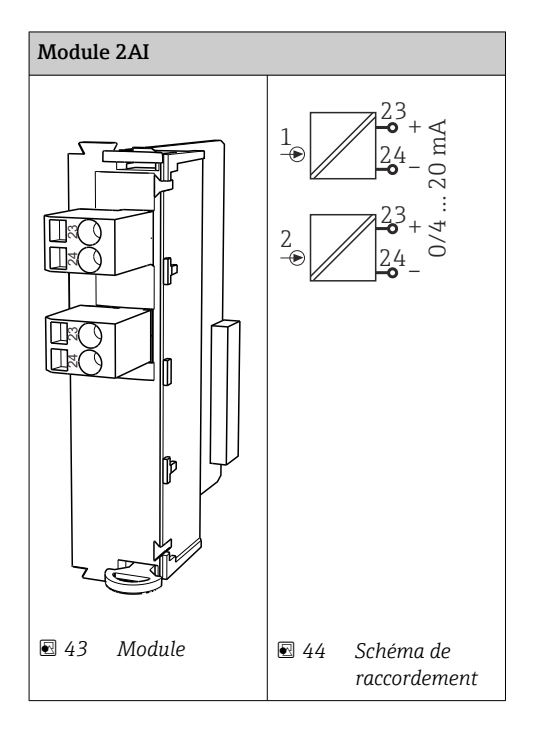

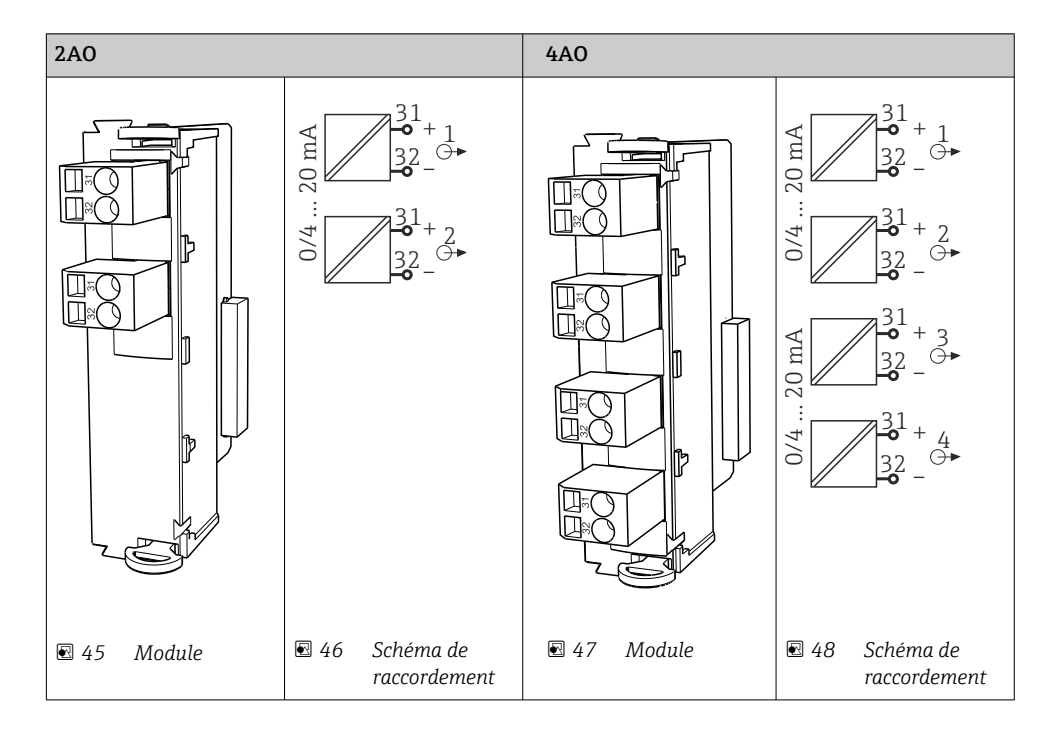

#### 6.4.3 Sorties courant

### 6.4.4 Relais

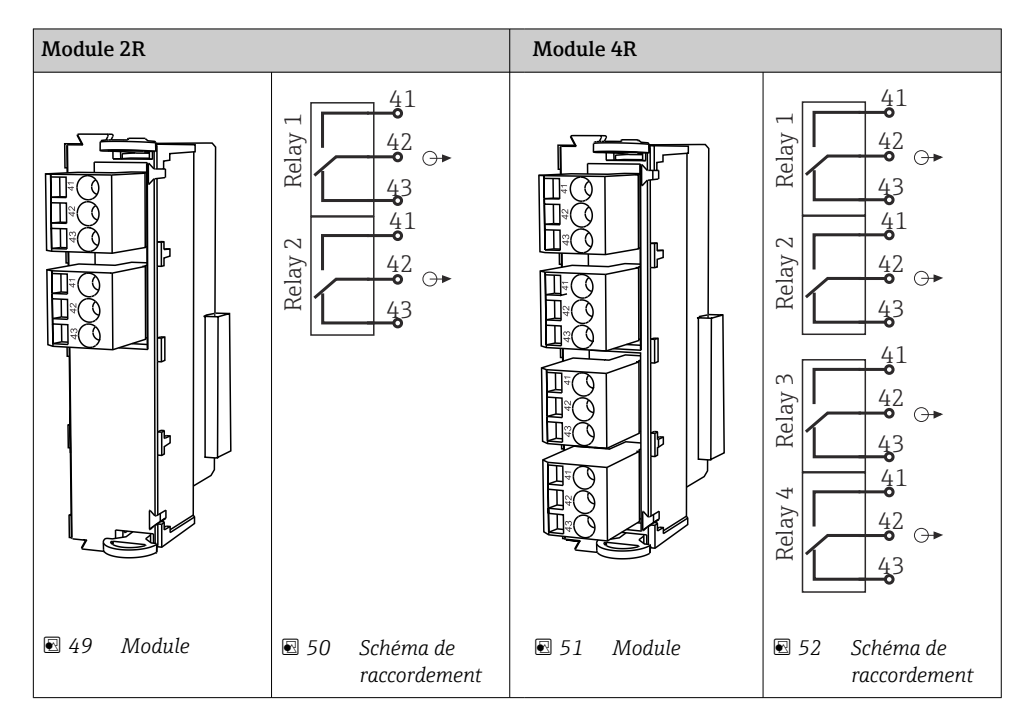

## Exemple : Raccordement de l'unité de nettoyage 71072583 pour CAS40D

#### AVIS

#### **Consommation électrique trop élevée pour le relais d'alarme du Liquiline !** Peut causer des dommages irréversibles au module de base

 Raccordez uniquement l'unité de nettoyage aux bornes d'un module additionnel (AOR, 2R ou 4R), pas au relais d'alarme du module de base.

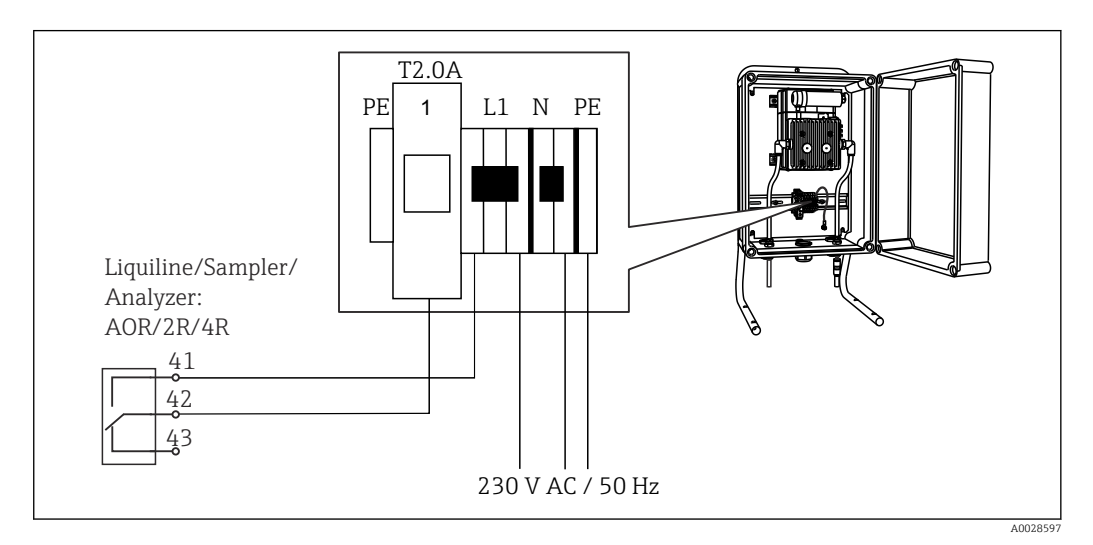

☑ 53 Raccordement de l'unité de nettoyage pour CAS40D

#### Exemple : Raccordement de l'unité de nettoyage par injection Chemoclean CYR10

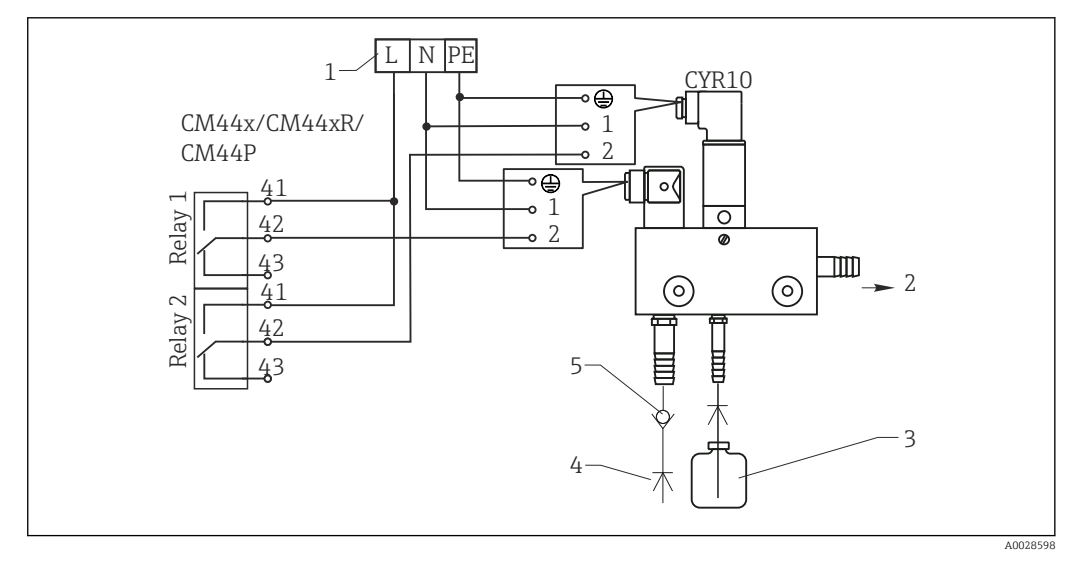

- S4 Raccordement de l'unité de nettoyage à injecteur CYR10
- 1 Alimentation électrique externe
- 2 Solution de nettoyage vers la tête d'injection
- 3 Réservoir avec solution de nettoyage
- 4 Eau motrice 2 à 12 bar (30 à 180 psi)
- 5 Sectionneur de conduite (non fourni)

#### Raccordement de PROFIBUS DP ou Modbus RS 485 6.5

#### 485 DP ľ PWR Ø 2 2 4 8 16 32 64 128/SW DIP switch BF ⊗ uo <u>ال</u>ا SF 🚫 H( SOM Ь. 立 記 Service Š ⊢⊗ Termi- DGND **-0** 82 nation VP **o** 81 96 **0o** 96' DP 95 **oo** 95' 99 **o o** 99' A0050400 A0050399 🖻 56 Schéma de 🛃 55 Module raccordement

Module 485DP

6.5.1

| Borne | PROFIBUS DP  |
|-------|--------------|
| 95    | А            |
| 96    | В            |
| 99    | Non connecté |
| 82    | DGND         |
| 81    | VP           |

#### LED sur la face avant du module

| LED | Désignation        | Couleu<br>r | Description                                                                    |
|-----|--------------------|-------------|--------------------------------------------------------------------------------|
| PWR | Alimentation       | GN          | La tension d'alimentation est présente et le module est initialisé.            |
| BF  | Défaut bus         | RD          | Défaut bus                                                                     |
| SF  | Défaut système     | RD          | Défaut de l'appareil                                                           |
| СОМ | Communication      | YE          | Message PROFIBUS envoyé ou reçu.                                               |
| Т   | Terminaison de bus | YE          | <ul><li> Off = pas de terminaison</li><li> On = terminaison utilisée</li></ul> |

#### Commutateurs DIP sur la face avant du module

| DIP     | Réglage par<br>défaut | Affectation                                                                                                    |
|---------|-----------------------|----------------------------------------------------------------------------------------------------|
| 1-128   | ON                    | Adresse bus ( $\rightarrow$ "Mise en service/Communication")                                                              |
| â       | OFF                   | Protection en écriture : "ON" = La configuration n'est pas possible via le bus,<br>uniquement via la configuration locale |
| Service | OFF                   | Le commutateur n'a pas de fonction                                                                                        |
### 6.5.2 Module 485MB

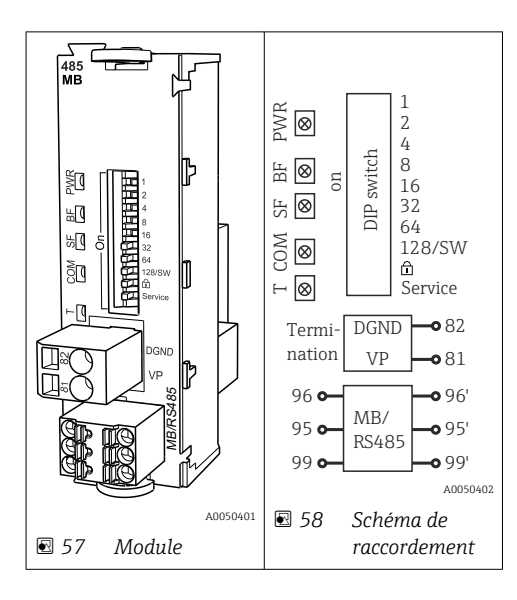

| Borne | Modbus RS485 |
|-------|--------------|
| 95    | В            |
| 96    | A            |
| 99    | C            |
| 82    | DGND         |
| 81    | VP           |

### LED sur la face avant du module

| LED | Désignation        | Couleu<br>r | Description                                                                    |
|-----|--------------------|-------------|--------------------------------------------------------------------------------|
| PWR | Alimentation       | GN          | La tension d'alimentation est présente et le module est initialisé.            |
| BF  | Défaut bus         | RD          | Défaut bus                                                                     |
| SF  | Défaut système     | RD          | Défaut de l'appareil                                                           |
| СОМ | Communication      | YE          | Message Modbus envoyé ou reçu.                                                 |
| Т   | Terminaison de bus | YE          | <ul><li> Off = pas de terminaison</li><li> On = terminaison utilisée</li></ul> |

### Commutateurs DIP sur la face avant du module

| DIP     | Réglage par<br>défaut | Affectation                                                                                                    |
|---------|-----------------------|----------------------------------------------------------------------------------------------------|
| 1-128   | ON                    | Adresse bus ( $\rightarrow$ "Mise en service/Communication")                                                           |
| â       | OFF                   | Protection en écriture : "ON" = La configuration n'est pas possible via le bus, uniquement via la configuration locale |
| Service | OFF                   | Le commutateur n'a pas de fonction                                                                                     |

## 6.5.3 Raccordement via connecteur M12

#### PROFIBUS DP

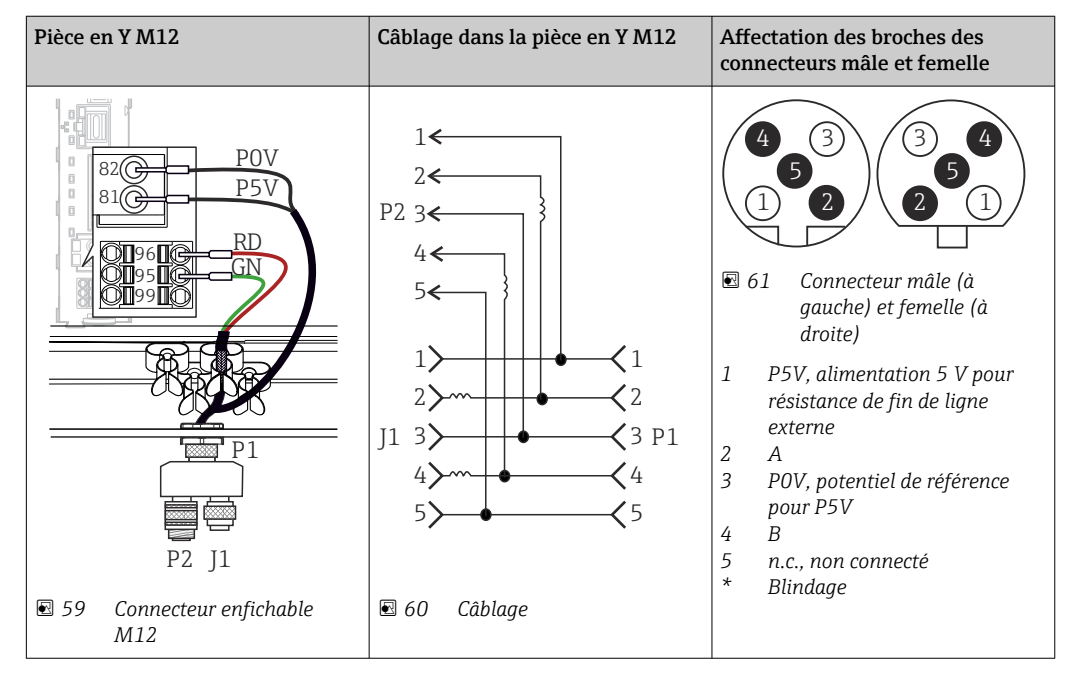

En cas d'utilisation d'une pièce en Y M12, la vitesse de transmission des données maximale est limitée à 1,5 MBit/s. En cas de raccordement direct, la vitesse de transmission des données maximale est de 12 MBit/s.

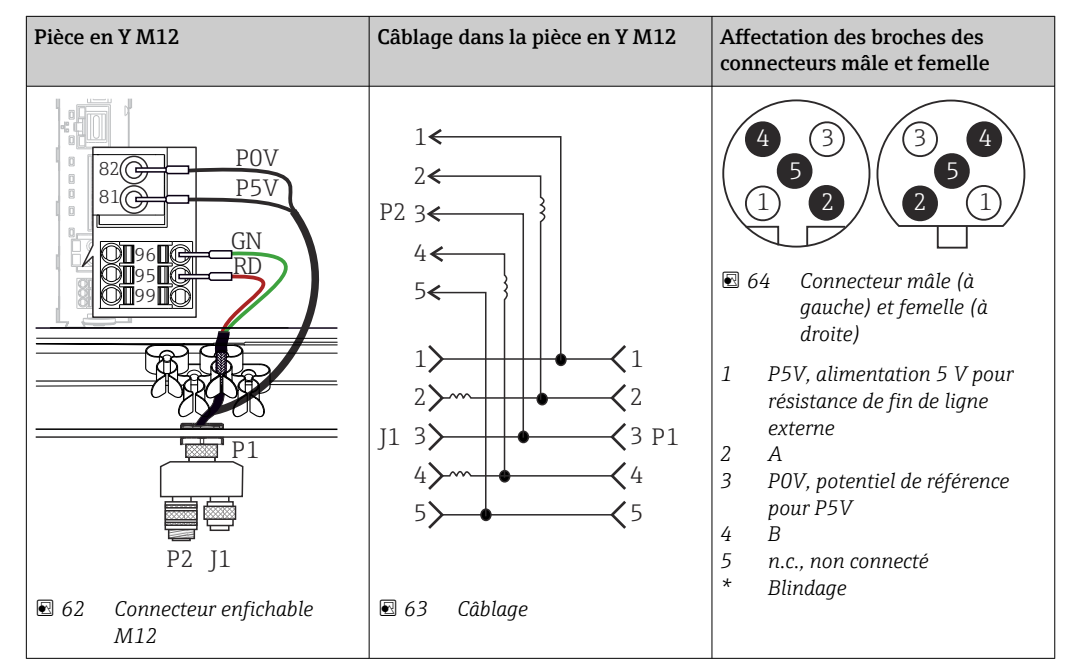

#### Modbus RS485

| Raccordement interne | Affectation des broches des connecteurs<br>mâle et femelle                                                                                                    |
|----------------------|----------------------------------------------------------------------------------------------------|
| € 65 Prise Ethernet  | <ul> <li>2</li> <li>3</li> <li>4</li> <li>2</li> <li>3</li> <li>4</li> <li>1</li> <li>3</li> <li>4</li> <li>4</li> <li>2</li> <li>66 Connecteur mâle (à gauche) et femelle (à droite)</li> <li>1</li> <li>1</li> <li>1</li> <li>1</li> <li>4</li> <li>1</li> <li>2</li> <li>3</li> <li>3</li> <li>4</li> <li>4</li> <li>1</li> <li>2</li> <li>3</li> <li>4</li> <li>4</li></ul> |

Ethernet, serveur Web, PROFINET (versions à module BASE2 uniquement)

### 6.5.4 Terminaison de bus

Il existe 2 possibilités pour la terminaison du bus :

1. Terminaison interne (via le commutateur DIP sur la platine du module)

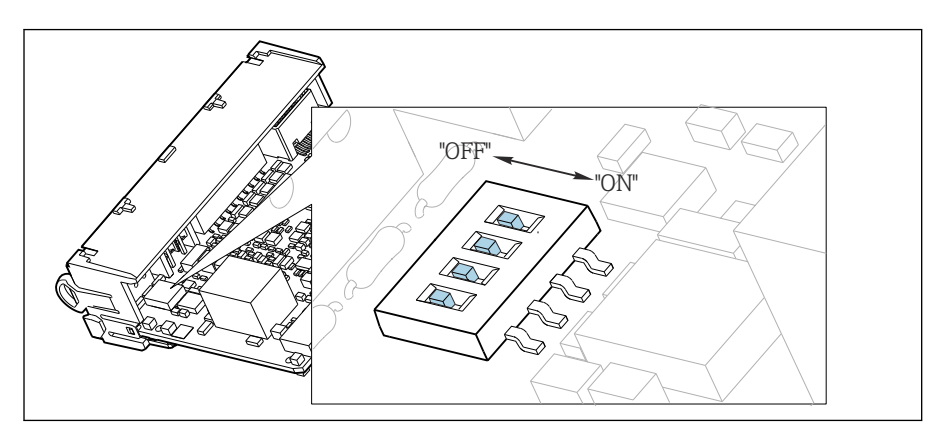

67 Commutateur DIP pour la terminaison interne

- ► A l'aide d'un outil approprié comme une pincette, mettez les quatre commutateurs DIP en position "ON".
  - └ La terminaison interne est utilisée.

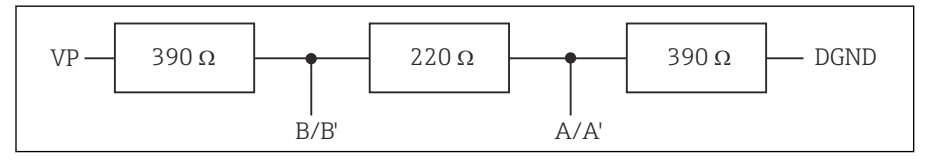

🕑 68 Structure de la terminaison interne

### 2. Terminaison externe

Laissez les commutateurs DIP se trouvant sur la carte module en position "OFF" (réglage par défaut).

- Raccorder la terminaison externe aux bornes 81 et 82 sur la face avant du module 485DP ou 485MB pour l'alimentation 5 V.
  - 🕒 La terminaison externe est utilisée.

## 6.6 Réglages hardware

### Régler l'adresse bus

- 1. Ouvrir le boîtier.
- 2. Régler l'adresse bus souhaitée à l'aide des commutateurs DIP du module 485DP ou 485MB.

Les adresses de bus valables se situent, pour PROFIBUS DP, entre 1 et 126 et, pour Modbus, entre 1 et 247. En cas de réglage d'une adresse non valable, l'adressage software est activé automatiquement via le réglage local ou via le bus de terrain.

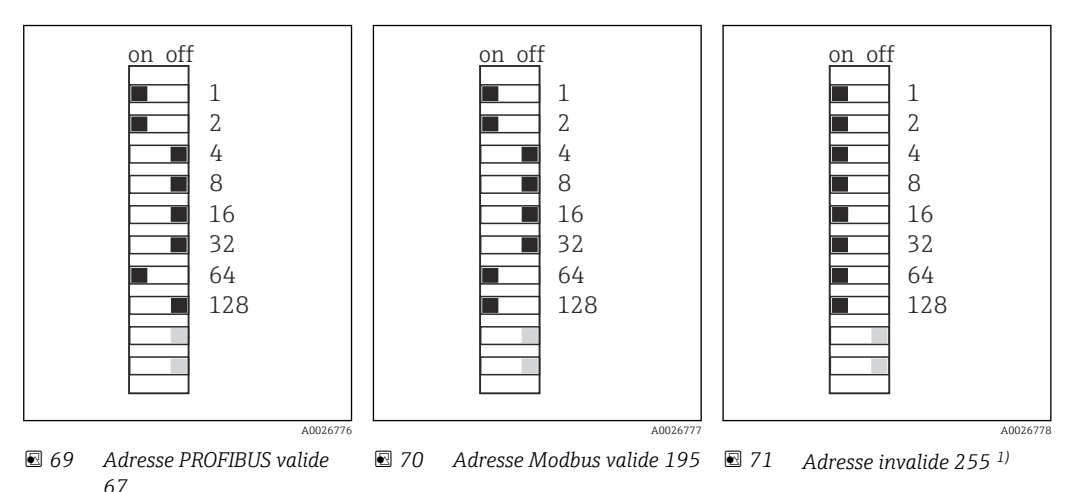

<sup>1)</sup> Configuration à la livraison, adressage software actif, adresse software configurée en usine : PROFIBUS 126, Modbus 247

## 6.7 Garantir l'indice de protection

À la livraison, il convient de ne réaliser que les raccordements mécaniques et électriques décrits dans le présent manuel, qui sont nécessaires à l'application prévue.

► Travailler avec précaution.

Certains indices de protection garantis pour ce produit (indice de protection (IP), sécurité électrique, immunité aux interférences CEM, protection Ex) peuvent ne plus être garantis dans les cas suivants, par exemple :

- Couvercles manquants
- Alimentations différentes de celles fournies
- Presse-étoupe mal serrés (à serrer avec 2 Nm (1,5 lbf ft) pour la protection IP autorisée)
- Diamètres de câble inadaptés aux presse-étoupe
- Modules pas complètement fixés
- Afficheur mal fixé (risque de pénétration d'humidité à cause d'une étanchéité insuffisante)
- Câbles/extrémités de câble non ou mal fixés
- Fils de câble conducteurs abandonnés dans l'appareil

## 6.8 Contrôle du raccordement

## AVERTISSEMENT

### Erreur de raccordement

La sécurité des personnes et du point de mesure est menacée ! Le fabricant décline toute responsabilité pour les erreurs résultant du non-respect de ces instructions.

Ne mettre l'appareil en service que s'il est possible de répondre par oui à toutes les questions suivantes.

État et spécifications de l'appareil

► L'appareil et tous les câbles sont-ils intacts à l'extérieur ?

Raccordement électrique

- ► Les câbles sont-ils libres de toute traction ?
- ► Les câbles ont-ils été posés sans boucles ni croisements ?
- Les câbles de signal sont-ils correctement raccordés conformément au schéma de raccordement ?
- ► Tous les autres raccordements sont-ils correctement réalisés ?
- ▶ Les fils de raccordement inutilisés sont-ils raccordés à la prise de terre ?
- ► Toutes les bornes enfichables sont-elles correctement engagées ?
- ► Tous les fils de raccordement sont-ils fermement maintenus dans les serre-câble ?
- ► Toutes les entrées de câble sont-elles montées, serrées et étanches ?
- ► La tension d'alimentation correspond-elle à la tension indiquée sur la plaque signalétique ?

# 7 Intégration système

## 7.1 Serveur Web

Versions sans bus de terrain : un code d'activation est nécessaire pour le serveur Web. La connexion décrite est uniquement possible avec les versions à module BASE2.

## 7.1.1 Raccordement

 Raccorder le câble de communication de l'ordinateur au port Ethernet du module BASE2.

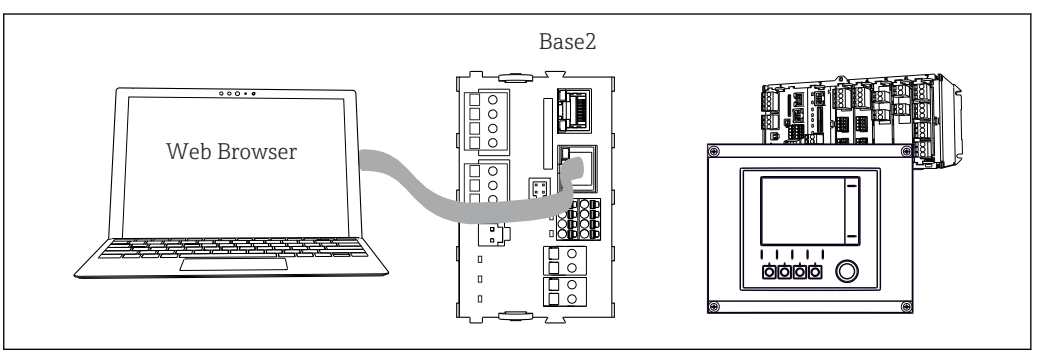

Raccordement serveur Web/Ethernet

## 7.1.2 Établissement de la connexion de données

Toutes les versions, sauf PROFINET :

Pour s'assurer que l'appareil dispose d'une adresse IP valide, il faut désactiver le paramètre **DHCP** dans les réglages Ethernet. (**Menu/Configurer/Configuration générale/Configuration étendue/Ethernet/Réglages**)

Il est possible d'affecter manuellement l'adresse IP dans le même menu (pour les connexions point-à-point).

*Toutes les versions, y compris PROFINET :* 

L'adresse IP et le masque de sous-réseau de l'appareil sont disponibles sous : **DIAG**/**Information système/Ethernet**.

- 1. Démarrer le PC.
- 2. Régler d'abord une adresse IP manuelle dans les réglages de connexion réseau du système d'exploitation.

### Exemple : Microsoft Windows 10

- 3. Ouvrir Centre de réseau et partage.
  - Une connexion à un réseau Ethernet (p. ex. "Réseau non identifié") doit apparaître en supplément du réseau par défaut.
- 4. Cliquer sur le lien vers cette connexion Ethernet.
- 5. Dans la fenêtre contextuelle, cliquer sur le bouton "Propriétés".
- 6. Double-cliquer sur "Internet Protocol Version 4 (TCP/IPv4)".
- 7. Sélectionner "Utiliser l'adresse IP suivante".
- 8. Entrer l'adresse IP désirée. Cette adresse doit se trouver dans le même sous-réseau que l'adresse IP de l'appareil, par ex. :
  - → Adresse IP du Liquiline : 192.168.1.212 (comme configurée précédemment) Adresse IP du PC : 192.168.1.213.

- 9. Lancer le navigateur Internet.
- En cas d'utilisation d'un serveur proxy pour la connexion à Internet : Désactiver le proxy (réglages du navigateur sous "Connexions/Paramètres du réseau local").
- **11.** Entrer l'adresse IP de l'appareil dans la barre d'adresse (dans l'exemple : 192.168.1.212).
  - La connexion est établie au bout de quelques instants et le serveur Web CM44 démarre. Un mot de passe peut être demandé. Par défaut, le nom d'utilisateur est "admin" et le mot de passe "admin".
- 12. Pour télécharger les registres, entrer la/les adresse(s) suivante(s) :
  - 192.168.1.212/logbooks\_csv.fhtml (pour les registres au format CSV)
     192.168.1.212/logbooks\_fdm.fhtml (pour les registres au format FDM)

Les téléchargements au format FDM peuvent être transmis, mémorisés et visualisés en toute sécurité avec le logiciel "Field Data Manager" d'Endress+Hauser.

 $(\rightarrow$  www.endress.com/ms20)

### 7.1.3 Fonctionnement

La structure de menu du serveur Web correspond à l'affichage réel du transmetteur sur site.

| menu/oetup                               |                                                                                                    |                                         |  |
|------------------------------------------|----------------------------------------------------------------------------------------------------|-----------------------------------------|--|
| Device tag: Measurin<br>Device state: OK | g point no. 1                                                                                                    |                                         |  |
| Software version: 01.06.06               |                                                                                                    |                                         |  |
|                                          |                                                                                                    |                                         |  |
|                                          |                                                                                                    |                                         |  |
| Home                                     | <ul> <li>Basic setup</li> <li>Conord settings</li> </ul>                                                                 | ?                                       |  |
| Home                                     | <ul> <li>Basic setup</li> <li>General settings</li> <li>Inputs</li> </ul>                                                | ??????????????????????????????????????? |  |
| Home<br>ESC<br>CAL                       | <ul> <li>Basic setup</li> <li>General settings</li> <li>Inputs</li> <li>Outputs</li> <li>Additional functions</li> </ul> | ?<br>?<br>?<br>?                        |  |

73 Exemple de serveur Web (menu/language=English)

- Un clic sur le nom d'un menu ou une fonction correspond à une pression sur le navigateur.
- Les réglages peuvent être réalisés confortablement à l'aide du clavier du PC.
- Au lieu d'utiliser un navigateur Internet, il est également possible d'utiliser FieldCare pour la configuration via Ethernet. Les DTM Ethernet nécessaires pour cela font partie de la "Endress+Hauser Interface Device DTM Library".

Téléchargement : https://portal.endress.com/webdownload/FieldCareDownloadGUI/

### 7.1.4 Heartbeat Verification

Il est également possible de démarrer la fonctionnalité Heartbeat Verification via le serveur Web. Ceci a l'avantage de permettre la visualisation des résultats directement dans le navigateur, ce qui évite l'utilisation d'une carte SD.

1. Ouvrir le menu : Diagnostic/Test système/Heartbeat.

2. **>**Réaliser vérification.

3. Soit ▶Resultats vérification (affichage rapide et exportation vers carte SD) soit Fonctions additionnelles (menu additionnel sous la ligne de limitation → 🖻 73).

4. **Fonctions additionnelles/Heartbeat** : sélectionner la langue du fichier PDF.

└ Le rapport de vérification est affiché dans le navigateur et peut être imprimé, enregistré sous forme de fichier PDF, etc.

## 7.2 Interface service

L'interface service permet de raccorder l'appareil à un ordinateur et de le configurer à l'aide de "FieldCare" . De plus, il est possible de sauvegarder, de transmettre et de documenter des configurations.

### 7.2.1 Raccordement

- **1.** Raccorder le connecteur service à l'interface sur le module de base du Liquiline et le relier à la Commubox.
- 2. Raccorder la Commubox via le port USB de l'ordinateur sur lequel est installé FieldCare.

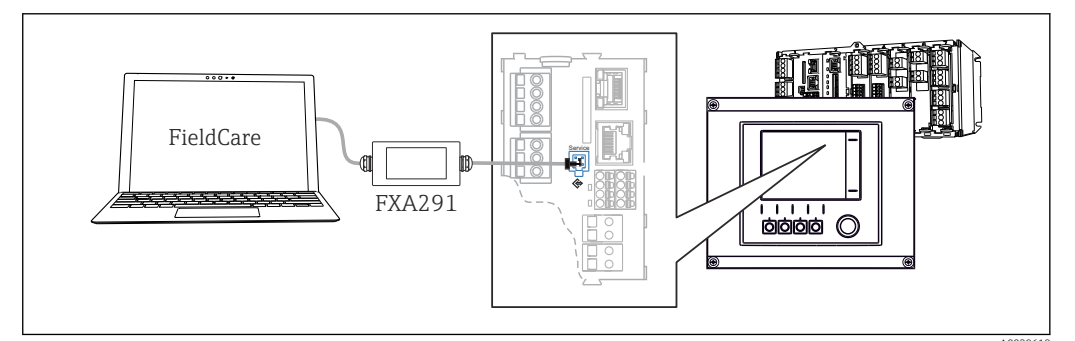

🖸 74 Vue d'ensemble du raccordement

### 7.2.2 Établissement de la connexion de données

1. Démarrer FieldCare.

2. Établir une connexion avec la Commubox. Pour cela, sélectionner le ComDTM "CDI Communication FXA291".

3. Sélectionner ensuite le DTM "Liquiline CM44x" et démarrer la configuration.

Il est à présent possible de commencer la configuration en ligne via le DTM.

La configuration en ligne est en concurrence avec la configuration sur site, ce qui signifie que chacune des deux options bloque l'autre. Des deux côtés, il est possible de prendre la main sur l'autre côté.

## 7.2.3 Configuration

- Dans le DTM, la structure de menu correspond à la configuration sur site. Les fonctions des touches programmables du Liquiline se trouvent à gauche dans la fenêtre principale.
- Un clic sur le nom d'un menu ou une fonction correspond à une pression sur le navigateur.
- Les réglages peuvent être réalisés confortablement à l'aide du clavier du PC.
- Il est possible d'utiliser FieldCare pour sauvegarder des registres, faire des sauvegardes de configurations et transmettre des configurations à d'autres appareils.
- Il est également possible d'imprimer les configurations ou de les sauvegarder en format PDF.

## 7.3 Systèmes de bus de terrain

### 7.3.1 HART

Il est possible de communiquer par le protocole HART via la sortie courant 1.

- 1. Connecter le modem HART ou le terminal portable HART à la sortie courant 1 (charge de communication 250 500 ohms).
- 2. Établir une connexion via l'appareil HART.
- **3.** Utiliser le Liquiline via l'appareil HART. Pour cela, suivre les instructions du manuel de mise en service concerné.

Pour plus de détails sur la communication HART, voir les pages produit de notre site Internet ( $\rightarrow$  BA00486C).

### 7.3.2 PROFIBUS DP

La communication via PROFIBUS DP est possible avec le module 485DP et la version d'appareil appropriée.

 Raccorder le câble de données PROFIBUS aux bornes du module de bus de terrain, comme décrit.

Pour plus de détails sur la "Communication PROFIBUS", voir les pages produit sur Internet ( $\rightarrow$  SD01188C).

### 7.3.3 Modbus

La communication via Modbus RS485 est possible avec le module 485MB et la version d'appareil appropriée.

La communication via Modbus TCP est possible avec le module BASE2.

Les protocoles RTU et ASCII sont disponibles en cas de connexion via Modbus RS485. Il est possible de passer à ASCII sur l'appareil.

 Raccorder le câble de données Modbus aux bornes du module 485MB (RS 485) ou au connecteur RJ45 du module BASE2 (TCP), comme décrit.

Pour plus de détails sur la "Communication Modbus", voir les pages produit sur Internet (→ SD01189C).

### 7.3.4 EtherNet/IP

La communication via EtherNet/IP est possible avec le module BASE2 et la version d'appareil appropriée.

► Raccorder le câble de données EtherNet/IP au connecteur RJ45 du module BASE2.

Pour plus de détails sur la "Communication EtherNet/IP", voir les pages produit sur Internet ( $\rightarrow$  SD01293C).

### 7.3.5 PROFINET

La communication via PROFINET est possible avec le module BASE2 et la version d'appareil appropriée.

► Raccorder le câble de données PROFINET au connecteur RJ45 du module BASE2.

Pour plus de détails sur la "Communication PROFINET", voir les pages produit sur Internet (→ SD02490C).

# 8 Options de configuration

## 8.1 Aperçu

## 8.1.1 Éléments d'affichage et de configuration

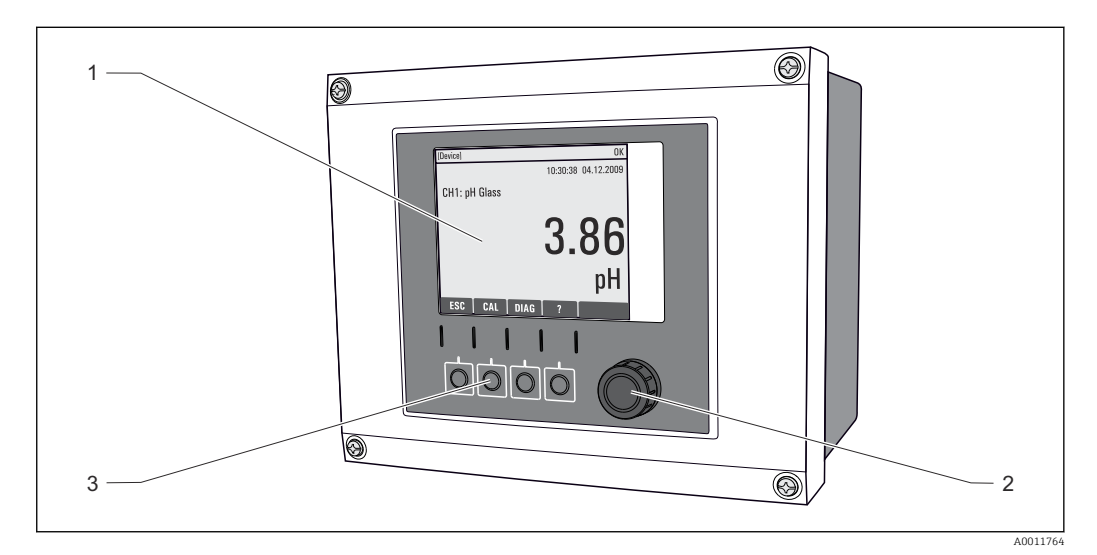

#### 🗷 75 Aperçu de la configuration

- 1 Afficheur (avec rétroéclairage rouge en cas de défaut)
- 2 Navigateur (fonction de rotation et de pression)
- 3 Touches programmables (fonction selon le menu)

## 8.1.2 Afficheur

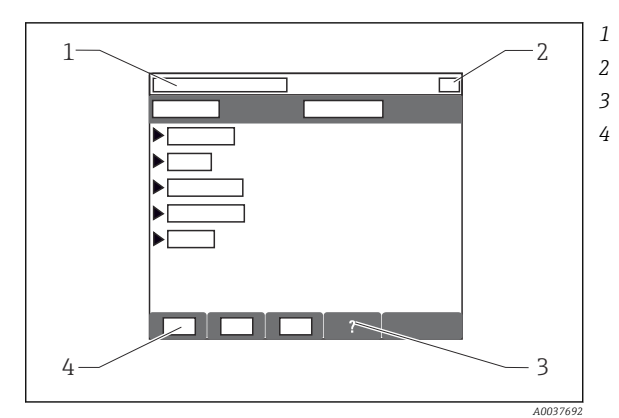

- Menu et/ou désignation de l'appareil
- Affichage d'état
- Aide si disponible
- Affectation des touches programmables

## 8.2 Accès au menu de configuration via l'afficheur local

## 8.2.1 Concept de configuration

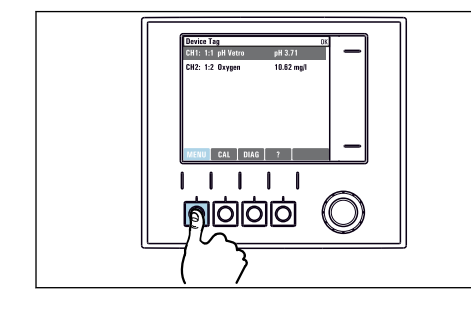

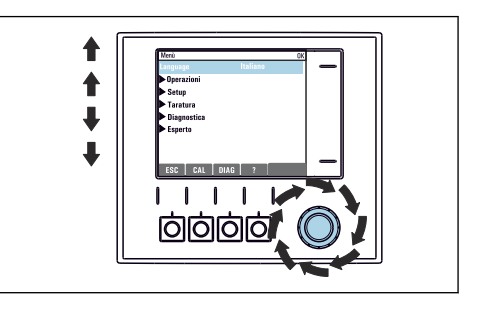

 Appuyer sur la touche programmable : sélectionner directement le menu

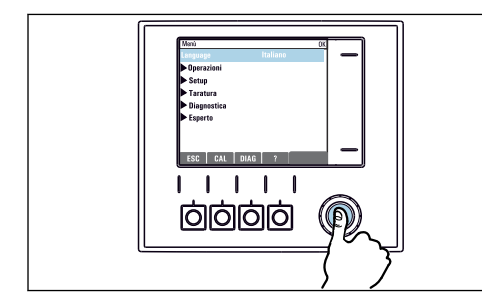

► Appuyer sur le navigateur : lancer une fonction

 Tourner le navigateur : déplacer le curseur dans le menu

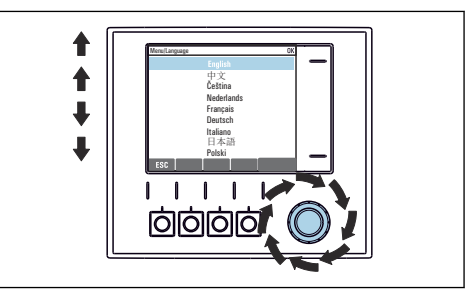

 Tourner le navigateur : sélectionner une valeur (par ex. dans une liste)

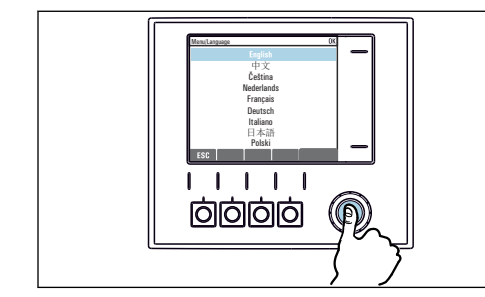

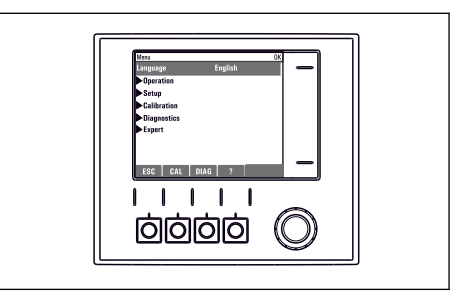

- Appuyer sur le navigateur : accepter une nouvelle valeur
- 🛏 Le nouveau réglage est accepté

## 8.2.2 Verrouillage ou déverrouillage des touches de configuration

### Verrouiller les touches de programmation

1. Appuyez sur le navigateur pendant plus de 2 s.

Un menu contextuel s'ouvre pour verrouiller les touches de programmation.
 Vous pouvez choisir de les verrouiller avec ou sans protection par mot de passe.
 "Avec mot de passe" signifie qu'il faudra entrer le bon mot de passe pour pouvoir déverrouiller les touches. Réglez ce mot de passe ici : Menu/Configurer/
 Configuration générale/Configuration étendue/Gestion données/Changer le mot de passe verrouillage clavier.

- 2. Choisissez de verrouiller les touches avec ou sans mot de passe.
  - Les touches sont verrouillées. Il n'est plus possible de faire d'entrée. Dans la barre des touches programmables, apparaît le symbole û.

A la livraison, le mot de passe est 0000. **Notez impérativement le mot de passe si vous le changez,** sinon il vous sera impossible de déverrouiller vous-même les touches.

#### Déverrouiller les touches de programmation

1. Appuyez sur le navigateur pendant plus de 2 s.

└ Un menu contextuel s'ouvre pour déverrouiller les touches de programmation.

#### 2. Clavier débloqué .

 S'il n'y a pas de protection par mot de passe, les touches sont immédiatement déverrouillées. Dans le cas contraire, vous êtes invité à entrer votre mot de passe.

3. Uniquement en cas de protection par mot de passe : entrez le bon mot de passe.

└→ Les touches sont déverrouillées. La totalité de la configuration sur site est à nouveau accessible. Le symbole n n'apparaît plus sur l'afficheur.

## 8.3 Options de configuration

### 8.3.1 Affichage uniquement

- Les valeurs sont en lecture seule, elles ne peuvent pas être modifiées.
- Les valeurs en lecture seule typiques sont : données du capteur et informations système

### 8.3.2 Listes de sélection

- Affichage d'une liste d'options. Dans certains cas, elles apparaissent également sous la forme de cases à cocher à choix multiple.
- En général, une seule option est sélectionnée ; dans de rares cas, une ou plusieurs options sont sélectionnées.

## 8.3.3 Valeurs numériques

- L'utilisateur modifie une variable.
- Les valeurs maximum et minimum pour cette variable sont affichées.
- Configurer une valeur dans ces limites.

## 8.3.4 Actions

- Une action est déclenchée à l'aide de la fonction correspondante.
- Une action est reconnaissable à ce symbole placé devant :  $\triangleright$
- Exemples d'actions typiques :
  - Effacer des entrées de registre
  - Sauvegarder ou charger des configurations
  - Déclencher des programmes de nettoyage
- Exemple : Diagnostic/Registres/Registre de configuration/Effacer toutes les entrées

## 8.3.5 Texte défini par l'utilisateur

- L'utilisateur affecte une désignation individuelle.
- Entrer un texte. L'utilisateur peut utiliser les caractères de l'éditeur à cette fin (lettres majuscules et minuscules, chiffres et caractères spéciaux).
- Les touches programmables permettent les actions suivantes :
  - Annuler l'entrée sans sauvegarde des données (X)
  - Supprimer le caractère se trouvant devant le curseur (\*)
  - Déplacer le curseur d'une position en arrière (+)
  - Terminer et sauvegarder l'entrée (🗸)
- Exemple : Menu/Configurer/Configuration générale/Tag appareil

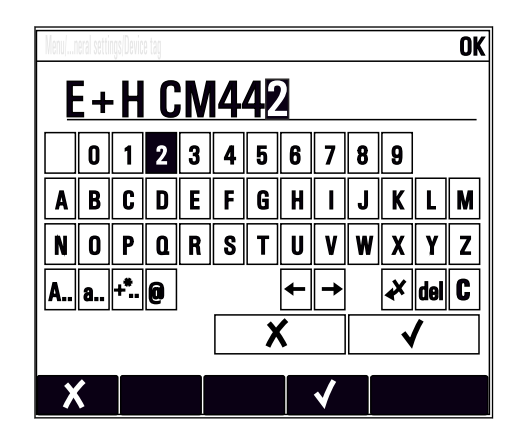

## 8.3.6 Tableaux

- Les tableaux sont nécessaires pour représenter des fonctions mathématiques ou pour entrer des prélèvements à intervalles irréguliers.
- Un tableau peut être édité en naviguant à l'aide du navigateur à travers les lignes et les colonnes et en modifiant les valeurs des cellules.
- Seules les valeurs numériques sont éditées. Le transmetteur prend en charge automatiquement les unités de mesure.
- Il est possible d'ajouter des rangées au tableau (touche programmable INSERT) ou de les supprimer (touche programmable DEL).
- Après cela, il faut enregistrer le tableau (touche programmable SAVE).
- Les entrées peuvent également être annulées à tout moment à l'aide de la touche programmable X.
- Exemple : Menu/Configurer/Entrées/pH/Compensation milieu

| Nenu//Ir | nputs/pH/Medium comp. |         | OK |
|----------|-----------------------|---------|----|
|          | Temperature           | pH      |    |
| 1        | 20.0 °C               | pH 6.90 |    |
| 2        | 25.0 °C               | pH 7.00 |    |
| 3        | 30.0 °C               | pH 7.10 |    |
|          |                       |         |    |
|          |                       |         |    |
|          |                       |         |    |
|          |                       |         |    |
|          | INSERT D              | EL SAVE |    |

## 9 Mise en service

## 9.1 Contrôle du fonctionnement

### AVERTISSEMENT

### Raccordement incorrect, tension d'alimentation incorrecte

Risques pour la sécurité du personnel et de dysfonctionnement de l'appareil !

- Vérifiez que tous les raccordements ont été effectués correctement, conformément au schéma de raccordement.
- Assurez-vous que la tension d'alimentation coïncide avec la tension indiquée sur la plaque signalétique.

### Sauvegarder la configuration sous forme de screenshot

Via l'afficheur local , vous pouvez prendre des screenshots à tout moment et les sauvegarder sur une carte SD.

1. Insérez une carte SD dans la fente pour carte SD du module de base.

2. Appuyez sur le navigateur pendant au moins 3 secondes.

- 3. Dans le menu contextuel, sélectionnez l'option Capture écran .
  - └ L'affichage actuel est sauvegardé sous la forme d'un fichier bitmap sur la carte SD dans le répertoire "Screenshots".

## 9.2 Mise sous tension

Pendant la phase de démarrage de l'appareil, les relais et les sorties courant ont un état non défini pendant quelques secondes avant l'initialisation. Attention aux éventuelles répercussions sur les actionneurs raccordés.

## 9.2.1 Configuration de la langue de programmation

### Configurer la langue

Si ce n'est pas encore fait, fermer le couvercle du boîtier et le visser pour fermer l'appareil.

- 1. Mettre sous tension.
  - └ Attendre la fin de la phase d'initialisation.
- 2. Appuyer sur la touche programmable : **MENU**.
- 3. Régler la langue dans l'option de menu du haut.
  - └ L'appareil peut à présent fonctionner avec la langue sélectionnée.

## 9.2.2 Paramètres d'affichage

| Menu/Opération/Affichage |                                                                                  |                                                                                                    |  |
|--------------------------|----------------------------------------------------------------------------------|----------------------------------------------------------------------------------------------------|--|
| Fonction                 | Options                                                                          | Info                                                                                                    |  |
| Contraste                | 5 à 95 %<br><b>Réglage par défaut</b><br>50 %                                    | Adapter les réglages de l'écran à l'environnement<br>de travail.<br><b>Rétroéclairage = Automatique</b>                                                                                                    |  |
| Rétroéclairage           | Sélection<br>• On<br>• Off<br>• Automatique<br>Réglage par défaut<br>Automatique | Le rétroéclairage se désactive après un court<br>instant sans action de l'opérateur. En cas d'appui<br>sur le navigateur, le rétroéclairage se réactive.<br><b>Rétroéclairage = On</b><br>Le rétroéclairage ne se désactive pas<br>automatiquement. |  |
| Rotation écran           | Sélection<br>Manuel<br>Automatique<br>Réglage par défaut<br>Manuel               | Si <b>Automatique</b> est sélectionné, l'affichage de la<br>valeur mesurée monovoie passe d'une voie à<br>l'autre toutes les secondes.                                                                                                    |  |

# 9.3 Personnalisation des écrans

| Menu/Opération/Personnalisation des écrans |                                                                                                    |                                                                                                    |  |
|--------------------------------------------|----------------------------------------------------------------------------------------------------|----------------------------------------------------------------------------------------------------|--|
| Fonction                                   | Options                                                                                                    | Info                                                                                                    |  |
| Ecran mesure 1 6                           |                                                                                                    | Il est possible de configurer 6 menus de mesure<br>propres et de leur attribuer un nom. Les<br>fonctions sont identiques pour les 6 menus de<br>mesure.                                                                                                    |  |
| Ecran mesure                               | Sélection<br>• On<br>• Off<br>Réglage par défaut<br>Off                                                                                 | Une fois le menu de mesure propre défini, il est<br>possible de l'activer ici. Le nouvel écran se trouve<br>sous <b>Personnalisation des écrans</b> .                                                                                                    |  |
| Etiquette                                  | Texte libre, 20 caractères                                                                                                    | Nom du menu de mesure<br>Apparaît dans la barre d'état de l'affichage de<br>mesure.                                                                                                    |  |
| Nombre de lignes                           | 1 à 8<br><b>Réglage par défaut</b><br>8                                                                                                 | Définir le nombre de valeurs mesurées affichées.                                                                                                    |  |
| ▶ Ligne 1 8                                | <b>Interface utilisateur</b><br>Etiquette                                                                                               | Indiquer le contenu d' <b>Etiquette</b> dans le sous-<br>menu de chaque ligne.                                                                                                    |  |
| Source de données                          | <ul> <li>Sélection <ul> <li>Aucune</li> <li>Voir liste dans la colonne "Info"</li> </ul> </li> <li>Réglage par défaut Aucune</li> </ul> | <ul> <li>Sélectionner une source de données.</li> <li>Il est possible de choisir parmi les éléments<br/>suivants :         <ul> <li>Entrées capteur</li> <li>Diagnostic Heartbeat des entrées capteur</li> <li>Régulateur</li> <li>Entrées courant</li> <li>Signaux bus de terrain</li> <li>Fonctions mathématiques</li> <li>Entrées et sorties binaires</li> <li>Sorties courant</li> <li>Relais</li> <li>Commutation de la gamme de mesure</li> </ul> </li> </ul> |  |

| Menu/Opération/Personnalisation des écrans                       |                                                                                                    |                                                                                                    |  |
|------------------------------------------------------------------|----------------------------------------------------------------------------------------------------|----------------------------------------------------------------------------------------------------|--|
| Fonction                                                         | Options                                                                                              | Info                                                                                                    |  |
| Valeur mesurée<br><b>Source de données</b> est<br>une entrée     | <b>Sélection</b><br>Dépend de l'entrée<br><b>Réglage par défaut</b><br>Aucun                         | Différentes valeurs principales, secondaires et<br>brutes peuvent être affichées selon le type<br>d'entrée.<br>Aucune option ne peut être sélectionnée pour les<br>sorties ici. |  |
| Type actionneur<br><b>Source de données</b> est<br>un régulateur | Sélection<br>• Aucun<br>• Bipolaire<br>• Unipolaire-<br>• Unipolaire+<br>Réglage par défaut<br>Aucun | Pour plus d'informations sur les régulateurs et<br>les grandeurs réglantes : → 🗎 73.                                                                                            |  |
| Etiquette                                                        | Texte libre, 20 caractères                                                                           | Nom personnalisé pour le paramètre à afficher                                                                                                    |  |
| ▷ Configurer l<br>Vétiquette pour "%0V" <sup>1)</sup>            | Action                                                                                               | Si cette action est exécutée, le nom du paramètre<br>proposé automatiquement est accepté. Le nom<br>du paramètre choisi ( <b>Etiquette</b> ) est perdu !                        |  |

 1)
 "%0V" désigne ici un texte contextuel. Ce texte est généré automatiquement par le logiciel et est utilisé en

lieu et place de %0V. Dans le cas le plus simple, on trouve p. ex. le nom de la voie de mesure.

9.4 Configuration de base

### Réaliser la configuration de base

- 1. Passez à Configurer/Configuration de base .
  - └ Procédez aux réglages suivants.
- 2. **Tag appareil**: Attribuez une désignation quelconque à l'appareil (32 caractères max).
- 3. **Régler la date**: Corrigez la date réglée si nécessaire.
- 4. **Régler heure**: Corrigez l'heure réglée si nécessaire.
  - Pour une mise en service rapide, ignorez les autres options de réglage pour les sorties, relais, etc. Ces réglages pourront être réalisés ultérieurement dans les menus spécifiques.
- 5. Pour retourner au mode mesure : appuyez sur la touche programmable **ESC** pendant au moins une seconde.
  - └ Votre transmetteur fonctionne à présent avec la configuration de base que vous venez de définir. Les capteurs raccordés utilisent les réglages usine du type de capteur respectif et les derniers réglages d'étalonnage individuels mémorisés.

Si vous souhaitez configurer les principaux paramètres d'entrée et de sortie dans **Configuration de base** :

 Configurez les sorties courant, relais, contacts de seuil, régulateurs, diagnostics appareil et nettoyages avec les sous-menus suivants le réglage de l'heure.

# 10 Configuration

## 10.1 Afficheur

### 10.1.1 Touches programmables en mode de mesure

Dans la ligne du bas de l'afficheur, se trouvent quatre touches programmables dans les écrans de mesure :

- Avec **MENU**, **CAL** et **DIAG**, vous accédez directement au menu logiciel spécifique.
- Avec **HOLD**, vous pouvez activer un hold général immédiat pour les capteurs. Cela met également sur HOLD toutes les sorties, tous les régulateurs et cycles de nettoyage liés. Les programmes de nettoyage des capteurs en cours seront alors interrompus. Il est toutefois possible de lancer un nettoyage manuel des capteurs même si le hold est actif.

## 10.1.2 Mode de mesure

Il existe différents modes d'affichage :

(appuyer sur le bouton navigateur pour changer de mode)

- (1) Aperçu de toutes les entrées et sorties
- (2) Valeur mesurée principale d'une entrée ou sortie, ou état d'un relais
- (3) Valeur principale et valeur secondaire d'une entrée capteur
- (4) Toutes les valeurs mesurées d'une entrée capteur
- (5) **Uniquement pour la mesure d'interface :** Représentation graphique de la zone d'interface

Il y a également des sous-menus :

• (6) Menus de mesure définissables par l'utilisateur (uniquement disponibles s'ils ont déjà été définis)

Sélection des écrans précédemment configurés ( $\rightarrow \square 52$ )

• (7) Heartbeat diagnostics

Aperçu rapide de la santé de l'appareil et de chacun des capteurs raccordés supportant la technologie Heartbeat

### Changement de voie pour les modes (2) - (5)

- ► Tourner le navigateur.
  - └ L'affichage passe de voie en voie.

| Type de capteur                       | Valeur principale                              | Valeur mesurée<br>principale/secondaire                     | Toutes les valeurs                                               |
|---------------------------------------|------------------------------------------------|-------------------------------------------------------------|------------------------------------------------------------------|
| pH, verre                             | Valeur pH                                      | pH, température                                             | Valeur principale, Valeur brute,<br>Température, Impédance Verre |
| Capteur combiné pH et<br>redox        | pH ou redox ou<br>valeur rH                    | pH ou redox ou valeur<br>rH, température                    | Valeur principale, Valeur brute,<br>Température, Impédance Verre |
| pH, ISFET                             | Valeur pH                                      | pH, température                                             | Valeur principale, Valeur brute,<br>Température                  |
| Redox                                 | Redox                                          | Redox, température                                          | Valeur principale, Valeur brute,<br>Offset, Température          |
| Conductivité, mesure<br>inductive     | Conductivité,<br>concentration                 | Conductivité,<br>concentration,<br>température              | Valeur principale, Valeur brute,<br>Température                  |
| Conductivité, mesure<br>conductive    | Conductivité,<br>résistivité,<br>concentration | Conductivité, résistivité,<br>concentration,<br>température | Valeur principale, Valeur brute,<br>Température                  |
| Oxygène, optique et<br>ampérométrique | Oxygène                                        | Oxygène, température                                        | Pression partielle, Saturation ,<br>Concentration, Température   |

| Type de capteur                             | Valeur principale                                    | Valeur mesurée<br>principale/secondaire  | Toutes les valeurs                                                                             |
|---------------------------------------------|------------------------------------------------------|------------------------------------------|------------------------------------------------------------------------------------------------|
| Désinfection                                | Chlore ou<br>dioxyde de chlore<br>(selon le capteur) | Chlore ou dioxyde de chlore, température | Valeur principale, Valeur brute,<br>Température                                                |
| Nitrates                                    | Nitrates                                             | Nitrates, température                    | Valeur principale, Valeur brute,<br>Température                                                |
| Turbidité                                   | Turbidité                                            | Turbidité, température                   | Valeur principale, Valeur brute,<br>Température                                                |
| Coefficient d'absorption<br>spectrale (CAS) | CAS                                                  | CAS, température                         | Valeur principale, Valeur brute,<br>Température                                                |
| Voile de boue                               | Turbidité                                            | Turbidité, température                   | Valeur principale, Valeur brute,<br>Température                                                |
| Ammonium, à sélectivité<br>ionique          | Ammonium                                             | Ammonium,<br>température                 | Valeur principale, Valeur brute,<br>Température                                                |
| Nitrates, à sélectivité<br>ionique          | Nitrates                                             | Nitrates, température                    | Valeur principale, Valeur brute,<br>Température                                                |
| Potassium, à sélectivité<br>ionique         | Potassium                                            | Potassium, température                   | Valeur principale, Valeur brute,<br>Température                                                |
| Mesure d'interface                          | UIS                                                  | UIS                                      | <b>Valeur principale, Valeur brute</b> ,<br><b>Température</b><br>Zone d'interface (graphique) |

### **Diagnostics Heartbeat**

(en option ou avec code d'activation supplémentaire)

- Écran Heartbeat Diagnostics avec indicateurs graphiques pour la santé de l'appareil et du capteur et avec timer de maintenance ou d'étalonnage (en fonction du capteur)
- Information d'état Heartbeat sur la santé de l'appareil et l'état du capteur → 
   <sup>6</sup> 56
  - $\bigodot$ : état du capteur/de l'appareil et timer de maintenance > 20 % ; aucune action requise

  - ②: état du capteur/de l'appareil ou timer de maintenance < 5 %; la maintenance est recommandée
- L'état du capteur Heartbeat est l'évaluation des résultats d'étalonnage et des fonctions de diagnostic du capteur.

Un smiley malheureux peut être dû au résultat de l'étalonnage, à l'état de la valeur mesurée ou au dépassement de la limite de la durée de fonctionnement. Ces limites peuvent être réglées dans la configuration du capteur de manière à adapter Heartbeat diagnostics à l'application.

### Heartbeat et catégorie NAMUR

Le statut Heartbeat indique l'état du capteur ou de l'appareil alors que les catégories NAMUR (F, C, M, S) évaluent la fiabilité de la valeur mesurée. Ces deux conditions peuvent être corrélées mais ce n'est pas obligatoire.

Exemple 1

- Si le nombre maximum de cycles de nettoyage est dépassé, le symbole Heartbeat passe de 
   à 
   à. Alors que la valeur mesurée peut malgré tout être fiable, le signal d'état NAMUR passe à M (maintenance requise).

### Exemple 2

Le capteur se casse. L'état Heartbeat passe immédiatement de  $\odot$  à  $\odot$  et le signal d'état NAMUR passe également immédiatement à F (défaillance).

## 10.1.3 État de l'appareil

Sur l'écran, des icônes attirent l'attention sur des états particuliers de l'appareil.

| Icône                   | Emplacement             | Description                                                        |
|-------------------------|-------------------------|--------------------------------------------------------------------|
| F                       | Barre d'en-tête         | Message de diagnostic "Erreur"                                     |
| М                       | Barre d'en-tête         | Message de diagnostic "Besoin de maintenance"                      |
| C                       | Barre d'en-tête         | Message de diagnostic "Vérification"                               |
| S                       | Barre d'en-tête         | Message de diagnostic "Hors des spécifications"                    |
| ←→                      | Barre d'en-tête         | Communication bus de terrain ou TCP/IP active                      |
| X                       | Barre d'en-tête         | Hold actif (pour les capteurs)                                     |
| X                       | A la valeur mesurée     | Hold pour l'actionneur (sortie courant, contact de seuil) actif    |
| $\overline{\mathbf{T}}$ | A la valeur mesurée 1)  | Un offset a été ajouté à la valeur mesurée                         |
| 8                       | A la valeur mesurée     | Valeur mesurée dans l'état "Bad" (mauvais) ou "Alarm" (alarme)     |
| ATC                     | A la valeur mesurée     | Compensation de température automatique active (pour les capteurs) |
| MTC                     | A la valeur mesurée     | Compensation de température manuelle active (pour les capteurs)    |
| SIM                     | Barre d'en-tête         | Mode de simulation actif ou Memocheck SIM raccordée                |
| SIM                     | A la valeur mesurée     | Une valeur simulée influence la valeur mesurée                     |
| SIM                     | A la valeur mesurée     | La valeur mesurée affichée est simulée (pour les capteurs)         |
| Ξ                       | Après le numéro de voie | Heartbeat diagnostics : L'état du capteur est bon                  |
| $\odot$                 | Après le numéro de voie | Heartbeat diagnostics : L'état du capteur est mauvais              |
|                         | Après le numéro de voie | Heartbeat diagnostics : L'état du capteur est OK                   |
|                         | Barre d'en-tête         | Le régulateur est actif                                            |

1) Uniquement mesure de pH ou de redox

S'il y a plusieurs messages de diagnostic simultanément, seul le symbole du message ayant le priorité la plus haute est affiché (pour l'ordre des priorités selon NAMUR, voir chap. "Ajustement des informations de diagnostic", → 🗎 120).

## 10.1.4 Vues attribution des voies

Les vues attribution des voies, par ex. **Vue attribution des voies**, apparaissent comme dernière fonction dans de nombreuses sections du menu. Cette fonction permet d'afficher les actionneurs ou fonctions, qui sont associés à une entrée ou une sortie. Les attributions sont représentées hiérarchiquement.

# 10.2 Réglages généraux

# 10.2.1 Réglages de base

| Equation                                                                                 | Menu/Configurer/Configuration générale                                                                                        |                                                                                                    |  |
|------------------------------------------------------------------------------------------|----------------------------------------------------------------------------------------------------|----------------------------------------------------------------------------------------------------|--|
| FOLICUOLI                                                                                | Options                                                                                                    | Info                                                                                                    |  |
| Tag appareil                                                                             | Texte libre, 32 caractères                                                                                                    | <ul> <li>Choisissez un nom pour votre transmetteur,<br/>par ex. utilisez la désignation du repère.</li> </ul>                                                                                                    |  |
| Unité Température                                                                        | Sélection<br>°C<br>°F<br>K<br>Réglage par défaut<br>°C                                                                        |                                                                                                    |  |
| Gamme sortie courant                                                                     | Sélection<br>• 020 mA<br>• 420 mA<br>Réglage par défaut<br>420 mA                                                             | Conformément à Namur NE43, la gamme<br>linéaire va de 3,8 à 20,5 mA ( <b>420 mA</b> ) ou de 0<br>à 20,5 mA ( <b>020 mA</b> ). En cas de dépassement<br>de la gamme (valeur inférieure ou supérieure), la<br>valeur de courant s'arrête à la limite de gamme<br>et un message de diagnostic (460 ou 461) est<br>délivré.             |  |
| Courant erreur                                                                           | 0.023.0 mA                                                                                                    | Cette fonction satisfait à NAMUR NE43.                                                                                                    |  |
|                                                                                          | <b>Réglage par défaut</b><br>22,5 mA                                                                                          | <ul> <li>Réglez la valeur de courant qui doit être<br/>délivrée aux sorties courant en cas de défaut.</li> </ul>                                                                                                    |  |
| La valeur pour Courar<br>Gamme sortie courar                                             | nt erreur doit se situer en dehors<br>nt = 020 mA , il faut régler un c                                                       | de la gamme de mesure. Si vous avez choisi<br>ourant de défaut entre 20,1 et 23 mA. Si <b>Gamme</b>                                                                                                    |  |
| <b>sortie courant = 420</b><br>L'appareil permet un c<br>répercussions sur votr          | <b>J mA</b> , vous pouvez en plus défini<br>courant de défaut dans la gamme<br>e process.                                     | r une valeur de courant de défaut < 4 mA.<br>de mesure. Dans un tel cas, faites attention aux                                                                                                    |  |
| sortie courant = 42(<br>L'appareil permet un c<br>répercussions sur votr<br>Tempo alarme | <b>J mA</b> , vous pouvez en plus défini<br>courant de défaut dans la gamme<br>e process.<br>0 à 9999 s                       | r une valeur de courant de défaut < 4 mA.<br>de mesure. Dans un tel cas, faites attention aux<br>Ne sont affichées que les erreurs subsistant au-                                                                                                    |  |
| sortie courant = 420<br>L'appareil permet un c<br>répercussions sur votr<br>Tempo alarme | J mA , vous pouvez en plus défini<br>courant de défaut dans la gamme<br>e process.<br>0 à 9999 s<br>Réglage par défaut<br>0 s | r une valeur de courant de défaut < 4 mA.<br>de mesure. Dans un tel cas, faites attention aux<br>Ne sont affichées que les erreurs subsistant au-<br>delà de la temporisation réglée. De cette<br>manière, il est possible de supprimer les<br>messages apparaissant brièvement suite à des<br>variations normales dues au process. |  |

## 10.2.2 Date et heure

| Menu/Configurer/Configuration générale/Date/heure |                  |                                                                                                    |
|---------------------------------------------------|------------------|----------------------------------------------------------------------------------------------------|
| Fonction                                          | Options          | Info                                                                                                    |
| Régler la date                                    | Dépend du format | Mode d'édition :<br>Jour (2 chiffres) : 01 à 31<br>Mois (2 chiffres) : 01 à 12<br>Année (4 chiffres) : 1970 à 2106 |
| Régler heure                                      | Dépend du format | Mode d'édition :<br>hh (heure) : 00 à 23 / 0 à 24h<br>mm (minutes) : 00 à 59<br>ss (secondes) : 00 à 59            |

| Menu/Configurer/Configuration générale/Date/heure |                                                                                                    |                                                                                                    |
|---------------------------------------------------|----------------------------------------------------------------------------------------------------|----------------------------------------------------------------------------------------------------|
| Fonction                                          | Options                                                                                                    | Info                                                                                                    |
| Configuration étendue                             |                                                                                                    |                                                                                                    |
| Format date                                       | Sélection<br>JJ.MM.AAAA<br>AAAA-MM-JJ<br>MM-JJ-AAAA<br>Réglage par défaut                                                                         | <ul> <li>Sélectionnez un format de date.</li> </ul>                                                                                                    |
|                                                   | JJ.MM.AAAA                                                                                                    |                                                                                                    |
| Format heure                                      | Sélection<br>hh:mm am (12h)<br>hh:mm (24h)<br>hh:mm:ss (24h)                                                                                      | <ul> <li>Choisissez entre le mode d'affichage 12<br/>heures ou 24 heures. La dernière option<br/>permet également d'afficher les secondes.</li> </ul>                                                                                                    |
|                                                   | <b>Réglage par défaut</b><br>hh:mm:ss (24h)                                                                                                    |                                                                                                    |
| Zone horaire                                      | <ul> <li>Sélection <ul> <li>Aucune</li> <li>Choix parmi les 35<br/>fuseaux horaires</li> </ul> </li> <li>Réglage par défaut<br/>Aucune</li> </ul> | Aucune = temps universel (Londres).                                                                                                    |
| Heure d\'été                                      | Sélection<br>• Off<br>• Europe<br>• USA<br>• Manuel<br>Réglage par défaut<br>Off                                                                  | Si vous choisissez l'heure d'été européenne ou<br>américaine, le transmetteur effectuera<br>automatiquement le changement d'heure.<br>Manuel signifie que vous pouvez définir vous-<br>même le début et la fin de l'heure d'été. Dans ce<br>cas, deux sous-menus supplémentaires s'ouvrent,<br>dans lesquels vous définissez la date et l'heure du<br>changement d'heure. |

## 10.2.3 Réglages du hold

| Menu/Configurer/Configuration générale/Réglages Hold |                                        |                                                                                                 |
|------------------------------------------------------|----------------------------------------|-------------------------------------------------------------------------------------------------|
| Fonction                                             | Options                                | Info                                                                                            |
| Réglages Hold automatique                            |                                        |                                                                                                 |
| Durée Hold                                           | 0 à 600 s                              | L'état du hold est maintenu pendant la durée de                                                 |
|                                                      | <b>Réglage par défaut</b><br>O s       | la temporisation lorsque vous passez en mode mesure.                                            |
| Menu configuration                                   | Sélection<br>Désactivé<br>Activé       | <ul> <li>Choisissez si un hold doit être émis lorsque<br/>le menu respectif s'ouvre.</li> </ul> |
| Menu diagnostics                                     |                                        |                                                                                                 |
|                                                      | <b>Réglage par défaut</b><br>Désactivé |                                                                                                 |
| Etalonnage en cours                                  | <b>Réglage par défaut</b><br>Activé    |                                                                                                 |

Si un hold spécifique à l'appareil a été activé, tout nettoyage démarré auparavant est interrompu. Lorsqu'un hold est actif, vous ne pouvez démarrer qu'un nettoyage manuel.

## 10.2.4 Registres

Les registres consignent les événements suivants :

- Événements d'étalonnage / d'ajustage
- Événements de configuration
- Événements de diagnostic

La manière dont les registres doivent sauvegarder les données est définie ici.

Il existe en outre la possibilité de définir des registres individuels .

- 1. Entrer un nom de registre.
- 2. Sélectionner la valeur mesurée qui doit être enregistrée.
- 3. Régler l'heure de balayage (**Recherche heure**).

└ Le temps de balayage peut être réglé pour chaque registre de données.

Pour plus d'informations sur les registres :  $\rightarrow \square$  127.

| wenter configuret/ configuration generate/ negistres                                                  |                                                                                                    |                                                                                                    |
|----------------------------------------------------------------------------------------------------|----------------------------------------------------------------------------------------------------|----------------------------------------------------------------------------------------------------|
| Fonctionnement                                                                                        | Options                                                                                                    | Info                                                                                                    |
| Identification registre                                                                               | Texte libre, 16 caractères                                                                                                    | Partie du nom du fichier lors de l'exportation d'un registre                                                                                                    |
| Registre d\'évènements                                                                                | Sélection<br>Off<br>Mémoire circulaire<br>Remplissage mémoire<br>Réglage par défaut<br>Mémoire circulaire                                                                                      | Tous les messages de diagnostic sont enregistrés<br><b>Mémoire circulaire</b><br>Lorsque la mémoire est pleine, l'entrée actuelle<br>écrase automatiquement l'entrée la plus<br>ancienne.<br><b>Remplissage mémoire</b><br>Lorsque la mémoire est pleine, il y a<br>débordement,cà-d. qu'aucune nouvelle valeur<br>ne peut être mémorisée. Le régulateur délivre un<br>message de diagnostic correspondant. La<br>mémoire doit alors être vidée manuellement. |
| <ul> <li>Avert. débordement</li> <li>Registre dl'évènements =</li> <li>Remplissage mémoire</li> </ul> |                                                                                                    |                                                                                                    |
| Registre étalonnages                                                                                  | Sélection                                                                                                    | <ul> <li>Choisir si un message de diagnostic doit être<br/>nou lorgano la mémoire de remplices se du</li> </ul>                                                                                                    |
| Registre diagnostic                                                                                   | • On                                                                                                    | registre correspondant est pleine.                                                                                                    |
| Registre de configuration                                                                             | <b>Réglage par défaut</b><br>Off                                                                                                    |                                                                                                    |
| Registres de données                                                                                  |                                                                                                    |                                                                                                    |
| ▶ Nouveau                                                                                             |                                                                                                    | Il est possible de créer un maximum de 8 registres de données.                                                                                                    |
| Nom du registre                                                                                       | Texte libre, 20 caractères                                                                                                    |                                                                                                    |
| Source de données                                                                                     | Sélection<br>Entrées capteur<br>Signaux Heartbeat<br>Régulateur<br>Entrées courant<br>Signaux bus de terrain<br>Entrées binaires<br>Fonctions<br>mathématiques<br>Réglage par défaut<br>Aucune | <ul> <li>Sélectionner une source de données pour les<br/>entrées du registre.</li> <li>Il est possible de choisir parmi les éléments<br/>suivants :         <ul> <li>Capteurs connectés</li> <li>Régulateurs disponibles</li> <li>Entrées courant</li> <li>Signaux bus de terrain</li> <li>Signaux d'entrée binaires</li> <li>Fonctions mathématiques</li> </ul> </li> </ul>                                                                                  |
| Valeur mesurée                                                                                        | Sélection<br>Dépend de Source de<br>données<br>Réglage par défaut<br>Aucun                                                                                                    | Selon la source de données, il est possible<br>d'enregistrer différentes valeurs mesurées.                                                                                                    |

### Menu/Configurer/Configuration générale/Registres

| actionnement                                                            | Ontions                                                                                            | Info                                                                                                    |
|-------------------------------------------------------------------------|----------------------------------------------------------------------------------------------------|----------------------------------------------------------------------------------------------------|
|                                                                         |                                                                                                    |                                                                                                    |
| Recherche heure                                                         | 0:00:01 à 1:00:00<br><b>Réglage par défaut</b><br>0:01:00                                          | Intervalle de temps minimal entre deux entrée<br>Format : H:MM:SS                                                                                                    |
| Registre de données                                                     | Sélection<br>Mémoire circulaire<br>Remplissage mémoire<br>Réglage par défaut<br>Mémoire circulaire | Mémoire circulaire<br>Lorsque la mémoire est pleine, l'entrée actuell<br>écrase automatiquement l'entrée la plus<br>ancienne.<br>Remplissage mémoire<br>Lorsque la mémoire est pleine, il y a<br>débordement,, cà-d. qu'aucune nouvelle vale<br>ne peut être mémorisée. Le régulateur délivre<br>message de diagnostic correspondant. La<br>mémoire doit alors être vidée manuellement. |
| Avert. débordement<br><b>Registre d</b>                                 | Sélection<br>• Off<br>• On                                                                         | <ul> <li>Choisir si un message de diagnostic doit ê<br/>reçu lorsque la mémoire de remplissage d<br/>registre correspondant est pleine.</li> </ul>                                                                                                    |
| Remplissage mémoire                                                     | <b>Réglage par défaut</b><br>Off                                                                   | 5 <u>-</u>                                                                                                    |
| ⊳ Ajouter nouveau<br>registre                                           | Action                                                                                             | Uniquement si l'on souhaite créer<br>immédiatement un autre registre. Plus tard, o<br>ajoutera un nouveau registre de données via<br><b>Nouveau</b> .                                                                                                    |
| ⊳ Fini                                                                  | Action                                                                                             | Cette fonction permet de quitter le menu <b>Nouveau</b> .                                                                                                    |
| ⊳ Démarrage/Arrêt<br>simultané                                          | Action                                                                                             | Apparaît si plus d'un registre de données a été<br>créé. Il est possible de lancer ou de stopper<br>l'enregistrement de tous les registres de donné<br>d'un seul clic.                                                                                                    |
| ▶ Nom du registre                                                       |                                                                                                    | Le nom de ce sous-menu est basé sur le nom d<br>registre et n'apparaît qu'une fois qu'un registre<br>données a été créé.                                                                                                    |
| Ce menu apparaît autant d                                               | e fois qu'il y a de registres de                                                                   | e données.                                                                                                    |
| Source de données                                                       | Lecture seule                                                                                      | Uniquement pour information. Si l'on souhaite                                                                                                    |
| Valeur mesurée                                                          |                                                                                                    | consigner une autre valeur, effacer ce registre<br>en créer un autre.                                                                                                    |
| Tps registre restant<br>Registre dl'évènements =<br>Remplissage mémoire | Lecture seule                                                                                      | Indique les jours, les heures et les minutes<br>restant jusqu'à ce que le registre soit plein.                                                                                                    |
| Taille du reg.<br>Registre dl'évènements =<br>Remplissage mémoire       | Lecture seule                                                                                      | Indique le nombre d'entrées restant jusqu'à ce<br>que le registre soit plein.                                                                                                    |
| Nom du registre                                                         | Texte libre, 20 caractères                                                                         | Il est ici possible de changer à nouveau le nom                                                                                                    |
| Recherche heure                                                         | 0:00:01 à 1:00:00<br><b>Réglage par défaut</b><br>0:01:00                                          | Idem ci-dessus<br>Intervalle de temps minimal entre deux entrée<br>Format : H:MM:SS                                                                                                    |
| Registre de données                                                     | Sélection<br>Mémoire circulaire<br>Remplissage mémoire<br>Réglage par défaut<br>Mémoire circulaire | Mémoire circulaire<br>Lorsque la mémoire est pleine, l'entrée actuell<br>écrase automatiquement l'entrée la plus<br>ancienne.<br>Remplissage mémoire<br>Lorsque la mémoire est pleine, il y a<br>débordement,, cà-d. qu'aucune nouvelle vale<br>ne peut être mémorisée. Le régulateur délivre<br>message de diagnostic correspondant. La                                                |

| Menur configurer / configuration generale/ Registres                  |                                                                             |                                                                                                    |
|-----------------------------------------------------------------------|-----------------------------------------------------------------------------|----------------------------------------------------------------------------------------------------|
| Fonctionnement                                                        | Options                                                                     | Info                                                                                                    |
| Avert. débordement<br>Registre dl'évènements =<br>Remplissage mémoire | Sélection Off Off On Réglage par défaut Off                                 | <ul> <li>Choisir si un message de diagnostic doit être<br/>reçu lorsque la mémoire de remplissage du<br/>registre correspondant est pleine.</li> </ul>                                                                                                    |
| ► Courbe                                                              |                                                                             | Menu pour définir l'affichage graphique                                                                                                    |
| Axes                                                                  | Sélection<br>• Off<br>• On<br>Réglage par défaut<br>On                      | Les axes (x, y) doivent-ils être affichés ( <b>On</b> ) ou<br>non ( <b>Off</b> ) ?                                                                                                    |
| Orientation                                                           | Sélection<br>• Horizontal<br>• Vertical<br>Réglage par défaut<br>Horizontal | Il est possible de choisir si les courbes de valeur<br>doivent être affichées de la gauche vers la droite<br>(Horizontal) ou du haut vers le bas (Vertical). Si<br>deux registres de données doivent être affichés<br>simultanément, il faut veiller à ce qu'ils aient les<br>mêmes réglages ici. |
| Description-x                                                         | Sélection<br>• Off<br>• On<br>Réglage par défaut<br>On                      | <ul> <li>Choisir si les axes doivent être repérés et la<br/>grille affichée. De plus, il est possible de<br/>définir si la graduation des axes doit être</li> </ul>                                                                                                    |
| Description-Y                                                         |                                                                             |                                                                                                    |
| Grilles                                                               |                                                                             | affichée.                                                                                                    |
| Emplacements                                                          |                                                                             |                                                                                                    |
| Distance Pas/grille X                                                 | 10 à 50 %                                                                   | <ul> <li>Déterminer le pas.</li> </ul>                                                                                                    |
| Distance Pas/grille Y                                                 | <b>Réglage par défaut</b><br>10 %                                           |                                                                                                    |
| ⊳ Enlever                                                             | Action                                                                      | Cette action permet de supprimer le registre de données. Toutes les données non sauvegardées seront perdues.                                                                                                    |

### Exemple : Nouveau registre de données (Configurer/Configuration générale/ Registres/Registres de données/Nouveau)

1. Effectuer les réglages :

- Nom du registre
  - Attribuer un nom. Exemple : "01".
- Source de données
- Sélectionner une source de données. Exemple : Capteur connecté à la voie 1 (CH1). • Valeur mesurée
- Sélectionner la valeur mesurée qui doit être enregistrée. Exemple : Valeur de pH.
- Recherche heure
- Déterminer l'intervalle de temps entre deux entrées de registre.
- Registre de données
  - Activer le registre : définir la méthode de sauvegarde des données.
- 2. ../Fini : exécuter l'action.
  - └ L'appareil affiche le nouveau registre dans la liste des registres de données.
- 3. Sélectionner le registre de données "01".
  - └ → Affichage additionnel : **Tps registre restant**.
- 4. Uniquement dans le cas de **Remplissage mémoire**:
  - Décider de régler Avertissement débordement: On ou Off.
  - ► On: L'appareil affiche un message de diagnostic en cas de dépassement de mémoire.
- 5. Sous-menu **Courbe** : choisir le type de représentation graphique.

## 10.2.5 Configuration étendue

### Réglages de diagnostic

La liste des messages de diagnostic affichés dépend du chemin sélectionné. Il y a des messages spécifiques à l'appareil et des messages qui dépendent du capteur raccordé.

| Menu/Configurer/(Configuration générale ou Entrées <voie capteur="">)/Configuration étendue/Réglages diagnostics/Comportement diag.</voie> |                                                                                                    |                                                                                                    |
|----------------------------------------------------------------------------------------------------|----------------------------------------------------------------------------------------------------|----------------------------------------------------------------------------------------------------|
| Fonction                                                                                                    | Options                                                                                                    | Info                                                                                                    |
| Liste des messages de<br>diagnostic                                                                                                    |                                                                                                    | <ul> <li>Sélectionner le message à modifier. Ce n'est<br/>qu'ensuite qu'il est possible de procéder aux<br/>réglages de ce message.</li> </ul>                                                                                                    |
| Code diag.                                                                                                    | Lecture seule                                                                                                    |                                                                                                    |
| Message diagnostic                                                                                                    | Sélection<br>• On<br>• Off<br>Réglage par défaut<br>Dépend du message                                                                                                    | Désactiver le message de diagnostic ou l'activer<br>de nouveau.<br>Désactiver signifie :<br>• Pas de message d'erreur en mode mesure<br>• Pas de courant de défaut à la sortie courant                                                                                                    |
| Courant erreur                                                                                                    | Sélection  On  Off  Réglage par défaut                                                                                                    | <ul> <li>Décider si un courant de défaut doit être<br/>émis à la sortie courant si l'affichage du<br/>message de diagnostic est activé.</li> <li>En cas de défauts appareil d'ordre général.</li> </ul>                                                                                                    |
|                                                                                                    | Dépend du message                                                                                                    | Le courant de défaut est délivré à toutes les<br>sorties courant. En cas de défauts<br>spécifiques à la voie, le courant de défaut<br>n'est délivré qu'à la sortie courant assignée.                                                                                                    |
| Statut signal                                                                                                    | <ul> <li>Sélection</li> <li>Maintenance (M)</li> <li>En dehors des<br/>spécifications (S)</li> <li>Fonction contrôle (C)</li> <li>Panne (F)</li> <li>Réglage par défaut<br/>Dépend du message</li> </ul> | <ul> <li>Les messages sont répartis en différentes catégories d'erreur selon NAMUR NE 107.</li> <li>Décider si l'affectation d'un signal d'état doit être modifiée pour l'application.</li> </ul>                                                                                                    |
| Sortie diag.                                                                                                    | Sélection         • Aucun         • Relais alarme         • Sortie binaire         • Relais 1 à n (dépend de la version d'appareil)         Réglage par défaut         Aucun                             | Sélectionner une sortie à laquelle le message de<br>diagnostic doit être affecté.<br>une sortie relais doit d'abord être configurée pour<br><b>Diagnostic</b> avant qu'il ne soit possible d'affecter<br>le message à une sortie.<br>( <b>Menu/Configurer/Sorties</b> : Affecter la fonction<br><b>Diagnostic</b> et régler <b>Mode de fonction.</b> sur<br><b>Selon attribution</b> .) |
| Des relais d'alarme sont                                                                                                    | disponibles selon la version de                                                                                                    | l'appareil.                                                                                                    |
| Programme nettoyage<br>(pour les capteurs)                                                                                                 | Sélection<br>Aucun<br>Nettoyage 1<br>Nettoyage 2<br>Nettoyage 3<br>Nettoyage 4<br>Réglage par défaut<br>Aucun                                                                                            | <ul> <li>Décider si le message de diagnostic doit<br/>déclencher un programme de nettoyage.</li> <li>Les programmes de nettoyage peuvent être<br/>définis sous :</li> <li>Menu/Configurer/Fonctions additionnelles/<br/>Nettoyage.</li> </ul>                                                                                                    |
| Information détaillée                                                                                                    | Lecture seule                                                                                                    | Informations complémentaires sur le message de<br>diagnostic et instructions sur la manière de<br>résoudre le problème.                                                                                                    |

#### Adresse bus HART

La liste des messages de diagnostic affichés dépend du chemin sélectionné. Il y a des messages spécifiques à l'appareil et des messages qui dépendent du capteur raccordé.

| Menu/Configurer/Configuration générale/Configuration étendue/HART |         |      |
|-------------------------------------------------------------------|---------|------|
| Fonction                                                          | Ontions | Info |

| Fonction    | Options                                | Info                                                                                                    |
|-------------|----------------------------------------|----------------------------------------------------------------------------------------------------|
| Adresse bus | 0 63<br><b>Réglage par défaut</b><br>0 | Vous pouvez modifier l'adresse d'appareil pour<br>intégrer plusieurs appareils HART dans un seul<br>réseau (mode Multidrop). |

Si vous réinitialisez l'appareil aux réglages par défaut (**Diagnostic/Réinitialiser**/ **Valeurs défaut usine**), l'adresse bus n'est pas réinitialisée. Votre réglage est conservé.

#### PROFIBUS DP

| Menu/Configurer/Configuration générale/Configuration étendue/PROFIBUS |                                                                                                    |                                                                                                    |
|-----------------------------------------------------------------------|----------------------------------------------------------------------------------------------------|----------------------------------------------------------------------------------------------------|
| Fonction                                                              | Options                                                                                             | Info                                                                                                    |
| Activer                                                               | Sélection<br>• Off<br>• On                                                                          | Vous pouvez désactiver ici la communication. Le<br>logiciel n'est alors accessible que via la<br>configuration sur site.                                                                                                    |
|                                                                       | <b>Réglage par défaut</b><br>On                                                                     |                                                                                                    |
| Arrêt                                                                 | Lecture seule                                                                                       | Si l'appareil est le dernier sur le bus, vous pouvez<br>utiliser la terminaison via le hardware.<br>→ 🗎 40                                                                                                    |
| Adresse bus                                                           | 1 à 125                                                                                             | Si vous accédez au bus via le hardware<br>(commutateurs DIP sur le module, $\rightarrow \boxminus 40$ ),<br>vous pouvez uniquement lire l'adresse ici.<br>Si une adresse invalide est réglée via le<br>hardware, vous devez attribuer ici ou via le bus<br>une adresse valide pour votre appareil. |
| Numéro ident.                                                         | Sélection<br>Automatique<br>PA-Profil 3.02 (9760)<br>Liquiline CM44x (155D)<br>Fabricant spécifique |                                                                                                    |
|                                                                       | <b>Réglage par défaut</b><br>Automatique                                                            |                                                                                                    |

### Modbus

| Menu/Configurer/Configuration générale/Configuration étendue/Modbus |                                                        |                                                                                                    |
|---------------------------------------------------------------------|--------------------------------------------------------|----------------------------------------------------------------------------------------------------|
| Fonction                                                            | Options                                                | Info                                                                                                    |
| Activer                                                             | Sélection<br>• Off<br>• On<br>Réglage par défaut<br>On | Vous pouvez désactiver ici la communication. Le<br>logiciel n'est alors accessible que via la<br>configuration sur site. |
| Arrêt                                                               | Lecture seule                                          | Si l'appareil est le dernier sur le bus, vous pouvez<br>utiliser la terminaison via le hardware.<br>→ 🗎 40               |

| Menu/Configurer/Configuration générale/Configuration étendue/Modbus |                                                                                                    |                                                                                                    |
|---------------------------------------------------------------------|----------------------------------------------------------------------------------------------------|----------------------------------------------------------------------------------------------------|
| Fonction                                                            | Options                                                                                                    | Info                                                                                                    |
| Réglages                                                            |                                                                                                    |                                                                                                    |
| Mode de transmission                                                | Sélection<br>TCP<br>RTU<br>ASCII<br>Réglage par défaut<br>(uniquement Modbus-<br>RS485)<br>RTU                                                                                      | Le mode de transmission est affiché en fonction<br>de la version commandée.<br>Dans le cas de la transmission RS485, vous<br>pouvez choisir entre <b>RTU</b> et <b>ASCII</b> . Il n'y a aucun<br>choix pour Modbus-TCP.                                                     |
| Baudrate<br>Uniquement Modbus-<br>RS485                             | Sélection           1200           2400           4800           9600           19200           38400           57600           115200           Réglage par défaut           19200 |                                                                                                    |
| Parité<br>Uniquement Modbus-<br>RS485                               | Sélection<br>Paire (1 Stopbit)<br>Impaire (1 Stopbit)<br>Aucune (2 Stopbit)<br>Réglage par défaut<br>Paire (1 Stopbit)                                                              |                                                                                                    |
| Ordre octet                                                         | Sélection<br>• 1-0-3-2<br>• 0-1-2-3<br>• 2-3-0-1<br>• 3-2-1-0<br>Réglage par défaut<br>1-0-3-2                                                                                      |                                                                                                    |
| Contrôle                                                            | 0 à 999 s<br><b>Réglage par défaut</b><br>5 s                                                                                                    | S'il n'y a pas de transmission de données pendant<br>une durée supérieure à la durée fixée, ce<br>paramètre signale que la communication a été<br>interrompue. Une fois cette durée écoulée, les<br>valeurs d'entrée reçues via Modbus sont<br>considérées comme invalides. |

### Serveur web

| Menu/Configurer/Configuration générale/Configuration étendue/Serveur web |                                                        |                                                                                                    |
|--------------------------------------------------------------------------|--------------------------------------------------------|----------------------------------------------------------------------------------------------------|
| Fonction                                                                 | Options                                                | Info                                                                                                    |
| Serveur web                                                              | Sélection<br>• Off<br>• On<br>Réglage par défaut<br>On | Vous pouvez désactiver ici la communication. Le<br>logiciel n'est alors accessible que via la<br>configuration sur site.                                                                                                    |
| Port TCP 80 serveur Web                                                  | Lecture seule                                          | Le protocole TCP (Transmission Control<br>Protocol) est un protocole sur la manière<br>d'échanger des données entre ordinateurs. Un<br>port est une partie d'une adresse qui assigne des<br>segments de données à un protocole de réseau. |

| Menu/Configurer/Configuration générale/Configuration étendue/Serveur web |                                                        |                                                                                                    |
|--------------------------------------------------------------------------|--------------------------------------------------------|----------------------------------------------------------------------------------------------------|
| Fonction                                                                 | Options                                                | Info                                                                                                    |
| Login Webserver                                                          | Sélection<br>• Off<br>• On<br>Réglage par défaut<br>On | Vous pouvez activer et désactiver ici la gestion<br>des utilisateurs. Cela permet de créer plusieurs<br>comptes utilisateurs avec accès par mot de passe.                             |
| Gestion utilisateur                                                      |                                                        |                                                                                                    |
| Liste des utilisateurs déjà<br>créés                                     | Vue/édition                                            | Vous pouvez modifier des noms d'utilisateur ou<br>des mots de passe ou supprimer des utilisateurs.<br>Un utilisateur a déjà été créé en usine : "admin"<br>avec mot de passe "admin". |
| Nouvel utilisateur :                                                     |                                                        |                                                                                                    |
| Nom                                                                      | Texte libre                                            | Créer un nouvel utilisateur                                                                                                    |
| Entrer le nouveau mot de<br>passe utilisateur                            | Texte libre                                            | 1.       INSERT .         2.       Affectez un nom au choix au nouvel                                                                                                    |
| Confirmer le nouveau mot<br>de passe utilisateur                         | Texte libre                                            | utilisateur. 3. Choisissez un mot de passe pour cet                                                                                                    |
| Changer mot de passe<br>utilisateur                                      | Texte libre                                            | <ul> <li>utilisateur.</li> <li>4. Confirmez le mot de passe.</li> <li>Le Vous pouvez changer de mot de passe à tout moment.</li> </ul>                                                |

### PROFINET

| Menu/Configurer/Configuration générale/Configuration étendue/PROFINET |                                                                         |                                                                                                    |
|-----------------------------------------------------------------------|-------------------------------------------------------------------------|----------------------------------------------------------------------------------------------------|
| Fonctionnement                                                        | Options                                                                 | Info                                                                                                    |
| Nom de la station                                                     | Lecture seule<br><b>Réglage par défaut</b><br>Chaîne de caractères vide | Nom symbolique pour l'identification unique de<br>l'appareil de terrain dans un système PROFINET.<br>Le paramètre peut uniquement être écrit via le<br>protocole DCP. |

### Ethernet/IP ou Ethernet (selon le protocole)

En cas d'utilisation de PROFINET, les paramètres de ce menu sont accessibles en lecture seule. Les réglages de réseau s'effectuent via le protocole PROFINET-DCP.

Pour plus de détails sur la "Communication PROFINET", voir les pages produit sur Internet ( $\rightarrow$  SD02490C).

| Menu/Configurer/Configuration générale/Configuration étendue/Ethernet |                                                                                                    |                                                                                                    |  |
|-----------------------------------------------------------------------|----------------------------------------------------------------------------------------------------|----------------------------------------------------------------------------------------------------|--|
| Fonction                                                              | Options                                                                                                    | Info                                                                                                    |  |
| Activer                                                               | Sélection<br>• Off<br>• On<br>Réglage par défaut<br>On                                                                                                    | Cette option permet de désactiver la<br>communication. Le logiciel n'est alors accessible<br>que via la configuration sur site.                                                                                                    |  |
| Réglages                                                              |                                                                                                    |                                                                                                    |  |
| Réglages liaison                                                      | Sélection<br>Négociation auto<br>10MBps half duplex<br>10MBps full duplex<br>100MBps half duplex<br>100MBps full duplex<br>Réglage par défaut<br>Négociation auto | <ul> <li>Méthodes de transmission des voies de communication</li> <li>Duplex :<br/>Les données peuvent être transmises et reçues simultanément.</li> <li>Semi-duplex :<br/>Les données ne peuvent être transmises et reçues qu'en alternance, c'est-à-dire pas simultanément.</li> </ul>                                                                                                    |  |
| DHCP                                                                  | Sélection<br>• Off<br>• On<br>Réglage par défaut<br>On                                                                                                    | Le Dynamic Host Configuration Protocol (DHCP)<br>permet d'assigner la configuration du réseau aux<br>clients par l'intermédiaire d'un serveur. Avec le<br>DHCP, il est possible d'intégrer automatiquement<br>l'appareil dans un réseau existant sans<br>configuration manuelle. Pour le client, il suffit<br>normalement de régler l'affectation automatique<br>de l'adresse IP. Lors du démarrage, l'adresse IP, le<br>masque du réseau et la passerelle sont récupérés<br>sur un serveur DHCP.L'adresse IP de l'appareil doit-elle vraiment<br>être affectée manuellement ? Si oui, il faut<br>régler DHCP = Off. |  |
| Adresse IP                                                            | XXX.XXX.XXX                                                                                                    | Une adresse IP est une adresse dans les réseaux<br>informatiques basés sur le protocole Internet<br>(IP).<br>Il est uniquement possible de régler l'adresse IP<br>après désactivation de <b>DHCP</b> .                                                                                                    |  |
| Masque réseau                                                         | XXX.XXX.XXX                                                                                                    | Sur la base de l'adresse IP d'un appareil, le<br>masque du réseau définit les adresses IP que cet<br>appareil recherche dans son propre réseau et<br>celles auxquelles il peut accéder dans d'autres<br>réseaux via un routeur. Il décompose ainsi<br>l'adresse IP en une partie réseau (préfixe réseau)<br>et une partie appareil. La partie réseau doit être<br>identique pour tous les appareils du réseau, la<br>partie appareil doit être différente pour chaque<br>appareil dans ce réseau.                                                                                                    |  |
| Passerelle                                                            | X.X.X.X                                                                                                    | Une passerelle (convertisseur de protocole)<br>permet la communication entre des réseaux<br>basés sur des protocoles totalement différents.                                                                                                    |  |
| Contact service                                                       | Lecture seule                                                                                                    |                                                                                                    |  |
| Adresse MAC                                                           | Lecture seule                                                                                                    | L'adresse MAC (Media Access Control Address)<br>est l'adresse hardware de chaque adaptateur de<br>réseau individuel, qui permet d'identifier sans<br>équivoque l'appareil dans un réseau<br>informatique.                                                                                                    |  |
| EtherNetIP Port 44818                                                 | Lecture seule                                                                                                    | Un port est une partie d'une adresse qui assigne<br>des segments de données à un protocole de<br>réseau.                                                                                                    |  |

#### Accepter les réglages

Des réglages ont-ils été modifiés manuellement, comme l'adresse IP ?

- Avant de quitter le menu Ethernet :
  - sélectionner SAVE pour appliquer les réglages effectués.
  - Le menu**DIAG/Information système** permet de vérifier que les nouveaux réglages sont bien utilisés.

#### Gestion des données

Mise à jour du firmware

Contacter Endress+Hauser pour plus d'informations sur les mises à jour de logiciel disponibles pour le régulateur et leur compatibilité avec les versions précédentes.

#### Version actuelle du firmware : Menu/Diagnostic/Information système.

Sauvegarder la configuration actuelle et les registres sur une carte SD.

Pour installer une mise à jour de software, il faut que celle-ci soit disponible sur la carte SD.

- 1. Insérer la carte SD dans le lecteur de cartes du régulateur.
- 2. Aller à Menu/Configurer/Configuration générale/Configuration étendue/Gestion données/Mise à jour firmware .
  - └ Les fichiers de mise à jour disponibles sur la carte SD sont affichés.
- 3. Choisir la mise à jour souhaitée et répondre par oui à la question suivante :

Le logiciel actuel sera écrasé. Ensuite, l'appareil redémarrera. Voulez-vous poursuivre?

└ Le software est chargé et l'appareil est ensuite redémarré avec le nouveau software.

#### Sauvegarde de la configuration

La sauvegarde d'une configuration présente, entre autres, les avantages suivants :

- Copie des réglages pour d'autres appareils
- Commutation simple et rapide entre les différentes configurations, par ex. pour des comptes d'utilisateurs différents ou en cas de changement récurrent du type de capteur
- Restauration d'une configuration éprouvée, par ex. si vous avez modifié de nombreux réglages et que vous ne savez plus quels étaient les réglages d'origine

1. Insérez la carte SD dans le lecteur de cartes du transmetteur.

- 2. Allez à Menu/Configurer/Configuration générale/Configuration étendue/ Gestion données/Sauvegarder configuration .
- 3. **Nom**: Nommez le fichier.
- 4. Sélectionnez ensuite Sauvegarder .
  - └→ Si vous avez déjà attribué un nom au fichier, il vous sera demandé si vous souhaitez écraser la configuration existante.
- 5. Utilisation **OK** pour confirmer, ou annulez et choisissez un nouveau nom de fichier.
  - └ Votre configuration est sauvegardée sur la carte SD. Vous pourrez ultérieurement la charger rapidement dans l'appareil.

#### Chargement de la configuration

Lorsque vous chargez une configuration, le paramétrage actuel est écrasé.

1. Insérez la carte SD dans le lecteur de cartes du transmetteur. Il faut qu'une configuration ait été sauvegardée sur la carte SD.

- 2. Allez à Menu/Configurer/Configuration générale/Configuration étendue/ Gestion données/Charger config.
- 3. Sélectionnez la configuration souhaitée.
  - └ Un avertissement s'affiche :

Les paramètres actuels seront écrasés et l'appareil sera réinitialisé. Avertissement : veuillez noter que des programmes de nettoyage et de régulation peuvent être actifs. Voulez-vous poursuivre?

- 4. Utilisez **OK** pour confirmer, ou annulez.
  - └→ Si vous sélectionnez OK pour confirmer, l'appareil redémarre avec la configuration souhaitée.

#### Exportation de la configuration

L'exportation d'une configuration présente, entre autres, les avantages suivants :

- Exportation en format xml avec feuille de style pour une représentation formatée dans une application compatible xml comme Microsoft Internet Explorer
- Importation des données (glisser & déplacer le fichier xml dans une fenêtre de navigateur)
- 1. Insérez la carte SD dans le lecteur de cartes du transmetteur.
- 2. Allez à Menu/Configurer/Configuration générale/Configuration étendue/ Gestion données/Exporter configuration .
- 3. Nom: Nommez le fichier.
- 4. Sélectionnez ensuite Exporter .
  - Si vous avez déjà attribué un nom au fichier, il vous sera demandé si vous souhaitez écraser la configuration existante.
- 5. Utilisez **OK** pour confirmer, ou annulez et choisissez un nouveau nom de fichier.
  - └ Votre configuration est mémorisée sur la carte SD dans un répertoire "Device".
  - Vous ne pouvez pas charger à nouveau la configuration exportée dans l'appareil. Pour cela, vous devez utiliser la fonction **Sauvegarder configuration**. C'est la seule façon de sauvegarder une configuration sur une carte SD et de la charger à nouveau ultérieurement sur le même appareil ou sur d'autres appareils.

#### Code d'activation

Des codes d'activation sont nécessaires pour :

- Les fonctionnalités supplémentaires, p. ex. communication de bus de terrain
- Extensions de firmware
- Modifications, p. ex. désactivation des protocoles de bus de terrain

- 1. Entrer le code d'activation : Menu/Configurer/Configuration générale/ Configuration étendue/Gestion données/Code dl'activation.
- 2. Valider l'entrée.
  - └ La nouvelle fonction hardware ou software est activée et peut être configurée.

Si l'appareil d'origine possède des codes d'activation, ceux-ci figurent sur la plaque signalétique interne. Les fonctions d'appareil correspondantes sont activées en usine. Les codes ne sont nécessaires que pour la maintenance de l'appareil ou pour désactiver les protocoles de bus de terrain.

| Fonction                                                                       | Code d'activation commençant par |
|--------------------------------------------------------------------------------|----------------------------------|
| Seconde entrée Memosens (CM442 uniquement)                                     | 062                              |
| Désactivation du bus de terrain au retrait du module 485DP/485MB <sup>1)</sup> | 0ВО                              |
| 2 sorties courant (module BASE2-E uniquement)                                  | 081                              |
| Serveur Web <sup>2) 3)</sup>                                                   | 351                              |
| HART                                                                           | 0B1                              |
| PROFIBUS DP                                                                    | 0B3                              |
| Modbus TCP <sup>3)</sup>                                                       | 0B8                              |
| Modbus RS485                                                                   | 0B5                              |
| EtherNet/IP <sup>3)</sup>                                                      | 0B9                              |
| PROFINET                                                                       | 0B7                              |
| Commutation de la gamme de mesure, jeu 1                                       | 211                              |
| Commutation de la gamme de mesure, jeu 2 <sup>4)</sup>                         | 212                              |
| Régulation prédictive                                                          | 220                              |
| Chemoclean Plus                                                                | 25                               |
| Capacité échangeur cationique <sup>5)</sup>                                    | 301                              |
| Formule <sup>6)</sup>                                                          | 321                              |
| Heartbeat Monitoring                                                           | 2D1                              |
| Heartbeat Verification                                                         | 2E1                              |

Fonctions activées par un code d'activation :

- L'appareil affiche un message d'erreur en cas de retrait du module 485DP/485MB lorsque le protocole de bus de terrain est activé. Entrer le code d'activation figurant sur la plaque signalétique intérieure. Ce n'est qu'à cette condition que le bus de terrain sera désactivé. Ensuite, le code d'activation approprié doit être entré pour activer les sorties courant du module de base. Des sorties courant supplémentaires (uniquement CM444R et CM448R) sont activées dès que le module correspondant est utilisé.
- 2) Via la prise Ethernet du module BASE2, pour les versions sans bus de terrain Ethernet
- 3)
  - 4) En cas de commande de l'option "Commutation de la gamme de mesure", deux codes d'activation sont fournis. Entrer les deux pour avoir deux jeux pour la commutation de la gamme de mesure.
  - 5) Fonction mathématique
  - 6) Fonction mathématique

#### Changement du mot de passe

Vous pouvez verrouiller les touches de commande à l'aide d'un mot de passe (accédez au menu contextuel en appuyant de façon prolongée sur le navigateur). Les touches ne pourront alors être déverrouillées qu'en entrant le bon mot de passe.

Vous pouvez régler le mot de passe pour verrouiller les touches ici : **Menu/Configurer/Configuration générale/Configuration étendue/Gestion données/Changer le mot depasse verrouillage clavier**.

- 1. Entrez le mot de passe actuel (par défaut 0000).
  - 🛏 Entrer le nouveau mot de passe
- 2. Entrez un nouveau mot de passe.
  - └ Confirmer le nouveau mot de passe
- 3. Entrez une nouvelle fois le nouveau mot de passe.
  - └ Le mot de passe a été modifié avec succès

Appuyez sur le navigateur de façon prolongée pour retourner au mode mesure.

## 10.3 Entrées courant

L'entrée peut être utilisée par exemple comme source de données pour les contacts de seuil et les registres. De plus, les valeurs externes peuvent être mises à disposition comme valeurs de consigne pour les régulateurs.

| Menu/Configurer/Entrées/Entrée courant x:y <sup>1)</sup> |                                                                    |                                                                                                    |  |
|----------------------------------------------------------|--------------------------------------------------------------------|----------------------------------------------------------------------------------------------------|--|
| Fonction                                                 | Options                                                            | Info                                                                                                    |  |
| Mode                                                     | Sélection<br>• Off<br>• 0 - 20mA<br>• 4 - 20mA                     | <ul> <li>Sélectionnez la même gamme de courant<br/>que celle de la source de données (appareil<br/>raccordé).</li> </ul>       |  |
|                                                          | <b>Réglage par défaut</b><br>4 - 20mA                              |                                                                                                    |  |
| Mode entrée                                              | Sélection<br>Débit<br>Paramètre<br>Courant                         | <ul> <li>Sélectionnez la grandeur d'entrée.</li> </ul>                                                                         |  |
|                                                          | <b>Réglage par défaut</b><br>Courant                               |                                                                                                    |  |
| Format val. mesurée                                      | Sélection<br>#<br>#,#<br>#,##<br>#,###                             | <ul> <li>Déterminez le nombre de décimales.</li> </ul>                                                                         |  |
|                                                          | Réglage par défaut<br>#.#                                          |                                                                                                    |  |
| Nom paramètre<br>Mode entrée = Paramètre                 | Texte libre, 16 caractères                                         | <ul> <li>Attribuez un nom pratique, par ex. le nom<br/>du paramètre que la source de données<br/>utilise également.</li> </ul> |  |
| Unité de mesure<br>Mode entrée = Paramètre               | Texte libre, 16 caractères                                         | Vous ne pouvez pas choisir l'unité dans une liste.<br>Si vous voulez utiliser une unité, il faut l'entrer<br>manuellement ici. |  |
| Valeur gamme basse<br>Mode entrée = Paramètre            | -20,0 Valeur gamme<br>haute <unité de="" mesure=""></unité>        | <ul> <li>Entrez la gamme de mesure. Les valeurs de<br/>début ou de fin déchelle sont assignées</li> </ul>                      |  |
|                                                          | <b>Réglage par défaut</b><br>0,0 <unité de="" mesure=""></unité>   | respectivement aux valeur 0 ou 4 mA et à la valeur 20 mA. L'unité entrée précédemment                                          |  |
| Valeur gamme haute<br>Mode entrée = Paramètre            | Valeur gamme basse à<br>10000,0 <unité de<br="">mesure&gt;</unité> |                                                                                                    |  |
|                                                          | <b>Réglage par défaut</b><br>10,0 <unité de="" mesure=""></unité>  |                                                                                                    |  |
| Amortiss.                                                | 0 à 60 s                                                           | L'amortissement produit une courbe moyenne                                                                                     |  |
|                                                          | <b>Réglage par défaut</b><br>O s                                   | flottante des valeurs mesurées sur le temps donné.                                                                             |  |

1) x:y = n° slot no. : numéro d'entrée

## 10.4 Sorties

## 10.4.1 Sorties courant

La version de base a toujours deux sorties courant.

Il est possible de configurer des sorties courant supplémentaires avec des modules d'extension.

#### Réglage de la gamme de sortie courant

### • Menu/Configurer/Configuration générale: 0..20 mA ou 4..20 mA.

| Menu/Configurer/Sorties/Sortie courant x:y <sup>1)</sup>                                                                                                    |                                                                                                    |                                                                                                    |  |
|----------------------------------------------------------------------------------------------------|----------------------------------------------------------------------------------------------------|----------------------------------------------------------------------------------------------------|--|
| Fonction                                                                                                    | Options                                                                                                    | Info                                                                                                    |  |
| Sortie courant                                                                                                    | Sélection<br>• Off<br>• On<br>Réglage par défaut<br>Off                                                          | Cette fonction permet d'activer ou de désactiver<br>l'émission d'une grandeur sur la sortie courant                                                                                                    |  |
| Source de données                                                                                                    | Sélection<br>• Aucune<br>• Entrées connectées<br>• Régulateur<br>Réglage par défaut<br>Aucune                    | Les sources de données qui sont proposées<br>dépendent de la version de l'appareil.<br>La ainsi que tous les capteurs et régulateurs<br>raccordés aux entrées peuvent être sélectionnés.                        |  |
| Valeur mesurée                                                                                                    | Sélection<br>• Aucun<br>• Dépend de la Source de<br>données                                                      | La valeur mesurée qu'il est possible de<br>sélectionner dépend de l'option sélectionnée sous<br><b>Source de données</b> .                                                                                      |  |
|                                                                                                    | Reglage par defaut<br>Aucun                                                                                      |                                                                                                    |  |
| La liste des valeurs mesurées dépendantes est fournie dans le tableau Valeur mesurée ; elle est assujettie<br>à la Source de données →  71.<br>Outre les valeurs mesurées des capteurs raccordés, il est également possible de sélectionner un régulateur<br>comme source de données. La meilleure façon de faire est de passer par le menu Fonctions<br>additionnelles. Il est ici possible de sélectionner et de paramétrer la sortie courant pour qu'elle<br>transmette la grandeur régulée. |                                                                                                    |                                                                                                    |  |
| Valeur début gamme                                                                                                    | La gamme d'ajustement et<br>les réglages par défaut<br>dépendant de la <b>Valeur<br/>mesurée</b>                 | Il est possible de délivrer l'ensemble de la gamme<br>de mesure ou juste une partie à la sortie courant.<br>Pour cela, définir le début et la fin de gamme<br>conformément aux exigences.                       |  |
| Valeur fin de gamme                                                                                                    |                                                                                                    |                                                                                                    |  |
| Comportement Hold                                                                                                    | Sélection<br>Geler dernière valeur<br>Valeur fixe<br>Ignorer<br>Réglage par défaut<br>Dépend de la voie : sortie | Geler dernière valeur<br>L'appareil gèle la dernière valeur de courant.<br>Valeur fixe<br>Définir une valeur de courant fixe délivrée à la<br>sortie.<br>Ignorer<br>Un hold n'affecte pas cette sortie courant. |  |
| Hold courant                                                                                                    | 0,023,0 mA                                                                                                    | <ul> <li>Déterminer quel courant doit être délivré à<br/>cette sortie courant en cas de hold.</li> </ul>                                                                                                    |  |
| Comportement Hold = Valeur<br>fixe                                                                                                    | <b>Réglage par défaut</b><br>22,0 mA                                                                             |                                                                                                    |  |

1) x:y = slot : numéro de sortie

## Valeur mesurée en fonction de la Source de données

| Source de données | Valeur mesurée                                                       |
|-------------------|----------------------------------------------------------------------|
| pH verre          | Sélection                                                            |
| pH ISFET          | <ul> <li>Valeur brute mV</li> <li>pH</li> <li>Température</li> </ul> |
| Redox             | Sélection<br>• Température<br>• Redox mV<br>• Redox %                |

| Source de données                | Valeur mesurée                                                                                                    |
|----------------------------------|----------------------------------------------------------------------------------------------------|
| Oxygène (amp.)<br>Oxygène (opt.) | Sélection Température Pression partielle Conc. dans un liquide Saturation Valeur brute nA (uniquement Oxygène (amp.)) Valeur brute μs                                                                                                    |
| Cond i<br>Cond c<br>Cond c 4-pol | (uniquement Oxygène (opt.))<br>Sélection<br>• Température<br>• Conductivité<br>• Résistivité<br>(uniquement Cond c)<br>• Concentration<br>(uniquement Cond i et Cond c 4-pol)                                                                 |
| Désinfection                     | Sélection<br>• Température<br>• Courant capteur<br>• Concentration                                                                                                    |
| ISE                              | Sélection<br>• Température<br>• pH<br>• Ammonium<br>• Nitrate<br>• Potassium<br>• Chlorure                                                                                                    |
| TU/TS<br>TU                      | <ul> <li>Sélection</li> <li>Température</li> <li>Turbidité g/l<br/>(uniquement TU/TS)</li> <li>Turbidité FNU<br/>(uniquement TU/TS)</li> <li>Turbidité formazine<br/>(uniquement TU)</li> <li>Turbidité solide<br/>(uniquement TU)</li> </ul> |
| Nitrate                          | Sélection<br>• Température<br>• NO3<br>• NO3-N                                                                                                    |
| Interface Ultrasonique           | Sélection<br>Interface                                                                                                    |
| CAS                              | Sélection<br>• Température<br>• CAS<br>• Transmission<br>• Absorbance<br>• DCO<br>• DBO                                                                                                    |
| Régulateur 1<br>Régulateur 2     | Sélection<br>• Bipolaire<br>(uniquement pour les sorties courant)<br>• Unipolaire+<br>• Unipolaire-                                                                                                    |
| Fonctions mathématiques          | Toutes les fonctions mathématiques peuvent également être utilisées comme source de données et la valeur calculée comme valeur mesurée.                                                                                                    |
#### Transmission de la grandeur réglante via la sortie courant

**Unipolaire+** à affecter à la sortie à laquelle est raccordé un actionneur pouvant augmenter la valeur mesurée. **Unipolaire-** à affecter à la sortie à laquelle est raccordé un actionneur pouvant diminuer la valeur mesurée.

Pour délivrer la grandeur réglante d'un régulateur bilatéral, il est en règle générale nécessaire de transmettre des grandeurs réglantes positives comme des grandeurs réglantes négatives à différents actionneurs, étant donné que la plupart des actionneurs ne peuvent influencer un process que dans une seule direction (pas dans les deux). L'appareil divise la grandeur réglante bipolaire y en deux grandeurs réglantes unipolaires y+ et y-. Seules les deux parties unipolaires de la grandeur réglante sont disponibles à la sélection pour la transmission à des relais modulés. Dans le cas de la transmission via une sortie courant, vous avez également la possibilité de délivrer la grandeur bipolaire y sur une seule sortie courant (split range).

#### 10.4.2 Relais alarme et relais en option

La version de base a toujours un relais d'alarme. D'autres relais sont disponibles selon la version de l'appareil.

#### Les fonctions suivantes peuvent être délivrées via un relais :

- État d'un contact de seuil
- Grandeur réglante d'un régulateur pour commander un actionneur
- Messages de diagnostic
- État d'une fonction de nettoyage pour commander une pompe ou une vanne

📔 Il est possible d'affecter un relais à plusieurs entrées, par exemple pour nettoyer plusieurs capteurs avec une seule unité de nettoyage.

| Menu/Configurer/Sorties/Relais alarme ou relais à la voie n° |                                                                                                    |                                                                                                    |
|--------------------------------------------------------------|----------------------------------------------------------------------------------------------------|----------------------------------------------------------------------------------------------------|
| Fonctionnement                                               | Options                                                                                                    | Info                                                                                                    |
| Fonction                                                     | Sélection<br>Off<br>Contact de seuil<br>Régulateur<br>Diagnostic<br>Nettoyage<br>(capteur)<br>Formule<br>(capteur)<br>Réglage par défaut | Les fonctions suivantes dépendent de l'option<br>sélectionnée.<br>Pour un meilleur aperçu, ces versions sont<br>représentées individuellement dans les chapitres<br>suivants.<br><b>Fonction = Off</b><br>Désactive le fonctionnement du relais et signifie<br>que plus aucun autre réglage n'est nécessaire. |
|                                                              | <ul> <li>Relais d'alarme :<br/>Diagnostic</li> <li>Autres relais :<br/>Off</li> </ul>                                                    |                                                                                                    |

# Délivrer l'état d'un contact de seuil

| Fonction = Contact de seuil |                                                                                                |                                                                                                    |
|-----------------------------|------------------------------------------------------------------------------------------------|----------------------------------------------------------------------------------------------------|
| Fonctionnement              | Options                                                                                        | Info                                                                                                    |
| Source de données           | <b>Sélection</b><br>Contact de seuil 1 8                                                       | Sélectionner le contact de seuil par lequel l'état<br>du relais doit être délivré.                                                                                                    |
|                             | <b>Réglage par défaut</b><br>Aucune                                                            | Les contacts de seuil sont configurés dans le<br>menu :<br>Configurer/Fonctions additionnelles/Contacts<br>de seuil.<br>Utiliser les touches programmables ALL et<br>NONE pour sélectionner ou désélectionner<br>tous les détecteurs de niveau en même |
| Comportement Hold           | Sélection<br>Geler dernière valeur<br>Valeur fixée<br>Ignorer<br>Réglage par défaut<br>Ignorer | temps.                                                                                                    |

# Délivrer la grandeur réglante d'un régulateur

Pour délivrer une grandeur réglante de régulateur via un relais, celui-ci est modulé. Le relais est activé (impulsion,  $t_1$ ), puis retombe (pause,  $t_0$ ).

| Fonction = Régulateur |                                                                                                    |                                                                                                 |
|-----------------------|----------------------------------------------------------------------------------------------------|-------------------------------------------------------------------------------------------------|
| Fonctionnement        | Options                                                                                             | Info                                                                                            |
| Source de données     | Sélection<br>• Aucune<br>• Régulateur 1<br>• Régulateur 2<br>Réglage par défaut<br>Aucune           | <ul> <li>Sélectionner le régulateur qui doit servir de<br/>source de données.</li> </ul>        |
| Mode de fonction.     | Sélection <ul> <li>Long.Imp.Var.(PWM)</li> <li>PFM</li> </ul> Réglage par défaut Long.Imp.Var.(PWM) | Long.Imp.Var. = longueur d'impulsion variable<br>Fréq.Imp.Var. = fréquence d'impulsion variable |

1. **Long.Imp.Var.** (longueur d'impulsion variable) :

La fréquence d'échantillonnage varie sur une période **T** ( $T=t_1+t_0$ ). La durée de période reste constante.

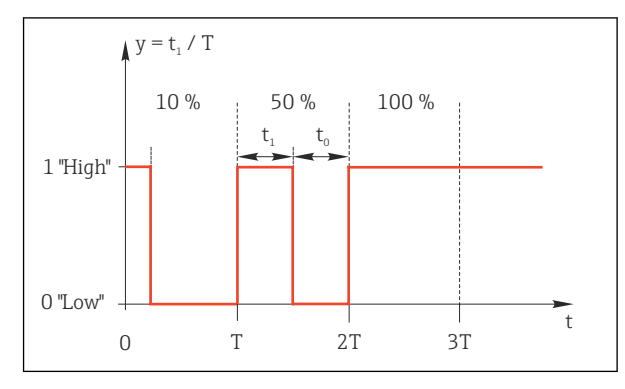

- ☑ 76 Application typique : électrovanne
- 2. **Fréq.Imp.Var.** (fréquence d'impulsion variable) : Ici, des impulsions de longueur constante  $(t_1)$  sont émises et la pause entre les impulsions varie  $(t_0)$ . A une fréquence maximale,  $t_1 = t_0$ .

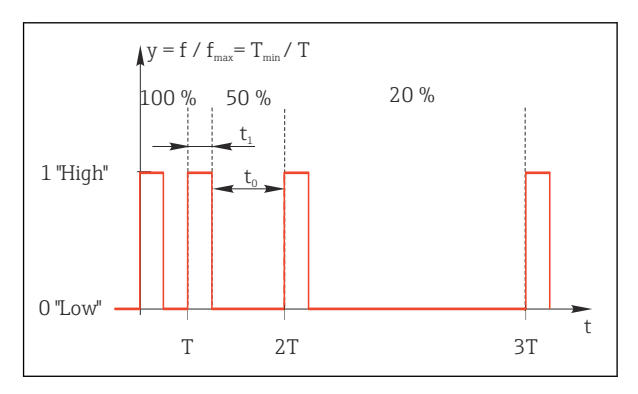

■ 77 Application typique : pompe doseuse

| Fonction = Régulateur                                                                                                    |                                                                                                   |                                                                                                    |
|----------------------------------------------------------------------------------------------------|---------------------------------------------------------------------------------------------------|----------------------------------------------------------------------------------------------------|
| Fonctionnement                                                                                                    | Options                                                                                           | Info                                                                                                    |
| Type actionneur                                                                                                    | Sélection<br>• Aucun<br>• Unipolaire(-)<br>• Unipolaire(+)<br>Réglage par défaut<br>Aucun         | On détermine ici la partie du régulateur qui doit<br>alimenter le relais. <b>Unipolaire(+)</b> est la partie de<br>la grandeur réglante utilisée par le régulateur<br>pour augmenter la valeur de process (p. ex. pour<br>chauffer). Autre possibilité : sélectionner<br><b>Unipolaire(-)</b> en cas de connexion d'un<br>actionneur à un relais qui réduit la grandeur<br>réglée (p. ex. pour refroidir). |
| Durée cycle<br>Mode de fonction. =<br>Long.Imp.Var.(PWM)                                                                                                    | <b>Tps dl'enclenchement</b><br><b>plus court</b> à 999.0 s<br><b>Réglage par défaut</b><br>10.0 s | <ul> <li>Déterminer la durée de période dans laquelle<br/>la fréquence d'échantillonnage doit varier<br/>(uniquement Long.Imp.Var.).</li> </ul>                                                                                                    |
| Les réglages pour <b>Durée cycle</b> et <b>Tps dl'enclenchement plus court</b> s'influencent mutuellement. La règle suivante s'applique : <b>Durée cycle</b> ≥ <b>Tps dl'enclenchement plus court</b> . |                                                                                                   |                                                                                                    |
| Tps d\enclenchement plus<br>court<br>Mode de fonction. =<br>Long.Imp.Var.(PWM)                                                                                                    | 0,3 s à <b>Durée cycle<br/>Réglage par défaut</b><br>0,3 s                                        | Les impulsions plus courtes que cette valeur seuil<br>ne sont plus émises afin de ménager<br>l'actionneur.                                                                                                    |

| Fonction = Régulateur                         |                                                                                                    |                                                                                                    |
|-----------------------------------------------|----------------------------------------------------------------------------------------------------|----------------------------------------------------------------------------------------------------|
| Fonctionnement                                | Options                                                                                                    | Info                                                                                                    |
| Fréquence maximale<br>Mode de fonction. = PFM | 1 à 180 min <sup>-1</sup><br><b>Réglage par défaut</b><br>60 min <sup>-1</sup>                              | Nombre maximum d'impulsions par minute<br>Le régulateur calcule la durée d'impulsion<br>conformément à ce réglage. |
| Comportement Hold                             | Sélection<br>• Geler dernière valeur<br>• Valeur fixée<br>• Ignorer<br><b>Réglage par défaut</b><br>Ignorer |                                                                                                    |

### Délivrer des messages de diagnostic via le relais

Si un relais est défini comme un relais de diagnostic (Fonction = Diagnostic), il fonctionne en "mode de sécurité intégrée".

Cela signifie que le relais est toujours activé ("normally closed", n.c.) à l'état de base en l'absence d'erreur. De cette façon, il peut également indiquer une chute de pression, par exemple.

Le relais d'alarme fonctionne toujours en mode failsafe.

Il est possible de délivrer deux sortes de messages de diagnostic via le relais :

- Messages de diagnostic de l'une des 4 classes Namur () → 
   <sup>(1)</sup>
   <sup>(2)</sup>
   <sup>(2)</sup>
   <sup>(2)</sup>
   <sup>(2)</sup>
   <sup>(2)</sup>
   <sup>(2)</sup>
   <sup>(2)</sup>
   <sup>(2)</sup>
   <sup>(2)</sup>
   <sup>(2)</sup>
   <sup>(2)</sup>
   <sup>(2)</sup>
   <sup>(2)</sup>
   <sup>(2)</sup>
   <sup>(2)</sup>
   <sup>(2)</sup>
   <sup>(2)</sup>
   <sup>(2)</sup>
   <sup>(2)</sup>
   <sup>(2)</sup>
   <sup>(2)</sup>
   <sup>(2)</sup>
   <sup>(2)</sup>
   <sup>(2)</sup>
   <sup>(2)</sup>
   <sup>(2)</sup>
   <sup>(2)</sup>
   <sup>(2)</sup>
   <sup>(2)</sup>
   <sup>(2)</sup>
   <sup>(2)</sup>
   <sup>(2)</sup>
   <sup>(2)</sup>
   <sup>(2)</sup>
   <sup>(2)</sup>
   <sup>(2)</sup>
   <sup>(2)</sup>
   <sup>(2)</sup>
   <sup>(2)</sup>
   <sup>(2)</sup>
   <sup>(2)</sup>
   <sup>(2)</sup>
   <sup>(2)</sup>
   <sup>(2)</sup>
   <sup>(2)</sup>
   <sup>(2)</sup>
   <sup>(2)</sup>
   <sup>(2)</sup>
   <sup>(2)</sup>
   <sup>(2)</sup>
   <sup>(2)</sup>
   <sup>(2)</sup>
   <sup>(2)</sup>
   <sup>(2)</sup>
   <sup>(2)</sup>
   <sup>(2)</sup>
   <sup>(2)</sup>
   <sup>(2)</sup>
   <sup>(2)</sup>
   <sup>(2)</sup>
   <sup>(2)</sup>
   <sup>(2)</sup>
   <sup>(2)</sup>
   <sup>(2)</sup>
   <sup>(2)</sup>
   <sup>(2)</sup>
   <sup>(2)</sup>
   <sup>(2)</sup>
   <sup>(2)</sup>
   <sup>(2)</sup>
   <sup>(2)</sup>
   <sup>(2)</sup>
   <sup>(2)</sup>
   <sup>(2)</sup>
   <sup>(2)</sup>
   <sup>(2)</sup>
   <sup>(2)</sup>
   <sup>(2)</sup>
   <sup>(2)</sup>
   <sup>(2)</sup>
   <sup>(2)</sup>
   <sup>(2)</sup>
   <sup>(2)</sup>
   <sup>(2)</sup>
   <sup>(2)</sup>
   <sup>(2)</sup>
   <sup>(2)</sup>
   <sup>(2)</sup>
   <sup>(2)</sup>
   <sup>(2)</sup>
   <sup>(2)</sup>
   <sup>(2)</sup>
   <sup>(2)</sup>
   <sup>(2)</sup>
   <sup>(2)</sup>
   <sup>(2)</sup>
   <sup>(2)</sup>
   <sup>(2)</sup>
   <sup>(2)</sup>
   <sup>(2)</sup>
   <sup>(2)</sup>
   <sup>(2)</sup>
   <sup>(2)</sup>
   <sup>(2)</sup>
   <sup>(2)</sup>
   <sup>(2)</sup>
   <sup>(2)</sup>
   <sup>(2)</sup>
   <sup>(2)</sup>
   <sup>(2)</sup>
   <sup>(2)</sup>
   <sup>(2)</sup>
   <sup>(2)</sup>
   <sup>(2)</sup>
   <sup>(2)</sup>
   <sup>(2)</sup>
   <sup>(2)</sup>
   <sup>(2)</sup>
   <sup>(2)</sup>
   <sup>(2)</sup>
   <sup>(2)</sup>
   <sup>(2)</sup>
   <sup>(2)</sup>
   <sup>(2)</sup>
   <sup>(2)</sup>
   <sup>(2)</sup>
   <sup>(2)</sup>
   <sup>(2)</sup>
   <sup>(2)</sup>
   <sup>(2)</sup>
   <sup>(2)</sup>
   <sup>(2)</sup>
   <sup>(2)</sup>
   <sup>(2)</sup>
   <sup>(2)</sup>
   <sup>(2)</sup>
   <sup>(2)</sup>
   <sup>(2)</sup>
   <sup>(2)</sup>
   <sup>(2)</sup>
- Messages de diagnostic qui ont été affectés individuellement à la sortie relais

Un message est assigné individuellement à la sortie relais à 2 points dans le menu :

- Menu/Configurer/Configuration générale/Configuration étendue/Réglages diagnostics/Comportement diag. (messages spécifiques à l'appareil)
- Menu/Configurer/Entrées/<Capteur>/Configuration étendue/Réglages diagnostics/ Comportement diag.

(messages spécifiques au capteur)

Avant de pouvoir affecter la sortie relais à un message spécial dans **Comportement** diag., il faut d'abord configurer Sorties/Relais x:y ou /Relais alarme/Fonction = Diagnostic .

| Fonction = Diagnostic                                                     |                                                                                                    |                                                                                                    |
|---------------------------------------------------------------------------|----------------------------------------------------------------------------------------------------|----------------------------------------------------------------------------------------------------|
| Fonctionnement                                                            | Options                                                                                                    | Info                                                                                                    |
| Mode de fonction.                                                         | Sélection<br>Selon attribution<br>Namur M<br>Namur S<br>Namur C<br>Namur F<br>Réglage par défaut<br>Relais :<br>Selon attribution<br>Relais d'alarme :<br>Namur F | Selon attribution<br>Lorsque cette option est sélectionnée, les<br>messages de diagnostic sont délivrés via le relais<br>auquel ils ont été assignés.<br>Namur M Namur F<br>Si l'on décide d'utiliser l'une des classes Namur,<br>tous les messages assignés à cette classe sont<br>délivrés via le relais. Il est également possible de<br>changer l'affectation aux classes Namur pour<br>chaque message de diagnostic.<br>(Menu/Configurer/Configuration générale/<br>Configuration étendue/Réglages diagnostics/<br>Comportement diag. ou Menu/Configurer/<br>Entrées/ <capteur>/Configuration étendue/<br/>Réglages diagnostics/Comportement diag.)</capteur> |
| Messages diagnostic attribués<br>Mode de fonction. = Selon<br>attribution | Lecture seule                                                                                                    | Tous les messages affectés à la sortie relais sont<br>affichés. Il n'est pas possible d'éditer<br>l'information.                                                                                                    |

| Fonction = Nettoyage |                                                                                                    |                                                                                                    |
|----------------------|----------------------------------------------------------------------------------------------------|----------------------------------------------------------------------------------------------------|
| Fonctionnement       | Options                                                                                                    | Info                                                                                                    |
| Attributions         | <ul> <li>Sélection <ul> <li>Aucune</li> <li>Dépend du type de nettoyage</li> </ul> </li> <li>Réglage par défaut <ul> <li>Aucune</li> </ul> </li> </ul> | <ul> <li>Il est possible d'indiquer ici comment une<br/>fonction de nettoyage doit être affichée pour le<br/>relais.</li> <li>L'utilisateur dispose des options suivantes pour le<br/>programme de nettoyage sélectionné (Menu/<br/>Configurer/Fonctions additionnelles/<br/>Nettoyage:</li> <li>Type nettoyage = Nettoyage standard<br/>Nettoyage 1 - Eau, Nettoyage 2 - Eau,<br/>Nettoyage 3 - Eau, Nettoyage 4 - Eau</li> <li>Type nettoyage = Chemoclean<br/>Nettoyage 1 - Eau, Nettoyage 1 - Produit,<br/>Nettoyage 2 - Eau, Nettoyage 2 - Produit,<br/>Nettoyage 3 - Eau, Nettoyage 3 - Produit,<br/>Nettoyage 3 - Eau, Nettoyage 3 - Produit,<br/>Nettoyage 4 - Eau, Nettoyage 4 - Produit</li> <li>Type nettoyage = Chemoclean Plus<br/>4x Nettoyage 1 - %OV, 4x Nettoyage 2 -<br/>%OV<sup>1</sup></li> </ul> |
| Comportement Hold    | Sélection<br>Geler dernière valeur<br>Valeur fixée<br>Ignorer<br>Réglage par défaut<br>Ignorer                                                         | Geler dernière valeur<br>L'appareil gèle la dernière valeur mesurée.<br>Valeur fixe<br>L'utilisateur définit une valeur de courant fixe<br>délivrée à la sortie.<br>Ignorer<br>Un hold n'a pas d'effet.                                                                                                    |

### Délivrer l'état d'une fonction de nettoyage

1) %0V est un texte variable pouvant être affecté dans Menu/Configurer/Fonctions additionnelles/ Nettoyage/Chemoclean Plus/Etiquette sortie 1 ... 4.

# Formule

| Fonction = Régulateur                                                                                                    |                                                             |                                                                                                    |
|----------------------------------------------------------------------------------------------------|-------------------------------------------------------------|----------------------------------------------------------------------------------------------------|
| Fonctionnement                                                                                                    | Options                                                     | Info                                                                                                    |
| Mode de fonction.                                                                                                    | Sélection<br>• Long.Imp.Var.(PWM)<br>• PFM                  | Long.Imp.Var. = longueur d'impulsion variable<br>Fréq.Imp.Var. = fréquence d'impulsion<br>variable→ 🗎 75 |
|                                                                                                    | <b>Réglage par défaut</b><br>Long.Imp.Var.(PWM)             |                                                                                                    |
| Source de données<br>Sélection<br>Liste des formules<br>disponibles<br>Maximum de 8 form                                                                                                    | Sélection <ul> <li>Liste des formules</li> </ul>            | Les fonctions mathématiques du type Formule doivent être disponibles.                                    |
|                                                                                                    | <ul><li>disponibles</li><li>Maximum de 8 formules</li></ul> | <ul> <li>Sélectionner la formule qui doit servir de<br/>source de données.</li> </ul>                    |
| Valeur début gamme                                                                                                    | 0 à 9999                                                    |                                                                                                    |
| Valeur fin de gamme                                                                                                    | <b>Valeur début gamme</b> à<br>9999                         |                                                                                                    |
| Durée cycle                                                                                                    | Tps d\'enclenchement                                        | Déterminer la durée de période dans laquelle                                                             |
| Mode de fonction. =                                                                                                    | <b>plus court</b> à 999.0 s                                 | la fréquence d'échantillonnage doit varier                                                               |
| Long.Imp.Var.(PWM)                                                                                                    | <b>Réglage par défaut</b><br>10.0 s                         | (unquement Long.mp.var.).                                                                                |
| Les réglages pour <b>Durée cycle</b> et <b>Tps dl'enclenchement plus court</b> s'influencent mutuellement. La règle suivante s'applique : <b>Durée cycle</b> ≥ <b>Tps dl'enclenchement plus court</b> . |                                                             |                                                                                                    |

| Fonction = Régulateur             |                                                               |                                                                                                    |
|-----------------------------------|---------------------------------------------------------------|----------------------------------------------------------------------------------------------------|
| Fonctionnement                    | Options                                                       | Info                                                                                                    |
| Tps d\enclenchement plus<br>court | 0,3 s à <b>Durée cycle</b><br><b>Réglage par défaut</b>       | Les impulsions plus courtes que cette valeur<br>limite ne sont plus émises afin de ménager<br>l'actionneur. |
| Long.Imp.Var.(PWM)                | 0,5 \$                                                        |                                                                                                    |
| Fréquence maximale                | 1 à 180 min <sup>-1</sup>                                     | Nombre maximum d'impulsions par minute                                                                      |
| Mode de fonction. = PFM           | <b>Réglage par défaut</b><br>60 min <sup>-1</sup>             | Le contrôleur calcule la durée d'impulsion<br>conformément à ce réglage.                                    |
| Comportement Hold                 | Sélection<br>Geler dernière valeur<br>Valeur fixée<br>Ignorer |                                                                                                    |
|                                   | <b>Réglage par défaut</b><br>Ignorer                          |                                                                                                    |

# 10.4.3 HART

Spécifiez quelles variables de l'appareil doivent être délivrées via la communication HART.

Vous pouvez définir un maximum de 16 variables d'appareil.

- 1. Indiquez la source de données.
  - └ Vous pouvez choisir parmi les entrées capteur et les régulateurs.
- 2. Sélectionnez la valeur mesurée qui doit être délivrée.
- 3. Spécifiez le comportement en état "Hold". (Options de configuration de **Source de** données, Valeur mesurée et Comportement Hold) → 
  ☐ 71

Notez que si vous sélectionnez **Comportement Hold** = **Geler** , non seulement le système balise l'état, mais il "gèle" également la valeur mesurée.

Pour plus d'informations :

Manuel de mise en service pour la communication HART, BA00486C

# 10.4.4 PROFIBUS DP et PROFINET

# Variables d'appareil (appareil → PROFIBUS/PROFINET)

Il est ici possible de déterminer les valeurs de process qui doivent être appliquées aux blocs de fonctions PROFIBUS et qui sont ainsi disponibles à la transmission via communication PROFIBUS.

Il est possible de définir un maximum de 16 variables analogiques (blocs AI).

- 1. Déterminer la source de données.
  - ▶ Il est possible de choisir parmi les entrées capteur, les entrées courant et les fonctions mathématiques.
- 2. Sélectionner la valeur mesurée qui doit être transmise.
- 3. Définir le comportement de l'appareil en cas de "Hold" . (Options de configuration de Source de données, Valeur mesurée et Comportement Hold) → 
  ☐ 71

Remarque : En cas de sélection de **Comportement Hold= Geler** , non seulement le système balise l'état, mais il "gèle" également la valeur mesurée.

De plus, il est possible de définir 8 variables binaires (blocs DI) :

- 1. Déterminer la source de données.
- 2. Sélectionner le contact de seuil ou le relais dont l'état doit être transmis.

#### Variables PROFIBUS/PROFINET (PROFIBUS/PROFINET $\rightarrow$ appareil)

Dans les menus des régulateurs, des contacts de seuil ou des sorties courant, on dispose comme valeurs mesurées d'au maximum 4 variables PROFIBUS analogiques (AO) et 8 variables PROFIBUS numériques (DO).

Exemple : Utilisation d'une valeur AO ou DO comme valeur de consigne pour le régulateur

#### Menu/Configurer/Fonctions additionnelles/Régulateur 1

- 1. Dans le menu indiqué, définir PROFIBUS comme source de données.
- 2. Choisir la sortie analogique (AO) ou sortie numérique (DO) souhaitée comme valeur mesurée.

Pour plus d'informations sur "PROFIBUS", voir la Directive pour la Communication via PROFIBUS, SD01188C

Pour plus d'informations sur "PROFIBUS", voir la Directive pour la Communication via PROFIBUS, SD02490C

# 10.4.5 Modbus RS485 et Modbus TCP

Déterminez les valeurs de process qui doivent être délivrées via la communication Modbus RS485 ou via Modbus TCP.

Avec Modbus RS485, vous pouvez basculer entre le protocole RTU et le protocole ASCII.

Vous pouvez définir un maximum de 16 variables d'appareil.

- 1. Déterminez la source de données.
  - └ Vous pouvez choisir entre des entrées capteur et des régulateurs.
- 2. Sélectionnez la valeur mesurée qui doit être délivrée.
- 3. Définissez le comportement de l'appareil en cas de "Hold" . (Options de configuration de **Source de données**, **Valeur mesurée** et **Comportement Hold**) → 🖺 71

Notez que si vous sélectionnez **Comportement Hold** = **Geler** , non seulement le système balise l'état, mais il "gèle" également la valeur mesurée.

Pour plus d'informations sur "Modbus", voir la Directive pour la Communication via Modbus, SD01189C

# 10.4.6 EtherNet/IP

Déterminer les valeurs de process à délivrer via la communication EtherNet/IP.

Vous pouvez définir un maximum de 16 variables d'appareil analogiques (AI).

- 1. Déterminez la source de données.
  - └ Vous pouvez choisir entre des entrées capteur et des régulateurs.
- 2. Sélectionnez la valeur mesurée qui doit être délivrée.
- 3. Définissez le comportement de l'appareil en cas de "Hold" . (Options de configuration de Source de données, Valeur mesurée et Comportement Hold) → 🗎 71
- 4. Dans le cas de régulateurs, définissez également le type de grandeurs réglantes.

Notez que si vous sélectionnez **Comportement Hold** = **Geler** , non seulement le système balise l'état, mais il "gèle" également la valeur mesurée.

Par ailleurs, vous pouvez également définir variables d'appareil numériques (DI) :

- Déterminez la source de données.
  - └ ► Vous pouvez choisir entre relais, entrées binaires et contacts de seuil.

Pour plus d'informations sur "EtherNet/IP", voir la Directive pour la Communication via EtherNet/IP, SD01293C

# 10.5 Entrées et sorties binaires

Les options hardware, p. ex. module DIO avec 2 entrées numériques et 2 sorties numériques ou module de bus de terrain 485DP/485MB permettent :

- Via un signal d'entrée numérique
  - la commutation de la gamme de mesure pour la conductivité (code d'activation requis,  $\rightarrow \cong 69$ )
  - la commutation entre différents blocs de données d'étalonnage pour les capteurs optiques
  - un hold externe
  - l'activation d'un intervalle de nettoyage
  - l'activation et la désactivation d'un régulateur PID, p. ex. via le capteur de position de la CCA250
  - l'utilisation de l'entrée en tant que "entrée analogique" pour la modulation d'impulsions en fréquence (PFM)
- Via un signal de sortie numérique
  - la transmission statique (similaire à un relais) des états de diagnostic, de commutateurs de seuil, etc.
  - la transmission dynamique (comparable à une "sortie analogique" inusable) de signaux PFM, p. ex. pour les commandes de pompes de dosage

# 10.5.1 Exemples d'application

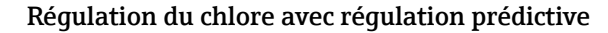

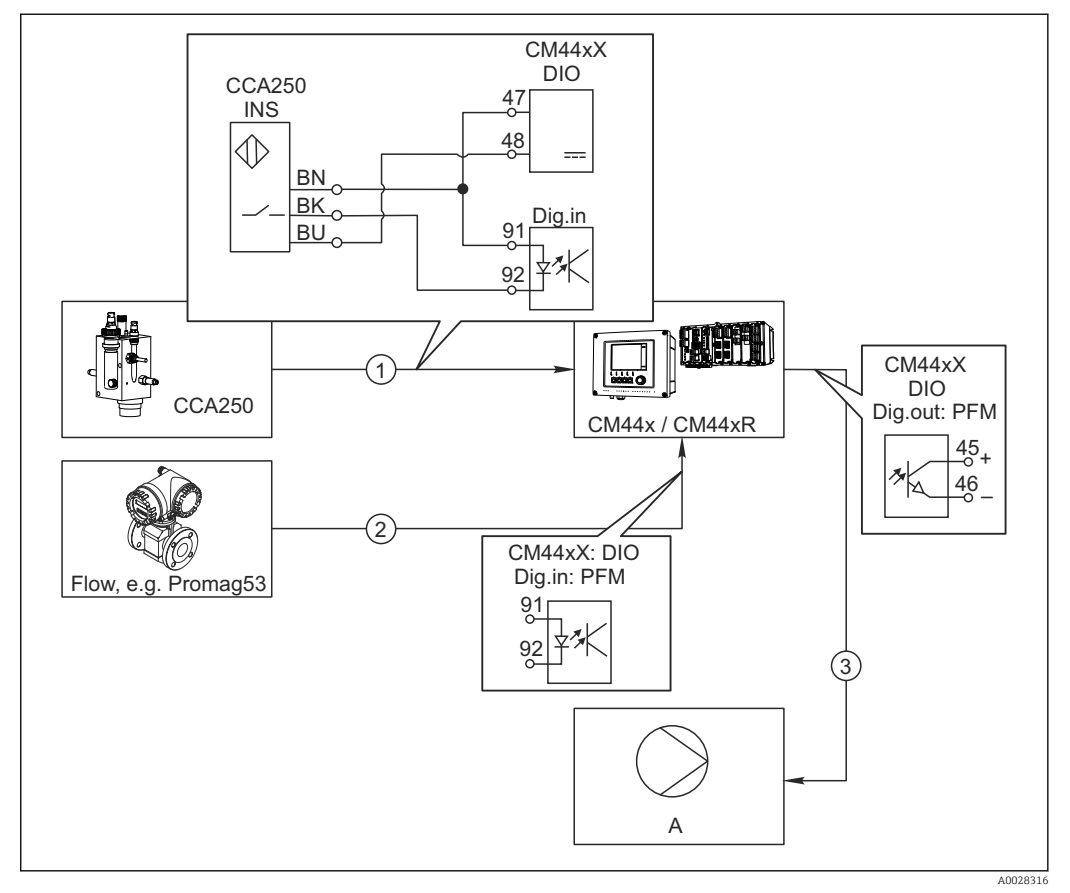

78 Exemple d'une régulation du chlore avec régulation prédictive

- 1 Raccordement du capteur de position inductif INS de la CCA250 à l'entrée numérique du module DIO
- 2 Raccordement du signal d'un débitmètre à l'entrée numérique du module DIO
- 3 Activation d'une pompe doseuse (à impulsions) via la sortie numérique du module DIO
- A Pompe doseuse

Profitez de l'avantage de la régulation quasi inusable avec les sorties binaires par rapport à une commande avec relais. La modulation d'impulsions en fréquence (PFM) permet d'atteindre un dosage quasi continu avec une pompe doseuse ayant une fréquence d'entrée plus élevée.

- 1. Raccordez le capteur de position INS de la sonde CCA250 à l'entrée numérique du module DIO (par ex. slot 6, port 1).
- Dans le logiciel, configurez un régulateur et, pour la source, sélectionnez l'entrée binaire (par ex.Entrée binaire 1) à laquelle le capteur de position est raccordé. (Menu/Fonctions additionnelles/Régulateurs/Régulateur 1/Régulateur désactivé = Entrée binaire 1)
- **3. Type signal**: Pour l'entrée sélectionnée, sélectionnez le réglage par défaut (**Signal statique**).
- 4. Raccordez la valeur mesurée d'un débitmètre à la deuxième entrée du module DIO (par ex. slot 6, port 2).
- Type signal: Pour cette entrée, sélectionnez FPM. (Menu/Entrées/Entrée binaire 6:2/Type signal = FPM)

- 6. Mode entrée: Sélectionnez la valeur mesurée correspondante (Débit).
  - └→ Vous pouvez à présent utiliser l'entrée que vous venez de configurer comme grandeur de perturbation pour votre régulateur <sup>1)</sup>.
- 7. Variable perturbatrice: Dans le menu du transmetteur, sélectionnez l'entrée binaire à laquelle la valeur mesurée de débit est raccordée. (Menu/Fonctions additionnelles/Régulateurs/Régulateur 1/Variable perturbatrice/Source de données = Entrée binaire 6:2 et Valeur mesurée = Valeur PFM)
- 8. Vous pouvez commander une pompe doseuse au moyen de PFM via une sortie numérique du module DIO.
   Raccordez la pompe à une sortie du module DIO (par ex. slot 6, port 1) et sélectionnez les réglages suivants dans le menu : Menu/Sorties/Sortie binaire 6:1/Type signal = FPM et Source de données = Régulateur 1.

Tenez compte de la direction d'action de votre dosage. Sélectionnez le bon paramètre (**Type actionneur = Unipolaire+** ou **Unipolaire-**).

Vous devez réaliser d'autres réglages dans le menu du régulateur pour ajuster complètement la régulation aux conditions de votre process.

#### CM44x en tant que maître de nettoyage

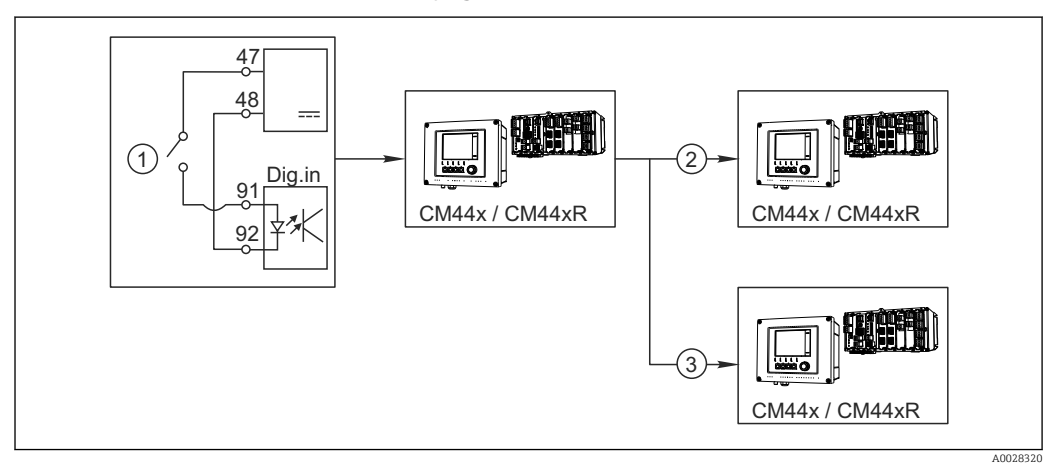

🖻 79 Exemple pour contrôle central du nettoyage

- *1 Déclencheur externe du nettoyage à l'entrée binaire*
- 2 Transmission du hold externe via la sortie binaire aux autres appareils de mesure n'ayant pas de système de nettoyage raccordé
- 3 Transmission du déclencheur de nettoyage via la sortie binaire aux autres points de mesure possédant leur propre système de nettoyage
- 1. Un déclencheur externe active un nettoyage au maître. Pour cela, une unité de nettoyage est raccordée, par ex. via un relais ou une sortie binaire.
- 2. Le déclencheur de nettoyage est retransmis à un autre appareil via une sortie binaire. Cet appareil n'a pas d'unité de nettoyage raccordée, ses capteurs sont toutefois installés dans le milieu concerné par le nettoyage du maître et sont mis sur hold par le déclencheur.
- 3. Via une autre sortie binaire, le déclencheur est transmis à un autre appareil, dont les capteurs raccordés ont leur propre unité de nettoyage. Le signal peut être utilisé pour déclencher un nettoyage propre simultanément avec le maître.

<sup>1)</sup> Un code upgrade, réf. 71211288, est nécessaire pour la fonction de "régulation prédictive".

# 10.5.2 Configuration des entrées binaires

| Menu/Configurer/Entrées/Entrée binaire x:y <sup>1)</sup> |                                                                                         |                                                                                                    |  |
|----------------------------------------------------------|-----------------------------------------------------------------------------------------|----------------------------------------------------------------------------------------------------|--|
| Fonction                                                 | Options                                                                                 | Info                                                                                                    |  |
| Entrée binaire                                           | Sélection<br>• Off<br>• On<br>Réglage par défaut<br>On                                  | Active/désactive l'entrée                                                                                                    |  |
| Type signal                                              | Sélection<br>• Signal statique<br>• FPM<br><b>Réglage par défaut</b><br>Signal statique | <ul> <li>Sélectionnez le type de signal.</li> <li>Signal statique         Utilisez ce réglage pour voir par ex. la position             d'un commutateur on/off, d'un capteur de             position inductif ou d'une sortie binaire d'un API.             Application du signal : pour la commutation de             la gamme de mesure, acceptation d'un hold             externe, en tant que déclencheur de nettoyage             ou pour activation du régulateur      </li> <li>FPM         Le réglage Fréq.Imp.Var. induit un signal à             modulation d'impulsions en fréquence, qui est             disponible ensuite dans l'appareil en tant que             valeur process quasi continue.      </li> </ul> |  |
| Type signal = Signal statique                            |                                                                                         |                                                                                                    |  |
| Niveau signal                                            | Sélection<br>• Bas<br>• Haut<br>Réglage par défaut<br>Haut                              | Détermine quels niveaux de signaux d'entrée<br>doivent activer par exemple la commutation de<br>la gamme de mesure ou un nettoyage.<br><b>Bas</b><br>Signaux d'entrée entre 0 et 5 V DC<br><b>Haut</b><br>Signaux d'entrée entre 11 et 30 V DC                                                                                                    |  |
| Type signal = FPM                                        |                                                                                         |                                                                                                    |  |
| Fréquence max.                                           | 100,00 à 1000,00 Hz<br><b>Réglage par défaut</b><br>1000.00 Hz                          | Fréquence maximale du signal d'entrée de<br>fréquence d'impulsion variable<br>Doit être égale aux limites supérieures<br>maximales de la gamme de mesure.<br>Si la valeur sélectionnée est trop petite, des<br>fréquences plus hautes ne seront pas détectées.<br>Si la valeur sélectionnée est trop élevée, la<br>résolution pour les basses fréquences sera<br>relativement imprécise.                                                                                                    |  |
| Format val. mesurée                                      | Sélection<br>• #<br>• #.#<br>• #.##<br>• #.###<br>Réglage par défaut<br>#.##            | <ul> <li>Déterminez le nombre de décimales.</li> </ul>                                                                                                    |  |

| Menu/Configurer/Entrées/Entrée binaire x:y <sup>1)</sup>                |                                                                                                    |                                                                                                    |
|-------------------------------------------------------------------------|----------------------------------------------------------------------------------------------------|----------------------------------------------------------------------------------------------------|
| Fonction                                                                | Options                                                                                                    | Info                                                                                                    |
| Mode entrée                                                             | Sélection<br>Fréquence<br>Paramètre<br>Débit<br>Réglage par défaut<br>Fréquence                                     | Fréquence<br>Affichage en Hz dans le menu mesure<br>Paramètre<br>Définissez le nom et l'unité du paramètre, qui<br>seront ensuite affichés dans le menu mesure.<br>Débit<br>Pour le raccordement d'un débitmètre |
| Nom paramètre<br>Mode entrée = Paramètre                                | Texte libre, 16 caractères                                                                                          | <ul> <li>Définissez un nom pour le paramètre, par ex.<br/>"pression".</li> </ul>                                                                                                    |
| Unité de mesure<br>Mode entrée = Paramètre                              | Texte libre, 16 caractères                                                                                          | <ul> <li>Définissez l'unité pour votre paramètre,<br/>par ex. "hPa".</li> </ul>                                                                                                    |
| Unité débit<br>Mode entrée = Débit                                      | Sélection<br>I/s<br>I/h<br>m <sup>3</sup> /s<br>m <sup>3</sup> /h<br>cfs<br>cfd<br>mgd<br>Réglage par défaut<br>I/s | <ul> <li>Définissez l'unité pour le débit.</li> <li>cfs = cubic feet per second</li> <li>cfd = cubic feet per day</li> <li>mgd = mega gallon per day</li> </ul>                                                  |
| Valeur gamme basse<br>Mode entrée = Paramètre ou<br>Débit               | -2000,00 à 0,00<br><b>Réglage par défaut</b><br>0,00                                                                | Le début de la gamme de mesure correspond à<br>une fréquence de 0 Hz.<br>L'unité que vous avez définie précédemment sera<br>affichée en plus.                                                                    |
| Valeur gamme haute<br><b>Mode entrée = Paramètre</b> ou<br><b>Débit</b> | 0,00 à 10000,00<br><b>Réglage par défaut</b><br>0,00                                                                | La fin de la gamme de mesure correspond à la<br>fréquence maximale définie plus haut.<br>L'unité que vous avez définie précédemment sera<br>affichée en plus.                                                    |
| Amortiss.                                                               | 0 à 60 s<br><b>Réglage par défaut</b><br>0 s                                                                        | L'amortissement produit une courbe moyenne<br>flottante des valeurs mesurées sur le temps<br>donné.                                                                                                    |

1) x:y = n° slot no. : numéro d'entrée

# 10.5.3 Configuration des sorties binaires

| Menu/Configurer/Sorties/Sortie binaire x:y <sup>1)</sup> |                                                                                  |                                                                                                    |
|----------------------------------------------------------|----------------------------------------------------------------------------------|----------------------------------------------------------------------------------------------------|
| Fonction                                                 | Options                                                                          | Info                                                                                                    |
| Sortie binaire                                           | Sélection<br>• Off<br>• On<br>Réglage par défaut<br>On                           | Active/désactive la sortie                                                                                                    |
| Type signal                                              | Sélection<br>• Signal statique<br>• FPM<br>Réglage par défaut<br>Signal statique | <ul> <li>Sélectionner le type de signal.</li> <li>Signal statique         Comparable à un relais : émission d'un état de diagnostic ou un contact de seuil     </li> <li>FPM         Il est possible de délivrer une valeur mesurée, p. ex. la valeur de chlore ou la grandeur réglante d'un régulateur.         Il agit comme un contact de commutation             "inusable", qui peut être utilisé, par exemple, pour la commande de pompe doseuse.     </li> </ul> |

| Menu/Configurer/Sorties/Sortie binaire x:y <sup>1)</sup> |                                                                                                    |                                                                                                    |
|----------------------------------------------------------|----------------------------------------------------------------------------------------------------|----------------------------------------------------------------------------------------------------|
| Fonction                                                 | Options                                                                                                    | Info                                                                                                    |
| Type signal = Signal statique                            |                                                                                                    |                                                                                                    |
| Fonction                                                 | Sélection <ul> <li>Aucune</li> <li>Contacts de seuil</li> <li>Message diagnostic</li> <li>Nettoyage</li> </ul> Réglage par défaut Aucune | Source pour l'état de commutation à délivrer<br>Les fonctions suivantes dépendent de l'option<br>sélectionnée.<br><b>Fonction = Aucune</b> désactive la fonction. Il n'y a<br>pas d'autres réglages.                                                                                                    |
| Attributions                                             | Sélection multiple                                                                                                    | Il est possible de sélectionner ici les sorties                                                                                                    |
| Fonction = Nettoyage                                     | <ul> <li>Nettoyage 1 - Eau</li> <li>Nettoyage 4 - Produit</li> </ul>                                                                     | binaires à utiliser pour commander les vannes et<br>les pompes. On assigne ici spécifiquement à la<br>sortie binaire un signal de commande pour le<br>dosage des produits de nettoyage ou de l'eau d'un<br>programme de nettoyage.<br>Il est possible de définir les programmes de<br>nettoyage sous : <b>Menu/Configurer/Fonctions</b><br>additionnelles/Nettoyage. |
| Sources données                                          | Sélection multiple                                                                                                    | <ul> <li>Sélectionner les contacts de seuil qui doivent<br/>être délimée par le cortie binaire</li> </ul>                                                                                                    |
| Fonction = Contacts de seuil                             | Contact de Seur 1 o                                                                                                    | Configuration des contacts de seuil : Menu/<br>Configurer/Fonctions additionnelles/Contacts<br>de seuil.                                                                                                    |
| Mode de fonction.                                        | Sélection                                                                                                    | Selon attribution                                                                                                    |
| Fonction = Message<br>diagnostic                         | <ul> <li>Selon attribution</li> <li>Namur M</li> </ul>                                                                                   | messages de diagnostic sont délivrés via la sortie                                                                                                    |
|                                                          | <ul><li>Namur S</li><li>Namur C</li></ul>                                                                                                | binaire relais à laquelle ils ont été assignés.                                                                                                    |
|                                                          | <ul> <li>Namur F</li> </ul>                                                                                                    | En cas de choix d'une des classes Namur, tous les                                                                                                    |
|                                                          | Réglage par défaut<br>Selon attribution                                                                                                  | messages assignés à cette classe sont délivrés.<br>Il est possible de changer l'affectation aux classes<br>Namur pour chaque message de diagnostic .                                                                                                    |
| Type signal = FPM                                        |                                                                                                    |                                                                                                    |
| Fréquence max.                                           | 1,00 à 1000,00 Hz                                                                                                    | Fréquence maximale du signal de sortie de                                                                                                    |
|                                                          | <b>Réglage par défaut</b><br>1000.00 Hz                                                                                                  | Doit être égale aux limites supérieures<br>maximales de la gamme de mesure.                                                                                                    |
| Format val. mesurée                                      | Sélection<br>#<br>#,#<br>#,##<br>#,###<br>Réglage par défaut<br>#,##                                                                     | <ul> <li>Déterminer le nombre de décimales.</li> </ul>                                                                                                    |

| Menu/Configurer/Sorties/Sortie binaire x:y <sup>1)</sup> |                                                                                                    |                                                                                                    |  |
|----------------------------------------------------------|----------------------------------------------------------------------------------------------------|----------------------------------------------------------------------------------------------------|--|
| Fonction                                                 | Options                                                                                                    | Info                                                                                                    |  |
| Source de données                                        | Sélection<br>Aucune<br>Entrées capteur<br>Entrées binaires<br>Régulateur<br>Signaux bus de terrain<br>Fonctions<br>mathématiques<br>Réglage par défaut<br>Aucune | Source de laquelle provient la valeur qui doit être<br>délivrée comme fréquence via la sortie binaire.                                                                                                    |  |
| Valeur mesurée<br>Source de données ≠<br>Régulateur      | <b>Sélection</b><br>Dépend de :<br>Source de données                                                                                                    | <ul> <li>Choisir la valeur mesurée qui doit être<br/>délivrée comme fréquence via la sortie<br/>binaire.</li> </ul>                                                                                                    |  |
| Type actionneur<br>Source de données =<br>Régulateur     | Sélection<br>Aucun<br>Bipolaire<br>Unipolaire+<br>Unipolaire-<br>Réglage par défaut<br>Aucun                                                                     | <ul> <li>Détermine quel composant du régulateur<br/>doit être commandé par l'actionneur<br/>raccordé, p. ex. la pompe doseuse.</li> <li>Bipolaire<br/>"Split range"</li> <li>Unipolaire+<br/>Partie de la grandeur réglante utilisée par le<br/>régulateur pour augmenter la valeur de process</li> <li>Unipolaire-<br/>En cas d'actionneur raccordé qui fait chuter la<br/>grandeur réglée</li> </ul> |  |
| Comportement Hold                                        | Sélection<br>Geler<br>Valeur fixe<br>Aucun<br>Réglage par défaut<br>Aucun                                                                                        | <b>Geler</b><br>L'appareil gèle la dernière valeur.<br><b>Valeur fixe</b><br>Définir une valeur fixe délivrée à la sortie.<br><b>Aucun</b><br>Un hold n'affecte pas cette sortie.                                                                                                    |  |
| Valeur Hold                                              | 0 à 100 %                                                                                                    |                                                                                                    |  |
| Comportement Hold = Valeur<br>fixe                       | <b>Réglage par défaut</b><br>0 %                                                                                                    |                                                                                                    |  |
| Erreur comportement                                      | Sélection<br>• Geler<br>• Valeur fixe<br>Réglage par défaut<br>Valeur fixe                                                                                       | <b>Geler</b><br>L'appareil gèle la dernière valeur.<br><b>Valeur fixe</b><br>Définir une valeur fixe délivrée à la sortie.                                                                                                    |  |
| Valeur erreur                                            | 0 à 100 %                                                                                                    |                                                                                                    |  |
| Erreur comportement =<br>Valeur fixe                     | <b>Réglage par défaut</b><br>O %                                                                                                    |                                                                                                    |  |

1) x:y = n° d'emplacement : numéro d'entrée

# 10.6 Fonctions additionnelles

# 10.6.1 Contact de seuil

Il existe plusieurs manières de configurer un contact de seuil :

- Affectation d'un point d'enclenchement et de déclenchement
- Affectation d'une temporisation à l'enclenchement et au déclenchement pour un relais
- Réglage d'un seuil d'alarme et émission supplémentaire d'un message d'erreur
- Démarrage d'une fonction de nettoyage

-

| Menu/Configurer/Fonctions additionnelles/Contacts de seuil/Contact de seuil 1 8 |                                                                                                    |                                                                                                    |
|---------------------------------------------------------------------------------|----------------------------------------------------------------------------------------------------|----------------------------------------------------------------------------------------------------|
| Fonction                                                                        | Options                                                                                                    | Info                                                                                                    |
| Source de données                                                               | Sélection<br>Aucune<br>Entrées capteur<br>Entrées binaires<br>Régulateur<br>Signaux bus de terrain<br>Fonctions<br>mathématiques<br>Réglage GMC 1 2<br>Réglage par défaut<br>Aucune | <ul> <li>Déterminez l'entrée ou la sortie qui doit être<br/>la source de données pour le contact de seuil.</li> <li>Les sources de données qui vous sont proposées<br/>dépendent de la version de votre appareil.</li> <li>A choisir parmi les capteurs raccordés, les<br/>entrées binaires, les signaux de bus de terrain,<br/>les fonctions mathématiques, les régulateurs et<br/>les jeux pour la commutation de la gamme de<br/>mesure.</li> </ul> |
| Valeur mesurée                                                                  | <b>Sélection</b><br>Dépend de :<br>Source de données                                                                                                    | <ul> <li>Sélectionnez la valeur mesurée, voir le<br/>tableau suivant.</li> </ul>                                                                                                    |

# Valeur mesurée en fonction de la Source de données

| Source de données    | Valeur mesurée                                                                                                    |
|----------------------|----------------------------------------------------------------------------------------------------|
| pH verre<br>pH ISFET | Sélection<br>• Valeur brute mV<br>• pH<br>• Température                                                                                                    |
| Redox                | Sélection<br>• Température<br>• Redox mV<br>• Redox %                                                                                                    |
| Oxygène (amp.)       | Sélection                                                                                                    |
| Oxygène (opt.)       | <ul> <li>Température</li> <li>Pression partielle</li> <li>Conc. dans un liquide</li> <li>Saturation</li> <li>Valeur brute nA<br/>(uniquement Oxygène (amp.))</li> <li>Valeur brute μs<br/>(uniquement Oxygène (opt.))</li> </ul> |
| Cond i               | Sélection                                                                                                    |
| Cond c               | Température     Conductivité                                                                                                    |
| Cond c 4-pol         | <ul> <li>Résistivité<br/>(uniquement Cond c)</li> <li>Concentration<br/>(uniquement Cond i et Cond c 4-pol)</li> </ul>                                                                                                    |
| Désinfection         | Sélection<br>• Température<br>• Courant capteur<br>• Concentration                                                                                                    |
| ISE                  | Sélection<br>Température<br>pH<br>Ammonium<br>Nitrate<br>Potassium<br>Chlorure                                                                                                    |

| Source de données       | Valeur mesurée                                                                                                    |
|-------------------------|----------------------------------------------------------------------------------------------------|
| TU/TS<br>TU             | Sélection<br>Température<br>Turbidité g/l<br>(uniquement TU/TS)<br>Turbidité FNU<br>(uniquement TU/TS)<br>Turbidité formazine<br>(uniquement TU)<br>Turbidité solide<br>(uniquement TU) |
| Nitrate                 | Sélection<br>• Température<br>• NO3<br>• NO3-N                                                                                                    |
| Interface Ultrasonique  | Sélection<br>Interface                                                                                                    |
| CAS                     | Sélection<br>• Température<br>• CAS<br>• Transmission<br>• Absorbance<br>• DCO<br>• DBO                                                                                                 |
| Régulateur 1            | Sélection                                                                                                    |
| Régulateur 2            | <ul> <li>Bipolaire<br/>(uniquement pour les sorties courant)</li> <li>Unipolaire+</li> <li>Unipolaire-</li> </ul>                                                                       |
| Fonctions mathématiques | Toutes les fonctions mathématiques peuvent également être utilisées comme source de données et la valeur calculée comme valeur mesurée.                                                 |

En assignant la grandeur réglante du régulateur à un contact de seuil, il est possible de la surveiller (p. ex. configurer une alarme du temps de dosage).

| Menu/Configurer/Fonctions additionnelles/Contacts de seuil/Contact de seuil 1 8 |                                                                                                    |                                                                                                    |
|---------------------------------------------------------------------------------|----------------------------------------------------------------------------------------------------|----------------------------------------------------------------------------------------------------|
| Fonctionnement                                                                  | Options                                                                                                    | Info                                                                                                    |
| Programme nettoyage                                                             | Sélection<br>• Aucun<br>• Nettoyage 1 4<br>Réglage par défaut<br>Aucun                                                                                                    | Choisir ici quelle instance de nettoyage doit être<br>démarrée lorsque le contact de seuil est actif.                                                                                                    |
| Fonction                                                                        | Sélection<br>Off<br>On<br>Réglage par défaut<br>Off                                                                                                    | Activation/désactivation du contact de seuil                                                                                                    |
| Mode de fonction.                                                               | <ul> <li>Sélection</li> <li>Au delà du seuil de contrôle</li> <li>En dessous seuil de contrôle</li> <li>Dans la gamme de contrôle</li> <li>En dehors de la gamme de contrôle</li> <li>Taux changement</li> <li>Réglage par défaut Au delà du seuil de contrôle</li> </ul> | <ul> <li>Type de surveillance des valeurs seuil :</li> <li>Dépassement par excès ou par défaut d'une valeur seuil →  80</li> <li>Valeur mesurée dans ou hors d'une gamme →  81</li> <li>Taux de changement →  83</li> </ul> |

![](_page_88_Figure_2.jpeg)

1 Valeur seuil

2 Gamme d'alarme

t<sub>1,3,5</sub> Aucune action

t<sub>2.4</sub> Un événement est généré

- Si les valeurs mesurées (MV) sont croissantes, le contact de relais est fermé lorsque le point d'enclenchement est dépassé par excès (Valeur seuil + Hystérésis) et la temporisation au démarrage (Démarrer tempo) s'est écoulée.
- Si les valeurs mesurées sont décroissantes, le contact de relais est réinitialisé lorsque le point de déclenchement est dépassé par défaut (Valeur seuil - Hystérésis) et après la temporisation à la retombée (Déclenchement tempo).

![](_page_88_Figure_9.jpeg)

81 Surveillance hors (A) et dans (B) une zone (sans hystérésis et temporisation au démarrage)

1 Fin de gamme

2 Début de gamme

3 Gamme d'alarme

*t*<sub>1-4</sub> Un événement est généré

- Si les valeurs mesurées (MV) sont croissantes, le contact de relais est fermé lorsque le point d'enclenchement est dépassé par excès (Valeur début gamme + Hystérésis) et la temporisation au démarrage (Démarrer tempo) s'est écoulée.
- Si les valeurs mesurées sont décroissantes, le contact de relais est réinitialisé lorsque le point de déclenchement est dépassé par défaut (Valeur fin de gamme - Hystérésis) et après la temporisation à la retombée (Déclenchement tempo).

| Menu/Configurer/Fonctions additionnelles/Contacts de seuil/Contact de seuil 1 8                                                               |                                                     |                                                                                                    |
|----------------------------------------------------------------------------------------------------|-----------------------------------------------------|----------------------------------------------------------------------------------------------------|
| Fonctionnement                                                                                                    | Options                                             | Info                                                                                                    |
| Hystérésis                                                                                                    | Les réglages dépendent de<br>la valeur mesurée      | Mode de fonction. ≠ Taux changement                                                                                                    |
| MV                                                                                                    | t <sub>2</sub> t                                    | L'hystérésis est nécessaire garantir un<br>comportement stable à la commutation.<br>Le logiciel de l'appareil additionne ou soustrait la<br>valeur réglée ici à la valeur seuil (Valeur seuil,<br>Valeur début gamme or Valeur fin de gamme).<br>Il en résulte une valeur double Hystérésis pour<br>la gamme de l'hystérésis autour de la valeur<br>seuil. Un événement n'est alors généré que si la<br>valeur mesurée (MV) traverse complètement la<br>gamme de l'hystérésis. |
| 82 Hystérésis pour l'exempl<br>de la valeur seuil                                                                                             | e du dépassement par excès                          |                                                                                                    |
| <ol> <li>Valeur seuil</li> <li>Gamme d'alarme</li> <li>Gamme d'hystérésis</li> <li>t<sub>1,2</sub> Un événement est généré</li> </ol>         |                                                     |                                                                                                    |
| Démarrer tempo                                                                                                    | 0 à 9999 s                                          | Synonymes : temporisation à l'attraction et à la                                                                                                    |
| Mode de fonction. ≠ Taux<br>changement                                                                                                    | <b>Réglage par défaut</b><br>O s                    | retombée                                                                                                    |
| Déclenchement tempo                                                                                                    |                                                     |                                                                                                    |
| Mode de fonction. ≠ Taux<br>changement                                                                                                    |                                                     |                                                                                                    |
| Valeur delta                                                                                                    | Les réglages dépendent de<br>la valeur mesurée      | <b>Mode de fonction. = Taux changement</b><br>Ce mode permet de surveiller la pente de la                                                                                                    |
| Delta temps                                                                                                    | 00:00:01 23:59:00                                   | valeur mesurée (MV).                                                                                                    |
|                                                                                                    | <b>Réglage par défaut</b><br>01:00:00               | la valeur mesurée croît ou décroît de plus de la valeur spécifié ( <b>Valeur delta</b> ), un événement                                                                                                    |
| Confirm. Auto                                                                                                    | 00:01 à 23:59                                       | est généré. Si la valeur continue d'augmenter ou                                                                                                    |
|                                                                                                    | <b>Réglage par défaut</b><br>00:01                  | événement généré. Si la pente redescend sous la valeur seuil, l'état d'alarme est réinitialisé après                                                                                                    |
| $MV \downarrow \qquad \Delta MV_2 \downarrow \qquad \\ \Delta MV_1 \downarrow \qquad \\ t_1 t_2 t_3 t_4$ $\blacksquare 83 Taux de changement$ | ΔMV <sub>3</sub><br>t <sub>5</sub> t <sub>6</sub> t | un temps préréglé ( <b>Confirm. Auto</b> ).<br>Dans l'exemple donné, les événements sont<br>déclenchés par les conditions suivantes :<br>$t_2 - t_1 < $ <b>Delta temps</b> et $\Delta$ MV1 > <b>Valeur delta</b><br>$t_4 - t_3 >$ <b>Confirm. Auto</b> et $\Delta$ MV2 < <b>Valeur delta</b><br>$t_6 - t_5 <$ <b>Delta temps</b> et $\Delta$ MV3 > <b>Valeur delta</b>                                                                                                    |

# 10.6.2 Interrupteur horaire

Une minuterie fournit une valeur de process binaire contrôlée par le temps. Ceci peut être utilisé comme source par la fonction mathématique "Formule".

![](_page_90_Figure_2.jpeg)

#### 🖻 84 Séquence du signal d'une minuterie

- t Échelle de temps
- y Niveau du signal (1 = on, 0 = off)
- A Période
- B Durée signal
- *C* Instant de démarrage (Date démarrage, Heure démarrage)

| Menu/Configurer/Fonctions additionnelles/Minuteries/ Minuterie 1 8 |                                                    |                                                           |
|--------------------------------------------------------------------|----------------------------------------------------|-----------------------------------------------------------|
| Fonctionnement                                                     | Options                                            | Info                                                      |
| Fonction                                                           | Sélection<br>• On<br>• Off                         | Active ou désactive la fonction                           |
|                                                                    | <b>Réglage par défaut</b><br>Off                   |                                                           |
| Date démarrage                                                     | 01.01.2000 à 31.12.2099                            | Entrer la date de démarrage                               |
|                                                                    | <b>Format</b><br>JJ.MM.AAAA                        |                                                           |
| Heure démarrage                                                    | 00:00:00 à 23:59:59                                | Entrer l'heure de démarrage                               |
|                                                                    | <b>Format</b><br>hh.mm.ss                          |                                                           |
| Durée signal                                                       | 00:00:03 à 2400:00:00<br><b>Format</b><br>hh.mm.ss | Durée du niveau de signal haut au démarrage<br>d'un cycle |
| Période                                                            | 00:00:03 à 2400:00:00                              | Durée d'un cycle                                          |
|                                                                    | <b>Format</b><br>hh.mm.ss                          |                                                           |
| Signal                                                             | Affichage uniquement                               | Valeur de process actuelle de la minuterie                |
| Date prochain signal                                               | Affichage uniquement                               | Date du signal suivant                                    |
| Heure prochain signal                                              | Affichage uniquement                               | Heure du signal suivant                                   |

### Exemple 1 : consigne basée sur le temps pour un régulateur de température

La température doit augmenter à 21 °C chaque jour à partir de 08h00, puis à 23 °C pendant 5 heures à partir de 12h00. La température doit être régulée de manière à ce qu'elle redescende à 18 °C à partir de 17h00. Deux minuteries sont définies à cette fin ; celles-ci sont utilisées dans une fonction mathématique **FM1: Formule**. À l'aide de la fonction mathématique, une consigne de température analogique est rendue disponible pour un régulateur.

![](_page_91_Figure_2.jpeg)

🛙 85 Régulation de température basée sur le temps

1. Programme Minuterie 1 (T1) :

- **Date démarrage** = 01.01.2020
- Heure démarrage = 08:00:00
- Durée signal = 09:00:00
- Période = 24:00:00

2. Définir Minuterie 2 (T2) :

- **Date démarrage** = 01.01.2020
- Heure démarrage = 12:00:00
- Durée signal = 05:00:00
- Période = 24:00:00

3. Créer une fonction mathématique **Formule**.

#### Menu/Configurer/Fonctions additionnelles/Fonctions mathématiques

- FM1: Formule
- Suivi = On
- Source A = Minuterie 1
- Source B = Minuterie 2
- Formule = 18,0 + 3\*NUM(A) + 2\*NUM(B)

Explication : NUM convertit la valeur logique en une valeur numérique et permet ainsi la multiplication.

- 3\*NUM(A) donne la valeur 3,0 de 08h00 à 17h00 et 0,0 en dehors de cette période.
- 2\*NUM(A) donne la valeur 2,0 de 12h00 à 17h00 et 0,0 en dehors de cette période.

Par conséquent, la formule donne une de ces valeurs analogiques en fonction du temps : 18,0, 21,0 ou 23,0. Cette valeur analogique peut être utilisée comme point de consigne pour un régulateur de température.

#### Exemple 2 : condition basée sur le temps

Une pompe doit se mettre en marche (via un relais) pendant 10 minutes toutes les 2 heures. Cela ne s'applique que si la valeur du pH est inférieure à 4,0.

1. Programme Minuterie 1 :

- **Date démarrage** = 01.01.2020
- Heure démarrage = 00:00:00
- **Durée signal** = 00:10:00
- Période = 02:00:00

2. Créer une fonction mathématique **Formule**.

#### Menu/Configurer/Fonctions additionnelles/Fonctions mathématiques

- FM1: Formule
- Suivi = On
- Source A = Minuterie 1
- Source B = pH d'une entrée Memosens pH
- Formule = A ET(B < 4.0)

3. Utiliser la formule comme source de données d'un relais.

Menu/Configurer/Sorties/Relais[x:y]

- Fonction = Formule
- Mode de fonction. = Signal statique
- Source de données = FM1: Formule

La formule donne une valeur logique (TRUE ou FALSE) et, par conséquent, est appropriée pour déclencher un relais directement en mode de fonctionnement statique. La Minuterie 1 fournit une valeur TRUE pendant 10 minutes toutes les 2 heures, mais uniquement si le pH a chuté sous 4 dans le même temps.

#### 10.6.3 Régulateur

### Structure du régulateur dans la représentation de Laplace

![](_page_92_Figure_16.jpeg)

Ι

**1**86 Diagramme de principe de la structure du régulateur

Zone neutre

- В Limitation de la sortie
- Kp Gain (valeur P)
- $T_n$ Temps d'action intégrale (valeur I)
- $T_{\nu}$ Temps d'action dérivée (valeur D)
- $T_w$ Constante de temps pour l'amortissement de la consigne v
- $T_{wn}$ Constante de temps pour feedback anti-windup
- D Partie différentielle

Partie intégrale

- $\alpha T_V$ Constante de temps d'amortissement avec a = 0 à
- е Contrôle déviation
- Valeur de consigne w
- Grandeur réglée х
  - Grandeur réglante

Р Partie proportionnelle

Α

La structure du réqulateur de l'appareil se compose tout d'abord d'un amortissement de la consigne à l'entrée pour éviter tout changement brutal de la grandeur réglante en cas de variations de la consigne. La différence entre la consigne w et la grandeur réglée (valeur mesurée) X donne l'écart de régulation qui est filtré par une zone neutre.

La zone neutre sert à supprimer les trop petits écarts de régulation (e). L'écart de régulation ainsi filtré alimente alors le régulateur PID effectif, qui se divise en 3 parties (de haut en bas) conformément aux composantes P (proportionnelle), I (intégrale) et D (différentielle). La composante intégrale (milieu) comprend également un mécanisme dit anti-windup (anti-emballement de l'intégrale). La composante intégrale (milieu) comprend également un mécanisme dit anti-windup (anti emballement de l'intégrale). La somme des

3 composants donne la grandeur réglante interne du régulateur, qui est limitée conformément aux réglages (pour PID 2 plages à -100% ... +100%).

Le diagramme ne montre pas le filtre en aval pour la limitation de la vitesse de variation de la grandeur réglante (paramétrable dans le menu dans **Taux changt max /s de Y**).

Dans le menu, ne paramétrez pas le gain  $K_p$ , mais sa réciproque, l'étendue proportionnelle  $X_p$  ( $K_p=1/X_p$ ).

### Configuration

Prendre les décisions suivantes lors de la configuration d'un régulateur :

- (1) À quelle catégorie le process peut-il être assigné ? → **Type procédé**
- (2) La grandeur mesurée (grandeur du régulateur) peut-elle être influencée dans une direction ou dans les deux directions ? Régulateur unilatéral ou bilatéral, → Type Régulateur
- (3) Que doit être la grandeur du régulateur (capteur, valeur mesurée) ? → Grandeur régulée
- (4) Y-a-t-il une grandeur de perturbation devant être active à la sortie du régulateur ? →
   Variable perturbatrice
- (5) Définir les paramètres du régulateur :
  - Valeur de consigne,  $\rightarrow$  **Consigne**
  - Zone neutre,  $\rightarrow Xn$
  - Étendue proportionnelle,  $\rightarrow Xp$
  - Temps d'action intégrale (valeur I),  $\rightarrow$  **Tn**
  - Temps d'action dérivée (valeur D),  $\rightarrow$  **Tv**
- (6) Quelle doit être la réaction du régulateur en cas de hold (erreur de mesure, remplacement du capteur, nettoyage, etc.) ?
  - Pause ou poursuite du dosage ? → **Comportement Hold/Grandeur de commande**
  - A la fin d'un hold, continuer ou redémarrer la boucle de régulation (affecte la valeur
    - I) ?  $\rightarrow$  Comportement Hold/Etat
- (7) Comment le régulateur doit-il être activé ?
  - **Unipolaire+**: Affecter ce réglage à la sortie pour un régulateur qui peut augmenter la valeur mesurée.
  - **Unipolaire**-: Affecter ce réglage à la sortie pour un régulateur qui peut diminuer la valeur mesurée.
  - **Bipolaire**: Sélectionner ce réglage si la grandeur réglante doit être délivrée uniquement via une sortie courant (split range).
- (8) Configurer les sorties et activer le régulateur.

| Menu/Configurer/Fonctions additionnelles/Régulateur 1 2 |                                                                                   |                                                                                                    |  |
|---------------------------------------------------------|-----------------------------------------------------------------------------------|----------------------------------------------------------------------------------------------------|--|
| Fonction                                                | Options                                                                           | Info                                                                                                    |  |
| Régulation                                              | Sélection<br>• Off<br>• Automatique<br>• Mode manuel<br>Réglage par défaut<br>Off | <ul> <li>Configurer d'abord le régulateur et laisser le<br/>commutateur sur son réglage par défaut<br/>(Off).</li> <li>Une fois tous les réglages effectués, il est<br/>possible d'affecter le régulateur à une sortie et<br/>l'activer.</li> </ul> |  |
| ▶ Mode manuel                                           | Mode manuel                                                                       |                                                                                                    |  |
| У                                                       | -100 100 %                                                                        | <ul> <li>Spécifier la grandeur réglante qui doit être</li> </ul>                                                                                                    |  |
|                                                         | <b>Réglage par défaut</b><br>O %                                                  | délivrée en mode manuel.                                                                                                    |  |
| Sortie Y actuelle                                       | Lecture seule                                                                     | Grandeur réglante réellement délivrée.                                                                                                    |  |
| Consigne                                                |                                                                                   | Consigne actuelle                                                                                                    |  |
| х                                                       |                                                                                   | Valeur mesurée actuelle                                                                                                    |  |
| Variable perturbatrice                                  |                                                                                   | Valeur mesurée actuelle de la grandeur de perturbation                                                                                                    |  |
| Valeur perturb. norm.                                   |                                                                                   |                                                                                                    |  |

| Menu/Configurer/Fonctions additionnelles/Régulateur 1 2 |                                                                                                    |                                                                                                    |
|---------------------------------------------------------|----------------------------------------------------------------------------------------------------|----------------------------------------------------------------------------------------------------|
| Fonction                                                | Options                                                                                                    | Info                                                                                                    |
| Nom                                                     | Texte libre                                                                                                    | <ul> <li>Donner un nom au régulateur pour pouvoir<br/>l'identifier ultérieurement.</li> </ul>                                                                                                    |
| Régulateur désactivé                                    | Sélection<br>Aucune<br>Entrées binaires<br>Contacts de seuil<br>Variables bus de terrain<br>Réglage par défaut | En combinaison avec le module DIO, il est<br>possible de sélectionner un signal d'entrée<br>binaire, p. ex.provenant d'un capteur de position<br>inductif, comme source pour l'activation du<br>régulateur.                                                                              |
| Régler niveau                                           | Sélection<br>• Standard<br>• Avancé<br>Réglage par défaut<br>Standard                                          | Change le nombre de paramètres pouvant être<br>configurés. → <b>Paramètres</b> → 🗎 98<br><b>Standard</b> : si ce réglage est choisi, les autres<br>paramètres du régulateur sont néanmoins actifs.<br>Les réglages par défaut sont utilisés. C'est<br>suffisant dans la plupart des cas. |
| Type procédé                                            | Sélection<br>• En ligne<br>• Batch<br>Réglage par défaut<br>En ligne                                           | <ul> <li>Décider quel type de process décrit le mieux<br/>le process particulier.</li> </ul>                                                                                                    |

#### Process par lots

Le produit se trouve dans un système clos.

La tâche du système de commande est de doser de telle sorte que la valeur mesurée (grandeur réglée) passe de sa valeur initiale à sa valeur cible. Le dosage n'est plus nécessaire lorsque la valeur cible a été atteinte et que le système est stable. Si la valeur cible est dépassée, un système de commande bilatéral peut compenser cette situation. Dans le cas de systèmes de commande par lots bilatéraux, une zone neutre est utilisée/configurée pour supprimer les oscillations autour de la valeur de consigne.

#### Process en ligne

Ty

Dans un process en ligne, le système de commande fonctionne avec le produit qui s'écoule dans le process. Ici, la tâche du régulateur est d'utiliser la grandeur réglante pour régler un ratio de mélange entre le produit et l'agent de dosage de telle sorte que la grandeur mesurée résultante corresponde à la valeur de consigne. Les propriétés et le volume de l'écoulement de produit peuvent changer à tout moment et le régulateur doit réagir à ces changements de façon continue. Si le débit et le produit restent constants, la grandeur réglante peut alors prendre une valeur fixe une fois le process stabilisé. Étant donné que le processus de régulation ici n'est jamais "terminé", ce type de régulation est également appelé régulation continue.

Dans la pratique, on trouve souvent un mélange de ces deux types de process : le process semi-continu. Selon le rapport entre le débit et le volume du récipient, ce procédé se comporte soit comme un process par lots soit comme un process en ligne.

| pe Régulateur                                                                                           | <ul><li>Sélection</li><li>PID 1 plage</li><li>PID 2 plages</li></ul> | Selon l'actionneur ayant été connecté, le proces<br>est influencé dans une seule direction (p. ex.<br>chauffage) ou dans les deux directions (p. ex. |
|----------------------------------------------------------------------------------------------------|----------------------------------------------------------------------|----------------------------------------------------------------------------------------------------|
|                                                                                                    | <b>Réglage par défaut</b><br>PID 2 plages                            | chauffage et refroidissement).                                                                                                    |
| régulatour bilatéral pout délivrer une grandour réglante dans la gamme de 100 % à +100 % c -à-d, gue la |                                                                      |                                                                                                    |

Un régulateur bilatéral peut délivrer une grandeur réglante dans la gamme de -100 % à +100 %, c.-à-d. que la grandeur réglante est bipolaire. La grandeur réglante est positive si le régulateur doit augmenter la valeur de process. Dans le cas d'un régulateur P pur, cela signifie que la valeur de la grandeur réglée x est inférieure à la valeur de consigne w. Inversement, la grandeur réglante est négative si la valeur de process doit être diminuée. La valeur pour x est supérieure à la valeur de consigne w.

![](_page_94_Figure_11.jpeg)

| Menu/Configurer/Fonctions additionnelles/Régulateur 1 2                                                                                                    |                                                                                                    |                                                                                                    |
|----------------------------------------------------------------------------------------------------|----------------------------------------------------------------------------------------------------|----------------------------------------------------------------------------------------------------|
| Fonction                                                                                                    | Options                                                                                                    | Info                                                                                                    |
| Direction effective<br>Type Régulateur =<br>PID 1 plage                                                                                                    | Sélection<br>Direct<br>Inverse<br>Réglage par défaut<br>Inverse                                                                                                    | <ul> <li>Dans quelle direction le régulateur doit-il influencer la valeur mesurée ?</li> <li>La valeur mesurée doit augmenter suite au dosage (p. ex. chauffage) → Inverse</li> <li>La valeur mesurée doit diminuer suite au dosage (p. ex. refroidissement) → Direct</li> </ul> |
| Un régulateur unilatéral a une grandeur réglante unipolaire, cà-d. qu'il ne peut influencer le process que c<br>une seule direction.<br><b>Inverse</b> : Si le régulateur doit augmenter la valeur de process, choisir ce réglage comme direction d'action. Le<br>régulateur devient actif lorsque la valeur de process est trop faible (gamme A).<br><b>Direct</b> : Avec cette direction d'action, le régulateur agit comme un "régulateur descendant". Il devient actif lor<br>la valeur de process (p. ex. la température) est trop élevée (gamme B). |                                                                                                    | zà-d. qu'il ne peut influencer le process que dans<br>choisir ce réglage comme direction d'action. Le<br>aible (gamme A).<br>- un "régulateur descendant". Il devient actif lorsque<br>mme B).                                                                                   |
| У Х <sub>р</sub>                                                                                                    | X <sub>p</sub>                                                                                                    |                                                                                                    |
| +100 %                                                                                                    |                                                                                                    |                                                                                                    |
|                                                                                                    | (R) X                                                                                                    |                                                                                                    |
| -100 %                                                                                                    |                                                                                                    |                                                                                                    |
| 🛛 🖾 88 Rouae : Les courbes des                                                                                                    | deux réaulateurs unilatéraux                                                                                                    | se chevauchent.                                                                                                    |
| ▶ Grandeur régulée                                                                                                    |                                                                                                    |                                                                                                    |
| Source de données                                                                                                    | Sélection<br>Aucune<br>Entrées capteur<br>Entrées courant<br>Signaux bus de terrain<br>Entrées binaires<br>Fonctions<br>mathématiques<br>Réglage par défaut<br>Aucune | <ul> <li>Déterminer l'entrée ou la sortie qui doit être<br/>la source de données pour la grandeur<br/>réglée.</li> </ul>                                                                                                    |
| Valeur mesurée                                                                                                    | Sélection<br>Dépend de Source de<br>données                                                                                                    | <ul> <li>Indiquer la valeur mesurée qui doit être la<br/>grandeur réglée.</li> <li>Selon la source de données, il est possible</li> </ul>                                                                                                    |
|                                                                                                    | <b>Réglage par défaut</b><br>Aucun                                                                                                    | d'utiliser différentes valeurs mesurées.→ 🗎 86                                                                                                    |
| ▶ Consigne                                                                                                    |                                                                                                    | Valeur cible de la grandeur de référence<br>Ce menu ne s'affiche pas en cas de sélection d'un<br>bus de terrain comme source ( <b>Source de</b><br><b>données</b> = bus de terrain).                                                                                             |
| Consigne                                                                                                    | Gamme de réglage et<br>réglage par défaut en<br>fonction de la <b>Source de</b><br><b>données</b>                                                                     | <ul> <li>Indiquer la valeur cible pour la grandeur<br/>réglée.</li> </ul>                                                                                                    |
| Tw                                                                                                    | 0,0 à 999,9 s                                                                                                    | Constante de temps pour le filtre                                                                                                    |
| Régler niveau = Avancé                                                                                                    | <b>Réglage par défaut</b><br>2.0 s                                                                                                    | d'amortissement de la consigne                                                                                                    |
| ► Variable perturbatrice                                                                                                    |                                                                                                    | En option, code upgrade nécessaire                                                                                                    |

#### Menu/Configurer/Fonctions additionnelles/Régulateur 1 ... 2

| I | Fonction | Options | Info |
|---|----------|---------|------|

En cas de régulation "écoulement produit" (inline), il se peut que le débit ne soit pas constant. Dans certaines circonstances, de fortes fluctuations sont possibles. Dans le cas d'une régulation stabilisée, pour laquelle le débit est subitement réduit de moitié, il est souhaitable que la quantité dosée par le régulateur soit également réduite directement de moitié. Pour atteindre ce type de dosage "proportionnel au débit", on ne laisse pas cette tâche à la composante I du régulateur, mais on entre le débit (à mesurer) comme variable perturbatrice z multiplicative à la sortie du régulateur.

![](_page_96_Figure_5.jpeg)

La régulation prédictive est à proprement parler une commande, car son effet n'est pas mesuré directement. Cela signifie que le flux d'alimentation est dirigé exclusivement vers l'avant. D'où la désignation anglaise "feedforward control".

Pour la régulation prédictive additive alternativement disponibles dans l'appareil, la variable perturbatrice (normée) est additionnée à la grandeur réglante du régulateur. On peut ainsi régler un type de dosage de la charge de base variable.

La normalisation de la variable perturbatrice est nécessaire aussi bien pour la régulation prédictive multiplicative que pour la régulation prédictive additive et se fait avec les paramètres  $Z_0$  (point zéro) et  $Z_p$  (étendue proportionnelle) :  $z_n = (z - z_0)/z_p$ 

![](_page_96_Figure_9.jpeg)

#### Exemple

Débitmètre avec gamme de mesure 0 à 200 m<sup>3</sup>/ h

Le régulateur pourrait actuellement doser 100% sans régulation prédictive.

La régulation prédictive doit être réglée de sorte que le régulateur, à  $z = 200 \text{m}^3/\text{h}$ , continue de doser avec 100% ( $z_n = 1$ ).

Si le débit baisse, il faut réduire la vitesse de dosage et, à un débit inférieur à 4 m<sup>3</sup>/h, le dosage doit être totalement arrêté ( $z_n = 0$ ).

 $\rightarrow$  Sélectionner le point zéro z<sub>0</sub> = 4 m<sup>3</sup>/h et l'étendue proportionnelle Z<sub>p</sub>= 196 m<sup>3</sup>/h.

| Fonction          | Sélection Off Multiplier Ajouter Réglage par défaut Off                                                                                                    | Sélection de la régulation prédictive<br>multiplicative ou additive                                                               |
|-------------------|----------------------------------------------------------------------------------------------------|----------------------------------------------------------------------------------------------------|
| Source de données | Sélection<br>Aucune<br>Entrées capteur<br>Entrées courant<br>Signaux bus de terrain<br>Entrées binaires<br>Fonctions<br>mathématiques<br>Réglage par défaut<br>Aucune | <ul> <li>Déterminer l'entrée ou la sortie qui doit être<br/>la source de données pour la grandeur de<br/>perturbation.</li> </ul> |

| Wenta, configurer, i one                                                                                                    |                                                                                                    |                                                                                                    |
|----------------------------------------------------------------------------------------------------|----------------------------------------------------------------------------------------------------|----------------------------------------------------------------------------------------------------|
| Fonction                                                                                                    | Options                                                                                                    | Info                                                                                                    |
| Valeur mesurée                                                                                                    | Sélection<br>Dépend de Source de<br>données<br>Réglage par défaut                                                                                                    | <ul> <li>Indiquer la valeur mesurée qui doit être la grandeur de perturbation.</li> <li>Selon la source de données, il est possible d'utiliser différentes valeurs mesurées.→ 🗎 86</li> </ul>                                                                            |
| Zn Gamme de réglage en                                                                                                    |                                                                                                    | Étendue proportionnelle>                                                                                                    |
| ZO                                                                                                    | fonction de la valeur<br>mesurée sélectionnée                                                                                                    | Point zéro                                                                                                    |
| Paramètres                                                                                                    |                                                                                                    |                                                                                                    |
| <ul> <li>Constante de temps T<sub>w</sub></li> </ul>                                                                                                    | лц                                                                                                    | possible de configurer les elements suivants .                                                                                                    |
| <ul> <li>Constante de temps T<sub>w</sub></li> <li>Constante de temps a</li> <li>Largeur de la zone neu</li> <li>Largeur de la gamme o</li> <li>Durée de cycle du rému</li> </ul>                              | ru<br>Itre X <sub>n</sub><br>l'hystérésis de la zone neutre X <sub>hyst</sub><br>lateur                                                                                                    | possible de configurer les éléments suivaits .                                                                                                    |
| <ul> <li>Constante de temps T<sub>w</sub></li> <li>Constante de temps a</li> <li>Largeur de la zone neu</li> <li>Largeur de la gamme d</li> <li>Durée de cycle du régu</li> </ul> Tn Le temps d'action intégra | nu<br>ttre X <sub>n</sub><br>t'hystérésis de la zone neutre X <sub>hyst</sub><br>lateur<br>0,0 à 9999,0 s<br><b>Réglage par défaut</b><br>0,0 s<br>le est le temps nécessaire dans un                                                                        | Le temps d'action intégrale détermine l'effet de<br>valeur I<br>Si <b>Tn</b> > 0, la règle suivante s'applique : <b>Horloge</b><br><b>Twu</b> < 0,5 ( <b>Tn</b> + <b>Tv</b> )<br>e réponse à un échelon pour atteindre un                                                |
| <ul> <li>Constante de temps T<sub>w</sub></li> <li>Constante de temps a</li> <li>Largeur de la zone neu</li> <li>Largeur de la gamme d</li> <li>Durée de cycle du régu</li> <li>Tn</li> </ul>                  | ttre X <sub>n</sub> thystérésis de la zone neutre X <sub>hyst</sub> thystérésis de la zone neutre X <sub>hyst</sub> lateur 0,0 à 9999,0 s <b>Réglage par défaut</b> 0,0 s le est le temps nécessaire dans un eur réglante - suite à l'effet I - dont t PI PI | Le temps d'action intégrale détermine l'effet de<br>valeur I<br>Si <b>Tn</b> > 0, la règle suivante s'applique : <b>Horloge</b><br><b>Twu</b> < 0,5 ( <b>Tn</b> + <b>Tv</b> )<br>e réponse à un échelon pour atteindre un<br>: la magnitude est identique à la valeur P. |

| Menu/Configurer/Fonctions additionnelles/Régulateur 1 2 |                                                      |                                                                                                    |  |
|---------------------------------------------------------|------------------------------------------------------|----------------------------------------------------------------------------------------------------|--|
| Fonction Options                                        |                                                      | Info                                                                                                    |  |
| Twu                                                     | 0,1 à 999,9 s<br><b>Réglage par défaut</b><br>20,0 s | Constante de temps pour feedback anti-windup<br>Plus la valeur est faible, plus l'inhibition de<br>l'intégrateur est élevée. Effectuer des<br>changements avec une grande prudence.<br><b>Horloge &lt; Twu &lt;</b> 0,5 ( <b>Tn + Tv</b> ) |  |
| Tv                                                      | 0,1 à 999,9 s<br><b>Réglage par défaut</b><br>0,0 s  | Le temps d'action dérivée détermine l'effet de la<br>valeur D                                                                                                    |  |

Le temps d'action dérivée est le temps nécessaire à la réponse de montée d'un régulateur PD pour atteindre une valeur spécifique de la grandeur réglante plus tôt qu'il ne serait possible suite à sa valeur P.

![](_page_98_Figure_4.jpeg)

| alpha                                                         | 0,0 à 1,0<br><b>Réglage par défaut</b><br>0,3                                                     | Affecte le filtre d'amortissement supplémentaire du régulateur D. La constante de temps est calculée à partir de $\alpha \cdot T_{v}$ .                                                                                    |
|---------------------------------------------------------------|---------------------------------------------------------------------------------------------------|----------------------------------------------------------------------------------------------------|
| Equilibre procédé<br><b>Type Régulateur = PID 2</b><br>plages | Sélection<br>Symétrique<br>Assymétrique<br>Réglage par défaut<br>Symétrique                       | Symétrique<br>Il n'y a qu'un seul gain de régulation et il<br>s'applique aux deux côtés du process.<br>Assymétrique<br>Il est possible de régler individuellement le gain<br>de régulation pour les deux côtés du process. |
| Xp<br>Equilibre procédé =<br>Symétrique                       | Gamme de réglage et<br>réglage par défaut en<br>fonction de la <b>Source de<br/>données</b>       | Étendue proportionnelle, réciproque du gain<br>proportionnel K <sub>p</sub><br>Dès que la grandeur réglée x dévie de plus de x <sub>p</sub><br>de la consigne w, la grandeur réglante y atteint<br>100%.                   |
| Xp bas<br><b>Equilibre procédé =</b><br>Assymétrique          | Gamme de réglage et<br>réglage par défaut en<br>fonction de la <b>Source de</b>                   | x <sub>p</sub> pour y < 0 (grandeur réglante < 0)                                                                                                    |
| Xp haut<br><b>Equilibre procédé =</b><br>Assymétrique         |                                                                                                   | x <sub>p</sub> pour y > 0 (grandeur réglante > 0)                                                                                                    |
| Xn                                                            | Gamme de réglage et<br>réglage par défaut en<br>fonction de la <b>Source de<br/>données</b>       | Gamme de tolérance autour de la valeur de<br>consigne, qui empêche les petites oscillations<br>autour de la valeur de consigne dans le cas de<br>régulations bilatérales.                                                  |
| XN Bas<br>Equilibre procédé =<br>Assymétrique                 | Gamme de réglage et<br>réglage par défaut en<br>fonction de la <b>Source de</b><br><b>données</b> | x <sub>n</sub> pour x < w (grandeur réglée < consigne)                                                                                                    |
| XN haut<br>Equilibre procédé =<br>Assymétrique                |                                                                                                   | $x_n$ pour x > w (grandeur réglée > consigne)                                                                                                    |

### Endress+Hauser

| Menu/Configurer/Fonctions additionnelles/Régulateur 1 2                                                                           |                                                                                                    |                                                                                                    |  |
|----------------------------------------------------------------------------------------------------|----------------------------------------------------------------------------------------------------|----------------------------------------------------------------------------------------------------|--|
| Fonction                                                                                                    | Options                                                                                             | Info                                                                                                    |  |
| XHyst                                                                                                    | 0,0 à 99,9 %<br><b>Réglage par défaut</b><br>0, %                                                   | Largeur de la gamme d'hystérésis de la zone<br>neutre, composant relatif de X <sub>n</sub>                                                                                                    |  |
| y x <sub>hyst</sub>                                                                                                    | e = w-x                                                                                             |                                                                                                    |  |
| Le graphique représente la grar<br>(consigne moins grandeur réglé<br>X <sub>n</sub> sont traités "normalement". Il<br>les fronts. | deur réglante (avec régulateu<br>e). Les très petits écarts de ré<br>est possible de régler un hyst | ur P pur) en fonction de l'écart de régulation e<br>gulation sont mis à zéro. Les écarts de régulation ><br>.érésis via X <sub>hyst</sub> pour supprimer les oscillations sur                                                    |  |
| Horloge                                                                                                    | 0,333 à 100,000 s<br><b>Réglage par défaut</b><br>1,000 s                                           | Réglage expertNe changer la durée de cycle du régulateur que sil'on sait exactement ce que l'on fait.Horloge < Twu < 0,5 (Tn + Tv)                                                                                               |  |
| Taux changt max /s de Y                                                                                                    | 0,00 à 1,00<br><b>Réglage par défaut</b><br>0,40                                                    | Limite le changement de la grandeur de sortie<br>Une valeur de 0,5 permet un changement<br>maximum de la grandeur réglante de 50 % en<br>une seconde.                                                                            |  |
| Exception comportement                                                                                                    |                                                                                                    | Hold=La valeur mesurée n'est plus fiable                                                                                                    |  |
| Grandeur de commande                                                                                                    | Sélection<br>Geler<br>Valeur fixe<br>Réglage par défaut<br>Geler                                    | Comment le régulateur doit-il réagir à une valeur<br>mesurée qui n'est plus fiable ?<br>Geler<br>La grandeur réglante est gelée à la valeur<br>actuelle<br>Valeur fixe<br>La grandeur réglante est remise à 0 (pas de<br>dosage) |  |
| Etat                                                                                                    | Sélection<br>• Geler<br>• Réinitialiser<br>Réglage par défaut<br>Geler                              | État interne du régulateur<br>Geler<br>Non active<br>Réinitialiser<br>Après un hold, la régulation commence depuis le<br>début, un temps de réponse s'écoule à nouveau.                                                          |  |
| Hold comme exception                                                                                                    | Sélection<br>• Tout<br>• Aucune<br>Réglage par défaut<br>Tout                                       | <ul> <li>Sélectionner : le hold doit-il déclencher le<br/>comportement d'exception précédemment<br/>sélectionné, ou doit-il être ignoré ?</li> </ul>                                                                             |  |
| ▶ Sorties                                                                                                    |                                                                                                    | Passe au menu <b>Sorties</b> → 🗎 70                                                                                                    |  |
| ► Vue attribution régulateur                                                                                                    |                                                                                                    | Montre une vue d'ensemble des entrées et sorties utilisées                                                                                                    |  |

# 10.6.4 Programmes de nettoyage

# **ATTENTION**

Les programmes ne sont pas désactivés pendant les activités de maintenance.

Risque de blessure causée par le produit mesuré ou la solution de nettoyage ! • Quitter tous les programmes qui sont actifs.

- Quitter tous les programmes qui sont
   Commuter en mode maintenance.
- En cas de réalisation d'un test de la fonction de nettoyage pendant son déroulement, se protéger au moyen de vêtements, lunettes et gants de protection ou toute autre protection adaptée.

# Types de nettoyage

Vous pouvez choisir parmi les types de nettoyage suivants :

- Nettoyage standard
- Chemoclean
- Chemoclean Plus

**Etat du nettoyage**: Indique si le programme de nettoyage est actif ou non. Uniquement pour information.

# Sélection du type de nettoyage

- 1. Menu/Configurer/Fonctions additionnelles/Nettoyage: Sélectionnez un programme de nettoyage.
  - Vous pouvez configurer 4 types de nettoyage différents que vous pouvez affecter individuellement aux entrées.
- 2. **Type nettoyage**: Pour chaque programme de nettoyage, choisissez le type de nettoyage à effectuer.

# Nettoyage standard

Un nettoyage standard comprend par exemple le nettoyage d'un capteur à l'air comprimé, comme pour le capteur sélectif d'ions CAS40D (raccordement de l'unité de nettoyage pour CAS40D  $\rightarrow \cong$  35)

| $Menu/Configurer/Fonctions\ additionnelles/Nettoyage/Nettoyage\ 1\\ 4/Nettoyage\ standard$ |                                                |                                                                                                    |  |
|--------------------------------------------------------------------------------------------|------------------------------------------------|----------------------------------------------------------------------------------------------------|--|
| Fonction                                                                                   | Options                                        | Info                                                                                                    |  |
| Temps nettoyage                                                                            | 5 à 600 s<br><b>Réglage par défaut</b><br>10 s | <ul> <li>Durée de nettoyage</li> <li>La durée et l'intervalle d'un nettoyage dépendent<br/>du process et du capteur.</li> <li>Déterminez les grandeurs de façon<br/>empirique.</li> </ul> |  |

• Définissez le cycle de nettoyage  $\rightarrow \triangleq 103$ .

# Chemoclean

L'utilisation de l'injecteur CYR10 pour nettoyer les capteurs de pH en verre est un exemple. (raccordement du CYR10  $\rightarrow \cong$  35)

| Menu/Configurer/Fonctions additionnelles/Nettoyage/Nettoyage 1 4/Chemoclean |                                               |                                                                                                    |  |
|-----------------------------------------------------------------------------|-----------------------------------------------|----------------------------------------------------------------------------------------------------|--|
| Fonction                                                                    | Options                                       | Info                                                                                                    |  |
| Temps nettoyage                                                             | 0 à 900 s<br><b>Réglage par défaut</b><br>5 s | Durée de nettoyage                                                                                                    |  |
| Tps pré-rinçage<br>Tps post-rinçage                                         | 0 à 900 s<br><b>Réglage par défaut</b><br>0 s | La durée de nettoyage, de prérinçage et de post-<br>rinçage ainsi que l'intervalle de nettoyage<br>dépendent du process et du capteur. Déterminez<br>les grandeurs de façon empirique. |  |

# **Chemoclean Plus**

L'utilisation de l'injecteur CYR10 pour nettoyer les capteurs de pH en verre est un exemple. (raccordement du CYR10  $\rightarrow \cong$  35)

| Menu/Configurer/Fonctions additionnelles/Nettoyage/Nettoyage 1 4/Chemoclean Plus/<br>Config.ChemoCleanPlus |                                                         |                                                                                                    |  |  |
|----------------------------------------------------------------------------------------------------|---------------------------------------------------------|----------------------------------------------------------------------------------------------------|--|--|
| Fonction                                                                                                   | Options                                                 | Info                                                                                                    |  |  |
| Config.étapes nettoyage                                                                                    | Table pour la création d'un<br>programme temporel       | Vous définissez un maximum de 30 étapes de<br>programme qui doivent être exécutées les unes<br>après les autres. Pour chaque étape, entrez la<br>durée [s] et l'état (O="off", 1="on") de chaque<br>relais ou sortie. Le nombre et le nom des sorties<br>sont définis plus bas dans le menu.<br>Voir ci-dessous un exemple de programmation. |  |  |
| Config. sécurité intégrée                                                                                  | Tableau                                                 | <ul> <li>Entrez dans le tableau les états que les relais<br/>ou les sorties doivent prendre en cas<br/>d'erreur.</li> </ul>                                                                                                    |  |  |
| Contacts seuil                                                                                             | 0 à 2                                                   | <ul> <li>Sélectionnez le nombre de signaux d'entrée<br/>numériques (par ex. des fins de course de la<br/>sonde rétractable).</li> </ul>                                                                                                    |  |  |
| Contact seuil 1 2                                                                                          | Sélection<br>Entrées binaires<br>Signaux bus de terrain | <ul> <li>Définissez la source de signal pour chaque<br/>fin de course.</li> </ul>                                                                                                    |  |  |
| Sorties                                                                                                    | 0 à 4                                                   | <ul> <li>Sélectionnez le nombre de sorties que les<br/>actionneurs comme les vannes ou les<br/>pompes doivent contrôler.</li> </ul>                                                                                                    |  |  |
| Etiquette sortie 1 4                                                                                       | Texte libre                                             | Vous pouvez attribuer un nom significatif à chaque sortie, par ex. "Sonde", "Solution de nettoyage 1", "Solution de nettoyage 2", etc.                                                                                                    |  |  |

| Contact de seuil | Durée [s] | Sonde<br>CPA87x | Eau | Solution de nettoyage 1 | Solution de nettoyage 2 |
|------------------|-----------|-----------------|-----|-------------------------|-------------------------|
| ES1 1            | 5         | 1               | 1   | 0                       | 0                       |
| ES2 1            | 5         | 1               | 1   | 0                       | 0                       |
| 0                | 30        | 1               | 1   | 0                       | 0                       |
| 0                | 5         | 1               | 1   | 1                       | 0                       |
| 0                | 60        | 1               | 0   | 0                       | 0                       |
| 0                | 30        | 1               | 1   | 0                       | 0                       |
| 0                | 5         | 1               | 1   | 0                       | 1                       |
| 0                | 60        | 1               | 0   | 0                       | 0                       |
| 0                | 30        | 1               | 1   | 0                       | 0                       |
| ES1 0            | 5         | 0               | 1   | 0                       | 0                       |
| ES2 0            | 5         | 0               | 1   | 0                       | 0                       |
| 0                | 5         | 0               | 0   | 0                       | 0                       |

Exemple de programmation : Nettoyage régulier avec de l'eau et 2 solutions de nettoyage

La sonde rétractable pneumatique, par ex. CPA87x, est actionnée via une vanne 2 voies avec de l'air comprimé. La sonde prend ainsi soit la position "Mesure" (capteur dans le produit) soit le position "Maintenance" (capteur dans la chambre de rinçage). Les produits tels que l'eau ou les solutions de nettoyage sont délivrés par des vannes ou des pompes. L'état est ici soit : 0 (= "off" ou "fermé") soit 1 (= "on" ou "ouvert").

Les équipements nécessaires pour "Chemoclean Plus" (vannes de commande, pompes, alimentation en air comprimé, en produits, etc.) doivent être fournis par le client.

### Définition du cycle de nettoyage

| Menu/Configurer/Fonctions additionnelles/Nettoyage/Nettoyage 1 4                                                                                                    |                                                                                              |                                                                                                    |  |  |  |
|----------------------------------------------------------------------------------------------------|----------------------------------------------------------------------------------------------|----------------------------------------------------------------------------------------------------|--|--|--|
| Fonction Options                                                                                                    |                                                                                              | Info                                                                                                    |  |  |  |
| Cycle de nettoyage                                                                                                    | Sélection<br>• Off<br>• Intervalle<br>• Prog. hebdom.<br>Réglage par défaut<br>Prog. hebdom. | <ul> <li>Choisissez entre un nettoyage qui redémarre<br/>à intervalle défini et un programme<br/>hebdomadaire personnalisable.</li> </ul>                                                                                                    |  |  |  |
| Intervalle nettoyage     0-00:01 à 07-00:00       Cycle de nettoyage =     (J-hh:mm)       Intervalle     Réglage par défaut       1-00:00     1-00:00                                                                 |                                                                                              | Vous pouvez régler un intervalle entre 1 minut<br>et 7 jours.<br>Exemple : Vous avez réglé "1-00:00". Le<br>nettoyage a lieu tous les jours à la même heure<br>que celle à laquelle vous avez démarré le prem<br>nettoyage.                                                                                                    |  |  |  |
| Heures évènement journalier00:00 à 23:59Cycle de nettoyage = Prog.<br>hebdom.01:00 à 23:59Jours de sem.(HH:MM)Jours de sem.Sélection<br>Lundi DimancheCycle de nettoyage = Prog.<br>hebdom.Sélection<br>Lundi Dimanche |                                                                                              | <ol> <li>Définissez jusqu'à 6 heures<br/>(Heure évènement 1 6).</li> <li>Vous pouvez ensuite choisir parmi<br/>ceux-ci pour chaque jour de la<br/>semaine.</li> <li>Pour chaque jour de la semaine,<br/>sélectionnez individuellement laquelle des<br/>6 heures doit être utilisée pour le<br/>nettoyage du jour.</li> <li>De cette manière, vous créez des programmes<br/>hebdomadaires parfaitement adaptés à votre</li> </ol> |  |  |  |

| Menu/Configurer/Fonctions additionnelles/Nettoyage/Nettoyage 1 4 |                                                                                                    |                                                                                                    |  |  |  |
|------------------------------------------------------------------|----------------------------------------------------------------------------------------------------|----------------------------------------------------------------------------------------------------|--|--|--|
| Fonction Options                                                 |                                                                                                    | Info                                                                                                    |  |  |  |
| Signal démarrage                                                 | <ul> <li>Sélection <ul> <li>Aucun</li> <li>Signaux bus de terrain</li> <li>Signaux d'entrées<br/>numériques ou<br/>analogiques</li> </ul> </li> <li>Réglage par défaut<br/>Aucun</li> </ul> | <ul> <li>En plus d'un nettoyage cyclique, vous pouvez<br/>également utiliser un signal d'entrée pour lancer<br/>un nettoyage en fonction des événements.</li> <li>Sélectionnez ici le déclencheur d'un tel<br/>nettoyage.</li> <li>Les programmes cycliques et hebdomadaires<br/>sont exécutés normalement, il peut donc y avoir<br/>des conflits. La priorité est donnée au<br/>programme qui a été lancé le premier.</li> </ul> |  |  |  |
| Hold                                                             | Sélection<br>• Off<br>• On<br>Réglage par défaut<br>On                                                                                                    | <ul> <li>Décidez s'il doit y avoir un hold sur la mesure<br/>pendant le nettoyage. Celui-ci affecte les<br/>entrées auxquelles ce nettoyage est assigné.</li> </ul>                                                                                                    |  |  |  |
| ⊳ Démarrage manuel                                               | Action                                                                                                    | Démarrez un seul cycle de nettoyage avec les<br>paramètres sélectionnés. Si un nettoyage<br>cyclique est activé, il y a des moments où le<br>démarrage manuel n'est pas possible.                                                                                                    |  |  |  |
| ⊳ Arrêt ou Arrêt Failsafe                                        | Action                                                                                                    | Fin du nettoyage (cyclique ou manuel)                                                                                                    |  |  |  |
| ▶ Sorties                                                        |                                                                                                    | Passe au menu <b>Sorties</b> → 🗎 70                                                                                                    |  |  |  |
| Vue attribution progr.<br>nettoyage                              |                                                                                                    | Montre une vue d'ensemble des processus de nettoyage                                                                                                    |  |  |  |

# Autres réglages et nettoyage manuel

# 10.6.5 Fonctions mathématiques

Outre les valeurs de process "réelles" délivrées par des capteurs physiques raccordés ou des entrées analogiques, les fonctions mathématiques peuvent calculer jusqu'à 8 valeurs de process "virtuelles".

Les valeurs de process "virtuelles" peuvent être :

- Délivrées via une sortie courant ou un bus de terrain
- Utilisées comme grandeurs réglantes
- Affectées comme grandeurs mesurées à un contact de seuil
- Utilisées comme grandeurs mesurées pour déclencher un nettoyage
- Représentées dans des menus de mesure définis par l'utilisateur

# Différence

Il est possible de soustraire les valeurs mesurées de deux capteurs et d'utiliser le résultat pour détecter des erreurs de mesure, par exemple. Pour calculer une différence, il faut impérativement que les deux valeurs mesurées aient la même unité de mesure.

| Menu/Configurer/Fonctions additionnelles/Fonctions mathématiques/MF1 à 8/Mode = Différence |  |
|--------------------------------------------------------------------------------------------|--|
|                                                                                            |  |

| Fonction                                                        | Options                                      | Info                                                                                                    |
|-----------------------------------------------------------------|----------------------------------------------|----------------------------------------------------------------------------------------------------|
| Calcul                                                          | Sélection<br>• Off<br>• On                   | Activation/désactivation de la fonction                                                                                                    |
|                                                                 | <b>Réglage par défaut</b><br>Off             |                                                                                                    |
| Y1                                                              | Les options dépendent des capteurs raccordés | Sélectionner les capteurs et leurs grandeurs<br>mesurées qui doivent faire fonction de<br>diminuende ( <b>Y1</b> ) ou diminuteur ( <b>Y2</b> ). |
| Valeur mesurée                                                  |                                              |                                                                                                    |
| Ү2                                                              |                                              |                                                                                                    |
| Valeur mesurée                                                  |                                              |                                                                                                    |
| Valeur différence                                               | Lecture seule                                | Visualiser cette valeur dans un menu de mesure<br>défini par l'utilisateur ou la délivrer via la sortie<br>courant.                             |
| <ul> <li>Vue attribution fonctions<br/>mathématiques</li> </ul> |                                              | Aperçu des fonctions configurées                                                                                                    |

# Redondance

Cette fonction permet de surveiller deux ou trois capteurs redondants. La moyenne arithmétique est calculée à partir des deux valeurs mesurées les plus proches et délivrée comme valeur de redondance.

| Menu/Configurer/Fonctions additionnelles/Fonctions mathématiques/MF1 à 8/Mode = Redondance |                                                         |                                                                                                    |
|--------------------------------------------------------------------------------------------|---------------------------------------------------------|----------------------------------------------------------------------------------------------------|
| Fonction                                                                                   | Options                                                 | Info                                                                                                    |
| Calcul                                                                                     | Sélection<br>• Off<br>• On<br>Réglage par défaut<br>Off | Activation/désactivation de la fonction                                                                                                    |
| Y1                                                                                         | Les options dépendent des                               | Il est possible de sélectionner un maximum de 3                                                                                                    |
| Valeur mesurée                                                                             | capteurs raccordes                                      | types de capteur qui délivrent la même valeur mesurée.                                                                                                   |
| Y2                                                                                         |                                                         | Exemple de redondance de température                                                                                                    |
| Valeur mesurée                                                                             |                                                         | L'utilisateur a un capteur de pH et un capteur<br>d'oxygène aux entrées 1 et 2. Sélectionner le<br>capteur de pH comme <b>Y1</b> et le capteur d'oxygène |
| Y3 (optionnel)                                                                             | -                                                       |                                                                                                    |
| Valeur mesurée                                                                             |                                                         | comme Y2. Valeur mesuree : selectionner la <b>Température</b> dans chaque cas.                                                                           |
| Contrôle écart                                                                             | Sélection<br>• Off<br>• On<br>Réglage par défaut<br>Off | Il est possible de surveiller la redondance. Fixer<br>un seuil absolu qui ne doit pas être dépassé.                                                      |
| Ecart limite                                                                               | Dépend de la valeur<br>mesurée sélectionnée             |                                                                                                    |
| Redondance                                                                                 | Lecture seule                                           | Visualiser cette valeur dans un menu de mesure<br>défini par l'utilisateur ou la délivrer via la sortie<br>courant.                                      |
| <ul> <li>Vue attribution fonctions<br/>mathématiques</li> </ul>                            |                                                         | Aperçu des fonctions configurées                                                                                                    |

# Valeur rH

Pour calculer la valeur rH, il faut qu'un capteur de pH et qu'un capteur redox soient raccordés. Peu importe que l'on utilise un capteur pH en verre, un capteur ISFET ou l'électrode pH d'un capteur ISE.

A la place des fonctions mathématiques, il est également possible de raccorder un capteur combiné de pH/redox.

▶ Régler simplement la valeur mesurée principale sur rH.

| Menu/Configurer/Fonctions additionnelles/Fonctions mathématiques/MF1 à 8/Mode = Calcul rH |                                                         |                                                                                                    |
|-------------------------------------------------------------------------------------------|---------------------------------------------------------|----------------------------------------------------------------------------------------------------|
| Fonction                                                                                  | Options                                                 | Info                                                                                                    |
| Calcul                                                                                    | Sélection<br>• Off<br>• On<br>Réglage par défaut<br>Off | Activation/désactivation de la fonction                                                                             |
| Source pH                                                                                 | Capteur de pH raccordé                                  | Régler l'entrée pour le capteur pH et l'entrée pour                                                                 |
| Origine Redox                                                                             | Capteur de redox raccordé                               | le capteur redox. L'interrogation de la valeur<br>mesurée est obsolète, il faut sélectionner pH ou<br>redox mV.     |
| rH calculé                                                                                | Lecture seule                                           | Visualiser cette valeur dans un menu de mesure<br>défini par l'utilisateur ou la délivrer via la sortie<br>courant. |
| ▶ Vue attribution fonctions mathématiques                                                 |                                                         | Aperçu des fonctions configurées                                                                                    |

# Conductivité dégazée

Le dioxyde de carbone provenant de l'air peut contribuer à la conductivité d'un produit. La conductivité dégazée est la conductivité du produit sans la partie engendrée par le dioxyde de carbone.

Avantages de l'utilisation de la conductivité dégazée dans une centrale électrique par exemple :

- La conductivité engendrée par les produits de corrosion ou la contamination dans l'eau d'alimentation est déterminée au démarrage des turbines. Les valeurs de conductivité élevées initialement suite à une entrée d'air sont déduites.
- Si le dioxyde de carbone est considéré comme non corrosif, la vapeur vive peut être envoyée à la turbine bien plus tôt lors du démarrage.
- Lorsque la conductivité augmente en fonctionnement normal, on peut immédiatement déterminer s'il y a entrée d'eau de refroidissement ou d'air en calculant la conductivité dégazée.

| dégazée                                   |                                                         |                                                                                                    |
|-------------------------------------------|---------------------------------------------------------|----------------------------------------------------------------------------------------------------|
| Fonction                                  | Options                                                 | Info                                                                                                    |
| Calcul                                    | Sélection<br>• Off<br>• On<br>Réglage par défaut<br>Off | Activation/désactivation de la fonction                                                                                                    |
| Conductivité cationique                   | Capteur de conductivité<br>raccordé                     | <b>Conductivité cationique</b> représente le capteur<br>en aval de l'échangeur de cations et en amont du<br>"module de dégazage", <b>Conductivité dégazée</b><br>représente le capteur à la sortie du module de<br>dégazage.<br>L'interrogation de la valeur mesurée est obsolète<br>il est possible de sélectionner uniquement la<br>conductivité. |
| Conductivité dégazée                      | Capteur de conductivité<br>raccordé                     |                                                                                                    |
| Concentration CO2                         | Lecture seule                                           | Visualiser cette valeur dans un menu de mesure<br>défini par l'utilisateur ou la délivrer via la sortie<br>courant.                                                                                                    |
| ▶ Vue attribution fonctions mathématiques |                                                         | Aperçu des fonctions configurées                                                                                                    |

| Menu/Configurer/Fonctions additionnelles/Fonctions mathématiques/MF1 à 8/Mode = Conductivité |
|----------------------------------------------------------------------------------------------|
| dégazée                                                                                      |

# Conductivité différentielle

Г

Il est possible de soustraire deux valeurs de conductivité et d'utiliser le résultat, par exemple, pour surveiller le rendement d'un échangeur d'ions.

| Menu/Configurer/Fonctions additionnelles/Fonctions mathématiques/MF1 à 8/Mode = Conduct. double |                                                                                                    |                                                                                                    |
|-------------------------------------------------------------------------------------------------|----------------------------------------------------------------------------------------------------|----------------------------------------------------------------------------------------------------|
| Fonction                                                                                        | Options                                                                                                    | Info                                                                                                    |
| Calcul                                                                                          | Sélection<br>• Off<br>• On<br>Réglage par défaut                                                               | Activation/désactivation de la fonction                                                                                                    |
|                                                                                                 | Off                                                                                                    |                                                                                                    |
| Entrée                                                                                          | Les options dépendent des                                                                                      | Sélectionner les capteurs devant être utilisés<br>comme diminuende ( <b>Entrée</b> , p. ex. capteur en<br>amont de l'échangeur d'ions) ou comme<br>diminuteur ( <b>Sortie</b> , p. ex. capteur en aval de<br>l'échangeur d'ions). |
| Valeur mesurée                                                                                  |                                                                                                    |                                                                                                    |
| Sortie                                                                                          |                                                                                                    |                                                                                                    |
| Valeur mesurée                                                                                  |                                                                                                    |                                                                                                    |
| Format mesure principale                                                                        | Sélection<br>• Auto<br>• #<br>• #.#<br>• #.##<br>• #.###<br>Réglage par défaut<br>Auto                         | Spécifier le nombre de décimales.                                                                                                    |
| Unité cond.                                                                                     | Sélection<br>• Auto<br>• μS/cm<br>• mS/cm<br>• S/cm<br>• μS/m<br>• mS/m<br>• S/m<br>Réglage par défaut<br>Auto |                                                                                                    |
| Conduct. double                                                                                 | Lecture seule                                                                                                  | Visualiser cette valeur dans un menu de mesure<br>défini par l'utilisateur ou la délivrer via la sortie<br>courant.                                                                                                    |
| ► Vue attribution fonctions mathématiques                                                       |                                                                                                    | Aperçu des fonctions configurées                                                                                                    |
#### Valeur pH calculée

La valeur de pH peut être calculée à partir des valeurs mesurées par deux capteurs de conductivité sous certaines conditions. Les domaines d'application comprennent les centrales électriques, les générateurs de vapeur et l'eau d'alimentation de chaudière.

| la conductivité                              |                                                                |                                                                                                    |  |
|----------------------------------------------|----------------------------------------------------------------|----------------------------------------------------------------------------------------------------|--|
| Fonction                                     | Options                                                        | Info                                                                                                    |  |
| Calcul                                       | Sélection<br>• Off<br>• On<br>Réglage par défaut<br>Off        | Activation/désactivation de la fonction                                                                                                    |  |
| Méthode                                      | Sélection<br>NaOH<br>NH3<br>LiOH<br>Réglage par défaut<br>NaOH | Le calcul est réalisé sur la base de la directive<br>VGB-R-450L de l'association des exploitants de<br>grandes centrales électriques de l'association des<br>exploitants de grandes centrales électriques<br>(Verband der Großkesselbetreiber, (VGB)).<br><b>NaOH</b><br>pH = 11 + log {( $\kappa_v - 1/3 \kappa_h$ )/273}<br><b>NH3</b><br>pH = 11 + log {( $\kappa_v - 1/3 \kappa_h$ )/243}<br><b>LiOH</b><br>pH = 11 + log {( $\kappa_v - 1/3 \kappa_h$ )/228}<br>$\kappa_v Entrée conductivité directe\kappa_h Sortie conductivité acide$ |  |
| Entrée                                       | Les options dépendent des                                      | Entrée                                                                                                    |  |
| Valeur mesurée                               | capteurs raccordes                                             | Capteur avant l'echangeur de cations,<br>"Conductivité directe"                                                                                                    |  |
| Sortie                                       |                                                                | Sortie                                                                                                    |  |
| Valeur mesurée                               |                                                                | Capteur après l'échangeur de cations,<br>"Conductivité acide"                                                                                                    |  |
|                                              |                                                                | La sélection de la valeur mesurée est obsolète, cela doit toujours être <b>Conductivité</b> .                                                                                                    |  |
| pH calculé                                   | Lecture seule                                                  | Visualiser cette valeur dans un menu de mesure<br>défini par l'utilisateur ou la délivrer via la sortie<br>courant.                                                                                                    |  |
| ► Vue attribution fonctions<br>mathématiques |                                                                | Aperçu des fonctions configurées                                                                                                    |  |

# Menu/Configurer/Fonctions additionnelles/Fonctions mathématiques/MF1 à 8/Mode = pH calculé avec

### Capacité échangeur cationique (en option, avec code d'activation)

Des échangeurs de cations sont utilisés pour surveiller la contamination de composés inorganiques dans le circuit eau/vapeur. Les échangeurs de cations éliminent les effets néfastes des agents alcalinisants, comme l'ammoniaque ou la soude caustique, qui sont ajoutés à l'eau d'alimentation de chaudière.

La durée de vie des échangeurs de cations dépend :

- Du type d'agent alcalinisant
- De la concentration de l'agent alcalinisant
- De la quantité de contamination dans le produit
- De la capacité de l'échangeur de cations (efficacité de la résine)

Pour garantir le bon fonctionnement des centrales électriques, il est important de surveiller en permanence la charge de la colonne d'échange. Lorsque la capacité résiduelle définie par l'utilisateur est atteinte, le transmetteur affiche un message de diagnostic indiquant que la colonne échangeuse d'ions peut être remplacée ou régénérée.

Le calcul de la capacité résiduelle dépend des facteurs suivants :

- Débit
- Volume de l'échangeur
- Salinité de l'eau à l'entrée de l'échangeur
- Capacité volumique totale de la résine
- Degré d'efficacité de l'échangeur

| Menu/Configurer/Fonctions a<br>échangeur cationique | dditionnelles/Fonctions ma                                                           | thématiques/MF1 à 8/Mode = Capacité                                                                                                    |
|-----------------------------------------------------|--------------------------------------------------------------------------------------|----------------------------------------------------------------------------------------------------|
| Fonction                                            | Options                                                                              | Info                                                                                                    |
| Cond. sortie REI                                    | Lecture seule                                                                        |                                                                                                    |
| Cond. entrée REI                                    |                                                                                      |                                                                                                    |
| Débit                                               |                                                                                      |                                                                                                    |
| Capacité restante                                   |                                                                                      |                                                                                                    |
| Tps fonct. restant                                  |                                                                                      |                                                                                                    |
| Temps jusqu\'à %0B <sup>1)</sup>                    |                                                                                      |                                                                                                    |
| ▶ Configuration                                     |                                                                                      |                                                                                                    |
| Calcul                                              | Sélection<br>• Off<br>• On<br>Réglage par défaut<br>Off                              | Activation/désactivation de la fonction                                                                                                    |
| Unité de volume                                     | Sélection<br>• 1<br>• gal<br>Réglage par défaut<br>1                                 |                                                                                                    |
| Volume échangeur                                    | 0.0 à 99999<br><b>Réglage par défaut</b><br>0.0                                      | Volume de l'échangeur de cations<br>Unité en fonction de l'option sélectionnée dans<br><b>Unité de volume</b>                                                                                                    |
| CTR résine                                          | 0.0 à 99999 <b>eq/l</b> ou<br><b>eq/gal</b><br>Réglage par défaut<br>0.0 <b>eq/l</b> | TVC = capacité volumique totale<br>Unité équivalente à <b>Unité de volume</b>                                                                                                    |
| Efficacité résine                                   | 1,0 à 100,0 %<br><b>Réglage par défaut</b><br>100.0 %                                | Pour plus d'informations sur l'efficacité de la résine, se référer aux données fournies par le fabricant de la résine utilisée.                                                                                                    |
| Régler la capacité restante                         | Sélection<br>• Oui<br>• Non<br>Réglage par défaut<br>Non                             | Avant de lancer la surveillance, indiquer la<br>capacité résiduelle de la résine de l'échangeur.<br>Cette valeur tient compte de la réutilisation d'une<br>résine déjà utilisée.<br>Si aucune valeur n'est entrée manuellement,<br>100% est pris en compte comme valeur initiale |
| Capacité restante                                   | 0,0 100,0 %                                                                          | pour le calcul de la capacité résiduelle actuelle.                                                                                                    |
| Régler la capacité restante =<br>Oui                | <b>Réglage par défaut</b><br>0.0 %                                                   |                                                                                                    |
| Seuil avertissement                                 | 1,0 à 100,0 %                                                                        | Indiquer la capacité résiduelle à laquelle le                                                                                                    |
|                                                     | Réglage par défaut<br>20.0 %                                                         | diagnostic.                                                                                                    |

| Fonction                                  | Options                                                                                  | Info                                                                                                    |  |
|-------------------------------------------|------------------------------------------------------------------------------------------|----------------------------------------------------------------------------------------------------|--|
| Cond. entrée REI                          | Capteur de conductivité<br>raccordé                                                      | Sélectionner le capteur de conductivité en amont de l'entrée de la colonne d'échange.                                                                                                    |  |
| Cond. sortie REI                          | Capteur de conductivité raccordé                                                         | Sélectionner le capteur de conductivité en aval de la sortie de la colonne d'échange.                                                                                                    |  |
| Cond. max en sortie REI                   | 0,0 à 99999 μS/cm<br><b>Réglage par défaut</b><br>0,0 μS/cm                              | Entrer ici la valeur maximale que la conductivité<br>acide peut avoir à la sortie de l'échangeur de<br>cations.<br>Le transmetteur affiche un message de<br>diagnostic si cette valeur est dépassée. |  |
| Type débit                                | Sélection<br>• Valeur source<br>• Valeur fixée<br>Réglage par défaut<br>Valeur source    | Valeur source<br>L'utilisateur a raccordé la valeur mesurée d'un<br>débitmètre via une entrée courant ou une entrée<br>binaire.<br>Valeur fixée<br>Entrée manuelle ou débit fixe                     |  |
| Débit                                     | Sélection<br>Aucun<br>Entrées courant<br>Entrées binaires<br>Réglage par défaut<br>Aucun | Spécifier l'entrée à laquelle l'utilisateur s'est<br>connecté et a configuré la valeur mesurée d'un<br>débitmètre ( <b>Menu/Configurer/Entrées</b> ).                                                |  |
| Valeur fixée<br>Type débit = Valeur fixée | Texte défini par l'utilisateur                                                           | Indiquer la valeur de débit fixe lue sur un<br>débitmètre externe, par exemple.                                                                                                    |  |
| Débit minimum                             | 0,0 à 99999 l/h                                                                          |                                                                                                    |  |
| Débit maximum                             | <b>Réglage par défaut</b><br>0,0 l/h                                                     |                                                                                                    |  |
| ▶ Vue attribution fonctions mathématiques |                                                                                          | Aperçu des fonctions configurées                                                                                                    |  |

| Menu/Configurer/Fonctions additionnelles/Fonctions mathématiques/MF1 à 8/Mode = Capacité |
|------------------------------------------------------------------------------------------|
| échangeur cationique                                                                     |

 %0B est une variable dont la valeur dépend de la configuration. La valeur configurée est affichée, p. ex. 20%.

#### Formule (en option, avec code d'activation)

Avec l'éditeur de formules, il est possible de calculer une nouvelle valeur à partir d'un maximum de 3 valeurs mesurées. Un grand nombre d'opérations mathématiques et logiques (booléennes) sont disponibles à cet effet.

Le firmware Liquiline propose un outil mathématique puissant avec éditeur de formules. L'utilisateur est responsable de la faisabilité de la formule, et donc du résultat.

| Symbole | Configuration  | Type d'opérandes | Type de résultat | Exemple        |
|---------|----------------|------------------|------------------|----------------|
| +       | Addition       | Numérique        | Numérique        | A+2            |
| -       | Soustraction   | Numérique        | Numérique        | 100-В          |
| *       | Multiplication | Numérique        | Numérique        | A*C            |
| /       | Division       | Numérique        | Numérique        | B/100          |
| ^       | Puissance      | Numérique        | Numérique        | A^5            |
| 2       | Carré          | Numérique        | Numérique        | A <sup>2</sup> |
| 3       | Cube           | Numérique        | Numérique        | B <sup>3</sup> |
| SIN     | Sinus          | Numérique        | Numérique        | SIN(A)         |
| COS     | Cosinus        | Numérique        | Numérique        | COS(B)         |

| Symbole | Configuration                         | Type d'opérandes | Type de résultat | Exemple           |
|---------|---------------------------------------|------------------|------------------|-------------------|
| EXP     | Fonction exponentielle e <sup>x</sup> | Numérique        | Numérique        | EXP(A)            |
| LN      | Logarithme népérien                   | Numérique        | Numérique        | LN(B)             |
| LOG     | Logarithme décimal                    | Numérique        | Numérique        | LOG(A)            |
| MAX     | Maximum de deux valeurs               | Numérique        | Numérique        | MAX(A,B)          |
| MIN     | Minimum de deux valeurs               | Numérique        | Numérique        | MIN(20,B)         |
| MOD     | Division avec reste                   | Numérique        | Numérique        | MOD (10.3)        |
| ABS     | Valeur absolue                        | Numérique        | Numérique        | ABS(C)            |
| NUM     | Conversion booléen → numérique        | Booléen          | Numérique        | NUM(A)            |
| =       | Égal                                  | Booléen          | Booléen          | A=B               |
| <>      | Différent de                          | Booléen          | Booléen          | A<>B              |
| >       | Supérieur à                           | Numérique        | Booléen          | B>5,6             |
| <       | Inférieur à                           | Numérique        | Booléen          | A <c< td=""></c<> |
| OU      | Ou                                    | Booléen          | Booléen          | B OR C            |
| ET      | Et                                    | Booléen          | Booléen          | A AND B           |
| XOR     | Ou exclusif                           | Booléen          | Booléen          | B XOR C           |
| NOT     | Négation                              | Booléen          | Booléen          | NOT A             |

| Menu/Configurer/Fonctions additionnelles/Fonctions mathématiques/MF1 à 8/Mode = Formule |                                                                      |                                                                                                    |  |
|-----------------------------------------------------------------------------------------|----------------------------------------------------------------------|----------------------------------------------------------------------------------------------------|--|
| Fonction                                                                                | Options                                                              | Info                                                                                                    |  |
| Calcul                                                                                  | Sélection<br>• Off<br>• On<br>Réglage par défaut<br>Off              | Activation/désactivation de la fonction                                                                                                    |  |
| Source A C                                                                              | Sélection<br>Sélectionner une source<br>Réglage par défaut<br>Aucune | Il est possible d'utiliser toutes les entrées capteur,<br>entrées binaires et entrées analogiques,<br>fonctions mathématiques, contacts de seuil,<br>interrupteurs horaires, signaux de bus de terrain,<br>régulateurs et blocs de données pour la                                                                                                    |  |
| Valeur mesurée                                                                          | <b>Sélection</b><br>Dépend de la source                              | commutation de la gamme de mesure en tant<br>que source pour les valeurs mesurées.                                                                                                    |  |
| A C                                                                                     | La valeur mesurée actuelle<br>est affichée                           | 1. Choisir au maximum trois sources (A, B et C) de valeurs mesurées.                                                                                                    |  |
|                                                                                         |                                                                      | <ul> <li>Pour chaque source, choisir la valeur mesurée à calculer.</li> <li>Tous les signaux disponibles - selon la source sélectionnée - sont des valeurs mesurées possibles.</li> </ul>                                                                                                    |  |
|                                                                                         |                                                                      | 3. Entrer la formule.                                                                                                    |  |
|                                                                                         |                                                                      | <ul> <li>4. Activer le calcul.</li> <li>└→ Les valeurs mesurées actuelles A, B<br/>et C ainsi que le résultat obtenu par<br/>la formule de calcul sont affichés.</li> </ul>                                                                                                    |  |
| Formule                                                                                 | Texte défini par l'utilisateur                                       | Tableau → 🗎 111                                                                                                    |  |
|                                                                                         |                                                                      | S'assurer que la notation exacte est utilisée<br>(majuscule). Les espaces avant et après les<br>caractères mathématiques ne sont pas<br>pertinents. Tenir compte de la priorité des<br>opérateurs, c'est-à-dire que la<br>multiplication et la division sont<br>prioritaires sur l'addition et la soustraction.<br>Utiliser des parenthèses si nécessaire. |  |

| Menu/Configurer/Fonctions additionnelles/Fonctions mathematiques/MF1 a 8/Mode = Formule |                                                                      |                                                                          |  |
|-----------------------------------------------------------------------------------------|----------------------------------------------------------------------|--------------------------------------------------------------------------|--|
| Fonction                                                                                | Options                                                              | Info                                                                     |  |
| Unité résultat                                                                          | Texte défini par l'utilisateur                                       | Il est possible d'entrer une unité pour la valeur calculée, si souhaité. |  |
| Format résultat                                                                         | Sélection<br>#<br>#.#<br>#.##<br>#.###<br>Réglage par défaut<br>#.## | Sélectionner le nombre de décimales.                                     |  |
| Résultat numérique                                                                      | Lecture seule                                                        | Valeur calculée actuelle                                                 |  |
| ▶ Vue attribution fonctions mathématiques                                               |                                                                      | Aperçu des fonctions configurées                                         |  |

10-.... 44:+; +h á //// [ 2 0 ///

#### Exemple : Régulateur de chlore en 2 points avec surveillance du débit volumique

Une sortie relais active une pompe doseuse. La pompe doit s'activer lorsque les 3 conditions suivantes sont remplies :

- (1) Il y a un débit
- (2) Le débit volumique se situe au-dessus d'une valeur définie
- (3) La concentration de chlore chute sous une valeur définie

1. Raccorder un signal d'entrée binaire d'un détecteur de niveau "INS" de la sonde CCA250 au module DIO.

2. Raccorder un signal d'entrée analogique d'un débitmètre volumique au module AI.

- 3. Raccorder le capteur de chlore.
- 4. Configurer la fonction mathématique **Formule** : **Source A** = entrée binaire DIO, **Source B** = entrée courant AI, **Source C** = entrée **Désinfection**.
  - └ Formule :
    - A AND (B > 3) AND (C < 0,9)

(où 3 est la valeur limite inférieure du débit volumique et 0,9 la valeur limite inférieure de la concentration de chlore)

5. Configurer la sortie relais avec la fonction mathématique **Formule** et raccorder la pompe doseuse au relais correspondant.

La pompe est activée si toutes les 3 conditions sont remplies. Si l'une des conditions n'est plus remplie, la pompe est à nouveau désactivée.

🗓 Au lieu de délivrer le résultat de la formule directement à un relais, il est également possible de raccorder un fin de course entre les deux afin d'atténuer le signal de sortie via une temporisation à l'enclenchement et au déclenchement.

#### Exemple : Contrôle basé sur la charge

La charge - c'est-à-dire le débit et la concentration de produit - est nécessaire pour le dosage de précipitants, par exemple.

- 1. Raccorder le signal d'entrée d'un analyseur de phosphates au module AI.
- 2. Raccorder un signal d'entrée analogique d'un débitmètre volumique au module AI.
- 3. Configurer la fonction mathématique **Formule** : **Source A** = signal d'entrée phosphate et **Source B** = signal d'entrée débit volumique.
  - └ Formule : A\*B\*x
    - (où x est un facteur de proportionnalité spécifique à l'application)
- 4. Sélectionner cette formule comme source, p. ex. de la sortie courant ou d'une sortie binaire modulée.

5. Raccorder la vanne ou la pompe.

### 10.6.6 Commutation de la gamme de mesure

La configuration d'une MRS (commutation de la gamme de mesure) comprend les options suivantes pour chacun des quatre états des entrées binaires :

- Mode de fonctionnement (conductivité ou concentration)
- Tableau de concentration
- Compensation de température
- Rangeabilité de la sortie courant
- Gamme du contact de seuil

Un jeu MRS est assigné à une voie et activé. La configuration de la gamme de mesure sélectionnée via les entrées binaires est à présent utilisée à la place de la configuration normale de la voie de capteur liée. Pour que les sorties courant et les contacts de seuil soient contrôlés par la commutation de la gamme de mesure, ils doivent être liés au jeu MRS, pas à la voie de mesure.

Les sorties courant et les contacts de seuil peuvent être liés à un jeu MRS. Ce jeu MRS vous donne la valeur mesurée et la rangeabilité associée (sorties courant) ou la gamme pour la surveillance des seuils (contacts de seuil).

Un contact de seuil lié à un jeu MRS utilise toujours le mode **En dehors de la gamme de contrôle**. Par conséquent, il commute lorsque la valeur se trouve en dehors de la gamme configurée.

Si une sortie courant ou un contact de seuil est lié à un jeu MRS, il n'est plus possible de régler manuellement la rangeabilité, la gamme de contrôle et le mode du contact de seuil. Ces options sont, par conséquent, masquées dans les menus (sorties courant et contact de seuil).

|                     | Bière                 | Eau                   | Base                  | Acide                 |
|---------------------|-----------------------|-----------------------|-----------------------|-----------------------|
| Entrée binaire 1    | 0                     | 0                     | 1                     | 1                     |
| Entrée binaire 1    | 0                     | 1                     | 0                     | 1                     |
|                     | Gamme de<br>mesure 00 | Gamme de<br>mesure 01 | Gamme de<br>mesure 10 | Gamme de<br>mesure 11 |
| Mode de fonction.   | Conductivité          | Conductivité          | Concentration         | Concentration         |
| Table conc.         | -                     | -                     | NaOH 015%             | Table util. 1         |
| Compensation        | Table util. 1         | Linéaire              | -                     | -                     |
| Sortie courant      |                       |                       |                       |                       |
| Valeur début gamme  | 1,00 mS/cm            | 0,1 mS/cm             | 0,50 %                | 0,50 %                |
| Valeur fin de gamme | 3,00 mS/cm            | 0,8 mS/cm             | 5,00 %                | 1,50 %                |
| Contacts de seuil   |                       |                       |                       |                       |
| Valeur début gamme  | 2,3 mS/cm             | 0,5 mS/cm             | 2,00 %                | 1,30 %                |
| Valeur fin de gamme | 2,5 mS/cm             | 0,7 mS/cm             | 2,10 %                | 1,40 %                |

*Exemple de programmation : Nettoyage CIP dans une brasserie* 

| Menu/Configurer/Fonctions additionnelles/Commutation gamme mesure |                                                                                                    |                                                                                                    |  |
|-------------------------------------------------------------------|----------------------------------------------------------------------------------------------------|----------------------------------------------------------------------------------------------------|--|
| Fonction                                                          | Options                                                                                                    | Info                                                                                                    |  |
| ▶ Réglage GMC 1 2                                                 |                                                                                                    | Si vous entrez les deux codes upgrade, vous<br>disposez de deux jeux de paramètres<br>indépendants l'un de l'autre pour la commutation<br>de la gamme de mesure. Les sous-menus sont les<br>mêmes pour les deux jeux.                                                                                                    |  |
| GMC                                                               | Sélection<br>Off<br>On<br>Réglage par défaut<br>Off                                                                                                    | Active ou désactive la fonction                                                                                                    |  |
| Capteur                                                           | <ul> <li>Sélection</li> <li>Aucun</li> <li>Capteurs de conductivité connectés</li> <li>Réglage par défaut</li> </ul>                                                                  | Cette fonction ne peut être utilisée qu'avec les<br>capteurs de conductivité.                                                                                                    |  |
| Entrée binaire 1 2                                                | Aucun<br>Sélection<br>Aucun<br>Entrées binaires<br>Signaux bus de terrain<br>Contacts de seuil<br>Réglage par défaut<br>Aucun                                                         | Source du signal de commutation, peut être<br>sélectionnée pour l'entrée 1 et pour l'entrée 2                                                                                                    |  |
| ▶ Gamme de mesure 00<br>11                                        |                                                                                                    | Vous sélectionnez ici les commutations de<br>gamme ; max. 4 possibles. Les sous-menus sont<br>identiques et ne sont donc représentés qu'une<br>seule fois.                                                                                                    |  |
| Mode de fonction.                                                 | Sélection<br>Conductivité<br>Concentration<br>TDS<br>Résistivité<br>Réglage par défaut<br>Conductivité                                                                                | La sélection dépend du capteur utilisé :<br>Capteur inductif et capeur conductif 4 broches<br>Conductivité<br>Concentration<br>TDS<br>Capteur conductif<br>Conductivité<br>Résistivité<br>TDS                                                                                                    |  |
| Table conc.<br>Mode de fonction. =<br>Concentration               | Sélection<br>NaOH 015%<br>NaOH 2550%<br>HCI 020%<br>HNO3 024%<br>HNO3 2430%<br>H2SO4 0.527%<br>H2SO4 9399%<br>H3PO4 040%<br>NaCI 026%<br>Table util. 1 4<br>Réglage par défaut        | Tableaux de concentration enregistrés en usine :<br>NaOH : 0 à 15%, 0 à 100 °C (32 à 212 °F)<br>NaOH : 25 à 50%, 2 à 80 °C (36 à 176 °F)<br>HCl : 0 à 20%, 0 à 65 °C (32 à 149 °F)<br>HNO3 : 0 à 25%, 2 à 80 °C (36 à 176 °F)<br>H2SO4 : 0 à 28%, 0 à 100 °C (32 à 212 °F)<br>H2SO4 : 40 à 80%, 0 à 100 °C (32 à 212 °F)<br>H2SO4 : 93 à 100%, 0 à 100 °C (32 à 212 °F)<br>H3PO4 : 0 à 40%, 2 à 80 °C (36 à 176 °F)<br>NaCl : 0 à 26%, 2 à 80 °C (36 à 176 °F) |  |
| Compensation<br>Mode de fonction. =<br>Conductivité               | Sélection<br>Aucune<br>Linéaire<br>NaCl (IEC 746-3)<br>Eau ISO7888 (20°C)<br>Eau ISO7888 (25°C)<br>Eau pure NaCl<br>Eau pure HCl<br>Table util. 1 4<br>Réglage par défaut<br>Linéaire | Il existe plusieurs méthodes de compensation<br>pour la dépendance à la température. Choisissez<br>en fonction de votre process le type de<br>compensation que vous voulez utiliser. En<br>alternative, vous pouvez sélectionner <b>Aucune</b> ,<br>puis mesurer la conductivité non compensée.                                                                                                    |  |

| Menu/Configurer/Fonctions additionnelles/Commutation gamme mesure |                                       |                                                                                                    |  |
|-------------------------------------------------------------------|---------------------------------------|----------------------------------------------------------------------------------------------------|--|
| Fonction                                                          | Options                               | Info                                                                                                    |  |
| Sortie courant                                                    |                                       |                                                                                                    |  |
| Unité gamme<br>basse                                              | Dépend de <b>Mode de</b><br>fonction. | Les unités ne sont requises que pour <b>Mode de</b><br>fonction. = Conductivité . Les autres unités sont                             |  |
| Valeur début<br>gamme                                             |                                       | <ul> <li>predefinies et ne peuvent pas etre modifiees.</li> <li>Conductivité</li> <li>S/m, mS/cm, μS/cm, S/cm, μS/m, mS/m</li> </ul> |  |
| Unité gamme<br>haute                                              |                                       | <ul> <li>Concentration</li> <li>%</li> <li>TDS</li> </ul>                                                                            |  |
| Valeur fin de<br>gamme                                            |                                       | <ul> <li>Ppm</li> <li>Résistivité</li> <li>Ωcm</li> </ul>                                                                            |  |
| Contacts de seuil                                                 |                                       |                                                                                                    |  |
| Unité gamme<br>basse                                              | Dépend de <b>Mode de</b><br>fonction. | Les unités ne sont requises que pour <b>Mode de</b><br>fonction. = Conductivité . Les autres unités sont                             |  |
| Valeur début<br>gamme                                             | -                                     | <ul> <li>predefinies et ne peuvent pas etre modifiees.</li> <li>Conductivité</li> <li>S/m, mS/cm, μS/cm, S/cm, μS/m, mS/m</li> </ul> |  |
| Unité gamme<br>haute                                              |                                       | <ul> <li>Concentration</li> <li>%</li> <li>TDS</li> </ul>                                                                            |  |
| Valeur fin de<br>gamme                                            |                                       | <ul> <li>ppm</li> <li>Résistivité</li> <li>Ωcm</li> </ul>                                                                            |  |

#### Modules de diagnostic 10.6.7

Ici, vous pouvez configurer un maximum de 8 messages de diagnostic individuels.

Un module de diagnostic a les propriétés suivantes :

- La source d'alimentation peut être configurée comme une sortie binaire (relais, sortie numérique).
- Vous pouvez choisir si le message de diagnostic doit être délivré à un niveau élevé ou à un niveau bas.
- Vous décidez quelle catégorie d'erreur (classe Namur) doit être affectée au message.
- Vous pouvez définir un texte personnalisé à indiquer dans le message de diagnostic.

De plus, vous pouvez désactiver le code de diagnostic usine pour les contacts de seuil. Cela vous permet de :

- Utiliser le contact de seuil sur une base purement fonctionnelle (sans a message)
- Configurer des textes de message spécifiques à l'application
- Contrôler les modules de diagnostic directement par un signal numérique ou via une sortie de contact de seuil (permet l'utilisation de la temporisation à l'enclenchement/au déclenchement, par exemple).

| Menu/Configurer/Fonctions additionnelles/Modules diagnostic |                                                                                                    |                                                                                          |  |
|-------------------------------------------------------------|----------------------------------------------------------------------------------------------------|------------------------------------------------------------------------------------------|--|
| Fonction                                                    | Options                                                                                                    | Info                                                                                     |  |
| ▶ Module diagnostic 1 (961)<br>8 (968)                      |                                                                                                    |                                                                                          |  |
| Source de données                                           | Sélection <ul> <li>Aucune</li> <li>Signaux bus de terrain</li> <li>Entrées binaires</li> <li>Contacts de seuil</li> </ul> Réglage par défaut Aucune | Déterminez l'entrée qui doit être la source de<br>données pour le message de diagnostic. |  |

| Menu/Configurer/Fonctions additionnelles/Modules diagnostic |                                                                            |                                                                                                    |  |  |  |  |  |
|-------------------------------------------------------------|----------------------------------------------------------------------------|----------------------------------------------------------------------------------------------------|--|--|--|--|--|
| Fonction                                                    | Options                                                                    | Info                                                                                                    |  |  |  |  |  |
| Valeur mesurée                                              | Sélection<br>dépend de Source de<br>données<br>Réglage par défaut<br>Aucun | Indiquez la valeur mesurée qui doit déclencher le<br>message de diagnostic.<br>Selon la source de données, il est possible<br>d'utiliser différentes valeurs mesurées. → 🗎 86 |  |  |  |  |  |
| Faiblement active                                           | Sélection<br>• Off<br>• On<br>Réglage par défaut<br>On                     | <b>On</b> : La valeur de sortie est égale à la valeur de sortie inverse.                                                                                                    |  |  |  |  |  |
| Texte court                                                 | Texte libre                                                                | Attribuez un nom au message de diagnostic .                                                                                                    |  |  |  |  |  |
| Vue attribution module<br>diagnostic                        |                                                                            | Donne un aperçu des modules de diagnostic<br>utilisés.                                                                                                    |  |  |  |  |  |

| menu, comigurer, i oneciono duarcomieneo, moduleo diagnobile |
|--------------------------------------------------------------|
|--------------------------------------------------------------|

# 11 Étalonnage

- Les capteurs avec protocole Memosens sont étalonnés en usine.
- En fonction des conditions du process, il faut décider d'effectuer ou non un étalonnage lors de la première mise en service.
- Dans de nombreuses applications standard, un étalonnage supplémentaire n'est pas nécessaire.
- Étalonner les capteurs à des intervalles pertinents pour le process.

Manuel de mise en service "Memosens", BA01245C

# 12 Diagnostic et suppression des défauts

## 12.1 Suppression générale des défauts

Le transmetteur surveille en continu son fonctionnement.

Si un message de diagnostic est émis, l'affichage alterne entre le message de diagnostic et la valeur mesurée en mode mesure.

En cas de message de diagnostic de la catégorie "F", le fond de l'écran devient rouge.

### 12.1.1 Suppression des défauts

Un message de diagnostic apparaît à l'affichage ou via le bus de terrain , les valeurs mesurées ne sont pas plausibles ou un défaut est détecté.

- Se référer au menu de diagnostic pour plus de détails sur le message de diagnostic.
   Suivre les instructions pour résoudre le problème.
- 2. Si cela n'est d'aucun secours : chercher le message de diagnostic sous "Aperçu des informations de diagnostic" dans ce manuel de mise en service. Utiliser le numéro du message comme critère de recherche. Ignorer les lettres indiquant la catégorie Namur.
  - └→ Suivre les instructions de suppression des défauts dans la dernière colonne des tableaux d'erreur.
- En cas de valeurs mesurées non plausibles, d'un affichage local erroné ou d'autres défauts, rechercher les défauts sous "Erreurs process sans messages" (→ Manuel de mise en service pour Memosens, BA01245C) ou "Défauts spécifiques à l'appareil" (→ 
   (→ 122).
  - └ Suivre les indications recommandées.
- **4.** Si l'utilisateur ne parvient pas à supprimer le défaut lui-même, contacter le SAV et indiquer uniquement le numéro d'erreur.

### 12.1.2 Erreurs process sans message

Manuel de mise en service "Memosens", BA01245C

## 12.1.3 Erreurs spécifiques à l'appareil

| Problème                                                                                 | Cause possible                                  | Tests et/ou mesures correctives                                                                                                    |
|------------------------------------------------------------------------------------------|-------------------------------------------------|----------------------------------------------------------------------------------------------------|
| Écran noir Pas de tension<br>d'alimentation                                              |                                                 | <ul> <li>Vérifier la présence de tension.</li> </ul>                                                                                               |
|                                                                                          | Module de base<br>défectueux                    | ► Remplacer le module de base                                                                                                    |
| Des valeurs sont affichées                                                               | Module mal câblé                                | <ul> <li>Vérifier les modules et le câblage.</li> </ul>                                                                                            |
| mais :<br>• L'affichage ne change pas<br>et/ou<br>• L'appareil n'est pas<br>opérationnel | Système d'exploitation<br>dans un état interdit | <ul> <li>Mettre l'appareil hors tension puis à nouveau<br/>sous tension.</li> </ul>                                                                |
| Valeurs mesurées non plausibles                                                          | Entrées défectueuses                            | <ul> <li>Tout d'abord procéder à des tests, puis prendre<br/>des mesures conformément au chapitre "Défauts<br/>spécifiques au process".</li> </ul> |
|                                                                                          |                                                 | Test des entrées de mesure :                                                                                                    |
|                                                                                          |                                                 | <ul> <li>Raccorder Memocheck Sim CYP03D à l'entrée et<br/>l'utiliser pour vérifier le fonctionnement de<br/>l'entrée.</li> </ul>                   |

| Problème                                       | Cause possible                                                   | Tests et/ou mesures correctives                                                                                                    |
|------------------------------------------------|------------------------------------------------------------------|----------------------------------------------------------------------------------------------------|
| Sortie courant, valeur de Ajustement incorrect |                                                                  | ► Vérifier avec une simulation de courant intégrée,                                                                                          |
| courant erronee                                | Charge trop élevée                                               | raccorder le milliamperemetre directement à la sortie courant.                                                                               |
|                                                | Shunt / court-circuit à<br>la terre dans la boucle<br>de courant |                                                                                                    |
| Pas de signal de la sortie<br>courant          | Module de base<br>défectueux                                     | <ul> <li>Vérifier avec une simulation de courant intégrée,<br/>raccorder le milliampèremètre directement à la<br/>sortie courant.</li> </ul> |

## 12.2 Informations de diagnostic sur l'afficheur local

Les événements de diagnostic actuels sont affichés avec catégorie de l'état, code de diagnostic et texte court. En cliquant sur le navigateur, vous pouvez afficher des informations et des conseils supplémentaires sur les mesures correctives.

# 12.3 Informations de diagnostic via navigateur Web

Les mêmes informations de diagnostic que celles disponibles sur l'afficheur local sont disponibles via le serveur web.

## 12.4 Informations de diagnostic via bus de terrain

Des événements de diagnostic, des signaux d'état et des informations additionnelles sont transmises selon les définitions et les possibilités techniques de chaque bus de terrain.

# 12.5 Adaptation des informations de diagnostic

### 12.5.1 Classification des messages de diagnostic

Le menu **DIAG/Liste diagnostics** contient des informations plus détaillées sur les messages de diagnostic actuellement affichés.

Selon Namur NE 107, les messages de diagnostic sont caractérisés par :

- Numéro de message
- Catégorie d'erreur (lettre devant le numéro de message)
  - F = (Failure), défaut : un dysfonctionnement a été détecté La valeur mesurée de la voie concernée n'est plus fiable. La cause est à chercher dans le point de mesure. Tout transmetteur raccordé doit être réglé en mode manuel.
  - C = (Function check) Contrôle du fonctionnement, (pas de défaut)
     Des travaux de maintenance sont réalisés sur l'appareil. Attendre la fin des travaux.
  - S = (Out of specification) Hors spécification, le point de mesure est utilisé en dehors de ses spécifications

La mesure reste possible. Il y a néanmoins un risque d'une usure plus importante, d'une durée de vie plus courte ou d'une précision moindre. La cause du problème est à chercher en dehors du point de mesure.

 M = (Maintenance required) – Maintenance nécessaire. une action est nécessaire le plus rapidement possible.

L'appareil mesure encore correctement. Il n'y a pas de mesure urgente à prendre. Toutefois, une intervention de maintenance permettrait de prévenir un possible dysfonctionnement dans le futur.

Texte du message

En contactant le SAV, mentionner uniquement le numéro du message. Étant donné qu'il est possible de changer individuellement l'affectation d'une erreur à une catégorie d'erreur, le SAV ne peut pas utiliser cette information.

### 12.5.2 Adaptation du comportement de diagnostic

Tous les messages de diagnostic sont affectés à une catégorie d'erreurs spécifique en usine. Etant donné que d'autres réglages peuvent être souhaités selon l'application, il est possible de régler les catégories d'erreur et leurs conséquences sur le point de mesure. Par ailleurs, tout message de diagnostic peut être désactivé.

#### Exemple

Le message de diagnostic 531 **Registre plein**s'affiche. Vous voulez par exemple changer ce message pour qu'aucune erreur ne s'affiche plus à l'écran.

- 1. Menu/Configurer/Configuration générale/Configuration étendue/Réglages diagnostics/Comportement diag.
- 2. Sélectionnez le message de diagnostic et appuyez sur le navigateur.
- Décidez : (a) Le message doit-il être désactivé ? (Message diagnostic = Off)
   (b) Souhaitez-vous changer la catégorie d'erreur ? (Statut signal)
  - (c) Un courant de défaut doit-il être délivré ? (**Courant erreur = On**)
  - (d) Voulez-vous déclencher un programme de nettoyage ? (Programme nettoyage)
- 4. Exemple : Vous désactivez le message.
  - Le message n'est plus affiché. Dans le menu DIAG , le message apparaît comme Dernier message.

#### Options de configuration

La liste des messages de diagnostic affichés dépend du chemin sélectionné. Il y a des messages spécifiques à l'appareil et des messages qui dépendent du capteur raccordé.

| Menu/Configurer/Exécutez/Configuration étendue/Réglages diagnostics/Comportement diag. |               |                                                                                                    |  |  |  |  |  |  |
|----------------------------------------------------------------------------------------|---------------|----------------------------------------------------------------------------------------------------|--|--|--|--|--|--|
| Principe de fonctionnement Options Info                                                |               |                                                                                                    |  |  |  |  |  |  |
| Liste des messages de<br>diagnostic                                                    |               | <ul> <li>Sélectionnez le message à modifier.</li> <li>Ce n'est qu'alors que vous pouvez effectuer les réglages de ce message.</li> </ul> |  |  |  |  |  |  |
| Code diag.                                                                             | Lecture seule |                                                                                                    |  |  |  |  |  |  |

| Menu/Configurer/Exécutez/Configuration étendue/Réglages diagnostics/Comportement diag.      |                                                                                                    |                                                                                                    |  |  |  |  |  |  |
|---------------------------------------------------------------------------------------------|----------------------------------------------------------------------------------------------------|----------------------------------------------------------------------------------------------------|--|--|--|--|--|--|
| Principe de fonctionnement                                                                  | Options                                                                                                    | Info                                                                                                    |  |  |  |  |  |  |
| Message diagnostic<br>• Off<br>• On<br><b>Réglage par défaut</b><br>Dépend de<br>Code diag. |                                                                                                    | Vous pouvez désactiver ou réactiver un message<br>de diagnostic ici.<br>Désactiver signifie :<br>• Pas de message d'erreur en mode mesure<br>• Pas de courant de défaut à la sortie courant                                                                                                    |  |  |  |  |  |  |
| Courant erreur                                                                              | Sélection<br>• Off<br>• On<br>Réglage par défaut<br>Dépend de<br>Code diag.                                                        | Choisissez si un courant de défaut doit être<br>généré à la sortie courant lorsque le message de<br>diagnostic est activé.<br>En cas de défauts appareil d'ordre général, le<br>courant de défaut est commuté à toutes les<br>sorties courant. En cas de défauts spécifiques à la<br>voie, le courant de défaut n'est commuté qu'à la<br>sortie courant concernée.                                                                                                    |  |  |  |  |  |  |
| Statut signal                                                                               | Sélection Maintenance (M) En dehors des spécifications (S) Fonction contrôle (C) Panne (F) Réglage par défaut Dépend de Code diag. | Les messages sont répartis en différentes<br>catégories d'erreur selon NAMUR NE 107.<br>Choisissez si vous voulez changer l'affectation<br>d'un signal d'état pour votre application.                                                                                                    |  |  |  |  |  |  |
| Sortie diag.                                                                                | Sélection<br>Aucun<br>Sorties binaires<br>Relais alarme<br>Relais<br>Réglage par défaut<br>Aucun                                   | <ul> <li>Vous pouvez utiliser cette fonction pour sélectionner une sortie à laquelle le message de diagnostic doit être affecté.</li> <li>Un relais alarme est toujours disponible, quelle que soit la version de l'appareil. Les autres relais sont en option.</li> <li>Avant de pouvoir affecter le message à une sortie :</li> <li>Configurez l'un des types de sortie mentionnés de la façon suivante :</li> <li>Menu/Configurer/Sorties/(Relais alarme ou Sortie binaire ou relais)/Fonction = Diagnostic et Mode de fonction. = Selon attribution.</li> </ul> |  |  |  |  |  |  |
| Programme nettoyage                                                                         | Sélection<br>• Aucun<br>• Nettoyage 1 4<br>Réglage par défaut<br>Aucun                                                             | Choisissez si le message de diagnostic doit<br>déclencher un programme de nettoyage.<br>Vous pouvez définir les programmes de<br>nettoyage sous :<br>Menu/Configurer/Fonctions additionnelles/<br>Nettoyage.                                                                                                    |  |  |  |  |  |  |
| ▶ Information détaillée                                                                     | Lecture seule                                                                                                    | Vous trouverez ici de plus amples informations<br>sur le message de diagnostic et les instructions<br>pour résoudre le problème.                                                                                                    |  |  |  |  |  |  |

# 12.6 Aperçu des informations de diagnostic

## 12.6.1 Messages de diagnostic généraux, spécifiques à l'appareil

| N°  | Message         | Réglages usine |                 |                 | Tests ou mesures correctives                               |
|-----|-----------------|----------------|-----------------|-----------------|------------------------------------------------------------|
|     |                 | S 1)           | D <sup>2)</sup> | F <sup>3)</sup> |                                                            |
| 202 | Autodiag. actif | F              | On              | Off             | Attendre la fin de l'autotest                              |
| 216 | Hold actif      | С              | On              | Off             | Les valeurs de sortie et l'état des voies sont sur<br>hold |

| N°  | Message                | Réglage | es usine        |                 | Tests ou mesures correctives                                                           |  |  |
|-----|------------------------|---------|-----------------|-----------------|----------------------------------------------------------------------------------------|--|--|
|     |                        | S 1)    | D <sup>2)</sup> | F <sup>3)</sup> |                                                                                        |  |  |
| 241 | Défaut Firmware        | F       | On              | On              | Erreur appareil interne                                                                |  |  |
| 242 | Firmware incompatible  | F       | On              | On              | 1. Mettre à jour le software.                                                          |  |  |
| 243 | Défaut Firmware        | F       | On              | On              | 2. Contacter le SAV Endress+Hauser.                                                    |  |  |
|     |                        |         |                 |                 | 3. Remplacer le fond de panier (SAV Endress +Hauser).                                  |  |  |
| 261 | Module électr.         | F       | On              | On              | Module électronique défectueux                                                         |  |  |
|     |                        |         |                 |                 | 1. Remplacer le module.                                                                |  |  |
|     |                        |         |                 |                 | 2. Contacter le SAV Endress+Hauser.                                                    |  |  |
| 262 | Connexion module       | F       | On              | On              | Le module électronique ne communique pas                                               |  |  |
|     |                        |         |                 |                 | 1. Vérifier le module de , le remplacer si nécessaire.                                 |  |  |
|     |                        |         |                 |                 | 2. Contacter le SAV Endress+Hauser.                                                    |  |  |
| 263 | Incompatibilité détec. | F       | On              | On              | Mauvais type de module électronique                                                    |  |  |
|     |                        |         |                 |                 | 1. Remplacer le module.                                                                |  |  |
|     |                        |         |                 |                 | 2. Contacter le SAV Endress+Hauser.                                                    |  |  |
| 284 | Mise à jour Firmware   | М       | On              | Off             | Mise à jour réalisée avec succès                                                       |  |  |
| 285 | Actual. erreur         | F       | On              | On              | La mise à jour du firmware a échoué                                                    |  |  |
|     |                        |         |                 |                 | 1. Répéter.                                                                            |  |  |
|     |                        |         |                 |                 | <ol> <li>Erreur de carte SD → utiliser une autre carte.</li> </ol>                     |  |  |
|     |                        |         |                 |                 | <ol> <li>Mauvais firmware → recommencer avec le<br/>bon firmware.</li> </ol>           |  |  |
|     |                        |         |                 |                 | 4. Contacter le SAV Endress+Hauser.                                                    |  |  |
| 302 | Batterie faible        | М       | On              | Off             | La batterie tampon de l'horloge temps réel est                                         |  |  |
|     |                        |         |                 |                 | faible<br>La date et l'heure seront perdues en cas de                                  |  |  |
|     |                        |         |                 |                 | coupure de courant.                                                                    |  |  |
|     |                        |         |                 |                 | <ul> <li>Contacter le SAV Endress+Hauser<br/>(remplacement de la batterie).</li> </ul> |  |  |
| 304 | Données module         | F       | On              | On              | Au moins 1 module a des données de configuration incorrectes                           |  |  |
|     |                        |         |                 |                 | 1. Contrôler les informations système.                                                 |  |  |
|     |                        |         |                 |                 | 2. Contacter le SAV Endress+Hauser.                                                    |  |  |
| 305 | Consommation           | F       | On              | On              | Consommation totale trop élevée                                                        |  |  |
|     | électrique             |         |                 |                 | 1. Vérifier l'installation.                                                            |  |  |
|     |                        |         |                 |                 | 2. Retirer les capteurs/modules.                                                       |  |  |
| 306 | Erreur Software        | F       | On              | On              | Erreur firmware interne                                                                |  |  |
|     |                        |         |                 |                 | ► Contacter le SAV Endress+Hauser.                                                     |  |  |
| 366 | Connexion module       | F       | On              | On              | Pas de communication avec le module actionneur                                         |  |  |
|     |                        |         |                 |                 | <ul> <li>Vérifier le câble de raccordement interne vers<br/>le module 1IF.</li> </ul>  |  |  |
| 370 | Tension interne        | F       | On              | On              | Tension interne en dehors de la gamme valable                                          |  |  |
|     |                        |         |                 |                 | 1. Vérifier la tension d'alimentation.                                                 |  |  |
|     |                        |         |                 |                 | 2. Vérifier que les entrées/sorties ne sont pas en court-circuit.                      |  |  |
| 373 | Temp. électr. haute    | М       | On              | Off             | La température de l'électronique de mesure est<br>élevée                               |  |  |
|     |                        |         |                 |                 | <ul> <li>Vérifier la température ambiante et la<br/>consommation d'énergie.</li> </ul> |  |  |

| N°  | Message                            | Réglage | Réglages usine |                 | Tests ou mesures correctives                                                                                                    |  |  |
|-----|------------------------------------|---------|----------------|-----------------|----------------------------------------------------------------------------------------------------|--|--|
|     |                                    | S 1)    | D 2)           | F <sup>3)</sup> |                                                                                                    |  |  |
| 374 | Contrôle capteur                   | F       | On             | Off             | Pas de signal de mesure du capteur                                                                                                    |  |  |
|     |                                    |         |                |                 | 1. Vérifier le raccordement du capteur.                                                                                                    |  |  |
|     |                                    |         |                |                 | 2. Vérifier le capteur, le remplacer si nécessaire.                                                                                              |  |  |
| 401 | Réinit. val. usine                 | F       | On             | On              | Une remise à zéro aux paramètres d'usine est effectuée                                                                                           |  |  |
| 403 | Vérification appareil              | М       | Off            | Off             | Vérification appareil en cours, veuillez attendre                                                                                                |  |  |
| 405 | Service IP actif                   | С       | Off            | Off             | Le commutateur service Endress+Hauser est<br>activé<br>L'appareil se trouve à l'adresse 192.168.1.212.<br>Désactiver le commutateur service pour |  |  |
|     |                                    |         |                |                 | modifier les réglages IP sauvegardés.                                                                                                    |  |  |
| 406 | Config. active                     | С       | Off            | Off             | • Attendre la fin de la configuration.                                                                                                    |  |  |
| 407 | Réglage Diag. actif                | С       | Off            | Off             | • Attendre la fin de la maintenance.                                                                                                    |  |  |
| 412 | Sauvegarde écriture                | F       | On             | Off             | • Attendre la fin du processus d'écriture                                                                                                    |  |  |
| 413 | Sauvegarde lecture                 | F       | On             | Off             | ► Attendre.                                                                                                    |  |  |
| 436 | <b>Carte SD</b> (80%)              | М       | On             | Off             | Carte SD pleine à 80 %                                                                                                    |  |  |
|     |                                    |         |                |                 | <b>1.</b> Remplacer la carte SD par une carte vierge.                                                                                            |  |  |
|     |                                    |         |                |                 | 2. Effacer la carte SD.                                                                                                    |  |  |
|     |                                    |         |                |                 | 3. Régler les propriétés du registre sur tampon circulaire (Configurer/Configuration générale/Registres).                                        |  |  |
| 437 | <b>Carte SD</b> (100%)             | М       | On             | Off             | Carte SD pleine à 100 %. Il n'est plus possible                                                                                                  |  |  |
|     |                                    |         |                |                 | decrire sur la carte.                                                                                                    |  |  |
|     |                                    |         |                |                 | Fffacer la carte SD                                                                                                    |  |  |
|     |                                    |         |                |                 | Bracer la carte SD.     Bracer la carte SD.     Bracer la carte SD.     Bracer la carte SD.     Bracer la carte SD.                              |  |  |
|     |                                    |         |                |                 | circulaire (Configurer/Configuration<br>générale/Registres).                                                                                     |  |  |
| 438 | Carte SD enlevée                   | М       | On             | Off             | Carte SD non insérée                                                                                                    |  |  |
|     |                                    |         |                |                 | 1. Vérifier la carte SD.                                                                                                    |  |  |
|     |                                    |         |                |                 | 2. Remplacer la carte SD.                                                                                                    |  |  |
|     |                                    |         |                |                 | 3. Désactiver l'enregistrement.                                                                                                    |  |  |
| 455 | Fonction math.                     | F       | On             | On              | Fonction mathématique : condition de défaut                                                                                                    |  |  |
|     |                                    |         |                |                 | 1. Contrôler la fonction mathématique.                                                                                                    |  |  |
|     |                                    |         |                |                 | 2. Vérifier les variables d'entrée affectées.                                                                                                    |  |  |
| 460 | Courant en dessous de<br>la limite | S       | On             | Off             | Causes<br>• Capteur à l'air                                                                                                    |  |  |
| 461 | Gamme signal cour.                 | S       | On             | Off             | Capteur contaminé                                                                                                    |  |  |
|     | depassee                           |         |                |                 | Écoulement incorrect vers le capteur                                                                                                    |  |  |
|     |                                    |         |                |                 | 1. Vérifier l'installation du capteur.                                                                                                    |  |  |
|     |                                    |         |                |                 | 2. Nettoyer le capteur.                                                                                                    |  |  |
|     |                                    |         |                |                 | 3. Adapter l'affectation des sorties courant.                                                                                                    |  |  |
| 502 | Pas de catalogue texte             | F       | On             | On              | Contacter le SAV Endress+Hauser.                                                                                                    |  |  |
| 503 | Changement langue                  | М       | On             | Off             | Le changement de langue a échoué                                                                                                    |  |  |
|     |                                    |         |                |                 | Contacter le SAV Endress+Hauser.                                                                                                    |  |  |
| 529 | Réglage Diag. actif                | C       | Off            | Off             | ► Attendre la fin de la maintenance.                                                                                                    |  |  |

| N°           | Message                  | Réglages usine |                 |                 | Tests ou mesures correctives                                                             |  |  |
|--------------|--------------------------|----------------|-----------------|-----------------|------------------------------------------------------------------------------------------|--|--|
|              |                          | S 1)           | D <sup>2)</sup> | F <sup>3)</sup> |                                                                                          |  |  |
| 530          | Registre à 80%           | М              | On              | Off             | 1. Sauvegarder le registre sur la carte SD, puis                                         |  |  |
| 531          | Registre plein           | М              | On              | Off             | Perfacer dans rapparen.                                                                  |  |  |
|              |                          |                |                 |                 | <ol> <li>Désactiver le registre.</li> </ol>                                              |  |  |
| 532          | Erreur licence           | M              | On              | Off             | <ul> <li>Contacter le SAV Endress+Hauser.</li> </ul>                                     |  |  |
| 540          | Sauvegarde des           | M              | On              | Off             | La sauvegarde de la configuration a échoué                                               |  |  |
|              | paramètres               |                |                 |                 | ► Répéter.                                                                               |  |  |
| 541          | Chargement param. ok     | М              | On              | Off             | Configuration chargée avec succès                                                        |  |  |
| 542          | Echec chargement         | М              | On              | Off             | Le chargement de la configuration a échoué                                               |  |  |
|              | paramètres               |                |                 |                 | ► Répéter.                                                                               |  |  |
| 543          | Chargement paramètres    | M              | On              | Off             | Le chargement de la configuration a été<br>interrompu                                    |  |  |
| 544          | Réinitial. paramètres ok | М              | On              | Off             | Retour aux paramètres par défaut réalisé avec                                            |  |  |
| 545          | Echoc róinitial          | ۸Λ             | On              | Off             | succes                                                                                   |  |  |
| 147          | paramètres               | 111            | 011             | 011             | Le lettui aux parametres par deraut a cenoue                                             |  |  |
| 906          | Défaut échangeur cat.    | F              | On              | Off             | Valeurs invalides pour la conductivité ou le débit                                       |  |  |
|              |                          |                |                 |                 | 1. Vérifier les valeurs mesurées valides dans le menu de la fonction mathématique.       |  |  |
|              |                          |                |                 |                 | 2. Vérifier les capteurs.                                                                |  |  |
|              |                          |                |                 |                 | 3. Vérifier le débit minimal.                                                            |  |  |
| 907          | Avertissement            | S              | On              | Off             | Seuils de conductivité et de débit dépassés. Causes                                      |  |  |
|              |                          |                |                 |                 | <ul><li>Résine épuisée</li></ul>                                                         |  |  |
|              |                          |                |                 |                 | Conduite bouchée                                                                         |  |  |
| 008          | Consoité PEI hacea       | λπ             | On              | Off             | Vermer rapplication.                                                                     |  |  |
| 900          | Capacite REI Dasse       | 111            |                 | 011             | bientôt épuisée.                                                                         |  |  |
|              |                          |                |                 |                 | <ul> <li>Programmer la régénération ou le</li> </ul>                                     |  |  |
| 000          |                          | <b>P</b>       | 0               | 0.66            | remplacement de la resine.                                                               |  |  |
| 909          | Capacite REI epuisee     | F              | On              | Off             | La capacité de la résine échangeuse d'ions est épuisée.                                  |  |  |
|              |                          |                |                 |                 | <ul> <li>Régénérer ou remplacer la résine.</li> </ul>                                    |  |  |
| 910          | Contact seuil            | S              | On              | Off             | Contact de seuil activé                                                                  |  |  |
| 937          | Variable régulée         | S              | On              | Off             | Avertissement entrée du régulateur                                                       |  |  |
|              |                          |                |                 |                 | <ul> <li>Vérifier l'application.</li> </ul>                                              |  |  |
| 938          | Consigne régulateur      | S              | On              | Off             | Avertissement entrée du régulateur                                                       |  |  |
|              | 5 5                      |                |                 |                 | L'état de la valeur de consigne n'est pas OK                                             |  |  |
|              |                          |                |                 |                 | <ul> <li>Vérifier l'application.</li> </ul>                                              |  |  |
| 939          | Perturbation régulateur  | S              | On              | Off             | Avertissement entrée du régulateur<br>L'état de la grandeur de perturbation n'est pas OK |  |  |
|              |                          |                |                 |                 | <ul> <li>Vérifier l'application.</li> </ul>                                              |  |  |
| 951 -<br>958 | Hold actif CH1           | С              | On              | Off             | Les valeurs de sortie et l'état des voies sont sur<br>hold.                              |  |  |
|              |                          |                |                 |                 | <ul> <li>Patienter jusqu'à ce que le hold soit à nouveau<br/>désactivé.</li> </ul>       |  |  |

| N°           | Message                                              | Réglages usine  |                 |                 | Tests ou mesures correctives                                                                                                    |  |  |
|--------------|------------------------------------------------------|-----------------|-----------------|-----------------|----------------------------------------------------------------------------------------------------|--|--|
|              |                                                      | S <sup>1)</sup> | D <sup>2)</sup> | F <sup>3)</sup> |                                                                                                    |  |  |
| 961 -<br>968 | Module diagnostic 1<br>(961)<br>                     | S               | Off             | Off             | Le module diagnostic est activé                                                                                                    |  |  |
|              | Module diagnostic 8<br>(968)                         |                 |                 |                 |                                                                                                    |  |  |
| 969          | Contrôle Modbus                                      | S               | Off             | Off             | L'appareil n'a reçu aucun télégramme Modbus du<br>maître dans le temps spécifié. Le statut des<br>valeurs process Modbus reçues est mis sur invalide                                                                                                    |  |  |
| 970          | Surcharge entrée cour.                               | S               | On              | On              | L'entrée courant est surchargée<br>L'entrée courant est désactivée à partir de 23 mA<br>pour cause de surcharge et automatiquement<br>réactivée en cas de retour à la normale.                                                                                      |  |  |
| 971          | Entrée courant faible                                | S               | On              | On              | Entrée courant trop faible<br>À 4 à 20 mA, le courant d'entrée est plus faible<br>que le courant de défaut inférieur.                                                                                                    |  |  |
|              |                                                      |                 |                 |                 | <ul> <li>Vérifier que l'entrée n'est pas en court-circuit.</li> </ul>                                                                                                    |  |  |
| 972          | Entrée cour.> 20 mA                                  | S               | On              | On              | Gamme de sortie courant dépassée par excès                                                                                                    |  |  |
| 973          | Entrée courant < 4 mA                                | S               | On              | On              | Gamme de sortie courant dépassée par défaut                                                                                                    |  |  |
| 974          | Diagnostic confirmé                                  | С               | Off             | Off             | Le message affiché dans le menu mesure a été validé par l'utilisateur.                                                                                                    |  |  |
| 975          | Redémar. appar.                                      | С               | Off             | Off             | Réinitialisation de l'appareil                                                                                                    |  |  |
| 976<br>977   | Valeur PFM/PWM<br>élevée<br>Valeur PFM/PWM<br>faible | S<br>S          | On<br>On        | Off<br>Off      | <ul> <li>Modulation en fréquence d'impulsion : signal de sortie dépassé par excès/par défaut. Valeur mesurée en dehors de la gamme spécifiée.</li> <li>Capteur à l'air</li> <li>Bulles d'air dans la sonde</li> <li>Écoulement incorrect vers le capteur</li> </ul> |  |  |
|              |                                                      |                 |                 |                 | <ol> <li>Capital containine</li> <li>Nettoyer le capteur</li> <li>Vérifier la plausibilité.</li> </ol>                                                                                                    |  |  |
|              |                                                      |                 |                 |                 | 3. Ajuster la configuration PFM.                                                                                                    |  |  |
| 978          | Failsafe ChemoClean                                  | S               | On              | On              | Aucun signal retour détecté pendant la durée configurée.                                                                                                    |  |  |
|              |                                                      |                 |                 |                 | 1. Verifier lapplication.                                                                                                    |  |  |
|              |                                                      |                 |                 |                 | 2. Verifier le cablage.                                                                                                    |  |  |
| aan          | Ecart limito                                         | F               | On              | On              | Podondanco : valour limito do la dóviation on                                                                                                    |  |  |
| 550          | Ecart minte                                          | 1.              | OII             |                 | pourcentage dépassée                                                                                                    |  |  |
| 991          | Gamme conc. CO2                                      | F               | On              | On              | Concentration en CO <sub>2</sub> (conductivité dégazée) en dehors de la gamme de mesure                                                                                                    |  |  |
| 992          | Gamme pH calculé                                     | F               | On              | On              | Calcul du pH en dehors de la gamme de mesure                                                                                                    |  |  |
| 993          | Gamme rH calculé                                     | F               | On              | On              | Calcul du rH en dehors de la gamme de mesure                                                                                                    |  |  |
| 994          | Gamme cond.<br>differentiel.                         | F               | On              | On              | Conductivité différentielle en dehors de la gamme de mesure                                                                                                    |  |  |

- 1) Statut signal
- 2) Message diagnostic
- 3) Courant erreur

### 12.6.2 Messages de diagnostic spécifiques au capteur

Manuel de mise en service "Memosens", BA01245C

### 12.7 Messages de diagnostic en cours

Le menu diagnostic contient toutes les informations relatives à l'état de l'appareil.

En outre, différentes fonctions de service sont disponibles.

- Les messages suivants sont affichés directement à chaque entrée dans le menu :
- Message le plus important
  - Message de diagnostic enregistré avec le degré d'importance le plus élevé
- Dernier message Message de diagnostic dont la cause a disparu en dernier.

Toutes les autres fonctions du menu Diagnostic sont décrites dans les chapitres suivants.

# 12.8 Liste diagnostics

Vous trouverez ici tous les messages de diagnostic en cours.

Chaque message est horodaté. En outre, la configuration et la description du message sont affichées tel que cela a été sauvegardé dans **Menu/Configurer/Configuration générale/Configuration étendue/Réglages diagnostics/Comportement diag.** .

## 12.9 Registre des événements

### 12.9.1 Registres disponibles

Types de registres

- Registres disponibles physiquement (tous sauf le registre général)
- Vue base de données de tous les registres (= registre global)

| Registre                                            | Visible dans                                                                                           | Entrées<br>max. | Peut être<br>désactivé<br>1) | Le<br>registre<br>peut être<br>effacé | Les<br>entrées<br>peuvent<br>être<br>effacées | Peut être<br>exporté |
|-----------------------------------------------------|----------------------------------------------------------------------------------------------------|-----------------|------------------------------|---------------------------------------|-----------------------------------------------|----------------------|
| Registre général                                    | Tous les évènements                                                                                    | 20000           | Oui                          | Non                                   | Oui                                           | Non                  |
| Registre d'étalonnage                               | Evènements<br>étalonnage                                                                               | 75              | (Oui)                        | Non                                   | Oui                                           | Oui                  |
| Registre de<br>configuration                        | Evènements<br>configuration                                                                            | 250             | (Oui)                        | Non                                   | Oui                                           | Oui                  |
| Registre de diagnostic                              | Evènements diagnostic                                                                                  | 250             | (Oui)                        | Non                                   | Oui                                           | Oui                  |
| Registre de version                                 | Tous les évènements                                                                                    | 50              | Non                          | Non                                   | Non                                           | Oui                  |
| Registre de version<br>hardware                     | on Tous les évènements                                                                                 |                 | Non                          | Non                                   | Non                                           | Oui                  |
| Registre de données<br>pour capteurs (en<br>option) | Registres de données                                                                                   | 150 000         | Oui                          | Oui                                   | Oui                                           | Oui                  |
| Registre de débogage                                | Evènement débogage<br>(accessible uniquement<br>en entrant le code<br>d'activation service<br>spécial) | 1000            | Oui                          | Non                                   | Oui                                           | Oui                  |

1) Les données entre parenthèses signifient que cela dépend du registre global

### 12.9.2 Menu Registres

| DIAG/Registres                  |                                                                                 |                                                                                                    |  |
|---------------------------------|---------------------------------------------------------------------------------|----------------------------------------------------------------------------------------------------|--|
| Fonction                        | Options                                                                         | Info                                                                                                    |  |
| Tous les évènements             |                                                                                 | Liste chronologique de toutes les entrées des registres avec indication du type d'événement                                                                                                    |  |
| ▶ Montrer                       | Les événements sont<br>affichés                                                 | Sélectionner un événement particulier pour afficher plus de détails.                                                                                                    |  |
| ▶ Aller à la date               | Entrée de l'utilisateur<br>Aller à la date<br>Heure                             | Utiliser cette fonction pour aller directement à<br>une heure définie dans la liste. Cela évite de<br>devoir faire défiler toutes les informations. La<br>liste complète est toutefois toujours visible. |  |
| ▶ Evènements étalonnage         |                                                                                 | Liste chronologique des événements<br>d'étalonnage                                                                                                    |  |
| ▶ Montrer                       | Les événements sont<br>affichés                                                 | Sélectionner un événement particulier pour afficher plus de détails.                                                                                                    |  |
| ▶ Aller à la date               | Entrée de l'utilisateur<br>Aller à la date<br>Heure                             | Utiliser cette fonction pour aller directement à<br>une heure définie dans la liste. Cela évite de<br>devoir faire défiler toutes les informations. La<br>liste complète est toutefois toujours visible. |  |
| ⊳ Effacer toutes les<br>entrées | Action                                                                          | Il est ici possible d'effacer toutes les entrées du registre d'étalonnage.                                                                                                    |  |
| Evènements configuration        |                                                                                 | Liste chronologique des événements de configuration                                                                                                    |  |
| ▶ Montrer                       | Les événements sont<br>affichés                                                 | Sélectionner un événement particulier pour afficher plus de détails.                                                                                                    |  |
| ▶ Aller à la date               | <ul><li>Entrée de l'utilisateur</li><li>Aller à la date</li><li>Heure</li></ul> | Utiliser cette fonction pour aller directement à<br>une heure définie dans la liste. Cela évite de<br>devoir faire défiler toutes les informations. La<br>liste complète est toutefois toujours visible. |  |
| ⊳ Effacer toutes les<br>entrées | Action                                                                          | Il est ici possible d'effacer toutes les entrées du registre de configuration.                                                                                                    |  |
| Evènements diagnostic           |                                                                                 | Liste chronologique des événements de diagnostic                                                                                                    |  |
| ▶ Montrer                       | Les événements sont<br>affichés                                                 | Sélectionner un événement particulier pour afficher plus de détails.                                                                                                    |  |
| ▶ Aller à la date               | Entrée de l'utilisateur<br>Aller à la date<br>Heure                             | Utiliser cette fonction pour aller directement à<br>une heure définie dans la liste. Cela évite de<br>devoir faire défiler toutes les informations. La<br>liste complète est toutefois toujours visible. |  |
| ▷ Effacer toutes les<br>entrées | Action                                                                          | Il est ici possible d'effacer toutes les entrées du registre de diagnostic.                                                                                                    |  |

Il est également possible de visualiser graphiquement sur l'afficheur les entrées de registre (Montrer courbe).

Il est également possible d'adapter l'affichage aux exigences individuelles :

- Un appui sur le bouton navigateur dans l'affichage graphique permet d'accéder à des options supplémentaires comme le zoom et le décalage x/y du graphe.
- Si cette option est sélectionnée, cela permet de se déplacer avec le navigateur le long du graphe et d'obtenir à chaque point l'entrée de registre correspondante (horodatage/ valeur mesurée) sous forme de texte.
- Affichage simultané de deux registres : Choisir 2ème traçé et Montrer courbe
  - Une petite croix marque le graphe actuellement sélectionné, pour lequel on peut, par exemple, modifier le zoom ou utiliser un curseur.
  - Dans le menu contextuel (appuyer sur le navigateur), il est possible de sélectionner l'autre graphe. Il est alors possible d'utiliser pour ce graphe un zoom, un déplacement ou un curseur.
  - Dans le menu contextuel, il est également possible de sélectionner les deux graphes. Cela permet, par exemple, d'utiliser simultanément un zoom sur les deux graphes.

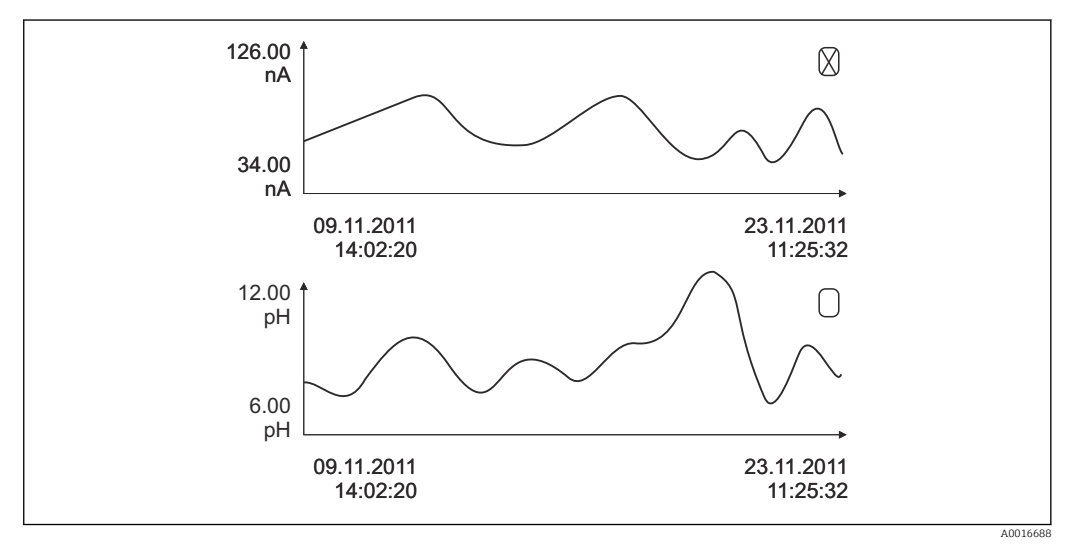

🗷 89 Affichage simultané de deux graphes, celui du haut est sélectionné

| DIAG/Registres                                           |                                                     |                                                                                                    |  |
|----------------------------------------------------------|-----------------------------------------------------|----------------------------------------------------------------------------------------------------|--|
| Fonction                                                 | Options                                             | Info                                                                                                    |  |
| ▶ Registres de données                                   |                                                     | Liste chronologique des entrées du registre de<br>données pour les capteurs                                                                                                    |  |
| Registre de données 1 8<br><nom du="" registre=""></nom> |                                                     | Ce sous-menu existe pour tous les registres créés et activés.                                                                                                    |  |
| Source de données                                        | Lecture seule                                       | Affichage de l'entrée ou de la fonction mathématique                                                                                                    |  |
| Valeur mesurée                                           | Lecture seule                                       | Affichage de la valeur mesurée qui est enregistrée                                                                                                    |  |
| Tps registre restant                                     | Lecture seule                                       | Indique les jours, les heures et les minutes<br>restant jusqu'à ce que le registre soit plein.                                                                                                    |  |
|                                                          |                                                     | <ul> <li>Prêter attention aux instructions de sélection<br/>du type de mémoire dans le menu<br/>Configuration générale/Registres.</li> </ul>                                                             |  |
| ▶ Montrer                                                | Les événements sont<br>affichés                     | Sélectionner un événement particulier pour afficher plus de détails.                                                                                                    |  |
| ► Aller à la date                                        | Entrée de l'utilisateur<br>Aller à la date<br>Heure | Utiliser cette fonction pour aller directement à<br>une heure définie dans la liste. Cela évite de<br>devoir faire défiler toutes les informations. La<br>liste complète est toutefois toujours visible. |  |

| DIAG/Registres                                                                                                    |                                                           |                                                                                                    |  |
|----------------------------------------------------------------------------------------------------|-----------------------------------------------------------|----------------------------------------------------------------------------------------------------|--|
| Fonction                                                                                                    | Options                                                   | Info                                                                                                    |  |
| ► Montrer courbe                                                                                                    | Représentation graphique<br>des entrées du registre       | L'affichage est conforme aux réglages effectués<br>dans le menu <b>Configuration générale</b> /<br><b>Registres</b> .                                                                                                    |  |
| Choisir 2ème traçé                                                                                                    | Sélection d'un autre<br>registre de données               | Il est possible d'afficher simultanément un second registre.                                                                                                    |  |
| ⊳ Effacer toutes les<br>entrées                                                                                                    | Action                                                    | Il est ici possible d'effacer toutes les entrées du registre des données.                                                                                                    |  |
| Sauvegarder les registres                                                                                                    |                                                           |                                                                                                    |  |
| Format fichier                                                                                                    | Sélection<br>• CSV<br>• FDM                               | <ul> <li>Sauvegarder le registre dans le format<br/>souhaité.</li> <li>Il est ensuite possible d'ouvrir le fichier CSV<br/>sauvegardé sur le PC en MS Excel, par exemple,<br/>et de le modifier. <sup>1)</sup> Les fichiers FDM peuvent<br/>être importés et archivés dans FieldCare sans<br/>perte de données.</li> </ul>                                                              |  |
| <ul> <li>Tous les registres de données</li> <li>Registre de données 1 8</li> <li>Tous les registres d<br/>Vévènements</li> <li>Registre étalonnages</li> <li>Registre diagnostic</li> <li>Registre de<br/>configuration</li> <li>Registre de version HW</li> <li>Version registre</li> </ul> | Action,<br>démarre dès que l'option a<br>été sélectionnée | <ul> <li>Cette fonction permet de sauvegarder le registre<br/>sur une carte SD.</li> <li>Sauvegarder le registre dans le format<br/>souhaité. Il est ensuite possible d'ouvrir le<br/>fichier CSV sauvegardé sur le PC en MS<br/>Excel, par exemple, et de le modifier. Les<br/>fichiers FDM peuvent être importés et<br/>archivés dans FieldCare sans perte de<br/>données.</li> </ul> |  |
| Le nom de fichier se compose de l'Identification registre (Menu/Configurer/Configuration générale/                                                                                                    |                                                           |                                                                                                    |  |

**Registres**), d'une abréviation pour le registre particulier et d'un horodateur.

 Les fichiers CSV utilisent les formats de nombres et les séparateurs internationaux. C'est pourquoi ils doivent être importés dans MS Excel comme des données externes avec les réglages de format corrects. En cas de double-clic sur le fichier pour l'ouvrir, les données ne sont affichées correctement que si MS Excel est installé avec les réglages américains.

## 12.10 Simulation

À des fins de test, il est possible de simuler des valeurs aux entrées et aux sorties :

- Valeurs de courant aux sorties courant
- Valeurs mesurées aux entrées
- Ouverture ou fermeture d'un contact de relais

Seules les valeurs actuelles sont simulées. La fonction de simulation ne permet pas de calculer la valeur totalisée pour le débit ou les précipitations.

| DIAG/Simulation                                      |                                                                                               |                                                                                                    |  |
|------------------------------------------------------|-----------------------------------------------------------------------------------------------|----------------------------------------------------------------------------------------------------|--|
| Fonction                                             | Options                                                                                       | Info                                                                                                    |  |
| ► Sortie courant x:y                                 |                                                                                               | Simulation d'un courant de sortie<br>Ce menu apparaît autant de fois qu'il y a de<br>sorties courant.                                                                                                    |  |
| Simulation                                           | Sélection<br>• Off<br>• On<br>Réglage par défaut<br>Off                                       | En cas de simulation de la valeur à la sortie<br>courant, cela est indiqué dans l'affichage par une<br>icône de simulation devant la valeur de courant.                                                                                                    |  |
| Courant                                              | 2,423,0 mA<br><b>Réglage par défaut</b><br>4 mA                                               | <ul> <li>Régler la valeur de simulation souhaitée.</li> </ul>                                                                                                    |  |
| <ul> <li>Relais alarme</li> <li>Relay x:y</li> </ul> |                                                                                               | Simulation d'un état de relais<br>Ce menu apparaît autant de fois qu'il y a de<br>relais.                                                                                                    |  |
| Simulation                                           | Sélection<br>• Off<br>• On<br>Réglage par défaut<br>Off                                       | En cas de simulation de l'état du relais, cela est<br>indiqué dans l'affichage par une icône de<br>simulation devant l'affichage du relais.                                                                                                    |  |
| Etat                                                 | Sélection<br>• Bas<br>• Haut<br>Réglage par défaut<br>Bas                                     | <ul> <li>Régler la valeur de simulation souhaitée.</li> <li>Lorsque la simulation est activée, le relais<br/>commute conformément au réglage. Sur<br/>l'affichage de la valeur mesurée, on peut voir On<br/>(= Bas) ou Off(= Haut) pour l'état du relais<br/>simulé.</li> </ul> |  |
| Entrées mesure                                       |                                                                                               | Simulation d'une valeur mesurée (uniquement                                                                                                    |  |
| Voie : paramètre                                     |                                                                                               | pour les capteurs)<br>Ce menu apparaît autant de fois qu'il y a<br>d'entrées de mesure.                                                                                                    |  |
| Simulation                                           | Sélection<br>• Off<br>• On<br>Réglage par défaut<br>Off                                       | En cas de simulation de la valeur mesurée, cela<br>est indiqué dans l'affichage par une icône de<br>simulation devant la valeur mesurée.                                                                                                    |  |
| Valeur principale                                    | Dépend du capteur                                                                             | <ul> <li>Régler la valeur de simulation souhaitée.</li> </ul>                                                                                                    |  |
| Sim. température                                     | Sélection<br>• Off<br>• On<br>Réglage par défaut<br>Off                                       | En cas de simulation de la valeur mesurée de<br>température, cela est indiqué dans l'affichage par<br>une icône de simulation devant la température.                                                                                                    |  |
| Température                                          | -50,0 à +250,0 ℃<br>(-58.0 à 482.0 °F)<br><b>Réglage par défaut</b><br>max. 20.0 °C (68.0 °F) | <ul> <li>Régler la valeur de simulation souhaitée.</li> </ul>                                                                                                    |  |

| DIAG/Simulation                          |                                                         |                                                                                                    |  |
|------------------------------------------|---------------------------------------------------------|----------------------------------------------------------------------------------------------------|--|
| Fonction                                 | Options                                                 | Info                                                                                                    |  |
| Entrée binaire x:y<br>Sortie binaire x:y |                                                         | Simulation d'un signal d'entrée ou de sortie<br>binaire<br>Le nombre de sous-menus disponibles<br>correspond au nombre d'entrées ou de sorties<br>binaires. |  |
| Simulation                               | Sélection<br>• Off<br>• On<br>Réglage par défaut<br>Off |                                                                                                    |  |
| Etat                                     | Sélection<br>Bas<br>Haut                                |                                                                                                    |  |

# 12.11 Test de l'appareil

| DIAG/Test système |                                                                                                    |                                                                                                    |  |
|-------------------|----------------------------------------------------------------------------------------------------|----------------------------------------------------------------------------------------------------|--|
| Fonction          | Options                                                                                                    | Info                                                                                                    |  |
| ▶ Photomètre      |                                                                                                    |                                                                                                    |  |
| Facteur nettoyage | Lecture seule                                                                                                    |                                                                                                    |  |
| ► Alimentation    | Lecture seule<br>Alim. digitale 1: 1.2V<br>Alim. digitale 2: 3.3V<br>Alim. analog. : 12.5V<br>Alim. capteur: 24V<br>Température | Liste détaillée de l'alimentation électrique vers<br>l'appareil.<br>Les valeurs effectives peuvent varier sans<br>qu'il y ait un dysfonctionnement. |  |

| DIAG/Test système                         |         |                                                                                                    |  |
|-------------------------------------------|---------|----------------------------------------------------------------------------------------------------|--|
| Fonction                                  | Options | Info                                                                                                    |  |
| ▶ Heartbeat                               |         | La fonctionnalité Heartbeat n'a aucun effet sur<br>les sorties et leur état. Il est possible de démarrer<br>la vérification à tout moment sans affecter la<br>mesure.                                                                                                    |  |
| <ul> <li>Réaliser vérification</li> </ul> |         | Démarre la vérification.                                                                                                    |  |
|                                           |         | 1.       Pour enregistrer les résultats, appuyer sur OK.         └→       Résultats affichés (voir ci-dessous)                                                                                                    |  |
|                                           |         | 2. S'assurer que la carte SD inscriptible est<br>insérée dans le lecteur de carte de<br>l'appareil.                                                                                                    |  |
|                                           |         | <ul> <li>Exporter vers carte SD.</li> <li>Les résultats sont écrits sur la carte<br/>SD sous la forme d'un fichier PDF.<br/>L'afficheur indique si l'opération a<br/>réussi ou non.</li> </ul>                                                                                                    |  |
|                                           |         | 3. Si l'exportation a échoué :<br>Vérifier la carte SD ; utiliser une carte SD<br>différente, si nécessaire. Vérifier le<br>compartiment SD sur le module de base.                                                                                                    |  |
| ▷ Resultats vérification                  |         | <ul> <li>Affichage des résultats</li> <li>Opérateur usine<br/>Texte libre, 32 caractères maximum</li> <li>Localisation<br/>Texte libre, 32 caractères maximum</li> <li>Rapport vérification<br/>Horodatage automatique</li> <li>Vérification ID<br/>Compteur automatique</li> <li>Résultat global<br/>Réussi ou échoué</li> </ul>                                               |  |
| ⊳ Exporter vers<br>carte SD               |         | Exporter le rapport de vérification sous forme de<br>fichier pdf<br>Rapport détaillé sur différents tests d'appareil<br>Informations sur les entrées et les sorties<br>Informations sur l'appareil<br>Informations sur le capteur<br>Le rapport est prêt à être imprimé et signé. Il est<br>possible de le classer immédiatement dans un<br>registre d'opérations, par exemple. |  |

# 12.12 Réinitialisation de l'appareil de mesure

| DIAG/Réinitialiser     |                        |                                                                                        |  |
|------------------------|------------------------|----------------------------------------------------------------------------------------|--|
| Fonction               | Options                | Info                                                                                   |  |
| ⊳ Redémar. appar.      | Sélection<br>OK<br>ESC | Redémarrer et conserver tous les réglages                                              |  |
| ▷ Valeurs défaut usine | Sélection<br>OK<br>ESC | Redémarrer avec les réglages par défaut<br>Les réglages non sauvegardés seront perdus. |  |

# 12.13 Informations sur l'appareil

# 12.13.1 Information système

| DIAG/Information système                                                       |                                                                                                    |                                                                                                    |  |  |
|--------------------------------------------------------------------------------|----------------------------------------------------------------------------------------------------|----------------------------------------------------------------------------------------------------|--|--|
| Fonctionnement                                                                 | Options                                                                                                    | Info                                                                                                    |  |  |
| Tag appareil                                                                   | Lecture seule                                                                                                    | Désignation individuelle de<br>l'appareil → <b>Configuration générale</b>                                                                                                    |  |  |
| Code commande                                                                  | Lecture seule                                                                                                    | Cette référence permet de<br>commander un hardware identique.<br>Cette référence change suite à des<br>modifications du hardware et on<br>peut entrer ici la nouvelle référence<br>reçue du fabricant <sup>1)</sup> .                                                   |  |  |
| Pour connaître la version de l'appareil, suivante : www.fr.endress.com/order-i | saisir la référence dans le mas<br><mark>dent</mark>                                                                                | sque de recherche à l'adresse                                                                                                    |  |  |
| Code commande étendu orig.                                                     | Lecture seule                                                                                                    | Référence de commande complète<br>de l'appareil d'origine résultant de la<br>structure de commande.                                                                                                    |  |  |
| Code commande étendu actuel                                                    | Lecture seule                                                                                                    | Référence actuelle tenant compte<br>des modifications de hardware. Il<br>faut entrer cette référence soi-<br>même.                                                                                                    |  |  |
| Numéro de série                                                                | Lecture seule                                                                                                    | Le numéro de série permet d'accéder<br>aux données de l'appareil et à sa<br>documentation sur Internet :<br>www.fr.endress.com/device-viewer                                                                                                    |  |  |
| Version software                                                               | Lecture seule                                                                                                    | Version actuelle                                                                                                    |  |  |
| ► HART<br>Uniquement avec option HART                                          | Lecture seule<br>Adresse bus<br>Adresse unique<br>Fabricant ID<br>Type appareil<br>Revision appareil<br>Révision Software           | Informations spécifiques HART<br>L'adresse unique est liée au numéro<br>de série et sert à joindre des<br>appareils dans un environnement<br>Multidrop.<br>Les révisions d'appareil et de<br>software sont incrémentées dès que<br>des modifications ont été réalisées. |  |  |
| ▶ Modbus<br>Uniquement avec option Modbus                                      | Lecture seule<br>• Activer<br>• Adresse bus<br>• Arrêt<br>• Port Modbus TCP 502                                                     | Informations spécifiques Modbus                                                                                                    |  |  |
| ▶ PROFIBUS<br>Uniquement avec option PROFIBUS                                  | Lecture seule<br>Arrêt<br>Adresse bus<br>Numéro ident.<br>Baudrate<br>DPV0 state<br>DPV0 fault<br>DPV0 master addr<br>DPV0 WDT [ms] | État du module et autres<br>informations spécifiques à<br>PROFIBUS                                                                                                    |  |  |

| DIAG | /Inforr | nation | système |
|------|---------|--------|---------|

Γ

| Fonctionnement                                                                                            | Options                                                                                                    | Info                                                                                                    |
|----------------------------------------------------------------------------------------------------|----------------------------------------------------------------------------------------------------|----------------------------------------------------------------------------------------------------|
| ► Ethernet<br>Uniquement avec option Ethernet,<br>EtherNet/IP, Modbus TCP, Modbus RS485<br>ou PROFIBUS DP | Lecture seule<br>Activer<br>Serveur web<br>Réglages liaison<br>DHCP<br>Adresse IP<br>Masque réseau<br>Passerelle<br>Contact service<br>Adresse MAC<br>EtherNetIP Port 44818<br>Port Modbus TCP 502<br>Port TCP 80 serveur<br>Web | Informations spécifiques Ethernet<br>L'affichage dépend du protocole de<br>bus de terrain utilisé.                                                                                                    |
| ► PROFINET<br>Uniquement avec option PROFINET                                                             |                                                                                                    |                                                                                                    |
| Nom de la station                                                                                         | Lecture seule                                                                                                    |                                                                                                    |
| ► Carte SD                                                                                                | Lecture seule <ul> <li>Total</li> <li>Memoire libre</li> </ul>                                                                                                    |                                                                                                    |
| ▶ Modules système                                                                                         |                                                                                                    |                                                                                                    |
| Fond panier                                                                                               | Lecture seule                                                                                                    | Ces informations sont fournies pour                                                                                                    |
| Base                                                                                                    | <ul> <li>Description</li> <li>Numéro de série</li> </ul>                                                                                                    | chaque module electronique<br>disponible. Indiquer les numéros de<br>série et références lors de la<br>maintenance, par exemple.                                                                                                    |
| Module affichage                                                                                          | <ul> <li>Code commande</li> <li>Version Hardware</li> </ul>                                                                                                    |                                                                                                    |
| Module d\'extension1 8                                                                                    | <ul> <li>Version software</li> </ul>                                                                                                    |                                                                                                    |
| ► Capteurs                                                                                                | Lecture seule<br>Description<br>Numéro de série<br>Code commande<br>Version Hardware<br>Version software                                                                                                    | Ces informations sont fournies pour<br>chaque capteur disponible. Indiquer<br>les numéros de série et références<br>lors de la maintenance, par<br>exemple.                                                                                     |
| Sauvegarder information système                                                                           |                                                                                                    |                                                                                                    |
| ⊳ Sauvegarder sur carte SD                                                                                | Attribution automatique<br>du nom du fichier<br>(horodaté)                                                                                                    | Les informations sont sauvegardées<br>sur une carte SD dans un sous-<br>répertoire "sysinfo".<br>Le fichier csv peut être lu et édité<br>dans MS Excel, par exemple. Ce<br>fichier peut être utilisé lors d'une<br>intervention sur l'appareil. |

| DIAG/Information système |                                                                                                    |                                                                                                    |  |
|--------------------------|----------------------------------------------------------------------------------------------------|----------------------------------------------------------------------------------------------------|--|
| Fonctionnement           | Options                                                                                                    | Info                                                                                                    |  |
| ▶ Fonction. Heartbeat    |                                                                                                    | Les fonctions Heartbeat ne sont<br>disponibles qu'avec la version<br>d'appareil appropriée ou un code<br>d'accès optionnel.                                                                                                    |  |
| ► Appareil               | <ul> <li>Lecture seule</li> <li>Temps total fonct.</li> <li>Compteurs depuis réinitial.</li> <li>Disponibilité</li> <li>Temps fonct.</li> <li>Temps en défaut</li> <li>Nombre de défauts</li> <li>MTBF</li> <li>MTTR</li> <li>▷ RAZ compteur</li> </ul> | Disponibilité<br>Pourcentage de temps pendant<br>lequel aucune erreur avec le signal<br>d'état F n'était en cours<br>(Temps fonct Temps en<br>défaut)*100% /Temps fonct.<br>Temps en défaut<br>Temps total pendant lequel une<br>erreur avec le signal d'état F était en<br>cours<br>MTBF<br>Durée moyenne de fonctionnement<br>avant défaillance<br>(Temps fonct Temps en défaut)/<br>Nombre de défauts<br>MTTR<br>Durée moyenne de panne<br>Temps en défaut/Nombre de<br>défauts |  |

1) À condition d'avoir donné au fabricant toutes les informations sur les modifications du hardware.

### 12.13.2 Information capteur

► Sélectionnez la voie souhaitée dans la liste des voies.

Les informations des catégories suivantes sont affichées :

Valeurs extrêmes

Conditions extrêmes auxquelles le capteur a été précédemment exposé, par ex. températures min./max.  $^{\rm 2)}$ 

- Temps de fonction.
- Durée de fonctionnement du capteur sous les conditions extrêmes définies
- Information étalonnage
   Données du dernier étalonnage
- Spécifications capteur
   Limites de la gamme de mesure pour la valeur mesurée principale et la température
- Information générale
   Informations sur l'identification du capteur

Les données spécifiques qui doivent être affichées dépendent du capteur raccordé.

<sup>2)</sup> Pas disponible pour tous les types de capteur.

# 12.14 Historique du firmware

| Date    | Version  | Modifications du firmware                                                                                                    | Documentation                                                        |
|---------|----------|----------------------------------------------------------------------------------------------------|----------------------------------------------------------------------|
| 12/2019 | 01.07.00 | <ul> <li>Extension</li> <li>Support pour nouveau module BASE2</li> <li>PROFINET</li> <li>Nouveau capteur Memosens Wave CAS80E</li> <li>Minuterie pour les valeurs de process binaires en fonction des conditions temporelles</li> <li>Amélioration</li> <li>La longueur maximale des caractères pour la fonction mathématique de formule a été étendue à 255 caractères</li> </ul>                                                                                                    | BA00444C/07/FR/26.19<br>BA00486C/07/FR/02.13<br>BA01245C/07/FR/08.20 |
|         |          | <ul> <li>État de l'appareil Heartbeat également via bus de terrain</li> <li>Heartbeat Verification : état "non activé" redéfini</li> <li>Étalonnage en un point pour les capteurs de pH adapté au process et au comportement de logbook du CM42</li> <li>Format du temps delta étendu aux secondes</li> </ul>                                                                                                    |                                                                      |
| 01/2019 | 01.06.08 | <ul> <li>Amélioration</li> <li>Heartbeat Vérification n'affecte plus les sorties</li> <li>Affichage graphique de l'état Heartbeat également dans<br/>le serveur Web intégré</li> <li>Valeurs limites pour la consommation d'électrolyte des<br/>capteurs d'oxygène ampérométriques</li> <li>Valeurs limites pour les cycles NEP pour les capteurs de<br/>conductivité à 4 broches</li> </ul>                                                                                                    | BA00444C/07/FR/24.19<br>BA00486C/07/FR/02.13<br>BA01245C/07/FR/06.19 |
| 05/2018 | 01.06.06 | <ul> <li>Amélioration</li> <li>Nouvelles touches programmables ALL et NONE dans les éditeurs à choix multiples</li> <li>Facteur manuel pour les nitrates (CAS51D)</li> <li>Timer et validité d'étalonnage révisés pour le pH, la conductivité, l'oxygène et la désinfection</li> <li>Distinction claire entre l'offset et l'étalonnage en 1 point pour le pH</li> <li>Le rapport Heartbeat Verification peut à présent également être téléchargé via le serveur Web</li> <li>Meilleure description du code de diagnostic 013</li> </ul> | BA00444C/07/FR/23.18<br>BA00486C/07/FR/02.13<br>BA01245C/07/FR/05.17 |
| 06/2017 | 01.06.04 | Extension<br>• Heartbeat Monitoring et Heartbeat Verification<br>• Nouvelle fonction mathématique <b>Formule</b><br>• Nouveaux capteurs : CUS50D et dioxyde de chlore<br>• Étalonnage via EtherNet/IP<br>• Générateur de PDF pour Heartbeat<br>• Étalonnage avec échantillons CAS51D                                                                                                    | BA00444C/07/FR/20.17<br>BA00486C/07/FR/02.13<br>BA01245C/07/FR/05.17 |
|         |          | <ul> <li>Amélioration</li> <li>Modifications des tableaux de concentration de conductivité</li> <li>Changement du nom du paramètre chlore → Désinfection</li> <li>Dernier écran de mesure actif restauré après un redémarrage</li> <li>Les remplacements de capot et d'électrolyte sont consignés dans le registre d'étalonnage (oxygène, désinfection)</li> <li>Facteur manuel pour les nitrates</li> </ul>                                                                                                    |                                                                      |

\_

П

| Date    | Version  | Modifications du firmware                                                                                                    | Documentation                                                        |
|---------|----------|----------------------------------------------------------------------------------------------------|----------------------------------------------------------------------|
| 12/2016 | 01.06.03 | <ul> <li>Extension</li> <li>Étalonnage du capteur via Modbus ou EtherNet/IP : conductivité, oxygène, chlore et turbidité</li> <li>Ajustage avec 4 facteurs, CAS</li> <li>Appareil flash, nitrates et CAS</li> <li>Nouveau modèle de boue CUS51D</li> <li>Amélioration</li> <li>L'afficheur local peut être verrouillé via Modbus ou EtherNet/IP</li> <li>L'état de la sortie peut également être enregistré dans le registre de données</li> <li>Nom du tampon pH Endress+Hauser 9.18 changé en 9.22</li> <li>Le facteur du CUS51D peut être interrogé via bus de terrain</li> </ul>                                                                                                    | BA00444C/07/FR/19.16<br>BA00486C/07/FR/02.13<br>BA01245C/07/FR/04.16 |
| 03/2016 | 01.06.00 | <ul> <li>Extension</li> <li>Heartbeat Verification</li> <li>Modules de diagnostic configurables</li> <li>Ajustage avec 4 facteurs, CAS</li> <li>Étalonnage de l'offset CUS71D</li> <li>Nouvelle fonction mathématique, échangeur de cations</li> <li>Ordre des octets configurable pour Modbus</li> <li>Amélioration</li> <li>Contrôle de validité de l'étalonnage du capteur<br/>(adaptation aux process par lots)</li> <li>L'offset du pH peut être mémorisé soit dans le capteur soit<br/>dans le transmetteur (possible auparavant uniquement<br/>dans le transmetteur)</li> <li>Écrans CUS71D (affichage du gain, informations de<br/>tendance)</li> <li>Textes des menus modifiés</li> </ul> | BA00444C/07/FR/19.16<br>BA00486C/07/FR/02.13<br>BA01245C/07/FR/03.16 |
| 03/2015 | 01.05.02 | Extension Conductivité : Nouveau capteur : CLS82D Concentration toujours visible dans les menus mesure Extension des tableaux de concentration Oxygène : Nouveau capteur : COS81D CAS, nitrates, turbidité : Réglages de l'étalonnage ajustés Vitesse de clignotement réglable (fonction expert) Amélioration Corrections des menus (fonctions, désignations)                                                                                                    | BA00444C/07/FR/18.15<br>BA00486C/07/FR/02.13<br>BA01245C/07/FR/02.15 |

| Date    | Version  | Modifications du firmware                                                                                                    | Documentation                                                                                                    |
|---------|----------|----------------------------------------------------------------------------------------------------|----------------------------------------------------------------------------------------------------|
| 12/2013 | 01.05.00 | <ul> <li>Extension <ul> <li>Chemoclean Plus</li> <li>Fonction calendrier pour le nettoyage</li> <li>Conductivité : <ul> <li>Commutation de gamme également pour la conductivité conductive</li> <li>Signal de température externe via entrée courant</li> </ul> </li> <li>Oxygène : <ul> <li>Signaux de pression et de température externes via entrée courant</li> <li>Le capteur de conductivité raccordé peut être utilisé pour calculer la salinité</li> </ul> </li> <li>CAS, nitrates, turbidité : <ul> <li>Les réglages d'étalonnage peuvent être configurés par bus de terrain</li> <li>Codes de diagnostic spécifiques à la voie pour la fonction HOLD</li> <li>Prise en charge d'EtherNet/IP</li> </ul> </li> <li>Amélioration <ul> <li>Login serveur Web pour la gestion de plusieurs utilisateurs</li> <li>La valeur de consigne et les paramètres PID pour le régulateur peuvent être configurés par bus de terrain</li> </ul> </li> </ul></li></ul>                                                                                                    | BA00444C/07/FR/17.13<br>BA00486C/07/FR/02.13<br>BA01245C/07/FR/01.13                                                 |
| 04/2013 | 01.04.00 | <ul> <li>Extension</li> <li>Conductivité : <ul> <li>Compensation de la gamme de mesure</li> <li>Compensation de température ISO 7888 à 20 °C</li> </ul> </li> <li>Prise en charge du module DIO <ul> <li>Déclenchement d'un hold externe</li> <li>Déclenchement d'un cycle de nettoyage</li> <li>Activation/désactivation régulateur PID</li> <li>PFM utilisable en tant qu'entrée analogique</li> <li>Le contact de seuil signale via la sortie numérique</li> </ul> </li> <li>Verrouillage des touches protégé par mot de passe</li> <li>Régulateur PID : la régulation prédictive est prise en charge</li> <li>pH : <ul> <li>Icône pour la compensation de température manuelle et automatique (ATC/MTC+MED)</li> <li>La surveillance de la limite haute et celle de la limite basse de la valeur SCS verre peuvent être activées/ désactivées indépendamment l'une de l'autre</li> </ul> </li> <li>ISE <ul> <li>Étalonnage simultané de deux paramètres</li> <li>Type d'électrode défini par l'utilisateur</li> <li>Valeurs mesurées brutes sélectionnables pour la sortie courant</li> <li>Timer pour le remplacement de la membrane</li> </ul> </li> <li>Les registres restent inchangés après une mise à jour du firmware</li> <li>Amélioration</li> <li>Plage d'adresses PROFIBUS pour Siemens-S7 décalée dans la plage inférieure</li> <li>Icône offset uniquement pour pH ou redox</li> <li>Turbidité : L'autocommutation de gamme peut être désactivée</li> </ul> | BA00444C/07/FR/16.13<br>BA00445C/07/FR/16.13<br>BA00450C/07/FR/16.13<br>BA00451C/07/FR/15.13<br>BA00486C/07/FR/01.11 |
| 06/2012 | 01.03.01 | <ul> <li>Amélioration</li> <li>Hold via touche programmable</li> <li>Un hold global ou spécifique à la voie arrête le nettoyage automatique. Le nettoyage manuel reste toutefois possible</li> <li>Réglages usine adaptés</li> </ul>                                                                                                    | BA00444C/07/FR/15.12<br>BA00445C/07/FR/15.12<br>BA00450C/07/FR/15.12<br>BA00451C/07/FR/14.11<br>BA00486C/07/FR/01.11 |

| Date    | Version  | Modifications du firmware                                                                                                    | Documentation                                                                                                    |
|---------|----------|----------------------------------------------------------------------------------------------------|----------------------------------------------------------------------------------------------------|
| 12/2011 | 01.03.00 | <ul> <li>Extension</li> <li>Jusqu'à 8 voies de capteur peuvent être prises en charge</li> <li>Entrées courant</li> <li>Prise en charge de PROFIBUS DP avec profil 3.02</li> <li>Prise en charge de Modbus RTU (RS485)</li> <li>Prise en charge de Modbus TCP</li> <li>Prise en charge du serveur Web intégré via TCPIP (RJ45)</li> <li>USP/EP (United States Pharmacopeia et European<br/>Pharmacopeia) et TDS (Total Dissolved Solids) pour la<br/>conductivité</li> <li>Icône pour "Régulateur actif" dans le menu mesure</li> <li>Amélioration</li> <li>Hold régulateur via entrée analogique</li> <li>Réglages usine adaptés</li> <li>CAS : premier étalonnage sur le terrain avec reset de la<br/>durée d'utilisation du filtre et remplacement de la lampe</li> <li>Courant de fuite ISFET visible dans le menu mesure</li> <li>Sélection multiple pour les contacts de seuil et les<br/>nettoyages</li> </ul> | BA00444C/07/FR/14.11<br>BA00445C/07/FR/14.11<br>BA00450C/07/FR/14.11<br>BA00451C/07/FR/14.11<br>BA00486C/07/FR/01.11 |
| 12/2010 | 01.02.00 | Extension<br>Prise en charge de capteurs supplémentaires :<br>Chlore<br>ISE<br>CAS<br>Interface<br>Communication HART<br>Fonctions mathématiques<br>Amélioration<br>Structures du software modifiées<br>Réglages usine adaptés<br>Affichages écran configurables                                                                                                    | BA444C/07/FR/13.10<br>BA445C/07/FR/13.10<br>BA450C/07/FR/13.10<br>BA451C/07/FR/13.10<br>BA00486C/07/FR/01.11         |
| 03/2010 | 01.00.00 | Firmware d'origine                                                                                                    | BA444C/07/FR/03.10<br>BA445C/07/FR/03.10<br>BA450C/07/FR/03.10<br>BA451C/07/FR/03.10                                 |

#### LZ4 Library

Copyright (c) 2011-2016, Yann Collet

All rights reserved.

Redistribution and use in source and binary forms, with or without modification, are permitted provided that the following conditions are met:

\* Redistributions of source code must retain the above copyright notice, this list of conditions and the following disclaimer.

\* Redistributions in binary form must reproduce the above copyright notice, this list of conditions and the following disclaimer in the documentation and/or other materials provided with the distribution.

THIS SOFTWARE IS PROVIDED BY THE COPYRIGHT HOLDERS AND CONTRIBUTORS "AS IS" AND ANY EXPRESS OR IMPLIED WARRANTIES, INCLUDING, BUT NOT LIMITED TO, THE IMPLIED WARRANTIES OF MERCHANTABILITY AND FITNESS FOR A PARTICULAR PURPOSE ARE DISCLAIMED. IN NO EVENT SHALL THE COPYRIGHT HOLDER OR CONTRIBUTORS BE LIABLE FOR ANY DIRECT, INDIRECT, INCIDENTAL, SPECIAL, EXEMPLARY, OR CONSEQUENTIAL DAMAGES (INCLUDING, BUT NOT LIMITED TO, PROCUREMENT OF SUBSTITUTE GOODS OR SERVICES; LOSS OF USE, DATA, OR PROFITS; OR BUSINESS INTERRUPTION) HOWEVER CAUSED AND ON ANY THEORY OF LIABILITY, WHETHER IN CONTRACT, STRICT LIABILITY, OR TORT (INCLUDING NEGLIGENCE OR OTHERWISE) ARISING IN ANY WAY OUT OF THE USE OF THIS SOFTWARE, EVEN IF ADVISED OF THE POSSIBILITY OF SUCH DAMAGE.

# 13 Maintenance

Effets sur le process et la commande de process

 Prendre à temps toutes les précautions nécessaires pour assurer la sécurité de fonctionnement et la fiabilité du point de mesure complet.

La maintenance du point de mesure comprend :

- Étalonnage
- Nettoyage du transmetteur, du système et du capteur
- Contrôle des câbles et des connexions.

### **AVERTISSEMENT**

#### Pression et température de process, contamination, tension électrique

Risque de blessures graves pouvant entraîner la mort

- Éviter les risques liés à la pression, à la température et à la contamination.
- ► S'assurer que l'appareil est hors tension avant de l'ouvrir.
- ► Les contacts de commutation peuvent être alimentés par des circuits séparés. Mettre ces circuits hors tension avant de travailler sur les bornes.

### AVIS

### Décharge électrostatique (ESD)

Risque de dommage sur les composants électroniques

- Prendre des mesures de protection personnelle pour éviter les décharges électrostatiques, comme la décharge préalable vers le conducteur de protection PE ou la mise à la terre permanente avec un bracelet.
- Pour la propre sécurité des utilisateurs, n'utiliser que des pièces de rechange d'origine. Avec des pièces d'origine, le fonctionnement, la précision et la fiabilité sont garantis même après une intervention de maintenance.

## 13.1 Nettoyage

### 13.1.1 Régulateur

 Nettoyez la face avant du boîtier uniquement à l'aide de produits de nettoyage disponibles dans le commerce.

La face avant du boîtier résiste aux substances suivantes conformément à DIN 42 115 :

- Ethanol (pendant une courte durée)
- Acides dilués (max. 2% HCl)
- Bases diluées (max. 3% NaOH)
- Produits d'entretien ménagers à base de savon

### AVIS

#### Solutions de nettoyage interdites

Dommage sur la surface du boîtier ou le joint du boîtier

- Ne jamais utiliser d'acides minéraux concentrés ou de solutions alcalines pour le nettoyage.
- Ne jamais utiliser de solutions de nettoyage organiques telles qu'acétone, alcool benzylique, méthanol, chlorure de méthylène, xylène ou solution de nettoyage glycérineuse concentrée.
- ▶ Ne jamais utiliser de vapeur haute pression pour le nettoyage.

### 13.1.2 Capteurs numériques

### **ATTENTION**

#### Les programmes ne sont pas désactivés pendant les activités de maintenance.

Risque de blessure causée par le produit mesuré ou la solution de nettoyage !

- ► Quitter tous les programmes qui sont actifs.
- ► Commuter en mode maintenance.
- En cas de réalisation d'un test de la fonction de nettoyage pendant son déroulement, se protéger au moyen de vêtements, lunettes et gants de protection ou toute autre protection adaptée.

#### Remplacer le capteur tout en assurant la disponibilité du point de mesure

Si une erreur se produit ou si le programme de maintenance stipule que le capteur doit être remplacé, utiliser un nouveau capteur ou un capteur qui a été préétalonné en laboratoire.

- Un capteur est étalonné en laboratoire sous des conditions externes optimales garantissant ainsi une meilleure qualité de mesure.
- Il faut effectuer un étalonnage sur site si un capteur non préétalonné est utilisé.
- 1. Tenir compte des consignes de sécurité relatives au démontage du capteur, qui sont fournies dans le manuel de mise en service associé au capteur.
- 2. Démonter le capteur qui nécessite une maintenance.
- 3. Monter le nouveau capteur.
  - Les données du capteur sont acceptées automatiquement par le transmetteur. Il n'est pas nécessaire d'entrer un code d'accès.
     La mesure est reprise.
- 4. Ramener le capteur usagé au laboratoire.
  - ← En laboratoire, le capteur peut être préparé pour réutilisation tout en garantissant la disponibilité du point de mesure.

#### Préparer le capteur pour réutilisation

1. Nettoyer le capteur.

- └ Pour ce faire, utiliser le produit de nettoyage spécifié dans le manuel du capteur.
- 2. Inspecter le capteur par rapport à des fissures ou d'autres dommages.
- 3. Si aucun dommage n'est constaté, régénérer le capteur. Si nécessaire, stocker le capteur dans une solution de régénération (→ manuel du capteur).
- 4. Réétalonner le capteur pour réutilisation.

### 13.1.3 Sondes/chambres

Se référer au manuel de mise en service de la sonde pour l'entretien et la suppression des défauts sur la sonde. On peut y trouver les instructions de montage, démontage, remplacement des capteurs, remplacement des joints, ainsi que des informations sur la résistance à la corrosion et sur les pièces de rechange et accessoires.

# 14 Réparation

# 14.1 Pièces de rechange

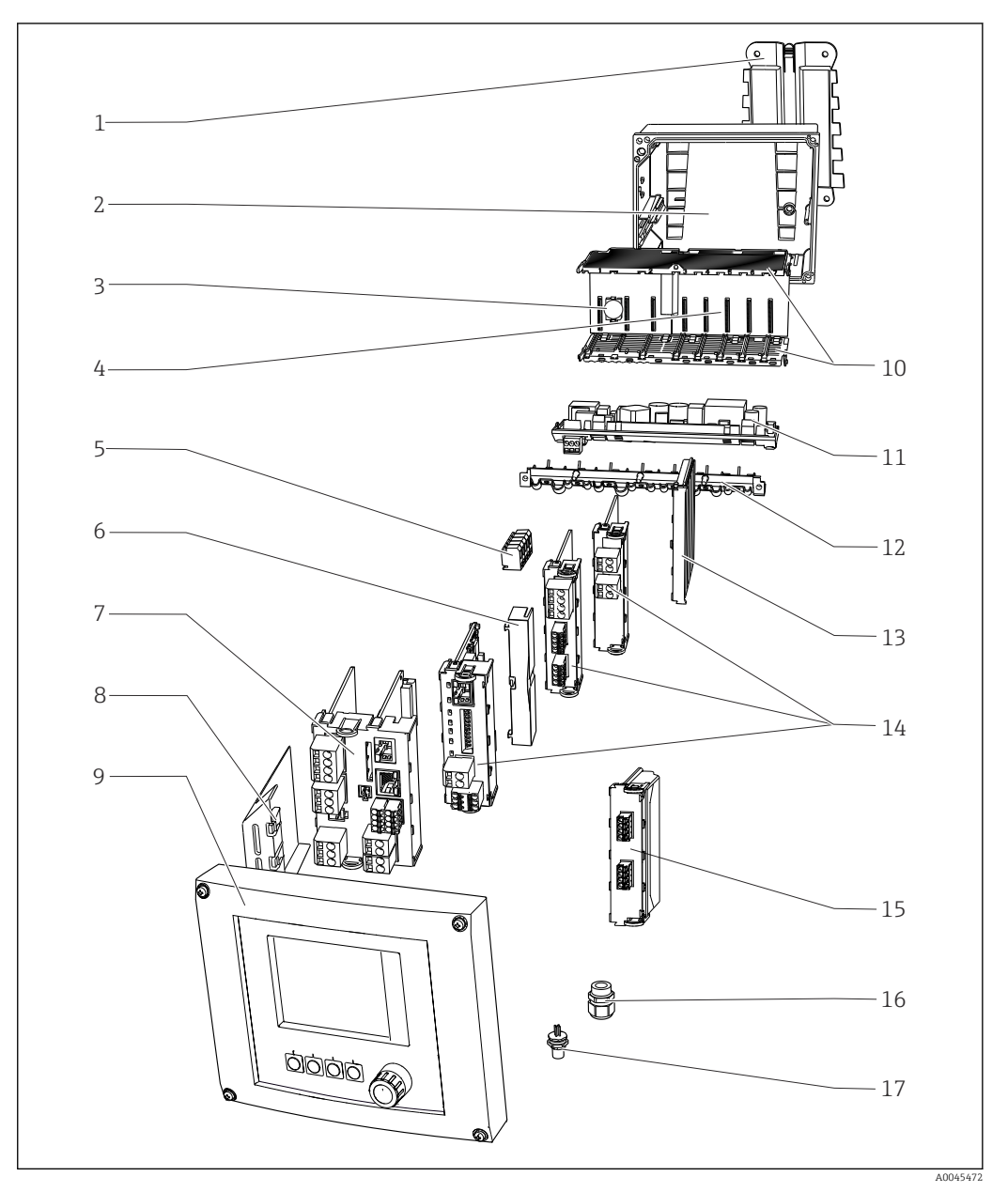

90 Pièces de rechange : se référer au tableau suivant pour les désignations et les références des pièces de rechange.

Dans le cas des transmetteurs avec module de communication 2DS Ex-i, le remplacement des modules doit uniquement être confié à des personnes autorisées par le fabricant.

| Pos.           | Kit                                                                                                    | Référence   |
|----------------|----------------------------------------------------------------------------------------------------|-------------|
| 1              | Kit CM44x : Plaque de montage<br>Plaque de montage<br>Instructions pour kit de pièces de rechange CM44x                                                                                                    | 71101763    |
| 2              | <ul> <li>Kit CM44x : Partie inférieure du boîtier de terrain</li> <li>Partie inférieure du boîtier de terrain</li> <li>Rail de montage des câbles avec double colliers de fixation et vis (pos. 12)</li> <li>Instructions pour kit de pièces de rechange CM44x</li> </ul> | 71101734    |
| 3              | Kit CM44x/CM44xR : Module électronique fond de panier<br>Fond de panier complet<br>Remplacement uniquement par le SAV Endress+Hauser                                                                                                    | 71401272    |
| 4              | Kit CM44x/CM44xR : Module électronique extension fond de panier<br>• Extension fond de panier complète<br>• Remplacement uniquement par le SAV Endress+Hauser                                                                                                    | 71141366    |
| 5              | Kit CM44x : Bornes répartition du courant N+L<br>Bornes répartition du courant<br>Instructions pour kit de pièces de rechange CM44x                                                                                                    | 71101461    |
| 6, 13          | Kit CM44x : Embouts et couvercles aveugles<br>5 pièces de chaque                                                                                                    | 71107455    |
| 7, 8           | Kit CM442 : Module de base BASE2-L 24V AC/DC<br>Module de base 24V AC/DC complet<br>Embout (pos. 8)<br>Instructions pour kit de pièces de rechange CM44x                                                                                                    | 71431300    |
|                | Kit CM442 : Module de base BASE2-H 230V AC<br>• Module de base 230V AC complet<br>• Embout (pos. 8)<br>• Instructions pour kit de pièces de rechange CM44x                                                                                                    | 71431301    |
|                | Kit CM444/CM448 : Module de base BASE2-E<br>Module de base complet<br>Embout (pos. 8)<br>Câble de raccordement pour l'alimentation<br>Instructions pour kit de pièces de rechange CM44x                                                                                   | 71431302    |
|                | Kit CM44x : Jeu de bornes, module de base                                                                                                    | 71107452    |
| 9              | Kit CM44x : Couvercle boîtier de terrain KS complet avec afficheur<br>• Couvercle boîtier de terrain KS complet avec afficheur<br>• Câble de l'afficheur<br>• Instructions pour kit de pièces de rechange CM44x                                                           | 71104106    |
| 10, 12         | Kit CM44x : Composants internes du boîtier, mécaniques<br>Parois latérales à insérer (pos. 10)<br>Rail de montage des câbles avec double colliers de fixation et vis (pos. 12)<br>Instructions pour kit de pièces de rechange CM44x                                       | 71101765    |
| 11             | Kit CM444/CM448 : Extension d'alimentation<br>• Extension d'alimentation EPS-H ou EPS-L<br>• Instructions pour kit de pièces de rechange CM44x                                                                                                    | Sur demande |
| Pas représenté | Kit CM44x : Câble de raccordement alimentation<br>Pour raccordement au module de base BASE2-E<br>Instructions pour kit de pièces de rechange CM44x                                                                                                    | 71155580    |
| Pos.           | Kit                                                                                                    | Référence |
|----------------|----------------------------------------------------------------------------------------------------|-----------|
| 14             | <ul> <li>Kit CM44x/CM44xR : Module d'extension AOR (2 relais + 2 sorties courant)</li> <li>Module d'extension AOR complet</li> <li>Instructions pour kit de pièces de rechange CM44x</li> </ul>                 | 71111053  |
|                | Kit CM44x/CM44xR : Jeu de bornes module d'extension AOR                                                                                                    | 71107453  |
|                | Kit CM44x/CM44xR : Module d'extension 2R (2 relais)<br>Module d'extension 2R complet<br>Instructions pour kit de pièces de rechange CM44x                                                                       | 71125375  |
|                | <ul> <li>Kit CM44x/CM44xR : Module d'extension 4R (4 relais)</li> <li>Module d'extension 4R complet</li> <li>Instructions pour kit de pièces de rechange CM44x</li> </ul>                                       | 71125376  |
|                | Kit CM44x/CM44xR : Jeu de bornes module d'extension 2R, 4R                                                                                                    | 71155581  |
|                | Kit CM44x/CM44xR : Module d'extension 2AO (2 x 0/4 à 20 mA)<br>Module d'extension 2AO complet<br>Instructions pour kit de pièces de rechange CM44x                                                              | 71135632  |
|                | Kit CM44x/CM44xR : Module d'extension 4AO (4 x 0/4 à 20 mA)<br>Module d'extension 4AO complet<br>Instructions pour kit de pièces de rechange CM44x                                                              | 71135633  |
|                | Kit CM44x/CM44xR : Jeu de bornes module d'extension 2AO, 4AO                                                                                                    | 71155582  |
|                | <ul> <li>Kit CM44x/CM44xR : Module d'extension DIO (2 x entrée numérique, 2 x sortie numérique)</li> <li>Module d'extension DIO complet</li> <li>Instructions nouve lit do pièce de rechange CM4 (m)</li> </ul> | 71135638  |
|                | Instructions pour kit de pieces de rechange CM44x      Kit CM44/vrD v Jav. de berne emediale d'autoncien DIO                                                                                                    | 71210704  |
|                | Kit CM44x/CM44xR : Jeu de bornes module dextension DIO                                                                                                    | 71125621  |
|                | <ul> <li>Module d'extension 2DS complet</li> <li>Instructions pour kit de pièces de rechange CM44x</li> </ul>                                                                                                   | /1132031  |
|                | Kit CM44x/CM44xR : Module d'extension 2AI (2 x entrée analogique 0/4 à 20<br>mA)<br>• Module d'extension 2AI complet<br>• Instructions pour kit de pièces de rechange CM44x                                     | 71135639  |
|                | Kit CM44x/CM44xR : Module d'extension 485DP<br>Module d'extension 485DP complet<br>Instructions pour kit de pièces de rechange CM44x                                                                            | 71575177  |
|                | Kit CM44x/CM44xR : Module d'extension 485MB<br>Module d'extension 485MB complet<br>Instructions pour kit de pièces de rechange CM44x                                                                            | 71575178  |
|                | Kit CM44x/CM44xR : Jeu de bornes pour module d'extension 2AI, 485DP, 485MB                                                                                                    | 71155583  |
| 15             | Kit CM44x : Module de communication capteur 2DS Ex-i<br>Remplacement uniquement par le SAV Endress+Hauser                                                                                                    | 71477718  |
| 16             | <ul> <li>Kit CM44x : Jeu de 6 presse-étoupe métriques</li> <li>Kit d'accessoires, presse-étoupe M</li> <li>Instructions pour kit de pièces de rechange CM44x</li> </ul>                                         | 71101768  |
|                | Kit CM44x : Jeu de 6 presse-étoupe NPT<br>• Kit d'accessoires, presse-étoupe NPT<br>• Instructions pour kit de pièces de rechange CM44x                                                                         | 71101770  |
|                | Kit CM44x : Jeu de 6 presse-étoupe G<br>• Kit d'accessoires, presse-étoupe G<br>• Instructions pour kit de pièces de rechange CM44x                                                                             | 71101771  |
| 17             | Connecteur femelle M12 intégré<br>6 broches, complet avec câbles                                                                                                    | 71107456  |
| Pas représenté | Kit CM44x : Câble de l'afficheur du boîtier de terrain<br>• Câble de l'afficheur<br>• Instructions pour kit de pièces de rechange CM44x                                                                         | 71101762  |
| Pas représenté | Kit CM44x : Bouchon pour traversée de câble<br>6 pièces                                                                                                    | 71104942  |

| Pos.           | Kit                                                                                                    | Référence |
|----------------|----------------------------------------------------------------------------------------------------|-----------|
| Pas représenté | Kit CM44x : Jeu de charnières<br>10 pièces                                                                                  | 71107454  |
| Pas représenté | Connecteur enfichable CDI avec contre-écrou M20x1,5                                                                         | 51517507  |
| Pas représenté | Remplacement de la plaque signalétique<br>• Réimpression de l'original ou<br>• nouvelle impression pour rétrofit ou upgrade | XPC0009   |

## 14.2 Retour de matériel

Le produit doit être retourné s'il a besoin d'être réparé ou étalonné en usine ou si le mauvais produit a été commandé ou livré. En tant qu'entreprise certifiée ISO et conformément aux directives légales, Endress+Hauser est tenu de suivre des procédures définies en ce qui concerne les appareils retournés ayant été en contact avec le produit.

Pour garantir un retour rapide, sûr et professionnel de l'appareil :

► Vous trouverez les informations relatives à la procédure et aux conditions de retour des appareils sur notre site web www.endress.com/support/return-material.

## 14.3 Mise au rebut

L'appareil contient des composants électroniques. Le produit doit être mis au rebut comme déchet électronique.

• Respecter les réglementations locales.

### Mettre au rebut les batteries de manière conforme

 Toujours mettre au rebut les batteries conformément aux réglementations locales sur la mise au rebut des batteries.

## 15 Accessoires

Vous trouverez ci-dessous les principaux accessoires disponibles à la date d'édition de la présente documentation.

 Pour les accessoires non mentionnés ici, adressez-vous à notre SAV ou agence commerciale.

## 15.1 Accessoires spécifiques à l'appareil

## 15.1.1 Capot de protection climatique

## CYY101

- Capot de protection climatique pour les appareils de terrain
- Indispensable si l'appareil est monté en extérieur
- Matériau : inox 1.4301 (AISI 304)
- Réf. CYY101-A

## 15.1.2 Kit de montage sur colonne

## Kit de montage sur mât CM44x

- Pour la fixation du boîtier de terrain sur des colonnes ou conduites horizontales et verticales
- Réf. 71096920

## 15.1.3 Câble de mesure

## Câble de données Memosens CYK10

- Pour capteurs numériques avec technologie Memosens
- Configurateur de produit sur la page produit : www.endress.com/cyk10

Information technique TI00118C

## Câble de données Memosens CYK11

- Câble prolongateur pour capteurs numériques avec protocole Memosens
- Configurateur de produit sur la page produit : www.fr.endress.com/cyk11

Information technique TI00118C

## 15.1.4 Capteurs

## Électrodes en verre

### Memosens CPS11E

- Capteur de pH pour applications standard dans l'ingénierie des process et de l'environnement
- Numérique avec technologie Memosens 2.0
- Configurateur de produit sur la page produit : www.endress.com/cps11e

Information technique TI01493C

### Memosens CPS41E

- Capteur de pH pour technologie de process
- Avec diaphragme céramique et électrolyte KCl liquide
- Numérique avec technologie Memosens 2.0
- Configurateur de produit sur la page produit www.endress.com/cps41e

Information technique TI01495C

#### Memosens CPS71E

- Capteur de pH pour applications de process chimiques
- Avec piège à ions pour une référence résistant à la contamination
- Numérique avec technologie Memosens 2.0
- Configurateur de produit sur la page produit : www.endress.com/cps71e

Information technique TI01496C

#### Memosens CPS91E

- Capteur de pH pour les milieux fortement chargés
- Avec orifice en guise de diaphragme
- Numérique avec technologie Memosens 2.0
- Configurateur de produit sur la page produit : www.endress.com/cps91e

Information technique TI01497C

#### Memosens CPS31E

- Capteur de pH pour les applications standard dans l'eau potable et l'eau de piscine
- Numérique avec technologie Memosens 2.0
- Configurateur de produit sur la page produit : www.endress.com/cps31e

Information technique TI01574C

#### Memosens CPS61E

- Capteur de pH pour les bioréacteurs dans les sciences de la vie et pour l'industrie agroalimentaire
- Numérique avec technologie Memosens 2.0
- Configurateur de produit sur la page produit : www.endress.com/cps61e

Information technique TI01566C

#### Memosens CPF81E

- Capteur de pH pour les opérations minières, l'eau industrielle et le traitement des eaux usées
- Numérique avec technologie Memosens 2.0
- Configurateur de produit sur la page produit : www.endress.com/cpf81e

Information technique TI01594C

#### Électrodes de pH en émail

#### Ceramax CPS341D

- Électrode de pH avec émail sensible au pH
- Pour des exigences extrêmes en matière de précision de mesure, pression, température, stérilité et durée de vie
- Configurateur de produit sur la page produit : www.fr.endress.com/cps341d

Information technique TI00468C

#### Capteurs de redox

#### Memosens CPS12E

- Capteur de redox pour applications standard dans la technique de process et de l'environnement
- Numérique avec technologie Memosens 2.0
- Configurateur de produit sur la page produit : www.endress.com/cps12e

Information technique TI01494C

#### Memosens CPS42E

- Capteur de redox pour technologie de process
- Numérique avec technologie Memosens 2.0
- Configurateur de produit sur la page produit : www.endress.com/cps42e

Information technique TI01575C

#### Memosens CPS72E

- Capteur de redox pour les applications de process chimiques
- Numérique avec technologie Memosens 2.0
- Configurateur de produit sur la page produit : www.endress.com/cps72e

Information technique TI01576C

#### Memosens CPF82E

- Capteur de redox pour les opérations minières, l'eau industrielle et le traitement des eaux usées
- Numérique avec technologie Memosens 2.0
- Configurateur de produit sur la page produit : www.endress.com/cpf82e

Information technique TI01595C

#### Memosens CPS92E

- Capteur de redox pour une utilisation dans des milieux fortement chargés
- Numérique avec technologie Memosens 2.0
- Configurateur de produit sur la page produit : www.endress.com/cps92e

Information technique TI01577C

#### Memosens CPS62E

- Capteur de redox pour applications hygiéniques et stériles
- Numérique avec technologie Memosens 2.0
- Configurateur de produit sur la page produit : www.endress.com/cps62e

Information technique TI01604C

#### **Capteurs pH-ISFET**

#### Memosens CPS47E

- Capteur ISFET pour mesure de pH
- Numérique avec technologie Memosens 2.0
- Configurateur de produit sur la page produit : www.endress.com/cps47e

Information technique TI01616C

#### Memosens CPS77E

- Capteur ISFET stérilisable et autoclavable pour la mesure de pH
- Numérique avec technologie Memosens 2.0
- Configurateur de produit sur la page produit : www.endress.com/cps77e

Information technique TI01396

#### Memosens CPS97E

- Capteur ISFET pour mesure de pH
- Numérique avec technologie Memosens 2.0
- Configurateur de produit sur la page produit : www.endress.com/cps97e

Information technique TI01618C

#### Capteurs de pH/redox combinés

#### Memosens CPS16E

- Capteur de pH/redox pour applications standard dans la technique de process et de l'environnement
- Numérique avec technologie Memosens 2.0
- Configurateur de produit sur la page produit : www.endress.com/cps16e

Information technique TI01600C

#### Memosens CPS76E

- Capteur de pH/redox pour technologie de process
- Numérique avec technologie Memosens 2.0
- Configurateur de produit sur la page produit : www.endress.com/cps76e

Information technique TI01601C

#### Memosens CPS96E

- Capteur de pH/redox pour les milieux fortement pollués et les solides en suspension
- Numérique avec technologie Memosens 2.0
- Configurateur de produit sur la page produit : www.endress.com/cps96e

Information technique TI01602C

#### Capteurs de conductivité avec mesure inductive de la conductivité

#### Indumax CLS50D

- Capteur inductif de conductivité hautement résistant
- Pour applications standard et applications Ex
- Avec technologie Memosens
- Configurateur de produit sur la page produit : www.endress.com/cls50d

Information technique TI00182C

### Indumax H CLS54D

- Capteur inductif de conductivité
- Avec construction hygiénique certifiée pour l'agroalimentaire, les boissons, l'industrie pharmaceutique et les biotechnologies
- Configurateur de produit sur la page produit : www.fr.endress.com/cls54d

Information technique TI00508C

#### Capteurs de conductivité avec mesure conductive de la conductivité

#### Memosens CLS15E

- Capteur de conductivité numérique pour mesures dans l'eau pure et ultrapure
- Mesure conductive
- Avec Memosens 2.0
- Configurateur de produit sur la page produit : www.endress.com/cls15e

Information technique TI01526C

### Memosens CLS16E

- Capteur de conductivité numérique pour mesures dans l'eau pure et ultrapure
- Mesure conductive
- Avec Memosens 2.0
- Configurateur de produit sur la page produit : www.endress.com/cls16e

Information technique TI01527C

#### Memosens CLS21E

- Capteur de conductivité numérique pour produits avec conductivité moyenne ou élevée
- Mesure conductive
- Avec Memosens 2.0
- Configurateur de produit sur la page produit : www.endress.com/cls21e

Information technique TI01528C

#### Memosens CLS82E

- Capteur de conductivité hygiénique
- Numérique avec technologie Memosens 2.0
- Configurateur de produit sur la page produit : www.endress.com/cls82e

Information technique TI01529C

### Capteurs d'oxygène

#### Memosens COS22E

- Capteur d'oxygène ampérométrique hygiénique avec stabilité de mesure maximale sur plusieurs cycles de stérilisation
- Numérique avec technologie Memosens 2.0
- Configurateur de produit sur la page produit : www.endress.com/cos22e

Information technique TI01619C

#### Memosens COS51E

- Capteur ampérométrique pour l'eau, les eaux usées et les utilités
- Numérique avec technologie Memosens 2.0
- Configurateur de produit sur la page produit : www.endress.com/cos51e

Information technique TI01620C

### Oxymax COS61D

- Capteur d'oxygène optique pour la mesure dans les eaux usées et l'eau industrielle
- Principe de mesure : extinction de fluorescence
- Avec technologie Memosens
- Configurateur de produit sur la page produit : www.fr.endress.com/cos61d

Information technique TI00387C

### Memosens COS81E

- Capteur d'oxygène optique hygiénique avec stabilité de mesure maximale sur plusieurs cycles de stérilisation
- Numérique avec technologie Memosens 2.0
- Configurateur de produit sur la page produit : www.endress.com/cos81e

Information technique TI01558C

### Capteurs de désinfection

### Memosens CCS51D

- Capteur pour la mesure du chlore libre
- Configurateur de produit sur la page produit : www.endress.com/ccs51d

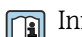

Information technique TI01423C

#### Capteurs à sélectivité ionique

#### ISEmax CAS40D

- Capteurs à sélectivité ionique
- Configurateur de produit sur la page produit : www.fr.endress.com/cas40d

Information technique TI00491C

#### Capteurs de turbidité

#### Turbimax CUS51D

- Pour la mesure néphélométrique de turbidité et de solides dans les eaux usées
- Méthode de la lumière pulsée à 4 faisceaux
- Avec technologie Memosens
- Configurateur de produit sur la page produit : www.fr.endress.com/cus51d

Information technique TI00461C

#### **Turbimax CUS52D**

- Capteur Memosens hygiénique pour la mesure de turbidité dans l'eau potable, l'eau de process et les utilités
- Avec technologie Memosens
- Configuration de produits sur la page produit : www.fr.endress.com/cus52d

Information technique TI01136C

### Capteurs de CAS et de nitrates

#### Viomax CAS51D

- Mesure du CAS et des nitrates dans l'eau potable et les eaux usées
- Avec technologie Memosens
- Configurateur de produit sur la page produit : www.fr.endress.com/cas51d

Information technique TI00459C

### Mesure d'interface

#### Turbimax CUS71D

- Capteur pour la mesure de voile de boue
- Capteur d'interface à ultrasons
- Configurateur de produit sur la page produit : www.fr.endress.com/cus71d

Information technique TI00490C

#### Capteurs de spectromètre

#### Memosens Wave CAS80E

- Mesure de différents paramètres dans des produits liquides
- Avec technologie Memosens
- Configurateur de produit sur la page produit : www.endress.com/cas80e

Information technique TI01522C

#### Capteurs de fluorescence

#### Memosens CFS51

- Capteur de mesure de fluorescence
- Avec technologie Memosens
- Configurateur de produit sur la page produit : www.endress.com/cfs51

Information technique TI01630C

## 15.2 Accessoires spécifiques à la communication

### Device Care SFE100

- Configuration d'appareils Endress+Hauser
- Montage rapide et aisé, mise à jour des applications en ligne, connexion en un seul clic aux appareils
- Identification automatique du matériel et mise à jour du catalogue de drivers d'appareil
- Configuration des appareils à l'aide de DTM

Information technique Device Care SFE100, TI01134S

#### **Commubox FXA195**

Communication HART à sécurité intrinsèque avec FieldCare via un port USB

Information technique TI00404F

## Commubox FXA291

Connecte l'interface CDI des appareils de mesure au port USB de l'ordinateur ou du laptop

Information technique TI00405C

### Adaptateur WirelessHART SWA70

- Connexion sans fil des appareils de mesure
- Facile à intégrer, protection des données et sécurité de transmission, possibilité de fonctionnement en parallèle d'autres réseaux sans fil, simplicité de câblage

Information technique TI00061S

### Logiciel Field Data Manager MS20/21

- Logiciel PC pour la gestion centralisée des données
- Visualisation des séries de mesure et des événements des registres
- Base de données SQL pour une mémorisation sécurisée

#### FieldCare SFE500

- Outil universel pour la configuration et la gestion des appareils de terrain
- Fourni avec une bibliothèque complète de DTM (Device Type Manager) certifiés pour le fonctionnement des appareils de terrain Endress+Hauser
- Commande selon la structure de commande du produit
- www.fr.endress.com/sfe500

#### Memobase Plus CYZ71D

- Logiciel PC pour prise en charge de l'étalonnage en laboratoire
- Visualisation et documentation de la gestion des capteurs
- Etalonnages du capteur mémorisés dans la base de données
- Configurateur de produit sur la page produit : www.fr.endress.com/cyz71d

Information technique TI00502C

## 15.3 Accessoires spécifiques à la maintenance

## 15.3.1 Fonctionnalités supplémentaires

#### Modules d'extension hardware

#### Kit, module d'extension AOR

- 2 x relais, 2 x sortie analogique 0/4 à 20 mA
- Réf. 71111053

#### Kit, module d'extension 2R

- 2 x relais
- Réf. 71125375

#### Kit, module d'extension 4R

- 4 x relais
- Réf. 71125376

#### Kit, module d'extension 2AO

- 2 x sortie analogique 0/4 à 20 mA
- Réf. 71135632

#### Kit, module d'extension 4AO

- 4 x sortie analogique 0/4 à 20 mA
- Réf. 71135633

#### Kit, module d'extension 2DS

- 2 x capteurs numériques, Memosens
- Réf. 71135631

#### Kit, module d'extension 2DS Ex-i

- 2 x capteur numérique, Memosens, agrément Ex
- Réf. 71477718

#### Kit, module d'extension 2AI

- 2 x entrée analogique 0/4 à 20 mA
- Réf. 71135639

#### Kit, module d'extension DIO

- 2 x entrée numérique
- 2 x sortie numérique
- Tension auxiliaire pour sortie numérique
- Réf. 71135638

#### Kit de transformation, module d'extension 485DP

- Module d'extension 485DP
- PROFIBUS DP
- Réf. 71575177

#### Kit de transformation, module d'extension 485MB

- Module d'extension 485MB
- Modbus RS485
- Réf. 71575178

#### Kit CM442 : kit de mise à niveau CM444/CM448

- Extension d'alimentation 100 à 230 V AC et extension de fond de panier
- Module de base BASE2-E
- Il faut indiquer le numéro de série de l'appareil lors de la commande du kit.
- Réf. 71470973

#### Kit CM442 : kit de mise à niveau CM444/CM448

- Extension d'alimentation 24 V DC et extension de fond de panier
- Module de base BASE2-E
- Il faut indiquer le numéro de série de l'appareil lors de la commande du kit.
- Réf. 71470975

#### Firmware et codes d'activation

#### Carte SD avec firmware Liquiline

- Industrial Flash Drive, 1 Go
- Réf. 71127100

🖪 Il faut indiquer le numéro de série de l'appareil lors de la commande du code upgrade.

**Code upgrade pour communication HART numérique** Réf. 71128428

**Code upgrade pour PROFIBUS DP** Réf. 71135635 **Code upgrade pour Modbus RS485** Réf. 71135636

**Code upgrade pour PROFINET + serveur Web pour BASE2** Réf. 71449901

**Code upgrade pour Ethernet/IP + serveur Web pour BASE2** Réf. 71449914

**Code upgrade pour Modbus TCP + serveur Web pour BASE2** Réf. 71449915

**Code upgrade pour serveur Web pour BASE2** Réf. 71449918

**Kit CM442 : code upgrade pour une 2e entrée capteur numérique** Réf. 71114663

**Kit CM444/CM448 : code upgrade pour 2 x 0/4...20 mA pour BASE2-E** Sur demande

#### Code upgrade pour régulation prédictive

- Requiert une entrée courant ou une communication par bus de terrain
- Réf. 71211288

#### Code upgrade pour commutation de la gamme de mesure

- Requiert des entrées numériques ou une communication par bus de terrain
- Réf. 71211289

#### Code upgrade pour ChemocleanPlus

- Requiert des relais, des sorties numériques ou une communication par bus de terrain et des entrées numériques optionnelles
- Réf. 71239104

**Code upgrade pour Heartbeat Verification et Monitoring** Réf. 71367524

#### Code upgrade pour durée de fonctionnement de l'échangeur d'ions

- Configurer la fonction mathématique
- Réf. 71367531

### Code upgrade pour mathématiques

- Éditeur de formules
- Réf. 71367541

## 15.4 Composants système

#### RIA14, RIA16

- Afficheur de terrain autoalimenté par boucle de courant 4-20 mA
- RIA14 in dans un boîtier métallique encapsulé antidéflagrant

Information technique TI00143R et TI00144R

### RIA15

- Afficheur de process numérique autoalimenté par boucle de courant 4-20 mA
- Montage en façade d'armoire électrique
- Avec communication HART en option

Information technique TI01043K

## 15.5 Autres accessoires

## 15.5.1 Carte SD

- Industrial Flash Drive, 1 Go
- Référence : 71110815

## 15.5.2 Presse-étoupe

## Kit CM44x : presse-étoupe M

- Jeu, 6 pièces
- Référence : 71101768

## Kit CM44x : presse-étoupe NPT

- Jeu, 6 pièces
- Référence : 71101770

## Kit CM44x : presse-étoupe G

- Jeu, 6 pièces
- Référence : 71101771

## Kit CM44x : bouchon pour presse-étoupe

- Jeu, 6 pièces
- Référence : 71104942

## 15.5.3 Connecteur femelle M12 intégré et jonction de câble avec bande Velcro

### Kit CM442/CM444/CM448/CSF48 : douille intégrée M12 pour capteurs numériques

- Préconfectionnée
- Réf. 71107456

# Kit CM442/CM444/CM448/CSF48 : douille intégrée M12 pour PROFIBUS DP/Modbus RS485

- Codée B, préconfectionnée
- Réf. 71140892

### Kit CM442/CM444/CM448/CSF48 : douille intégrée M12 pour Ethernet

- Codée D, préconfectionnée
- Réf. 71140893

## Kit : douille CDI externe, complète

- Kit de transformation pour interface CDI, avec câbles de raccordement préconfectionnés
- Réf. 51517507

### Jonction de câble avec bande Velcro

- 4 pièces, pour câble de capteur
- Réf. 71092051

## 16 Caractéristiques techniques

## 16.1 Entrée

| Variables mesurées | > Documentation du capteur raccordé                                                                                                    |                    |  |
|--------------------|----------------------------------------------------------------------------------------------------|--------------------|--|
| Gammes de mesure   | > Documentation du capteur raccordé                                                                                                    |                    |  |
| Types d'entrée     | <ul> <li>Entrées capteur numériques pour capteurs avec protocole Memosens</li> <li>Entrées courant analogiques (en option)</li> <li>Entrées numériques (en option)</li> <li>Entrées capteur numériques pour capteurs à sécurité intrinsèque avec protocole<br/>Memosens et agrément Ex (en option)</li> </ul>                                                                                                    |                    |  |
|                    | <ul> <li>Seuls les capteurs, câbles et appareils agréés suivants peuvent être raccordés aux entrées capteur numériques à sécurité intrinsèque du module de communication capteur 2DS Ex-i :</li> <li>Câble Memosens xYK10, xYK20 <ul> <li>Le raccordement du module de communication capteur 2DS Ex-i, qui est un appareil associé au CM44x, avec le câble Memosens xYK10 et xYK20 est certifié en tant que système.</li> <li>Capteurs numériques Memosens et autres appareils Memosens</li> <li>Les capteurs et les appareils doivent satisfaire aux paramètres électriques indiqués pour le CM44x avec le module de communication capteur 2DS Ex-i.</li> <li>Les capteurs et les appareils, à l'exception du xLS50D, doivent être raccordés avec un câble Memosens xYK10 ou xYK20 via une interface inductive.</li> </ul> </li> <li>Simulateur de capteur numérique xYP03D <ul> <li>Le simulateur de capteur / testeur de simulation Memocheck (type xYP03D) doit être utilisé avec les piles suivantes : Duracell MN1500 ou Energizer EN91.</li> </ul> </li> <li>Les appareils pourvus des agréments suivants peuvent être raccordés au module de communication capteur 2DS Ex-i.</li> </ul> |                    |  |
|                    | ATEX                                                                                                    |                    |  |
|                    | xYK10 et xYK20 <sup>-1</sup>                                                                                                    | BVS 04 ATEX E121X  |  |
|                    | x1 \$500 <sup>-1)</sup>                                                                                                    | BVS 12 ATEX E008   |  |
|                    | 1) $x = C \text{ ou } O \text{ ou } OC$                                                                                                    |                    |  |
|                    | IECEx                                                                                                    |                    |  |
|                    | xYK10 et xYK20 <sup>1)</sup>                                                                                                    | IECEx BVS 11.0052X |  |
|                    | xYP03D <sup>1)</sup>                                                                                                    | IECEx BVS 12.0007  |  |
|                    | xLS50D <sup>1)</sup>                                                                                                    | IECEx BVS 14.0004X |  |
|                    | 1) x = C ou O ou OC                                                                                                    |                    |  |
| Signal d'entrée    | Selon la version :<br>• Sans module de communication capteur 2DS Ex-i : max. 8 x signal de capteur binaire<br>• Avec module de communication capteur 2DS Ex-i : max. 6 x signal de capteur binaire                                                                                                    |                    |  |

- 2 x 0/4 à 20 mA (en option), passifs, potentiellement isolés l'un de l'autre et par rapport aux entrées capteur
- 0 à 30 V

Spécification de câble

#### Type de câble

- Sans module de communication capteur 2DS Ex-i : câble de donnéesMemosens CYK10 ou câble de capteur surmoulé, chacun avec extrémités préconfectionnées ou connecteur circulaire M12 (en option)
- Avec module de communication capteur 2DS Ex-i : câble de donnéesMemosens CYK10 ou câble de capteur surmoulé, chacun avec extrémités préconfectionnées
- Seuls les câbles de données Memosens CYK10 pourvus d'un agrément approprié peuvent être raccordés aux entrées capteur à sécurité intrinsèque du module de communication capteur 2DS Ex-i.

#### Longueur de câble

Max. 100 m (330 ft)

## 16.2 Entrées numériques, passives

| Spécification électrique | <ul> <li>Consommation de courant (passif)</li> <li>Isolation galvanique</li> </ul> |
|--------------------------|------------------------------------------------------------------------------------|
| Étendue de mesure        | <ul> <li>Haute : 11 30 V DC</li> <li>Basse : 0 5 V DC</li> </ul>                   |
| Courant d'entrée nominal | max. 8 mA                                                                          |
| Fonction PFM             | Largeur d'impulsion minimale : 500 µs (1 kHz)                                      |
| Tension d'essai          | 500 V                                                                              |
| Spécification de câble   | Max. 2,5 mm <sup>2</sup> (14 AWG)                                                  |

## 16.3 Entrée courant, passive

| Étendue de mesure         | > 0 20 mA    |
|---------------------------|--------------|
| Caractéristique du signal | Linéaire     |
| Résistance interne        | Non linéaire |
| Tension d'essai           | 500 V        |

## 16.4 Sortie

| Signal de sortie | Selon la version :                                                                                                    | Selon la version :                                                                     |  |  |
|------------------|----------------------------------------------------------------------------------------------------|----------------------------------------------------------------------------------------|--|--|
|                  | <ul> <li>2 x 0/4 à 20 mA, actives, avec séparation galvanique l'une de l'autre et par rapport aux<br/>circuite des capteurs</li> </ul> |                                                                                        |  |  |
|                  | $= 4 \times 0/4$ à 20 mA actives avec sé                                                                                               | naration galvanique l'une de l'autre et par rapport aux                                |  |  |
|                  | circuits des capteurs                                                                                                    | paration garvanique rune de rudite et par rapport dux                                  |  |  |
|                  | ■ 6 x 0/4 à 20 mA, actives, avec sé                                                                                                    | paration galvanique l'une de l'autre et par rapport aux                                |  |  |
|                  | circuits des capteurs                                                                                                    |                                                                                        |  |  |
|                  | 8 x U/4 a 20 mA, actives, avec se<br>circuits des capteurs                                                                             | paration galvanique l'une de l'autre et par rapport aux                                |  |  |
|                  | <ul> <li>Communication HART en option</li> </ul>                                                                                       | (uniquement via sortie courant 1:1)                                                    |  |  |
|                  | -                                                                                                    |                                                                                        |  |  |
|                  | HART                                                                                                    | HART                                                                                   |  |  |
|                  | Codage du signal                                                                                                    | MDF $\pm$ 0,5 mA au-dessus du signal de courant                                        |  |  |
|                  | Vitesse de transmission des données                                                                                                    | 1 200 baud                                                                             |  |  |
|                  | Séparation galvanique                                                                                                    | Oui                                                                                    |  |  |
|                  | Charge (résistance de communication)                                                                                                   | 250 Ω                                                                                  |  |  |
|                  |                                                                                                    |                                                                                        |  |  |
|                  | PROFIBIIS DP/RS485                                                                                                    |                                                                                        |  |  |
|                  | Codago du signal                                                                                                    | FIA/TIA-(85, conforme DEOFIELIS-DE colon IEC 61158                                     |  |  |
|                  |                                                                                                    |                                                                                        |  |  |
|                  | Vitesse de transmission des données                                                                                                    | 9,0 KBd, 19,2 KBd, 43,45 KBd, 93,75 KBd, 187,5 KBd, 500 KBd,<br>1,5 MBd, 6 MBd, 12 MBd |  |  |
|                  | Séparation galvanique                                                                                                    | Oui                                                                                    |  |  |
|                  | Connecteurs                                                                                                    | Borne à ressort (max. 1,5 mm), pontée en interne (fonction T), en option M12           |  |  |
|                  | Terminaison de bus                                                                                                    | Commutateur à coulisse interne avec affichage par LED                                  |  |  |
|                  | L                                                                                                    |                                                                                        |  |  |
|                  | Modbus RS485                                                                                                    |                                                                                        |  |  |
|                  | Codage du signal                                                                                                    | EIA/TIA-485                                                                            |  |  |
|                  | Vitesse de transmission des données                                                                                                    | 2400, 4800, 9600, 19200, 38400, 57600 et 115200 baud                                   |  |  |
|                  | Séparation galvanique                                                                                                    | Oui                                                                                    |  |  |
|                  | Connecteurs                                                                                                    | Borne à ressort (max. 1,5 mm), pontée en interne (fonction T), en option M12           |  |  |
|                  | Terminaison de bus                                                                                                    | Commutateur à coulisse interne avec affichage par LED                                  |  |  |
|                  |                                                                                                    |                                                                                        |  |  |
|                  | Ethernet et Modbus TCP                                                                                                    |                                                                                        |  |  |
|                  | Codage du signal                                                                                                    | IEEE 802.3 (Ethernet)                                                                  |  |  |
|                  | Ethernet et Modbus TCP<br>Codage du signal                                                                                             | IEEE 802.3 (Ethernet)                                                                  |  |  |

| Codage du signal                    | IEEE 802.3 (Ethernet)                       |
|-------------------------------------|---------------------------------------------|
| Vitesse de transmission des données | 10/100 MBd                                  |
| Séparation galvanique               | Oui                                         |
| Raccordement                        | RJ45, en option M12                         |
| Adresse IP                          | DHCP (par défaut) ou configuration via menu |

|                                       | Ethernet/IP                                                                                                    |                                                                                      |  |
|---------------------------------------|----------------------------------------------------------------------------------------------------|--------------------------------------------------------------------------------------|--|
|                                       | Codage du signal                                                                                                    | IEEE 802.3 (Ethernet)                                                                |  |
|                                       | Vitesse de transmission des données                                                                                                    | 10/100 MBd                                                                           |  |
|                                       | Séparation galvanique                                                                                                    | Oui                                                                                  |  |
|                                       | Raccordement                                                                                                    | RJ45, en option M12 (codé D)                                                         |  |
|                                       | Adresse IP                                                                                                    | DHCP (par défaut) ou configuration via menu                                          |  |
|                                       |                                                                                                    |                                                                                      |  |
|                                       | PROFINET                                                                                                    |                                                                                      |  |
|                                       | Codage du signal                                                                                                    | IEEE 802.3 (Ethernet)                                                                |  |
|                                       | Vitesse de transmission des données                                                                                                    | 100 MBd                                                                              |  |
|                                       | Séparation galvanique                                                                                                    | Oui                                                                                  |  |
|                                       | Raccordement                                                                                                    | RJ45, en option M12 (codé D)                                                         |  |
|                                       | Nom de la station                                                                                                    | Via protocole DCP, au moyen de l'outil de configuration (par ex.<br>Siemens PRONETA) |  |
|                                       | Adresse IP                                                                                                    | Via protocole DCP, au moyen de l'outil de configuration (par ex.<br>Siemens PRONETA) |  |
|                                       |                                                                                                    | ·                                                                                    |  |
| Signal de défaut                      | <ul> <li>Réglable, conformément à la recommandation NAMUR NE 43</li> <li>Dans la gamme de mesure 0 20 mA (HART n'est pas disponible avec cette gamme de mesure) :<br/>Courant de défaut de 0 à 23 mA</li> <li>Dans la gamme de mesure 4 à 20 mA :<br/>Courant de défaut de 2,4 à 23 mA</li> <li>Réglage par défaut du courant de défaut pour les deux gammes de mesure :<br/>21,5 mA</li> </ul> |                                                                                      |  |
| Charge                                | Max. 500 Ω                                                                                                    |                                                                                      |  |
| Linéarisation/mode de<br>transmission | Linéaire                                                                                                    |                                                                                      |  |

## 16.5 Sorties numériques, passives

| Spécification électrique           | <ul> <li>Passif</li> <li>Collecteur ouvert, max. 30 V, 15 mA</li> <li>Chute de tension max. 3 V</li> </ul>                                                                                                    |
|------------------------------------|----------------------------------------------------------------------------------------------------|
| Alimentation électrique<br>externe | En cas d'utilisation d'une tension auxiliaire sur site et d'une entrée numérique sur site :<br>Tension auxiliaire minimum recommandée = $3 V + V_{IHmin}$<br>( $V_{IHmin}$ = tension d'entrée minimum requise (high-level input voltage) |
| Fonction PFM                       | Largeur d'impulsion minimale : 500 µs (1 kHz)                                                                                                    |
| Tension auxiliaire                 | <ul> <li>Spécification électrique</li> <li>Isolation galvanique</li> <li>Non régulée, 24 V DC</li> <li>Max. 50 mA (par module DIO)</li> </ul>                                                                                            |

| Tension d'essai           | 500 V                                                              |  |
|---------------------------|--------------------------------------------------------------------|--|
| Spécification de câble    | Max. 2,5 mm <sup>2</sup> (14 AWG)                                  |  |
|                           | 16.6 Sorties courant, actives                                      |  |
| Étendue de mesure         | 0 23 mA                                                            |  |
|                           | 2,4 23 mA pour la communication HART                               |  |
| Caractéristique du signal | Linéaire                                                           |  |
| Spécification électrique  | <b>Tension de sortie</b><br>max. 24 V                              |  |
|                           | <b>Tension d'essai</b><br>500 V                                    |  |
| Spécification de câble    | <b>Type de câble</b><br>Recommandation : câble blindé              |  |
|                           | <b>Spécification de câble</b><br>Max. 2,5 mm <sup>2</sup> (14 AWG) |  |
|                           | 16.7 Sorties relais                                                |  |

| Spécification électrique | <ul> <li>Types de relais</li> <li>1 contact inverseur unipolaire (relais d'alarme)</li> <li>2 ou 4 contacts inverseurs unipolaires (en option avec modules d'extension)</li> </ul> |
|--------------------------|----------------------------------------------------------------------------------------------------|
|                          | Charge maximale<br>Relais alarme : 0,5 A<br>Tous les autres relais : 2,0 A                                                                                                    |
|                          | Pouvoir de coupure des relais                                                                                                    |

Module de base (relais d'alarme)

| Tension de coupure       | Charge (max.) | Cycles de commutation (min.) |
|--------------------------|---------------|------------------------------|
| 230 V AC, cosΦ = 0,8 à 1 | 0,1 A         | 700.000                      |
|                          | 0,5 A         | 450.000                      |
| 115 V AC, cosΦ = 0,8 à 1 | 0,1 A         | 1.000.000                    |
|                          | 0,5 A         | 650.000                      |
| 24 V DC, L/R = 0 à 1 ms  | 0,1 A         | 500.000                      |
|                          | 0,5 A         | 350.000                      |

| Modules | d'extension |
|---------|-------------|
| mounes  | αελιεπδιοπ  |

| Tension de coupure       | Charge (max.) | Cycles de commutation (min.) |
|--------------------------|---------------|------------------------------|
| 230 V AC, cosΦ = 0,8 à 1 | 0,1 A         | 700.000                      |
|                          | 0,5 A         | 450.000                      |
|                          | 2 A           | 120.000                      |
| 115 V AC, cosΦ = 0,8 à 1 | 0,1 A         | 1.000.000                    |
|                          | 0,5 A         | 650.000                      |
|                          | 2 A           | 170.000                      |
| 24 V DC, L/R = 0 à 1 ms  | 0,1 A         | 500.000                      |
|                          | 0,5 A         | 350.000                      |
|                          | 2 A           | 150.000                      |

Spécification de câble

Max. 2,5 mm<sup>2</sup> (14 AWG)

## 16.8 Données spécifiques au protocole

## HART

| ID fabricant                                       | 11 <sub>h</sub>                                                                                              |
|----------------------------------------------------|----------------------------------------------------------------------------------------------------|
| Type d'appareil                                    | 155D <sub>h</sub>                                                                                            |
| Révision appareil                                  | 001 <sub>h</sub>                                                                                             |
| Version HART                                       | 7.2                                                                                                    |
| Fichiers de description de l'appareil (DD/<br>DTM) | www.endress.com/hart<br>Device Integration Manager DIM                                                       |
| Variables d'appareil                               | 16 variables d'appareil définies par l'utilisateur et 16 prédéfinies,<br>variables dynamiques PV, SV, TV, QV |
| Caractéristiques prises en charge                  | PDM DD, AMS DD, DTM, Field Xpert DD                                                                          |

### PROFIBUS DP

| ID fabricant                                                   | 11 <sub>h</sub>                                                                                                    |
|----------------------------------------------------------------|----------------------------------------------------------------------------------------------------|
| Type d'appareil                                                | 155D <sub>h</sub>                                                                                                    |
| Version Profile                                                | 3.02                                                                                                    |
| Fichiers de la base de données de l'appareil<br>(fichiers GSD) | www.endress.com/profibus<br>Device Integration Manager DIM                                                                                                    |
| Variables de sortie                                            | 16 blocs AI, 8 blocs DI                                                                                                    |
| Variables d'entrée                                             | 4 blocs AO, 8 blocs DO                                                                                                    |
| Caractéristiques prises en charge                              | <ul> <li>1 connexion MSCY0 (communication cyclique, maître classe 1<br/>à esclave)</li> <li>1 connexion MSAC1 (communication acyclique, maître classe<br/>1 à esclave)</li> <li>2 connexions MSAC2 (communication acyclique, maître classe<br/>2 à esclave)</li> <li>Verrouillage de l'appareil : L'appareil peut être verrouillé via le<br/>hardware ou le software.</li> <li>Adressage avec commutateurs DIL ou via le software</li> <li>GSD, PDM DD, DTM</li> </ul> |

## Modbus RS485

| Protocole                                   | RTU/ASCII                                                                                                    |
|---------------------------------------------|----------------------------------------------------------------------------------------------------|
| Codes de fonction                           | 03, 04, 06, 08, 16, 23                                                                                          |
| Support de diffusion pour codes de fonction | 06, 16, 23                                                                                                    |
| Données de sortie                           | 16 valeurs mesurées (valeur, unité, état), 8 valeurs numériques<br>(valeur, état)                               |
| Données d'entrée                            | 4 valeurs de consigne (valeur, unité, état), 8 valeurs numériques<br>(valeur, état), informations de diagnostic |
| Caractéristiques prises en charge           | Adresse réglable via le commutateur ou le software                                                              |

## Modbus TCP

| Port TCP                                    | 502                                                                                                    |
|---------------------------------------------|----------------------------------------------------------------------------------------------------|
| Connexions TCP                              | 3                                                                                                    |
| Protocole                                   | TCP                                                                                                    |
| Codes de fonction                           | 03, 04, 06, 08, 16, 23                                                                                          |
| Support de diffusion pour codes de fonction | 06, 16, 23                                                                                                    |
| Données de sortie                           | 16 valeurs mesurées (valeur, unité, état), 8 valeurs numériques<br>(valeur, état)                               |
| Données d'entrée                            | 4 valeurs de consigne (valeur, unité, état), 8 valeurs numériques<br>(valeur, état), informations de diagnostic |
| Caractéristiques prises en charge           | Adresse réglable via DHCP ou software                                                                           |

## EtherNet/IP

| Protocole                 | EtherNet/IP                             |                                                                                                 |
|---------------------------|-----------------------------------------|-------------------------------------------------------------------------------------------------|
| Certification ODVA        | Oui                                     |                                                                                                 |
| Profil d'appareil         | Appareil générique (Product type: 0x2B) |                                                                                                 |
| ID fabricant              | 0x049E <sub>h</sub>                     |                                                                                                 |
| Identifiant de l'appareil | 0x109C <sub>h</sub>                     |                                                                                                 |
| Polarité                  | Auto-MIDI-X                             |                                                                                                 |
| Connexions                | CIP                                     | 12                                                                                              |
|                           | I/O                                     | 6                                                                                               |
|                           | Explicit message                        | 6                                                                                               |
|                           | Multicast                               | 3 consumers                                                                                     |
| Minimum RPI               | 100 ms (par défaut)                     |                                                                                                 |
| Maximum RPI               | 10000 ms                                |                                                                                                 |
| Intégration système       | EtherNet/IP                             | EDS                                                                                             |
|                           | Rockwell                                | Add-on-Profile Level 3, Faceplate for Factory<br>Talk SE                                        |
| Données IO                | Input (T $\rightarrow$ O)               | Etat de l'appareil et message de diagnostic<br>avec la plus haute priorité                      |
|                           |                                         | Valeurs mesurées :<br>• 16 AI (analog input) + état + unité<br>• 8 DI (discrete input) + état   |
|                           | Output (O → T)                          | Valeurs réglantes :<br>• 4 A0 (analog output) + état + unité<br>• 8 DO (discrete output) + état |

PROFINET

| Protocole                                                | "Application layer protocol for decentral device periphery and distributed automation", PNIO version 2.34                                                                                                    |  |
|----------------------------------------------------------|----------------------------------------------------------------------------------------------------|--|
| Type de communication                                    | 100 MBit/s                                                                                                    |  |
| Classe de conformité                                     | Classe de conformité B                                                                                                    |  |
| Classe Netload                                           | Classe Netload II                                                                                                    |  |
| Débit en bauds                                           | 100 Mbps automatique avec détection full-duplex                                                                                                    |  |
| Durées de cycle                                          | À partir de 32 ms                                                                                                    |  |
| Profil d'appareil                                        | Application interface identifier 0xF600<br>Generic device                                                                                                    |  |
| Interface PROFINET                                       | 1 port, Realtime Class 1 (RT_CLASS_1)                                                                                                    |  |
| ID fabricant                                             | 0x11 <sub>h</sub>                                                                                                    |  |
| ID type d'appareil                                       | 0x859C D <sub>h</sub>                                                                                                    |  |
| Fichiers de description d'appareil (GSD)                 | Informations et fichiers sous :<br>• www.endress.com<br>Sur la page produit de l'appareil : Téléchargements/Logiciel →<br>Drivers d'appareil<br>• www.profibus.com<br>Sur le site Web, sous Produits/Rechercher un produit                                                                                                    |  |
| Polarité                                                 | Reconnaissance automatique des câbles croisés                                                                                                    |  |
| Connexions prises en charge                              | <ul> <li>1 x AR (IO Controller AR)</li> <li>1 x AR (connexion IO-Supervisor Device AR autorisée)</li> <li>1 x Input CR (Communication Relation)</li> <li>1 x Output CR (Communication Relation)</li> <li>1 x Alarm CR (Communication Relation)</li> </ul>                                                                                                    |  |
| Possibilités de configuration pour appareil<br>de mesure | <ul> <li>Navigateur web</li> <li>Logiciel spécifique au fabricant (FieldCare, DeviceCare)</li> <li>Fichier de données mères (GSD), peut être lu via le serveur<br/>Web intégré à l'appareil de mesure</li> </ul>                                                                                                    |  |
| Configuration du nom de l'appareil                       | Protocole DCP                                                                                                    |  |
| Fonctions supportées                                     | <ul> <li>Identification et maintenance<br/>Identification d'appareil simple via :</li> <li>Système numérique de contrôle commande</li> <li>Plaque signalétique</li> <li>État des valeurs mesurées<br/>Les grandeurs de process sont communiquées avec un état de<br/>valeur mesurée</li> <li>Fonction clignotante (FLASH_ONCE) via l'afficheur local pour<br/>l'identification et l'affectation simples de l'appareil</li> <li>Fonctionnement de l'appareil via outils de configuration (p. ex.<br/>FieldCare, DeviceCare)</li> </ul> |  |
| Intégration système                                      | Pour plus d'informations sur l'intégration système, voir manuel<br>de mise en service<br>• Transmission cyclique des données<br>• Aperçu et description des modules<br>• Codage de l'état<br>• Configuration du démarrage<br>• Réglage par défaut                                                                                                    |  |

Serveur web

Le serveur Web permet un accès total à la configuration de l'appareil, aux valeurs mesurées, aux messages de diagnostic, aux registres et aux données de maintenance via un routeur standard WiFi/WLAN/LAN/GSM ou 3G avec une adresse IP définie par l'utilisateur.

| Port TCP                          | 80                                                                                                    |
|-----------------------------------|----------------------------------------------------------------------------------------------------|
| Caractéristiques prises en charge | <ul> <li>Configuration de l'appareil commandée à distance(1 session)</li> <li>Sauvegarde/restauration de la configuration de l'appareil (via carte SD)</li> <li>Exportation des registres (formats des fichiers : CSV, FDM)</li> <li>Accès au serveur Web via DTM ou Internet Explorer</li> <li>Login</li> <li>Le serveur Web peut être déconnecté</li> </ul> |

## 16.9 Alimentation électrique

| Tension d'alimentation  | <ul> <li>CM442</li> <li>Selon la version : <ul> <li>100 à 230 V AC, 50/60 Hz</li> <li>Fluctuation maximale admissible de la tension du réseau : ± 15 % de la tension nominale</li> <li>24 V AC/DC, 50/60 Hz</li> <li>Fluctuation maximale admissible de la tension du réseau : ± 20/- 15 % de la tension nominale</li> </ul> </li> <li>CM444 et CM448</li> </ul> |
|-------------------------|----------------------------------------------------------------------------------------------------|
|                         | <ul> <li>Selon la variante,:</li> <li>100 à 230 V AC, 50/60 Hz<br/>Fluctuation maximale admissible de la tension du réseau : ± 15 % de la tension nominale</li> <li>24 V DC<br/>Fluctuation maximale admissible de la tension du réseau : + 20/- 15 % de la tension<br/>nominale</li> </ul>                                                                      |
| Consommation électrique | CM442<br>Selon la tension d'alimentation<br>• 100 à 230 V AC et 24 V AC :<br>Max. 55 VA<br>• 24 V DC :<br>Max. 22 W                                                                                                    |
|                         | CM444 et CM448<br>Selon la tension d'alimentation<br>• 100 à 230 V AC :<br>Max. 73 VA<br>• 24 V DC :<br>Max. 68 W                                                                                                    |
| Fusible                 | Fusible non remplaçable                                                                                                    |
| Parafoudre              | Protection contre les surtensions/parafoudre intégré selon EN 61326<br>Catégorie de protection 1 et 3                                                                                                    |

## Entrées de câble

Entrées de câble de transmetteurs pour la zone non explosible

| Identification de l'entrée de câble au fond de l'apparei | l Presse-étoupe adapté                                                                                                    |
|----------------------------------------------------------|----------------------------------------------------------------------------------------------------|
| B, C, H, I, 1-8                                          | M16x1,5 mm/NPT3/8"/G3/8                                                                                                    |
| A, D, F, G                                               | M20x1,5 mm/NPT1/2"/G1/2                                                                                                    |
| E                                                        | -                                                                                                    |
| ÷                                                        | M12x1,5 mm                                                                                                    |
| <b>NOLO</b>                                              | Affectation recommandée                                                                                                    |
|                                                          | 1-8Capteurs 1-8AAlimentationBUtilisation sans restrictionCRS485 Out ou M12 EthernetD,F,GSorties et entrées courant, relaisHRS485 In ou M12 DP/RS485IUtilisation sans restrictionENe pas utiliser |

Entrées de câble pour transmetteurs avec module de communication capteur 2DS Ex-i pour zone explosible

| Identification de l'entrée de câble au fond de l'appareil   | Presse-étoupe adapté                           |
|-------------------------------------------------------------|------------------------------------------------|
| B, C, H, I, 1-8                                             | M16x1,5 mm/NPT3/8"/G3/8                        |
| A, D, F, G                                                  | M20x1,5 mm/NPT1/2"/G1/2                        |
| E                                                           | -                                              |
|                                                             | M12x1,5 mm                                     |
| A                                                           | Affectation recommandée                        |
|                                                             | 1/2/3 Ne pas utiliser<br>5/6/7                 |
|                                                             | 4/8 Capteurs à sécurité intrinsèque<br>B/F/G/I |
|                                                             | A Alimentation                                 |
|                                                             | C RS485 Out ou M12 Ethernet                    |
|                                                             | D Sorties et entrées courant, relais           |
|                                                             | H RS485 In ou M12 DP/RS485                     |
|                                                             | E Ne pas utiliser                              |
| A0045661<br>91 A : zone non explosible, B : zone explosible |                                                |

Ne pas croiser les câbles pour la zone non explosible et la zone explosible dans le boîtier. Sélectionner une entrée de câble appropriée pour le raccordement.

## Spécification de câble

| Presse-étoupe                      | Diamètre de câble admissible |
|------------------------------------|------------------------------|
| M16x1,5 mm 4 à 8 mm (0.16 à 0.32") |                              |
| M12x1,5 mm 2 à 5 mm (0.08 à 0.20") |                              |
| M20x1,5 mm                         | 6 à 12 mm (0.24 à 0.48")     |
| NPT3/8"                            | 4 à 8 mm (0.16 à 0.32")      |
| G3/8                               | 4 à 8 mm (0.16 à 0.32")      |
| NPT1/2"                            | 6 à 12 mm (0.24 à 0.48")     |
| G1/2                               | 7 à 12 mm (0.28 à 0.48")     |

Les presse-étoupe montés en usine sont serrés avec 2 Nm.

## 16.10 Performances

| Temps de réponse                                               | <b>Sorties courant</b><br>t <sub>90</sub> = max. 500 ms pour un saut de 0 à 20 mA                                                                                |
|----------------------------------------------------------------|----------------------------------------------------------------------------------------------------|
|                                                                | <b>Entrées courant</b><br>t <sub>90</sub> = max. 330 ms pour un saut de 0 à 20 mA                                                                                |
|                                                                | <b>Entrées et sorties numériques</b><br>t <sub>90</sub> = max. 330 ms pour un saut de Low à High                                                                 |
| Température de référence                                       | 25 °C (77 °F)                                                                                                    |
| Écart de mesure des entrées<br>capteur                         | > Documentation du capteur raccordé                                                                                                    |
| Écart de mesure des entrées<br>et sorties courant              | Ecarts de mesure typiques :<br>< 20 μA (avec des valeurs de courant < 4 mA)<br>< 50 μA (avec des valeurs de courant 4 à 20 mA)<br>respectivement à 25 °C (77° F) |
|                                                                | <b>Ecart de mesure supplémentaire en fonction de la température :</b><br>< 1,5 µA/K                                                                              |
| Tolérance de fréquence des<br>entrées et sorties<br>numériques | ≤ 1%                                                                                                    |
| Résolution des entrées et<br>sorties courant                   | < 5 μΑ                                                                                                    |
| Reproductibilité                                               | > Documentation du capteur raccordé                                                                                                    |

| Température ambiante | CM442                                                                                  |
|----------------------|----------------------------------------------------------------------------------------|
| *                    | ■ -20 à 60 °C (0 à 140 °F)                                                             |
|                      | <ul> <li>-20 à 50 °C (0 à 120 °F) pour les appareils suivants :</li> </ul>             |
|                      | ■ CM442-BM                                                                             |
|                      | ■ CM442-IE                                                                             |
|                      | CM444                                                                                  |
|                      | ■ En général –20 à 55 °C (0 à 130 °F), à l'exception des packs listés sous le 2e point |
|                      | • $-20$ à 50 °C (0 à 120 °F) pour les packs suivants :                                 |
|                      | ■ CM444-**M40A7FI*****+                                                                |
|                      | ■ CM444-**M40A7FK*****+                                                                |
|                      | ■ CM444-**N40A7FI*****+                                                                |
|                      | ■ CM444-**N40A7FK*****+                                                                |
|                      | ■ CM444-**M4AA5F4*****+                                                                |
|                      | ■ CM444-**M4AA5FF*****+                                                                |
|                      | ■ CM444-**M4AA5FH*****+                                                                |
|                      | ■ CM444-**M4AA5FI*****+                                                                |
|                      | ■ CM444-**M4AA5FK*****+                                                                |
|                      | ■ CM444-**M4AA5FM*****+                                                                |
|                      | ■ CM444-**M4BA5F4*****+                                                                |
|                      | ■ CM444-**M4BA5FF*****+                                                                |
|                      | ■ CM444-**M4BA5FH*****+                                                                |
|                      | ■ CM444-**M4BA5FI*****+                                                                |
|                      | ■ CM444-**M4BA5FK*****+                                                                |
|                      | ■ CM444-**M4BA5FM*****+                                                                |
|                      | ■ CM444-**M4DA5F4*****+                                                                |
|                      | ■ CM444-**M4DA5FF*****+                                                                |
|                      | ■ CM444-**M4DA5FH*****+                                                                |
|                      | ■ CM444-**M4DA5FI*****+                                                                |
|                      | ■ CM444-**M4DA5FK*****+                                                                |
|                      | ■ CM444-**M4DA5FM*****+                                                                |
|                      | ■ CM444-BM                                                                             |

## 16.11 Environnement

■ CM444R-IE

#### CM448

- En général -20 à 55 °C (0 à 130 °F), à l'exception des packs listés sous le 2e point
  -20 à 50 °C (0 à 120 °F) pour les packs suivants :

|                           | <ul> <li>CM448-***6AA****</li> </ul>                       | *+                                |                               |
|---------------------------|------------------------------------------------------------|-----------------------------------|-------------------------------|
|                           | CM448-***8A4*****                                          | *+<br>* ·                         |                               |
|                           | CM448-^^8A5^^^^                                            | ^+                                |                               |
|                           | ■ CIM448-***28A3******                                     | *+<br>*+                          |                               |
|                           | ■ CIVI440- DOAD<br>■ CIVI440- X*/QA2*****                  | <br>*⊥                            |                               |
|                           | <ul> <li>CM440* 40A3</li> <li>CM440***5843*****</li> </ul> | '<br>*+                           |                               |
|                           | ■ CM448-**68A3*****                                        | * <u>+</u>                        |                               |
|                           | ■ CM448-**26A5****                                         | *+                                |                               |
|                           | ■ CM448-**36A5****                                         | *+                                |                               |
|                           | ■ CM448-**46A5****                                         | *+                                |                               |
|                           | CM448-**56A5****                                           | *+                                |                               |
|                           | ■ CM448-**66A5*****                                        | *+                                |                               |
|                           | ■ CM448-**22A7****                                         | *+                                |                               |
|                           | ■ CM448-**32A7****                                         | *+                                |                               |
|                           | CM448-**42A7****                                           | *+                                |                               |
|                           | ■ CM448-**52A7*****                                        | *+                                |                               |
|                           | CM448-**62A7*****                                          | *+                                |                               |
|                           | ■ LM448-^^A6A5^^^^                                         | **+                               |                               |
|                           | ■ CIM448-**A6A7******                                      | **+                               |                               |
|                           | <ul> <li>CM440- DOAD</li> <li>CM440- **B647****</li> </ul> | * <u>+</u>                        |                               |
|                           | ■ CM448-**C6A5*****                                        | *+                                |                               |
|                           | ■ CM448-**C6A7****                                         | *+                                |                               |
|                           | CM448-**D6A5****                                           | <br>**+                           |                               |
|                           | ■ CM448-**D6A7****                                         | **+                               |                               |
|                           | <ul> <li>CM448-BM</li> </ul>                               |                                   |                               |
|                           | ■ CM448-IE                                                 |                                   |                               |
|                           | -40 à +80 °C (-40 à 175 °F)                                | 1                                 |                               |
|                           |                                                            |                                   |                               |
| Humidité relative         | 10 95 %, sans condensat                                    | tion                              |                               |
| Indice de protection      | IP66/67, étanchéité et rési                                | stance à la corrosion selon       | NEMA TYPE 4X                  |
|                           | Essais disperingen amont                                   |                                   |                               |
| Resistance aux vibrations | Essais de vibration basé sur                               | DIN FN 60068-2 octobre            | 2008                          |
|                           | Essai de vibration basé sur                                | DIN EN 60654-3, août 19           | 98                            |
|                           | Montage sur mât, sur tub                                   | e                                 |                               |
|                           | Gamme de fréquence                                         | 10 à 500 Hz (sinusoïda            | al)                           |
|                           | Amplitude                                                  | 10 à 57,5 Hz :<br>57,5 à 500 Hz : | 0,15 mm<br>2 g <sup>1)</sup>  |
|                           | Durée d'essai                                              | 10 cycles de fréquence            | / axe, en 3 axes (1 oct./min) |
|                           | Montage mural                                              |                                   |                               |
|                           | Gamme de fréquence                                         | 10 à 150 Hz (sinusoïda            | al)                           |
|                           | Amplitude                                                  | 10 à 12,9 Hz :                    | 0,75 mm                       |
|                           | L                                                          | 12,9 à 150 Hz :                   | 0,5 g <sup>-1)</sup>          |
|                           | Durée d'essai                                              | 10 cycles de fréquence            | / axe, en 3 axes (1 oct./min) |

g ... accélération de la pesanteur (1 g <br/>  $\approx$  9,81 m/s²) 1)

| Compatibilité<br>électromagnétique                           | Emissivité et immunité aux interférences selon EN 61326-1:2013, classe A pour les domaines industriels                                                            |
|--------------------------------------------------------------|----------------------------------------------------------------------------------------------------|
| Sécurité électrique                                          | IEC 61010-1, classe de protection I<br>Basse tension : catégorie de surtension II<br>Environnement < 3000 m (< 9840 ft) au-dessus du niveau de la mer             |
| Degré de pollution                                           | <b>Appareil de terrain</b><br>Niveau de pollution 2                                                                                                    |
| Compensation en pression<br>par rapport à<br>l'environnement | Filtre en GORE-TEX comme élément de compensation en pression<br>Sert à la compensation en pression par rapport à l'environnement et garantit la protection<br>IP. |

## 16.12 Construction mécanique

| Dimensions | → 🗎 16                                               |                                          |
|------------|------------------------------------------------------|------------------------------------------|
| Poids      | Appareil complet                                     | Env. 2,1 kg (4.63 lbs), selon la version |
|            | Module individuel                                    | Env. 0,06 kg (0.13 lbs)                  |
| Matériaux  | Partie inférieure du boîtier                         | PC-FR                                    |
|            | Couvercle de l'afficheur                             | PC-FR                                    |
|            | Pellicule de l'afficheur et touches<br>programmables | PE                                       |
|            | Joint du boîtier                                     | EPDM                                     |
|            | Parois latérales de module                           | PC-FR                                    |
|            | Boîtier de module 2DS Ex-i                           | PC-PBT                                   |
|            | Caches de module                                     | PBT GF30 FR                              |
|            | Rail de montage des câbles                           | PBT GF30 FR, inox 1.4301 (AISI304)       |
|            | Colliers de fixation                                 | Inox 1.4301 (AISI304)                    |
|            | Vis                                                  | Inox 1.4301 (AISI304)                    |
|            | Presse-étoupes                                       | Polyamide V0 selon UL94                  |
|            | Élément de déconnexion                               | PC-PBT GF30                              |

## 17 Montage et fonctionnement dans un environnement explosible Class I Div. 2

Appareil antiétincelle pour une utilisation dans un environnement explosible spécifié selon :

- Classe I Div. 2
- Groupe de gaz A, B, C, D
- Classe de température T4A :
  - CM442 : 0 °C (32 °F) < T<sub>a</sub> < 60 °C (140 °F)
- Schéma de contrôle : 401204
- Adapté à une utilisation en intérieur et en extérieur conformément à NEMA 4X, IP66/67

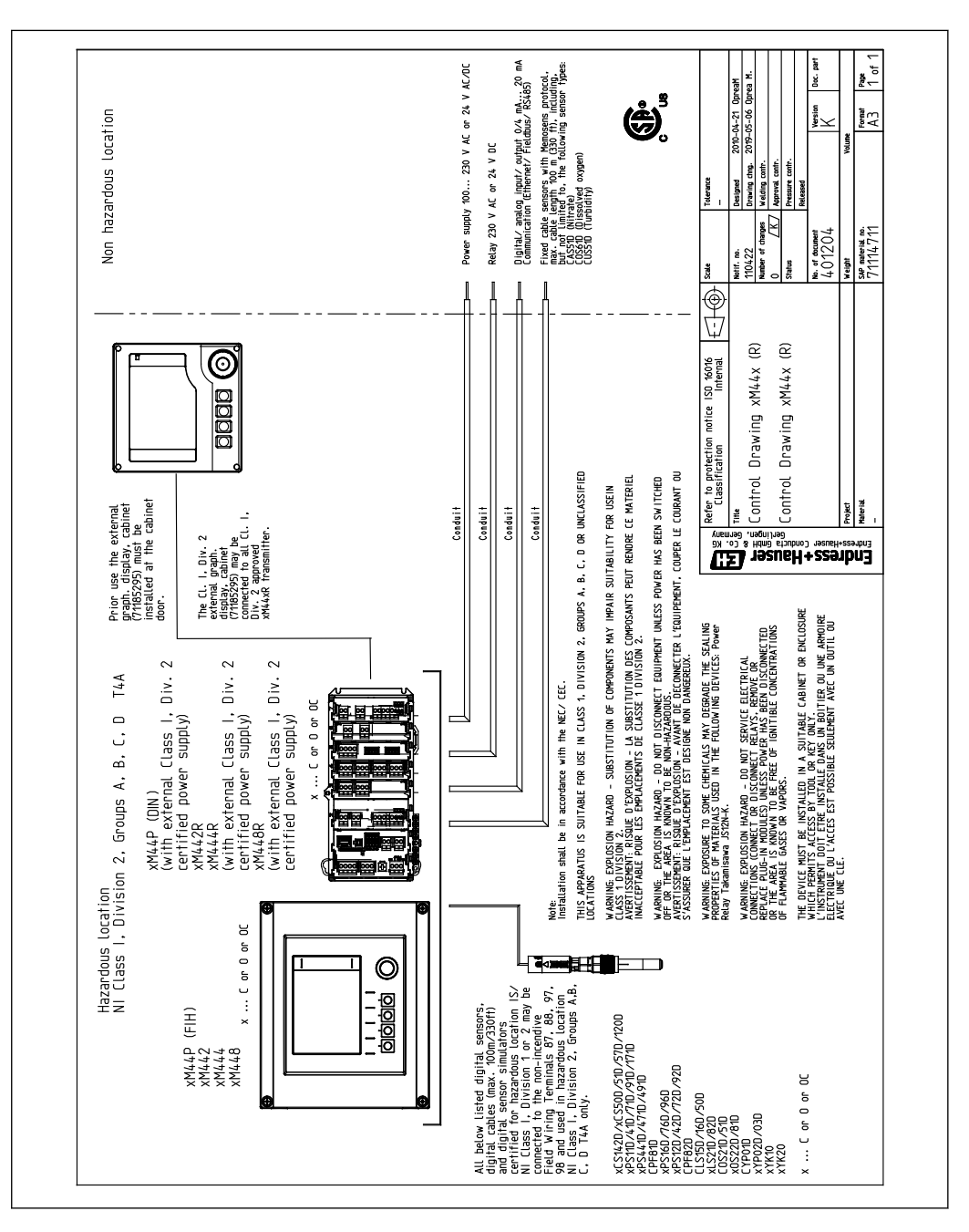

## Index

#### A Ac

| Accessoires                               |            |
|-------------------------------------------|------------|
| Autre                                     | 156        |
| Câble de mesure                           | 147        |
| Capot de protection climatique            | 147        |
| Capteurs                                  | 147        |
| Firmware et codes d'activation            | 154        |
| Fonctionnalités supplémentaires           | 153        |
| Vit de montage sur colonne                | 1/7        |
| Medulee d'entension bandurene             | 150        |
|                                           | 100        |
| Specifiques a la communication            | 153        |
| Adaptation du comportement de diagnostic  | 171        |
| Adresse bus HART                          | . 63       |
| Affectation des emplacements et des ports | . 11       |
| Afficheur                                 | 54         |
| Agréments                                 |            |
| Marine                                    | . 15       |
| Alimentation électrique                   | 165        |
| Consommation électrique                   | 165        |
| Entrées de câble                          | 166        |
| Fusible                                   | 165        |
| Parafoudre                                | 165        |
| Raccordement de l'appareil de mesure      | 22         |
| Paccordomont dos cantours                 | . 22<br>20 |
| Descendement des medules entiennels       | . 49<br>20 |
| Descendement du bus de terreir (DDOEIDUS  | עכ         |
| Raccordement du bus de terrain (PROFIBUS, | 26         |
| Moabus 485)                               | . 36       |
| Raccordement du fil de terre              | . 24       |
| Specification de câble                    | 167        |
| Tension d'alimentation                    | 165        |
| Р                                         |            |
| B                                         |            |
| Boitier                                   | 22         |
| Bornes de câble                           | . 25       |
| Bus de terrain                            |            |
| Terminaison                               | . 40       |
| 6                                         |            |
| C                                         |            |
| Capacité échangeur cationique             | 109        |
| Capot de protection climatique            | . 17       |
| Capteur                                   |            |
| Raccordement                              | 29         |
| Caractéristiques techniques               |            |
| Construction mécanique                    | 170        |
| Données spécifiques au protocole          | 162        |
| Entrée                                    | 157        |
| Entrée courant passive                    | 158        |
| Entrées numériques naccives               | 158        |
| Entrees numeriques, passives              | 160        |
|                                           | 167        |
|                                           | 10/        |
| Sortie                                    | 159        |
| Sorties courant, actives                  | 161        |
| Sorties numériques, passives              | 160        |
| Sorties relais                            | 161        |
| Changement du mot de passe                | 69         |
| Chargement de la configuration            | . 67       |
|                                           |            |

| Chemoclean35, 102Chemoclean Plus102Code d'activation68Commutation de la gamme de mesure114Compatibilité électromagnétique170Conditions de montage16Conductivité dégazée106Conductivité différentielle108Configuration108 |
|----------------------------------------------------------------------------------------------------|
| Actions 49                                                                                                    |
| Afficheur 54                                                                                                    |
| Base 53                                                                                                    |
| Configuration                                                                                                    |
| Entrées binaires                                                                                                    |
| Langue d'interface                                                                                                    |
| Listes de sélection                                                                                                    |
| Paramètres d'affichage                                                                                                    |
| Personnalisation des écrans                                                                                                    |
| Réglages généraux                                                                                                    |
| Sorties binaires                                                                                                    |
| Tableaux                                                                                                    |
| Texte défini par l'utilisateur                                                                                                    |
| Valeurs numériques                                                                                                    |
| Configuration à distance                                                                                                    |
| Configuration de base 53                                                                                                    |
| Configuration étendue                                                                                                    |
| Connecteur M12                                                                                                    |
| Consignes de sécurité 7                                                                                                    |
| Consommation électrique                                                                                                    |
| Contact de seuil                                                                                                    |
| Contenu de la livraison                                                                                                    |
| Contrôle                                                                                                    |
| Montage                                                                                                    |
| Montage et fonctionnement                                                                                                    |
| Raccordement                                                                                                    |
| Contrôle du montage                                                                                                    |
| Curle de pottourage                                                                                                    |
| Cycle de Helloyaye                                                                                                    |

## D

| Date                             |
|----------------------------------|
| Déclaration de conformité        |
| Degré de pollution               |
| Démontage                        |
| Description de l'appareil        |
| Diagnostics Heartbeat            |
| Dimensions                       |
| Documentation                    |
| Données spécifiques au protocole |
|                                  |

## **E** Entrée

| L |                              |     |
|---|------------------------------|-----|
|   | Entrée courant, passive      | 158 |
|   | Entrées numériques, passives | 158 |
|   | Variables mesurées           | 157 |
|   |                              |     |

#### Entrées

| Binaires                         |
|----------------------------------|
| Entrées courant                  |
| Entrées de câble                 |
| Erreurs process sans message     |
| Erreurs spécifiques à l'appareil |
| Étalonnage                       |
| État de l'appareil               |
| EtherNet/IP                      |
| Exigences imposées au personnel  |
| Exportation de la configuration  |

## F

| Fonction de nettoyage                 |
|---------------------------------------|
| Fonctions additionnelles              |
| Commutation de la gamme de mesure 114 |
| Contact de seuil                      |
| Fonctions mathématiques               |
| Interrupteur horaire                  |
| Programmes de nettoyage               |
| Régulateur                            |
| Fonctions mathématiques               |
| Capacité échangeur cationique         |
| Conductivité dégazée                  |
| Conductivité différentielle           |
| Différence                            |
| Formule                               |
| Redondance                            |
| Valeur pH calculée                    |
| Valeur rH                             |
| Formule                               |
| Fusible                               |

## G

| Gammes de mesure                | 57 |
|---------------------------------|----|
| Garantir l'indice de protection | 41 |
| Gestion des données             | 67 |
| Grandeur réglante               | 74 |

## Η

| HART 46, 78,           | 162  |
|------------------------|------|
| Heartbeat              | . 44 |
| Heartbeat Verification | 132  |
| Heure                  | . 57 |
| Historique du firmware | 137  |
| Humidité relative      | 169  |

## I

| Identification du produit       1         Indice de protection       16         Information capteur       13         Information système       13 | 13<br>59<br>36<br>34 |
|----------------------------------------------------------------------------------------------------|----------------------|
| Informations sur l'appareil                                                                                                    | 34                   |
| Intégration système                                                                                                    |                      |
| Bus de terrain                                                                                                    | i6                   |
| Interface service                                                                                                    | i5                   |
| Serveur Web                                                                                                    | i3                   |
| Interface service                                                                                                    | i5                   |
| Interrupteur horaire                                                                                                    | <i>•</i> 0           |

## L La

| Langue d'interface                                 | 51<br>27  |
|----------------------------------------------------|-----------|
| М                                                  |           |
| Maintenance                                        | 41        |
| Marine                                             | 15        |
| Matériaux                                          | 70        |
| Messages de diagnostic                             |           |
| Adaptation                                         | 20        |
| Afficheur local                                    | 20        |
| Bus de terrain                                     | 20        |
| Classification                                     | 20        |
| Délivrer via le relais                             | 76        |
| En cours                                           | 27        |
| Navigateur web                                     | 20        |
| Spécifiques à l'appareil                           | 22        |
| Specifiques au capteur                             | 26        |
| Messages de diagnostic specifiques à l'appareil 12 | 22        |
| Miss à jour du firmulare                           | 10<br>7   |
| Mise a jour du IIIIIWare                           | )/        |
| Mise on service                                    | ±0<br>51  |
| Mise sous tension                                  | 51        |
| Mises en garde                                     | 5         |
| Modbus 46.63.7                                     | 79        |
| Modbus 485                                         | -         |
| Raccordement                                       | 36        |
| Modbus RS485                                       | 53        |
| Modbus TCP                                         | 53        |
| Mode de mesure                                     | 54        |
| Modules de diagnostic                              | 16        |
| Montage                                            |           |
| Colonne                                            | 17        |
| Contrôle                                           | 21        |
| Mur                                                | 20        |
| Rail                                               | 19        |
| Montage de l'appareil de mesure                    | 17        |
| N                                                  |           |
| Nottovago standard 10                              | 11        |
|                                                    | 11        |
| Р                                                  |           |
| Parafoudre                                         | 55        |
| Paramètres d'affichage 5                           | 52        |
| Personnalisation des écrans                        | 52        |
| Personnel technique                                | 7         |
| Pièces de rechange                                 | ¥З        |
| Plan des bornes                                    | 12        |
| Plaque de montage                                  | 16        |
| Plaque signalétique                                | 13        |
| Poids                                              | 70        |
| PROFIBUS                                           |           |
|                                                    | 36        |
| PRUFIBUS DP 46, 63, 16                             | )Z        |
| Variables DEOFIEUS                                 | ' Ŭ<br>70 |
|                                                    | ソフ        |
| Variables d'annareil                               | 78        |
| ·                                                  | J         |

| Variables PROFINET      | . 79 |
|-------------------------|------|
| Programmes de nettoyage |      |
| Chemoclean              | 102  |
| Chemoclean Plus         | 102  |
| Nettoyage manuel        | 104  |
| Nettoyage standard      | 101  |
|                         |      |

## R

| Raccordement                                       |
|----------------------------------------------------|
| Appareil de mesure                                 |
| Bus de terrain (PROFIBUS, Modbus 485) 36           |
| Capteurs                                           |
| Contrôle                                           |
| Entrées de câble                                   |
| Fil de terre                                       |
| Module optionnel                                   |
| Serveur web                                        |
| Serveur Web                                        |
| Tension d'alimentation                             |
| Réception des marchandises 13                      |
| Registre des événements                            |
| Registres                                          |
| Réglages                                           |
| Adresse bus HART                                   |
| Diagnostic                                         |
| Étendue                                            |
| EtherNet/IP                                        |
| Généraux                                           |
| Hardware                                           |
| Modbus                                             |
| PROFIBUS DP                                        |
| PROFINET 65                                        |
| Serveur web                                        |
| Réglages de base                                   |
| Réglages du hold                                   |
| Réglages hardware                                  |
| Régulateur                                         |
| Régulation du chlore avec régulation prédictive 81 |
| Réinitialisation de l'appareil de mesure           |
| Relais                                             |
| Relais alarme                                      |
| Réparation                                         |
| Représentation de Laplace                          |
| Résistance aux vibrations                          |
| Retour de matériel                                 |

## S

| Sauvegarde de la configuration 67 |
|-----------------------------------|
| Sécurité                          |
| Fonctionnement                    |
| Informatique                      |
| Produit                           |
| Sécurité au travail               |
| Sécurité au travail               |
| Sécurité de fonctionnement        |
| Sécurité du produit               |
| Sécurité électrique               |
| Serveur web                       |
| Signal d'entrée                   |
|                                   |

| Simulation                       |
|----------------------------------|
| Sortie                           |
| Signal de sortie                 |
| Sorties courant, actives         |
| Sorties numériques, passives     |
| Sorties relais                   |
| Sorties                          |
| Binaires                         |
| EtherNet/IP                      |
| HART                             |
| Modbus                           |
| PROFIBUS DP                      |
| PROFINET                         |
| Relais                           |
| Sorties courant                  |
| Sorties courant                  |
| Spécification de câble           |
| Structure du régulateur          |
| Suppression des défauts          |
| Informations de diagnostic       |
| Suppression générale des défauts |
| Symboles                         |

#### T T

| Technologie de pointe                      |
|--------------------------------------------|
| Température ambiante 168                   |
| Température de stockage 169                |
| Tension d'alimentation 165                 |
| Terminaison de bus                         |
| Test de l'appareil                         |
| Touches programmables en mode de mesure 54 |
| Types d'entrée                             |
| Types de nettoyage                         |

## U

| 0                    |     |
|----------------------|-----|
| Unité de nettoyage   | 35  |
| Utilisation          |     |
| Conforme             | . 7 |
| Non conforme         | 7   |
| Utilisation conforme | . 7 |
|                      |     |

## v

| Valeur pH calculée         | 109 |
|----------------------------|-----|
| Valeur rH                  | 106 |
| Variables d'appareil       | 78  |
| Variables mesurées         | 157 |
| Vues attribution des voies | 56  |

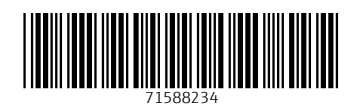

www.addresses.endress.com

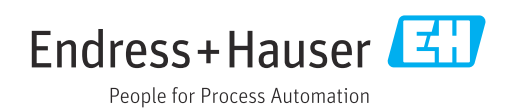